2024-03-15 Obowiązuje od wers 01.00.zz (Oprogramowanie sprzętowe urządzenia)

BA02323D/31/PL/01.23-00

71677916

# Instrukcja obsługi Proline Teqwave MW 500

Pomiar całkowitej zawartości części stałych za pomocą transmisji mikrofal Wersja Modbus RS485

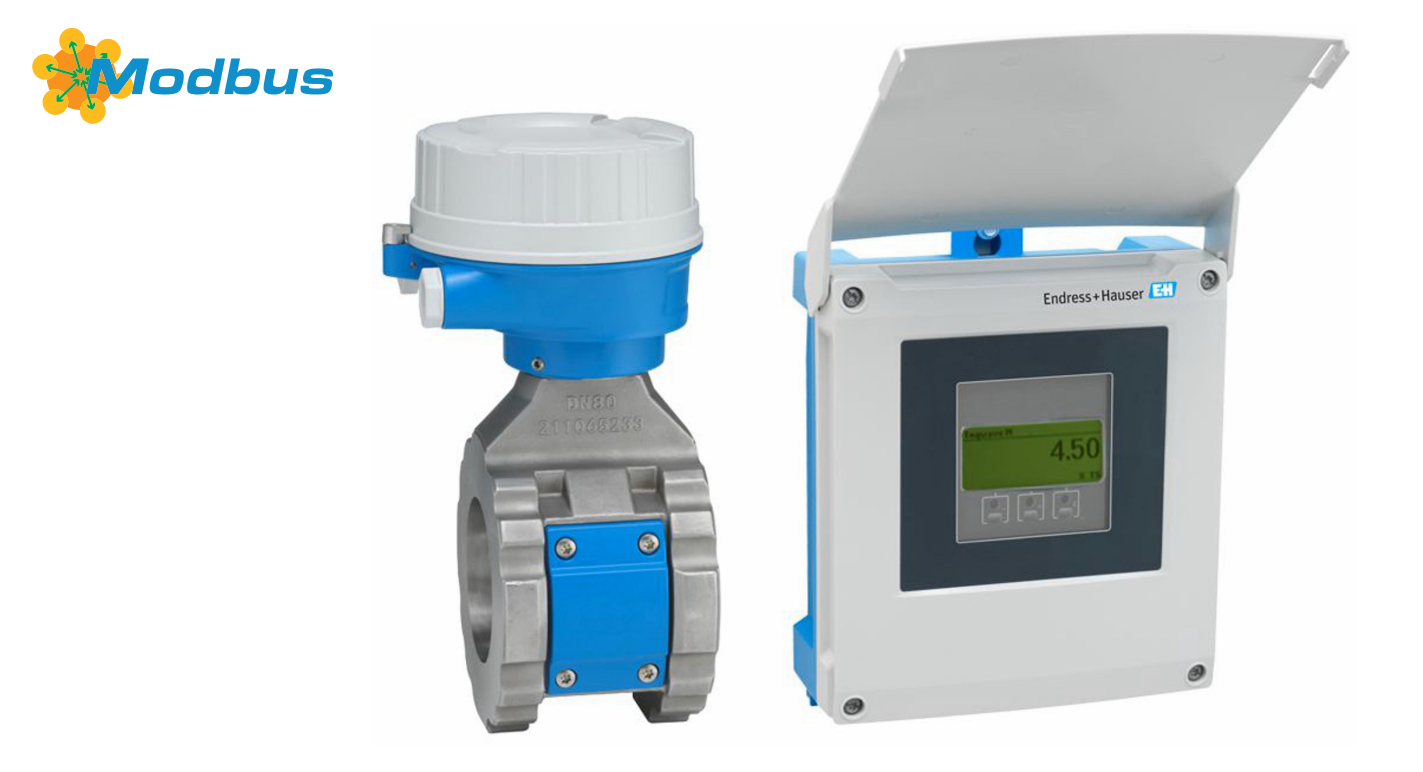

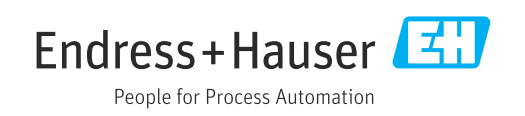

- Niniejszy dokument należy przechowywać w bezpiecznym miejscu, tak aby był zawsze dostępny podczas pracy z przyrządem.
- Aby uniknąć zagrożeń dla osób i obiektu, należy dokładnie przeczytać rozdział "Podstawowe wskazówki bezpieczeństwa" oraz wszelkie inne wskazówki bezpieczeństwa podane w niniejszym dokumencie i odnoszące się do procedur postępowania.
- Producent zastrzega sobie prawo do zmiany danych technicznych bez wcześniejszego powiadomienia. Aktualne informacje i najnowszą wersję niniejszej instrukcji obsługi można otrzymać w każdym oddziale Endress+Hauser.

# Spis treści

| 1                                             | Informacje o niniejszym                                                                                                    |
|-----------------------------------------------|----------------------------------------------------------------------------------------------------|
|                                               | dokumencie 6                                                                                                    |
| 1.1<br>1.2<br>1.3<br>1.4                      | Przeznaczenie dokumentu6Symbole61.2.1Symbole bezpieczeństwa61.2.2Symbole elektryczne61.2.3Symbole rodzaju komunikacji61.2.4Symbole narzędzi71.2.5Symbole oznaczające typy informacji71.2.6Symbole na rysunkach7Dokumentacja uzupełniająca81.3.1Przeznaczenie dokumentu8Zastrzeżone znaki towarowe8                                                                                                    |
| 2                                             | Wskazówki bezpieczeństwa                                                                                                    |
| 2.1<br>2.2<br>2.3<br>2.4<br>2.5<br>2.6<br>2.7 | Wymagania dotyczące personelu9Użytkowanie zgodne z przeznaczeniem9Przepisy BHP10Bezpieczeństwo eksploatacji10Bezpieczeństwo produktu10Bezpieczeństwo systemów IT11Środki bezpieczeństwa IT w przyrządzie112.7.1Zabezpieczenie dostępu za pomocą<br>sprzętowej blokady zapisu112.7.2Blokada dostępu za pomocą hasła112.7.3Dostęp poprzez serwer WWW122.7.4Dostęp poprzez interfejs serwisowy<br>(CDI-RJ45)13 |
| з                                             | Onis produktu 14                                                                                                    |
| 3.1                                           | Konstrukcja przyrządu 14                                                                                                    |
| 4                                             | Odbiór dostawy i identyfikacja                                                                                                    |
| 4.1<br>4.2                                    | produktu15Odbiór dostawy15Identyfikacja produktu164.2.1Tabliczka znamionowaprzetwornika164.2.2Tabliczka znamionowa czujnika174.2.3Piktogramy na przyrządzie18                                                                                                    |
| 5                                             | Transport i składowanie 19                                                                                                    |
| 5.1<br>5.2                                    | Warunki składowania19Transport produktu195.2.1Przyrządy z uchwytami do<br>podnoszenia19                                                                                                    |
| 5.3                                           | Utylizacja opakowania 20                                                                                                    |
| 6                                             | Procedura montażu 21                                                                                                    |
| 6.1                                           | Wymagania montażowe216.1.1Pozycja montażowa21                                                                                                    |

| <ul><li>6.1.2 Warunki pracy: środowis</li><li>6.1.3 Specjalne wskazówki mo</li><li>6.2 Montaż przyrządu pomiarowego</li></ul>                                                                                                    |                                                     |
|----------------------------------------------------------------------------------------------------|-----------------------------------------------------|
| <ul><li>6.1.3 Specjalne wskazówki mo</li><li>6.2 Montaż przyrządu pomiarowego</li></ul>                                                                                                    | ko i proces 25                                      |
| 6.2 Montaż przyrządu pomiarowego                                                                                                    | ntażowe 26                                          |
| <b>I</b> J C <b>I</b> - J -                                                                                                    | 27                                                  |
| 6.2.1 Przygotowanie przyrządu                                                                                                    | 1                                                   |
| 6.2.2 Montaż czujnika                                                                                                    | 27                                                  |
| 6.2.3 Montaż przetwornika                                                                                                    | 29                                                  |
| 6.3 Kontrola po wykonaniu montażu                                                                                                    | 31                                                  |
| 7 Podłączenie elektryczne                                                                                                    | 32                                                  |
| 7.1 Bezpieczeństwo elektryczne                                                                                                    |                                                     |
| 7.2 Wymagania dotyczące podłączen                                                                                                    | ia 32                                               |
| 7.2.1 Niezbedne narzedzia                                                                                                    |                                                     |
| 7.2.2 Specyfikacja przewodu                                                                                                    |                                                     |
| podłączeniowego                                                                                                    |                                                     |
| 7.2.3 Przyporządkowanie zacis                                                                                                    | ków 34                                              |
| 7.2.4 Ekranowanie i uziemieni                                                                                                    | e 34                                                |
| 7.2.5 Przygotowanie przyrządu                                                                                                    | 1                                                   |
| pomiarowego                                                                                                    | 35                                                  |
| 7.2.6 Przygotowanie przewodu                                                                                                    | l                                                   |
| podłączeniowego                                                                                                    |                                                     |
| 7.3 Podłączenie przyrządu pomiarow                                                                                                    | ego 37                                              |
| 7.3.1 Podłączenie przewodu                                                                                                    |                                                     |
| podłączeniowego                                                                                                    |                                                     |
| 7.3.2 Podłączenie przewodu sy                                                                                                    | gnałowego i                                         |
| przewodu zasilania                                                                                                    | 40                                                  |
| 7.4 Wyrównanie potencjałów                                                                                                    |                                                     |
| 7.4.1 Wymagania                                                                                                    |                                                     |
| 7.5 Specjalne wskazowki dotyczące p                                                                                                    | odłączenia . 42                                     |
| 7.5.1 Przykłady podłączen                                                                                                    | 42                                                  |
| 7.6 Ustawienia sprzętowe                                                                                                    |                                                     |
| 7.6.1 Ustawianie auresu urząu                                                                                                    |                                                     |
| 7.0.2 Wiączanie rezystora zam                                                                                                    | 19Kająceyo 40                                       |
| 7.7 Zapewillelle Stopila Ochony                                                                                                    | ά                                                   |
| elektrycznych                                                                                                    |                                                     |
|                                                                                                    |                                                     |
| o                                                                                                    |                                                     |
| 8 Warianty obsługi                                                                                                    | 49                                                  |
| <ul> <li>8 Warianty obsługi</li> <li>8.1 Przegląd wariantów obsługi</li> </ul>                                                                                                    | <b> 49</b><br>49                                    |
| <ul> <li>8 Warianty obsługi</li> <li>8.1 Przegląd wariantów obsługi</li> <li>8.2 Struktura i funkcje menu obsługi</li> </ul>                                                                                                    | <b> 49</b><br>49<br>50                              |
| <ul> <li>8 Warianty obsługi</li> <li>8.1 Przegląd wariantów obsługi</li> <li>8.2 Struktura i funkcje menu obsługi</li> <li>8.2.1 Struktura menu obsługi .</li> </ul>                                                                                                    | <b> 49</b><br>49<br>50<br>50                        |
| <ul> <li>8 Warianty obsługi</li> <li>8.1 Przegląd wariantów obsługi</li> <li>8.2 Struktura i funkcje menu obsługi</li> <li>8.2.1 Struktura menu obsługi</li> <li>8.2.2 Koncepcja obsługi</li> </ul>                                                                                                    | <b>49</b><br>49<br>50<br>50<br>50<br>51             |
| <ul> <li>8 Warianty obsługi</li> <li>8.1 Przegląd wariantów obsługi</li> <li>8.2 Struktura i funkcje menu obsługi</li> <li>8.2.1 Struktura menu obsługi</li> <li>8.2.2 Koncepcja obsługi</li> <li>8.3 Dostęp do menu obsługi za pomo</li> </ul>                                                                                                    |                                                     |
| <ul> <li>8 Warianty obsługi</li> <li>8.1 Przegląd wariantów obsługi</li> <li>8.2 Struktura i funkcje menu obsługi</li> <li>8.2.1 Struktura menu obsługi</li> <li>8.2.2 Koncepcja obsługi</li> <li>8.3 Dostęp do menu obsługi za pomo wyświetlacza lokalnego</li> </ul>                                                                                                    | <b>49</b><br>49<br>50<br>50<br>50<br>51<br>cą<br>52 |
| <ul> <li>8 Warianty obsługi</li> <li>8.1 Przegląd wariantów obsługi</li> <li>8.2 Struktura i funkcje menu obsługi</li> <li>8.2.1 Struktura menu obsługi</li> <li>8.2.2 Koncepcja obsługi</li> <li>8.3 Dostęp do menu obsługi za pomo wyświetlacza lokalnego</li> <li>8.3.1 Wyświetlanie wskazań w</li> </ul>                                                                                                    | <b>49</b><br>                                       |
| <ul> <li>8 Warianty obsługi</li> <li>8.1 Przegląd wariantów obsługi</li> <li>8.2 Struktura i funkcje menu obsługi</li> <li>8.2.1 Struktura menu obsługi</li> <li>8.2 Koncepcja obsługi</li> <li>8.3 Dostęp do menu obsługi za pomo wyświetlacza lokalnego</li> <li>8.3.1 Wyświetlanie wskazań w mierzonej</li> </ul>                                                                                                    |                                                     |
| <ul> <li>8 Warianty obsługi</li> <li>8.1 Przegląd wariantów obsługi</li> <li>8.2 Struktura i funkcje menu obsługi</li> <li>8.2.1 Struktura menu obsługi</li> <li>8.2 Koncepcja obsługi</li> <li>8.3 Dostęp do menu obsługi za pomo wyświetlacza lokalnego</li> <li>8.3.1 Wyświetlanie wskazań w mierzonej</li> <li>8.3.2 Widok ścieżki dostępu</li> <li>8.3.2 Widok scieżki dostępu</li> </ul>                                                                                                    |                                                     |
| <ul> <li>8 Warianty obsługi</li> <li>8.1 Przegląd wariantów obsługi</li> <li>8.2 Struktura i funkcje menu obsługi</li> <li>8.2.1 Struktura menu obsługi</li> <li>8.2 Koncepcja obsługi</li> <li>8.3 Dostęp do menu obsługi za pomo wyświetlacza lokalnego</li> <li>8.3.1 Wyświetlanie wskazań w mierzonej</li> <li>8.3.2 Widok ścieżki dostępu</li> <li>8.3.3 Widok edycji</li> <li>8.3 4 Elementy obsługi</li> </ul>                                                                                                    |                                                     |
| <ul> <li>8 Warianty obsługi</li> <li>8.1 Przegląd wariantów obsługi</li> <li>8.2 Struktura i funkcje menu obsługi</li> <li>8.2.1 Struktura menu obsługi</li> <li>8.2 Koncepcja obsługi</li> <li>8.3 Dostęp do menu obsługi za pomo wyświetlacza lokalnego</li> <li>8.3.1 Wyświetlanie wskazań w mierzonej</li> <li>8.3.2 Widok ścieżki dostępu</li> <li>8.3.3 Widok edycji</li> <li>8.3.4 Elementy obsługi</li> <li>8.3.5 Otwierznie menu kontok</li> </ul>                                                                                     |                                                     |
| <ul> <li>8 Warianty obsługi</li> <li>8.1 Przegląd wariantów obsługi</li> <li>8.2 Struktura i funkcje menu obsługi</li> <li>8.2.1 Struktura menu obsługi</li> <li>8.2 Koncepcja obsługi</li> <li>8.3 Dostęp do menu obsługi za pomo wyświetlacza lokalnego</li> <li>8.3.1 Wyświetlanie wskazań w mierzonej</li> <li>8.3.2 Widok ścieżki dostępu</li> <li>8.3.3 Widok edycji</li> <li>8.3.4 Elementy obsługi</li> <li>8.3.5 Otwieranie menu kontek</li> <li>8.3.6 Nawigacja po menu i wył</li> </ul>                                              |                                                     |
| <ul> <li>8 Warianty obsługi</li> <li>8.1 Przegląd wariantów obsługi</li> <li>8.2 Struktura i funkcje menu obsługi</li> <li>8.2.1 Struktura menu obsługi</li> <li>8.2 Koncepcja obsługi</li> <li>8.3 Dostęp do menu obsługi za pomo wyświetlacza lokalnego</li> <li>8.3.1 Wyświetlanie wskazań w mierzonej</li> <li>8.3.2 Widok ścieżki dostępu</li> <li>8.3.3 Widok edycji</li> <li>8.3.4 Elementy obsługi</li> <li>8.3.5 Otwieranie menu kontek</li> <li>8.3.6 Nawigacja po menu i wył listy</li> </ul>                                        |                                                     |
| <ul> <li>8 Warianty obsługi</li> <li>8.1 Przegląd wariantów obsługi</li> <li>8.2 Struktura i funkcje menu obsługi</li> <li>8.2.1 Struktura menu obsługi</li> <li>8.2 Koncepcja obsługi</li> <li>8.3 Dostęp do menu obsługi za pomo wyświetlacza lokalnego</li> <li>8.3.1 Wyświetlanie wskazań w mierzonej</li> <li>8.3.2 Widok ścieżki dostępu</li> <li>8.3.3 Widok edycji</li> <li>8.3.4 Elementy obsługi</li> <li>8.3.5 Otwieranie menu kontek</li> <li>8.3.6 Nawigacja po menu i wył listy</li> <li>8.3.7 Otwieranie tekstu pomoc</li> </ul> |                                                     |

|      | 8.3.9            | Rodzaje użytkowników i związane z                                                              |          |
|------|------------------|------------------------------------------------------------------------------------------------|----------|
|      |                  | nimi uprawnienia dostępu                                                                       | 61       |
|      | 8.3.10           | Wyłączenie blokady zapisu za                                                                   |          |
|      |                  | pomocą kodu dostępu                                                                            | 62       |
|      | 8.3.11           | Włączanie i wyłączanie blokady                                                                 |          |
|      |                  | przycisków                                                                                     | 62       |
| 8.4  | Dostęp           | do menu obsługi za pomocą                                                                      |          |
|      | przeglą          | darki internetowej                                                                             | 63       |
|      | 8.4.1            | Zakres funkcji                                                                                 | 63       |
|      | 8.4.2            | Wymagania                                                                                      | 63       |
|      | 8.4.3            | Podłączenie przyrządu pomiarowego.                                                             | 65       |
|      | 8.4.4            | Logowanie                                                                                      | 67       |
|      | 8.4.5            | Interfejs uzytkownika                                                                          | 68       |
|      | 8.4.6            | vvyłączenie funkcji serwera vv vv vv .                                                         | 69<br>70 |
| 0 5  | 0.4.7            | do monu obskugi za nomoga                                                                      | 70       |
| 0.9  | Dostęp           | uo menu obsiugi za pomocą                                                                      | 70       |
|      |                  | Ilitanowionio polaczonia za pomoca                                                             | 70       |
|      | 0.7.1            | oprogramowania parzedziowego                                                                   | 70       |
|      | 852              | FieldCare                                                                                      | 73       |
|      | 853              | DeviceCare                                                                                     | 74       |
|      | 0.2.2            |                                                                                                | , 1      |
| Q    | Intog            | racia z systemami                                                                              |          |
| ,    | integr           |                                                                                                |          |
|      | auton            | natyki                                                                                         | 75       |
| 9.1  | Informa          | acje podane w plikach opisu przyrządu                                                          |          |
|      | (DD)             |                                                                                                | 75       |
|      | 9.1.1            | Dane aktualnej wersji przyrządu                                                                | 75       |
|      | 9.1.2            | Oprogramowanie narzędziowe                                                                     | 76       |
| 9.2  | Informa          | acje dotyczące wersji Modbus RS485                                                             | 77       |
|      | 9.2.1            | Kody funkcji                                                                                   | 77       |
|      | 9.2.2            | Informacje dotyczące rejestrów                                                                 | 78       |
|      | 9.2.3            |                                                                                                | 78       |
|      | 9.2.4            | Typy danych                                                                                    | /8       |
|      | 9.2.5            | Kolejnosc przesyłania bajtow                                                                   | /8<br>70 |
|      | 9.2.0            |                                                                                                | 19       |
| 10   | IImach           | omionio                                                                                        | റ        |
| 10   | oruci            |                                                                                                | 02       |
| 10.1 | Kontrol          | la po wykonaniu montażu i po                                                                   | ~~       |
| 10.0 | wykona           | aniu podłączen elektrycznych                                                                   | 82       |
| 10.2 | VVIącze          | mie przyrządu pomiarowego                                                                      | 82       |
| 10.5 | POIącze          | nie za pomocą oprogramowania                                                                   | 07       |
| 10 / | Myhór            |                                                                                                | 02<br>87 |
| 10.4 | Konfiai          | Języka obsługi                                                                                 | 84       |
| 10.9 | 10 5 1           | Definiowanie oznaczenia punktu                                                                 | 01       |
|      | 101011           | pomiarowego (TAG)                                                                              | 85       |
|      | 10.5.2           | Ustawianie jednostek systemowych                                                               | 86       |
|      | 10.5.3           | Konfigurowanie interfejsu                                                                      |          |
|      |                  | komunikacyjnego                                                                                | 87       |
|      | 10.5.4           | Wyświetlenie konfiguracji modułów                                                              |          |
|      |                  | wejść/wyjść                                                                                    | 89       |
|      | 10.5.5           | Konfigurowanie wejścia prądowego                                                               | 90       |
|      | 10.5.6           | Konfiguracja wejścia statusu                                                                   | 92       |
|      | 10 5 5           | Vonfigurowanio wyjócia prodowogo                                                               | 93       |
|      | 10.5.7           | Konngurowanie wyjscia prądowego                                                                | ))       |
|      | 10.5.7<br>10.5.8 | Konfigurowanie wyjścia                                                                         | ))       |
|      | 10.5.7<br>10.5.8 | Konfigurowanie wyjscia prądowego<br>Konfigurowanie wyjścia<br>impulsowego/częstotliwościowego/ |          |

|                                                                                                    | 10.5.9 Konfigurowanie wyjścia                                                                                                    |                                                                                                    |
|----------------------------------------------------------------------------------------------------|----------------------------------------------------------------------------------------------------|----------------------------------------------------------------------------------------------------|
|                                                                                                    | przekaźnikowego<br>10.5.10 Konfigurowanie wyświetlacza                                                                                                    | 102                                                                                                    |
|                                                                                                    | lokalnego                                                                                                    | 104                                                                                                    |
|                                                                                                    | 10.5.11 Kreator "Uruchomienie wyznaczania<br>koncentracji TS"                                                                                                    | 107                                                                                                    |
|                                                                                                    | 10 5 12 Dodmonu Ustawionio TS"                                                                                                    | 107                                                                                                    |
| 10.6                                                                                                    | Ilstawionia zaawansowano                                                                                                    | 107                                                                                                    |
| 10.0                                                                                                    | 10.6.1 Parametr umożliwiajacy                                                                                                    | 100                                                                                                    |
|                                                                                                    | wprowadzenie kodu dostępu                                                                                                    | 109                                                                                                    |
|                                                                                                    | 10.6.2 Konfigurowanie licznika                                                                                                    | 110                                                                                                    |
|                                                                                                    | 10.6.3 Konfiguracja dodatkowych ustawień                                                                                                    |                                                                                                    |
|                                                                                                    | wyświetlacza                                                                                                    | 111                                                                                                    |
|                                                                                                    | 10.6.4 Konfiguracja WLAN                                                                                                    | 115                                                                                                    |
|                                                                                                    | 10.6.5 Pakiet aplikacji Heartbeat                                                                                                    | 110                                                                                                    |
|                                                                                                    | lechnology                                                                                                    | 116                                                                                                    |
|                                                                                                    | 10.6.6 Zarządzanie konfiguracją                                                                                                    | 118                                                                                                    |
| 107                                                                                                    | 10.6.7 Parametry służące do zarządzania.                                                                                                    | 120                                                                                                    |
| 10.7                                                                                                    | Zaboznioczonio ustawioń przed                                                                                                    | 122                                                                                                    |
| 10.0                                                                                                    | niouprownionym dostonom                                                                                                    | 125                                                                                                    |
|                                                                                                    | 10.8.1 Blokada zapisu za pomoca kodu                                                                                                    | 127                                                                                                    |
|                                                                                                    | dostenii                                                                                                    | 125                                                                                                    |
|                                                                                                    | 10.8.2. Blokada zapisu za pomoca                                                                                                    | 127                                                                                                    |
|                                                                                                    | przełacznika blokady zapisu                                                                                                    | 126                                                                                                    |
|                                                                                                    | r                                                                                                    |                                                                                                    |
| 11                                                                                                    | Obsługa                                                                                                    | 128                                                                                                    |
| 11.1                                                                                                    | Odczvt statusu blokady urzadzenia                                                                                                    | 128                                                                                                    |
| 11.2                                                                                                    | Wybór języka obsługi                                                                                                    | 128                                                                                                    |
| 11.3                                                                                                    | Konfiguracja wyświetlacza                                                                                                    | 128                                                                                                    |
| 11.4                                                                                                    | Dostosowanie przyrządu do warunków                                                                                                    |                                                                                                    |
|                                                                                                    | Dostosowanie przyrządu do warunkow                                                                                                    |                                                                                                    |
|                                                                                                    | procesu                                                                                                    | 128                                                                                                    |
| 11.5                                                                                                    | procesu<br>Odczyt wartości mierzonych                                                                                                    | 128<br>129                                                                                                    |
| 11.5                                                                                                    | Dostosowanie przyrządu do warunków         procesu         Odczyt wartości mierzonych         11.5.1         Podmenu "Zmienne procesowe"                                                                                                    | 128<br>129<br>129                                                                                                    |
| 11.5                                                                                                    | Dostosowanie przyrządu do warunków         procesu         Odczyt wartości mierzonych         11.5.1         Podmenu "Zmienne procesowe"         11.5.2         Podmenu "Wartości wejściowe"                                                                                                    | 128<br>129<br>129<br>130                                                                                                    |
| 11.5                                                                                                    | Dostosowanie przyrządu do warunków         procesu         Odczyt wartości mierzonych         11.5.1         Podmenu "Zmienne procesowe"         11.5.2         Podmenu "Wartości wejściowe"         11.5.3         Wartości wyjściowe                                                                                                    | 128<br>129<br>129<br>130<br>131                                                                                                   |
| 11.5                                                                                                    | procesu       Odczyt wartości mierzonych         11.5.1       Podmenu "Zmienne procesowe"         11.5.2       Podmenu "Wartości wejściowe"         11.5.3       Wartości wyjściowe         11.5.4       Podmenu "Licznik"                                                                                                    | 128<br>129<br>129<br>130<br>131<br>133                                                                                            |
| 11.5<br>11.6                                                                                                 | procesu                                                                                                    | 128<br>129<br>129<br>130<br>131<br>133<br>134                                                                                     |
| 11.5<br>11.6                                                                                                 | procesu       Odczyt wartości mierzonych         11.5.1       Podmenu "Zmienne procesowe"         11.5.2       Podmenu "Wartości wejściowe"         11.5.3       Wartości wyjściowe         11.5.4       Podmenu "Licznik"         2erowanie licznika       11.6.1         Zakres funkcji parametr "Kontrola                                                                                                    | 128<br>129<br>129<br>130<br>131<br>133<br>134                                                                                     |
| 11.5<br>11.6                                                                                                 | <ul> <li>procesu</li></ul>                                                                                                    | 128<br>129<br>130<br>131<br>133<br>134<br>134                                                                                     |
| 11.5                                                                                                    | <ul> <li>procesu</li> <li>Odczyt wartości mierzonych</li> <li>11.5.1 Podmenu "Zmienne procesowe"</li> <li>11.5.2 Podmenu "Wartości wejściowe"</li> <li>11.5.3 Wartości wyjściowe</li> <li>11.5.4 Podmenu "Licznik"</li> <li>Zerowanie licznika</li> <li>11.6.1 Zakres funkcji parametr "Kontrola licznika"</li> <li>11.6.2 Zakres funkcjonalności parametr</li> </ul>                                                                                                    | 128<br>129<br>129<br>130<br>131<br>133<br>134<br>134                                                                              |
| 11.5<br>11.6                                                                                                 | <ul> <li>procesu</li> <li>Odczyt wartości mierzonych</li> <li>11.5.1 Podmenu "Zmienne procesowe"</li> <li>11.5.2 Podmenu "Wartości wejściowe"</li> <li>11.5.3 Wartości wyjściowe</li> <li>11.5.4 Podmenu "Licznik"</li> <li>Zerowanie licznika</li> <li>11.6.1 Zakres funkcji parametr "Kontrola licznika"</li> <li>11.6.2 Zakres funkcjonalności parametr "Kasuj wszystkie liczniki"</li> <li>Wyćwiotlanio bistorii wartości miorzonych</li> </ul>                                                                                                    | 128<br>129<br>129<br>130<br>131<br>133<br>134<br>134<br>134                                                                       |
| 11.5<br>11.6<br>11.7                                                                                         | <ul> <li>procesu</li> <li>Odczyt wartości mierzonych</li> <li>11.5.1 Podmenu "Zmienne procesowe"</li> <li>11.5.2 Podmenu "Wartości wejściowe"</li> <li>11.5.3 Wartości wyjściowe</li> <li>11.5.4 Podmenu "Licznik"</li> <li>Zerowanie licznika</li> <li>11.6.1 Zakres funkcji parametr "Kontrola licznika"</li> <li>11.6.2 Zakres funkcjonalności parametr "Kasuj wszystkie liczniki"</li> <li>Wyświetlanie historii wartości mierzonych</li> <li>Adustacia wartości mierzonej za pomoca</li> </ul>                                                                                                    | 128<br>129<br>130<br>131<br>133<br>134<br>134<br>134<br>135<br>136                                                                |
| 11.5<br>11.6<br>11.7<br>11.8                                                                                 | <ul> <li>procesu</li></ul>                                                                                                    | 128<br>129<br>130<br>131<br>133<br>134<br>134<br>135<br>136                                                                       |
| <ul><li>11.5</li><li>11.6</li><li>11.7</li><li>11.8</li></ul>                                                | <ul> <li>procesu</li> <li>Odczyt wartości mierzonych</li> <li>11.5.1 Podmenu "Zmienne procesowe"</li> <li>11.5.2 Podmenu "Wartości wejściowe"</li> <li>11.5.3 Wartości wyjściowe</li> <li>11.5.4 Podmenu "Licznik"</li> <li>Zerowanie licznika</li> <li>11.6.1 Zakres funkcji parametr "Kontrola licznika"</li> <li>11.6.2 Zakres funkcjonalności parametr "Kasuj wszystkie liczniki"</li> <li>Wyświetlanie historii wartości mierzonych</li> <li>Adiustacja wartości mierzonej za pomocą kreatorów</li> <li>11.8.1 Wprowadzanie podstawowych</li> </ul>                                                                                                    | 128<br>129<br>130<br>131<br>133<br>134<br>134<br>135<br>136<br>139                                                                |
| <ul><li>11.5</li><li>11.6</li><li>11.7</li><li>11.8</li></ul>                                                | <ul> <li>procesu</li> <li>Odczyt wartości mierzonych</li> <li>11.5.1 Podmenu "Zmienne procesowe"</li> <li>11.5.2 Podmenu "Wartości wejściowe"</li> <li>11.5.3 Wartości wyjściowe</li> <li>11.5.4 Podmenu "Licznik"</li> <li>Zerowanie licznika</li> <li>11.6.1 Zakres funkcji parametr "Kontrola licznika"</li> <li>11.6.2 Zakres funkcjonalności parametr "Kasuj wszystkie liczniki"</li> <li>Wyświetlanie historii wartości mierzonych</li> <li>Adiustacja wartości mierzonej za pomocą kreatorów</li> <li>11.8.1 Wprowadzanie podstawowych ustawień adiustacji</li> </ul>                                                                                                    | 128<br>129<br>129<br>130<br>131<br>133<br>134<br>134<br>134<br>135<br>136<br>139                                                  |
| 11.5<br>11.6<br>11.7<br>11.8                                                                                 | <ul> <li>procesu</li> <li>Odczyt wartości mierzonych</li> <li>11.5.1 Podmenu "Zmienne procesowe"</li> <li>11.5.2 Podmenu "Wartości wejściowe"</li> <li>11.5.3 Wartości wyjściowe</li> <li>11.5.4 Podmenu "Licznik"</li> <li>Zerowanie licznika</li> <li>11.6.1 Zakres funkcji parametr "Kontrola licznika"</li> <li>11.6.2 Zakres funkcjonalności parametr "Kasuj wszystkie liczniki"</li> <li>Wyświetlanie historii wartości mierzonych</li> <li>Adiustacja wartości mierzonej za pomocą kreatorów</li> <li>11.8.1 Wprowadzanie podstawowych ustawień adiustacji</li> <li>11.8.2 Adiustacja wartości mierzonej w</li> </ul>                                                                                                    | 128<br>129<br>130<br>131<br>133<br>134<br>134<br>135<br>136<br>139<br>139                                                         |
| 11.5<br>11.6<br>11.7<br>11.8                                                                                 | <ul> <li>procesu</li> <li>Odczyt wartości mierzonych</li> <li>11.5.1 Podmenu "Zmienne procesowe"</li> <li>11.5.2 Podmenu "Wartości wejściowe"</li> <li>11.5.3 Wartości wyjściowe</li> <li>11.5.4 Podmenu "Licznik"</li> <li>Zerowanie licznika</li> <li>11.6.1 Zakres funkcji parametr "Kontrola licznika"</li> <li>11.6.2 Zakres funkcjonalności parametr "Kasuj wszystkie liczniki"</li> <li>Wyświetlanie historii wartości mierzonych</li> <li>Adiustacja wartości mierzonej za pomocą kreatorów</li> <li>11.8.1 Wprowadzanie podstawowych ustawień adiustacji</li> <li>11.8.2 Adiustacja wartości mierzonej w oparciu o wartość odniesienia</li> </ul>                                                                                                    | 128<br>129<br>130<br>131<br>133<br>134<br>134<br>135<br>136<br>139<br>139<br>140                                                  |
| 11.5<br>11.6<br>11.7<br>11.8                                                                                 | <ul> <li>procesu</li> <li>Odczyt wartości mierzonych</li> <li>11.5.1 Podmenu "Zmienne procesowe"</li> <li>11.5.2 Podmenu "Wartości wejściowe"</li> <li>11.5.3 Wartości wyjściowe</li> <li>11.5.4 Podmenu "Licznik"</li> <li>Zerowanie licznika</li> <li>11.6.1 Zakres funkcji parametr "Kontrola licznika"</li> <li>11.6.2 Zakres funkcjonalności parametr "Kasuj wszystkie liczniki"</li> <li>Wyświetlanie historii wartości mierzonych</li> <li>Adiustacja wartości mierzonej za pomocą kreatorów</li> <li>11.8.1 Wprowadzanie podstawowych ustawień adiustacji</li> <li>11.8.2 Adiustacja wartości mierzonej w oparciu o wartość odniesienia</li> <li>11.8.3 Wywoływanie kreatorów</li> </ul>                                                                                             | 128<br>129<br>130<br>131<br>133<br>134<br>134<br>135<br>136<br>139<br>139<br>139<br>140<br>141                                    |
| <ul><li>11.5</li><li>11.6</li><li>11.7</li><li>11.8</li></ul>                                                | <ul> <li>procesu</li> <li>Odczyt wartości mierzonych</li> <li>11.5.1 Podmenu "Zmienne procesowe"</li> <li>11.5.2 Podmenu "Wartości wejściowe"</li> <li>11.5.3 Wartości wyjściowe</li> <li>11.5.4 Podmenu "Licznik"</li> <li>Zerowanie licznika</li> <li>11.6.1 Zakres funkcji parametr "Kontrola licznika"</li> <li>11.6.2 Zakres funkcjonalności parametr "Kasuj wszystkie liczniki"</li> <li>Wyświetlanie historii wartości mierzonych</li> <li>Adiustacja wartości mierzonej za pomocą kreatorów</li> <li>11.8.1 Wprowadzanie podstawowych ustawień adiustacji</li> <li>11.8.2 Adiustacja wartości mierzonej w oparciu o wartość odniesienia</li> <li>11.8.3 Wywoływanie kreatorów</li> </ul>                                                                                             | 128<br>129<br>130<br>131<br>133<br>134<br>134<br>135<br>136<br>139<br>139<br>140<br>141                                           |
| <ul><li>11.5</li><li>11.6</li><li>11.7</li><li>11.8</li><li>12</li></ul>                                     | <ul> <li>procesu</li> <li>Odczyt wartości mierzonych</li> <li>11.5.1 Podmenu "Zmienne procesowe"</li> <li>11.5.2 Podmenu "Wartości wejściowe"</li> <li>11.5.3 Wartości wyjściowe</li> <li>11.5.4 Podmenu "Licznik"</li> <li>Zerowanie licznika</li> <li>11.6.1 Zakres funkcji parametr "Kontrola licznika"</li> <li>11.6.2 Zakres funkcjonalności parametr "Kasuj wszystkie liczniki"</li> <li>Wyświetlanie historii wartości mierzonych</li> <li>Adiustacja wartości mierzonej za pomocą kreatorów</li> <li>11.8.1 Wprowadzanie podstawowych ustawień adiustacji</li> <li>11.8.2 Adiustacja wartości mierzonej w oparciu o wartość odniesienia</li> <li>11.8.3 Wywoływanie kreatorów</li> </ul>                                                                                             | 128<br>129<br>129<br>130<br>131<br>133<br>134<br>134<br>135<br>136<br>139<br>139<br>139<br>140<br>141                             |
| <ul><li>11.5</li><li>11.6</li><li>11.7</li><li>11.8</li><li>12</li></ul>                                     | <ul> <li>procesu</li> <li>Odczyt wartości mierzonych</li> <li>11.5.1 Podmenu "Zmienne procesowe"</li> <li>11.5.2 Podmenu "Wartości wejściowe"</li> <li>11.5.3 Wartości wyjściowe</li> <li>11.5.4 Podmenu "Licznik"</li> <li>Zerowanie licznika</li> <li>11.6.1 Zakres funkcji parametr "Kontrola licznika"</li> <li>11.6.2 Zakres funkcjonalności parametr "Kasuj wszystkie liczniki"</li> <li>Wyświetlanie historii wartości mierzonych</li> <li>Adiustacja wartości mierzonej za pomocą kreatorów</li> <li>11.8.1 Wprowadzanie podstawowych ustawień adiustacji</li> <li>11.8.2 Adiustacja wartości mierzonej w oparciu o wartość odniesienia</li> <li>11.8.3 Wywoływanie kreatorów</li> <li>Diagnostyka, wykrywanie i usuwanie usterek</li> </ul>                                         | 128<br>129<br>130<br>131<br>133<br>134<br>134<br>135<br>136<br>139<br>139<br>139<br>140<br>141<br><b>143</b>                      |
| <ul> <li>11.5</li> <li>11.6</li> <li>11.7</li> <li>11.8</li> <li>12</li> <li>12.1</li> <li>12.1</li> </ul>   | <ul> <li>procesu</li> <li>Odczyt wartości mierzonych</li> <li>11.5.1 Podmenu "Zmienne procesowe"</li> <li>11.5.2 Podmenu "Wartości wejściowe"</li> <li>11.5.3 Wartości wyjściowe</li> <li>11.5.4 Podmenu "Licznik"</li> <li>Zerowanie licznika</li> <li>11.6.1 Zakres funkcji parametr "Kontrola licznika"</li> <li>11.6.2 Zakres funkcjonalności parametr "Kasuj wszystkie liczniki"</li> <li>Wyświetlanie historii wartości mierzonych</li> <li>Adiustacja wartości mierzonej za pomocą kreatorów</li> <li>11.8.1 Wprowadzanie podstawowych ustawień adiustacji</li> <li>11.8.2 Adiustacja wartości mierzonej w oparciu o wartość odniesienia</li> <li>11.8.3 Wywoływanie kreatorów</li> <li>Diagnostyka, wykrywanie i usuwanie usterek</li> <li>Ogólne wskazówki diagnostyczne</li> </ul> | 128<br>129<br>129<br>130<br>131<br>133<br>134<br>134<br>135<br>136<br>139<br>139<br>139<br>140<br>141<br><b>143</b>               |
| <ul> <li>11.5</li> <li>11.6</li> <li>11.7</li> <li>11.8</li> <li>12.1</li> <li>12.2</li> </ul>               | <ul> <li>Dostosowalne przyrządu do warulików</li> <li>procesu</li></ul>                                                                                                    | 128<br>129<br>129<br>130<br>131<br>133<br>134<br>134<br>135<br>136<br>139<br>139<br>139<br>140<br>141<br>143                      |
| <ul> <li>11.5</li> <li>11.6</li> <li>11.7</li> <li>11.8</li> <li>12.1</li> <li>12.1</li> <li>12.2</li> </ul> | <ul> <li>Dostosowalie przyrządu do warulików</li> <li>procesu</li></ul>                                                                                                    | 128<br>129<br>129<br>130<br>131<br>133<br>134<br>134<br>135<br>136<br>139<br>139<br>139<br>140<br>141<br>141<br>143<br>143<br>146 |

Endress+Hauser

|                                                                                                    | 12.2.2 Obudowa przedziału                                                                                                    |                                                                                                    |
|----------------------------------------------------------------------------------------------------|----------------------------------------------------------------------------------------------------|----------------------------------------------------------------------------------------------------|
|                                                                                                    | podłączeniowego czujnika                                                                                                    | 147                                                                                                    |
| 12.3                                                                                                    | Komunikaty diagnostyczne na wyświetlaczu                                                                                                    |                                                                                                    |
|                                                                                                    | lokalnym                                                                                                    | 148                                                                                                    |
|                                                                                                    | 12.3.1 Komunikat diagnostyczny                                                                                                    | 148                                                                                                    |
|                                                                                                    | 12.3.2 Działania naprawcze                                                                                                    | 150                                                                                                    |
| 12.4                                                                                                    | Informacje diagnostyczne dostępne za                                                                                                    |                                                                                                    |
|                                                                                                    | pośrednictwem przeglądarki internetowej                                                                                                    | 151                                                                                                    |
|                                                                                                    | 12.4.1 Opcje diagnostyki                                                                                                    | 151                                                                                                    |
|                                                                                                    | 12.4.2 Informacje o środkach zaradczych                                                                                                    | 152                                                                                                    |
| 12.5                                                                                                    | Informacje diagnostyczne w oprogramowaniu                                                                                                    |                                                                                                    |
|                                                                                                    | FieldCare lub DeviceCare                                                                                                    | 153                                                                                                    |
|                                                                                                    | 12.5.1 Opcje diagnostyki                                                                                                    | 153                                                                                                    |
| 10 (                                                                                                    | 12.5.2 Informacje o możliwych działaniach                                                                                                    | 154                                                                                                    |
| 12.6                                                                                                    | Informacje diagnostyczne przesyłane poprzez                                                                                                    | 1 - /                                                                                                    |
|                                                                                                    | interfejs komunikacyjny                                                                                                    | 154                                                                                                    |
|                                                                                                    | 12.6.1 Udczyt informacji diagnostycznych                                                                                                    | 154                                                                                                    |
|                                                                                                    | 12.6.2 Konfigurowanie trybu obsługi                                                                                                    | 1                                                                                                    |
| 107                                                                                                    | Diędow                                                                                                    | 154                                                                                                    |
| 12.7                                                                                                    | 12.7.1. Zmiana klagu diagnostycznych                                                                                                    | 100                                                                                                    |
| 17 0                                                                                                    | Drzoglad informacji diagnostycznych                                                                                                    | 155                                                                                                    |
| 12.0                                                                                                    | Rieżące zdarzenia diagnostyczną                                                                                                    | 160                                                                                                    |
| 12.5                                                                                                    | Lista diagnostyczna                                                                                                    | 160                                                                                                    |
| 12.10                                                                                                    | Rejestr zdarzeń                                                                                                    | 162                                                                                                    |
| 12.11                                                                                                    | 12 11 1 Odczyt rejestru zdarzeń                                                                                                    | 162                                                                                                    |
|                                                                                                    | 12.11.2 Filtrowanie rejestru zdarzeń                                                                                                    | 162                                                                                                    |
|                                                                                                    | 12.11.3 Przeglad zdarzeń informacyjnych                                                                                                    | 163                                                                                                    |
| 12.12                                                                                                    | Przywracanie ustawień fabrycznych                                                                                                    |                                                                                                    |
|                                                                                                    | · · · · · · · · · · · · · · · · · · ·                                                                                                    |                                                                                                    |
|                                                                                                    |                                                                                                    | 165                                                                                                    |
|                                                                                                    | przyrządu                                                                                                    | 165                                                                                                    |
|                                                                                                    | przyrządu                                                                                                    | 165<br>165                                                                                                    |
| 12.13                                                                                                    | przyrządu<br>12.12.1 Zakres funkcjonalności parametr<br>"Reset ustawień"<br>Informacje o przyrządzie                                                                                                    | 165<br>165<br>165                                                                                                    |
| 12.13<br>12.14                                                                                                    | przyrządu<br>12.12.1 Zakres funkcjonalności parametr<br>"Reset ustawień"<br>Informacje o przyrządzie<br>Historia zmian oprogramowania                                                                                                    | 165<br>165<br>165<br>167                                                                                                    |
| 12.13<br>12.14                                                                                                    | przyrządu<br>12.12.1 Zakres funkcjonalności parametr<br>"Reset ustawień"<br>Informacje o przyrządzie<br>Historia zmian oprogramowania                                                                                                    | 165<br>165<br>165<br>167                                                                                                    |
| 12.13<br>12.14<br><b>13</b>                                                                                           | przyrządu       12.12.12.1 Zakres funkcjonalności parametr         "Reset ustawień"          Informacje o przyrządzie          Historia zmian oprogramowania          Konserwacja                                                                                                    | 165<br>165<br>165<br>167<br><b>168</b>                                                                                                    |
| 12.13<br>12.14<br><b>13</b><br>13.1                                                                                   | przyrządu<br>12.12.1 Zakres funkcjonalności parametr<br>"Reset ustawień"<br>Informacje o przyrządzie<br>Historia zmian oprogramowania<br><b>Konserwacja</b><br>Czynności konserwacyjne                                                                                                    | 165<br>165<br>165<br>167<br><b>168</b><br>168                                                                                                    |
| 12.13<br>12.14<br><b>13</b><br>13.1                                                                                   | przyrządu       12.12.1 Zakres funkcjonalności parametr<br>"Reset ustawień"         Informacje o przyrządzie       1         Historia zmian oprogramowania       1         Konserwacja       1         Czynności konserwacyjne       1         13.1.1       Czyszczenie zewnetrzne                                                                                                    | 165<br>165<br>167<br><b>168</b><br>168<br>168                                                                                                    |
| 12.13<br>12.14<br><b>13</b><br>13.1<br>13.2                                                                           | przyrządu       12.12.1 Zakres funkcjonalności parametr         "Reset ustawień"          Informacje o przyrządzie          Historia zmian oprogramowania          Konserwacja          13.1.1       Czyszczenie zewnętrzne         Usługi Endress+Hauser                                                                                                    | 165<br>165<br>165<br>167<br><b>168</b><br>168<br>168<br>168                                                                                                    |
| 12.13<br>12.14<br><b>13</b><br>13.1<br>13.2                                                                           | przyrządu       12.12.1 Zakres funkcjonalności parametr         "Reset ustawień"          Informacje o przyrządzie          Historia zmian oprogramowania          Konserwacja          13.1.1       Czyszczenie zewnętrzne         Usługi Endress+Hauser                                                                                                    | 165<br>165<br>167<br><b>168</b><br>168<br>168<br>168                                                                                                    |
| 12.13<br>12.14<br><b>13</b><br>13.1<br>13.2<br><b>14</b>                                                              | przyrządu       12.12.1 Zakres funkcjonalności parametr         "Reset ustawień"          Informacje o przyrządzie          Historia zmian oprogramowania          Konserwacja          Czynności konserwacyjne          13.1.1       Czyszczenie zewnętrzne         Usługi Endress+Hauser                                                                                                    | 165<br>165<br>167<br><b>168</b><br>168<br>168<br>168<br>168                                                                                                    |
| 12.13<br>12.14<br><b>13</b><br>13.1<br>13.2<br><b>14</b>                                                              | przyrządu       12.12.1 Zakres funkcjonalności parametr         "Reset ustawień"          Informacje o przyrządzie          Historia zmian oprogramowania          Konserwacja          Czynności konserwacyjne          13.1.1       Czyszczenie zewnętrzne         Usługi Endress+Hauser          Naprawa                                                                                                    | <ul> <li>165</li> <li>165</li> <li>165</li> <li>167</li> <li>168</li> <li>168</li> <li>168</li> <li>168</li> <li>168</li> <li>169</li> <li>160</li> </ul>                                                                                                    |
| 12.13<br>12.14<br><b>13</b><br>13.1<br>13.2<br><b>14</b><br>14.1                                                      | przyrządu       12.12.1 Zakres funkcjonalności parametr         "Reset ustawień"          Informacje o przyrządzie          Historia zmian oprogramowania          Konserwacja          Czynności konserwacyjne          13.1.1       Czyszczenie zewnętrzne         Usługi Endress+Hauser          Naprawa          14.1.1       Konsensin paprzywi modufikacii                                                                                                    | <ul> <li>165</li> <li>165</li> <li>167</li> <li>168</li> <li>168</li> <li>168</li> <li>168</li> <li>168</li> <li>169</li> <li>169</li> </ul>                                                                                                    |
| 12.13<br>12.14<br><b>13</b><br>13.1<br>13.2<br><b>14</b><br>14.1                                                      | przyrządu       12.12.1 Zakres funkcjonalności parametr         "Reset ustawień"                                                                                                    | 165<br>165<br>167<br><b>168</b><br>168<br>168<br>168<br>168<br>168<br>169<br>169                                                                                                    |
| 12.13<br>12.14<br><b>13</b><br>13.1<br>13.2<br><b>14</b><br>14.1                                                      | przyrządu       12.12.1 Zakres funkcjonalności parametr         "Reset ustawień"                                                                                                    | <ul> <li>165</li> <li>165</li> <li>167</li> <li>168</li> <li>168</li> <li>168</li> <li>168</li> <li>169</li> <li>169</li> <li>169</li> <li>169</li> </ul>                                                                                                    |
| 12.13<br>12.14<br><b>13</b><br>13.1<br>13.2<br><b>14</b><br>14.1                                                      | przyrządu       12.12.1 Zakres funkcjonalności parametr<br>"Reset ustawień"         Informacje o przyrządzie       1         Historia zmian oprogramowania       1         Konserwacja       1         Czynności konserwacyjne       1         13.1.1       Czyszczenie zewnętrzne         Usługi Endress+Hauser       1         Vwagi ogólne       1         14.1.1       Koncepcja naprawy i modyfikacji przyrządu         14.1.2       Wskazówki dotyczące naprawy i modyfikacji                                                                                                    | <ul> <li>165</li> <li>165</li> <li>167</li> <li>168</li> <li>168</li> <li>168</li> <li>168</li> <li>169</li> <li>169</li> <li>169</li> <li>169</li> <li>169</li> <li>169</li> <li>169</li> <li>169</li> <li>169</li> </ul>                                                                                                    |
| 12.13<br>12.14<br><b>13</b><br>13.1<br>13.2<br><b>14</b><br>14.1                                                      | przyrządu       12.12.1 Zakres funkcjonalności parametr<br>"Reset ustawień"         Informacje o przyrządzie       1         Historia zmian oprogramowania       1         Konserwacja       1         Czynności konserwacyjne       1         13.1.1       Czyszczenie zewnętrzne         Usługi Endress+Hauser       1         Uwagi ogólne       1         14.1.1       Koncepcja naprawy i modyfikacji przyrządu         14.1.2       Wskazówki dotyczące naprawy i modyfikacji         Czańci zamianne       1                                                                                                    | <ul> <li>165</li> <li>165</li> <li>167</li> <li>168</li> <li>168</li> <li>168</li> <li>168</li> <li>169</li> <li>169</li></ul> |
| 12.13<br>12.14<br><b>13</b><br>13.1<br>13.2<br><b>14</b><br>14.1                                                      | przyrządu       12.12.1 Zakres funkcjonalności parametr<br>"Reset ustawień"         Informacje o przyrządzie       1         Historia zmian oprogramowania       1         Konserwacja       1         Czynności konserwacyjne       1         13.1.1       Czyszczenie zewnętrzne         Usługi Endress+Hauser       1         Uwagi ogólne       1         14.1.1       Koncepcja naprawy i modyfikacji przyrządu         14.1.2       Wskazówki dotyczące naprawy i modyfikacji         Części zamienne       2         Serwiz Endress+Hauser       1                                                                                                    | <ul> <li>165</li> <li>165</li> <li>167</li> <li>168</li> <li>168</li> <li>168</li> <li>168</li> <li>169</li> <li>169</li></ul> |
| 12.13<br>12.14<br><b>13</b><br>13.1<br>13.2<br><b>14</b><br>14.1<br>14.2<br>14.3<br>14.4                              | przyrządu       12.12.1 Zakres funkcjonalności parametr<br>"Reset ustawień"         Informacje o przyrządzie       1         Historia zmian oprogramowania       1         Konserwacja       1         Czynności konserwacyjne       1         13.1.1       Czyszczenie zewnętrzne         Usługi Endress+Hauser       1         Uwagi ogólne       1         14.1.1       Koncepcja naprawy i modyfikacji przyrządu         14.1.2       Wskazówki dotyczące naprawy i modyfikacji Części zamienne         Serwis Endress+Hauser       2                                                                                                    | <ul> <li>165</li> <li>165</li> <li>167</li> <li>168</li> <li>168</li> <li>168</li> <li>168</li> <li>169</li> <li>169</li></ul> |
| 12.13<br>12.14<br><b>13</b><br>13.1<br>13.2<br><b>14</b><br>14.1<br>14.2<br>14.3<br>14.4<br>14.5                      | przyrządu       12.12.1 Zakres funkcjonalności parametr<br>"Reset ustawień"         Informacje o przyrządzie       1         Historia zmian oprogramowania       1         Konserwacja       1         Czynności konserwacyjne       1         13.1.1 Czyszczenie zewnętrzne       1         Usługi Endress+Hauser       1         Uwagi ogólne       1         14.1.1 Koncepcja naprawy i modyfikacji<br>przyrządu       1         14.1.2 Wskazówki dotyczące naprawy i<br>modyfikacji       1         Części zamienne       2         Serwis Endress+Hauser       1                                                                                                    | <ul> <li>165</li> <li>165</li> <li>167</li> <li>168</li> <li>168</li> <li>168</li> <li>168</li> <li>169</li> <li>169</li></ul> |
| 12.13<br>12.14<br><b>13</b><br>13.1<br>13.2<br><b>14</b><br>14.1<br>14.2<br>14.3<br>14.4<br>14.5                      | przyrządu       12.12.1 Zakres funkcjonalności parametr<br>"Reset ustawień"         Informacje o przyrządzie       1         Historia zmian oprogramowania       1         Konserwacja       1         Czynności konserwacyjne       1         13.1.1 Czyszczenie zewnętrzne       1         Usługi Endress+Hauser       1         Uwagi ogólne       1         14.1.1 Koncepcja naprawy i modyfikacji<br>przyrządu       1         14.1.2 Wskazówki dotyczące naprawy i<br>modyfikacji       1         Części zamienne       2         Zwrot       1         Utylizacja       1         14.5.1 Demontaż przyrządu       1                                                                                                    | <ul> <li>165</li> <li>165</li> <li>167</li> <li>168</li> <li>168</li> <li>168</li> <li>168</li> <li>169</li> <li>169</li></ul> |
| 12.13<br>12.14<br><b>13</b><br>13.1<br>13.2<br><b>14</b><br>14.1<br>14.2<br>14.3<br>14.4<br>14.5                      | przyrządu       12.12.1 Zakres funkcjonalności parametr<br>"Reset ustawień"         Informacje o przyrządzie       1         Historia zmian oprogramowania       1         Konserwacja       1         Czynności konserwacyjne       1         13.1.1       Czyszczenie zewnętrzne         Usługi Endress+Hauser       1         Uwagi ogólne       1         14.1.1       Koncepcja naprawy i modyfikacji przyrządu         14.1.2       Wskazówki dotyczące naprawy i modyfikacji         Części zamienne       2         Zwrot       2         Utylizacja       14.5.1         Demontaż przyrządu       14.5.2                                                                                                    | <ul> <li>165</li> <li>165</li> <li>167</li> <li>168</li> <li>168</li> <li>168</li> <li>168</li> <li>169</li> <li>169</li> <li>170</li> <li>170</li> <li>170</li> </ul>                                                                                                    |
| 12.13<br>12.14<br><b>13</b><br>13.1<br>13.2<br><b>14</b><br>14.1<br>14.2<br>14.3<br>14.4<br>14.5                      | przyrządu       12.12.1 Zakres funkcjonalności parametr<br>"Reset ustawień"         Informacje o przyrządzie       1         Historia zmian oprogramowania       1         Konserwacja       1         Czynności konserwacyjne       1         13.1.1       Czyszczenie zewnętrzne         Usługi Endress+Hauser       1         Uwagi ogólne       1         14.1.1       Koncepcja naprawy i modyfikacji przyrządu         14.1.2       Wskazówki dotyczące naprawy i modyfikacji Części zamienne         Serwis Endress+Hauser       2         Utylizacja       1         14.5.1       Demontaż przyrządu         14.5.2       Utylizacja urządzenia                                                                            | 165<br>165<br>167<br><b>168</b><br>168<br>168<br>168<br>169<br>169<br>169<br>169<br>169<br>169<br>169<br>170<br>170<br>170                                                                                                    |
| 12.13<br>12.14<br><b>13</b><br>13.1<br>13.2<br><b>14</b><br>14.1<br>14.2<br>14.3<br>14.4<br>14.5                      | przyrządu       12.12.1 Zakres funkcjonalności parametr<br>"Reset ustawień"         Informacje o przyrządzie       1         Historia zmian oprogramowania       1         Konserwacja       1         Czynności konserwacyjne       1         13.1.1 Czyszczenie zewnętrzne       1         Usługi Endress+Hauser       1         Uwagi ogólne       1         14.1.1 Koncepcja naprawy i modyfikacji przyrządu       1         14.1.2 Wskazówki dotyczące naprawy i modyfikacji       1         Części zamienne       2         Serwis Endress+Hauser       1         Utylizacja       1         14.5.1 Demontaż przyrządu       1         14.5.2 Utylizacja urządzenia       1                                                  | 165<br>165<br>167<br><b>168</b><br>168<br>168<br>168<br>169<br>169<br>169<br>169<br>169<br>169<br>169<br>170<br>170<br>170                                                                                                    |
| 12.13<br>12.14<br><b>13</b><br>13.1<br>13.2<br><b>14</b><br>14.1<br>14.2<br>14.3<br>14.4<br>14.5<br><b>15</b>         | przyrządu   12.12.1 Zakres funkcjonalności parametr   "Reset ustawień"   Informacje o przyrządzie   Historia zmian oprogramowania   Konserwacja   Czynności konserwacyjne   13.1.1 Czyszczenie zewnętrzne   Usługi Endress+Hauser   Uwagi ogólne   14.1.1 Koncepcja naprawy i modyfikacji   przyrządu   14.1.2 Wskazówki dotyczące naprawy i   modyfikacji   Części zamienne   Serwis Endress+Hauser   Utylizacja   14.5.1 Demontaż przyrządu   14.5.2 Utylizacja urządzenia                                                                                                    | <ul> <li>165</li> <li>165</li> <li>167</li> <li>168</li> <li>168</li> <li>168</li> <li>168</li> <li>169</li> <li>169</li> <li>169</li> <li>169</li> <li>169</li> <li>169</li> <li>169</li> <li>169</li> <li>170</li> <li>170</li> <li>170</li> <li>171</li> </ul>                                                                                                    |
| 12.13<br>12.14<br><b>13</b><br>13.1<br>13.2<br><b>14</b><br>14.1<br>14.2<br>14.3<br>14.4<br>14.5<br><b>15</b><br>15.1 | przyrządu       12.12.1 Zakres funkcjonalności parametr<br>"Reset ustawień"         Informacje o przyrządzie       1         Historia zmian oprogramowania       1         Konserwacja       1         Czynności konserwacyjne       1         13.1.1 Czyszczenie zewnętrzne       1         Usługi Endress+Hauser       1         Uwagi ogólne       1         14.1.1 Koncepcja naprawy i modyfikacji<br>przyrządu       1         14.1.2 Wskazówki dotyczące naprawy i<br>modyfikacji       1         Części zamienne       2         Zwrot       1         Utylizacja       1         14.5.1 Demontaż przyrządu       1         14.5.2 Utylizacja urządzenia       1         Akcesoria stosowane w zależności od wersji       1 | 165<br>165<br>167<br><b>168</b><br>168<br>168<br>168<br>169<br>169<br>169<br>169<br>169<br>169<br>169<br>170<br>170<br>170<br><b>171</b>                                                                                                    |
| 12.13<br>12.14<br><b>13</b><br>13.1<br>13.2<br><b>14</b><br>14.1<br>14.2<br>14.3<br>14.4<br>14.5<br><b>15</b><br>15.1 | przyrządu   12.12.1 Zakres funkcjonalności parametr   "Reset ustawień"   Informacje o przyrządzie   Historia zmian oprogramowania   Konserwacja   Czynności konserwacyjne   13.1.1 Czyszczenie zewnętrzne   Usługi Endress+Hauser   Uwagi ogólne   14.1.1 Koncepcja naprawy i modyfikacji   przyrządu   14.1.2 Wskazówki dotyczące naprawy i   modyfikacji   Części zamienne   Serwis Endress+Hauser   Utylizacja   14.5.1 Demontaż przyrządu   14.5.2 Utylizacja urządzenia                                                                                                    | <ul> <li>165</li> <li>165</li> <li>167</li> <li>168</li> <li>168</li> <li>168</li> <li>169</li> <li>169</li> <li>169</li> <li>169</li> <li>169</li> <li>169</li> <li>169</li> <li>169</li> <li>169</li> <li>169</li> <li>170</li> <li>170</li> <li>170</li> <li>171</li> <li>171</li> </ul>                                                                                                    |

|        | 15.1.2 Czujnik                      | 172 |
|--------|-------------------------------------|-----|
| 15.2   | Akcesoria do komunikacji            | 172 |
| 15.3   | Akcesoria do obsługi i diagnostyki  | 173 |
| 15.4   | Komponenty systemowe                | 174 |
|        |                                     |     |
| 16     | Dane techniczne                     | 175 |
| 16.1   | Zastosowanie                        | 175 |
| 16.2   | Budowa układu pomiarowego           | 175 |
| 16.3   | Wielkości wejściowe                 | 175 |
| 16.4   | Wielkości wyjściowe                 | 178 |
| 16.5   | Zasilanie                           | 183 |
| 16.6   | Parametry metrologiczne             | 185 |
| 16.7   | Montaż                              | 186 |
| 16.8   | Środowisko                          | 186 |
| 16.9   | Proces                              | 188 |
| 16.10  | Konstrukcja mechaniczna             | 188 |
| 16.11  | Wyświetlacz i interfejs użytkownika | 192 |
| 16.12  | Certyfikaty i dopuszczenia          | 199 |
| 16.13  | Pakiety aplikacji                   | 202 |
| 16.14  | Dokumentacja uzupełniająca          | 203 |
| Snic I | haseł                               | 205 |
| Shipi  |                                     | 205 |

## 1 Informacje o niniejszym dokumencie

## 1.1 Przeznaczenie dokumentu

Niniejsza instrukcja obsługi zawiera wszelkie informacje, które są niezbędne na różnych etapach cyklu życia przyrządu: od identyfikacji produktu, odbiorze dostawy i składowaniu, przez montaż, podłączenie, obsługę i uruchomienie aż po wyszukiwanie usterek, konserwację i utylizację.

## 1.2 Symbole

### 1.2.1 Symbole bezpieczeństwa

### A NIEBEZPIECZEŃSTWO

Ten symbol ostrzega przed niebezpieczną sytuacją. Zignorowanie go spowoduje poważne uszkodzenia ciała lub śmierć.

#### **A** OSTRZEŻENIE

Ten symbol ostrzega przed niebezpieczną sytuacją. Zlekceważenie tego zagrożenia może spowodować poważne obrażenia ciała lub śmierć.

#### A PRZESTROGA

Ten symbol ostrzega przed niebezpieczną sytuacją. Zlekceważenie tego zagrożenia może być przyczyną lekkich lub średnich obrażeń ciała.

#### NOTYFIKACJA

Ten symbol zawiera informacje o procedurach oraz innych czynnościach, które nie powodują uszkodzenia ciała.

## 1.2.2 Symbole elektryczne

| Symbol   | Znaczenie                                                                                                    |
|----------|----------------------------------------------------------------------------------------------------|
|          | Prąd stały                                                                                                    |
| $\sim$   | Prąd przemienny                                                                                                    |
| $\sim$   | Prąd stały lub przemienny                                                                                                    |
| <u>+</u> | Zacisk uziemienia<br>Zacisk uziemiony, tj. z punktu widzenia użytkownika jest już uziemiony poprzez<br>system uziemienia.                                                                                                    |
|          | Przyłącze wyrównania potencjałów (PE: uziemienie ochronne)<br>Zaciski, które powinny być podłączone do uziemienia, zanim wykonane zostaną<br>jakiekolwiek inne podłączenia urządzenia.                                                                                                    |
|          | <ul> <li>Zaciski uziemienia znajdują się wewnątrz i na zewnątrz obudowy urządzenia:</li> <li>Wewnętrzny zacisk uziemienia: wyrównanie potencjałów jest podłączone do sieci zasilającej.</li> <li>Zewnętrzny zacisk uziemienia: urządzenie jest połączone z lokalnym systemem uziemienia.</li> </ul> |

## 1.2.3 Symbole rodzaju komunikacji

| Symbol | Opis                                                                                             |
|--------|--------------------------------------------------------------------------------------------------|
| ((••   | <b>Bezprzewodowa sieć lokalna (WLAN)</b><br>Komunikacja za pomocą bezprzewodowej sieci lokalnej. |
|        | Kontrolka LED<br>Kontrolka LED nie świeci się.                                                   |

| Symbol | Opis                                                     |
|--------|----------------------------------------------------------|
|        | <b>Kontrolka LED</b><br>Kontrolka LED świeci się ciągle. |
|        | Kontrolka LED<br>Kontrolka LED pulsuje.                  |

## 1.2.4 Symbole narzędzi

| Symbol | Opis               |
|--------|--------------------|
|        | Śrubokręt Torx     |
| •      | Śrubokręt krzyżowy |
| Ń      | Klucz płaski       |

## 1.2.5 Symbole oznaczające typy informacji

| Symbol    | Opis                                                                  |
|-----------|-----------------------------------------------------------------------|
|           | <b>Dopuszczalne</b><br>Dopuszczalne procedury, procesy lub czynności. |
|           | Zalecane<br>Zalecane procedury, procesy lub czynności.                |
| ×         | Zabronione<br>Zabronione procedury, procesy lub czynności.            |
| i         | <b>Wskazówka</b><br>Oznacza dodatkowe informacje.                     |
|           | Odsyłacz do dokumentacji                                              |
|           | Odsyłacz do strony                                                    |
|           | Odsyłacz do rysunku                                                   |
|           | Uwaga lub krok procedury                                              |
| 1., 2., 3 | Kolejne kroki procedury                                               |
| L.        | Wynik kroku                                                           |
| ?         | Pomoc w razie problemu                                                |
|           | Kontrola wzrokowa                                                     |

## 1.2.6 Symbole na rysunkach

| Symbol         | Opis                      |
|----------------|---------------------------|
| 1, 2, 3,       | Numery pozycji            |
| 1., 2., 3.,    | Kolejne kroki procedury   |
| A, B, C,       | Widoki                    |
| A-A, B-B, C-C, | Przekroje                 |
| EX             | Strefa zagrożona wybuchem |

| Symbol     | Opis                                      |
|------------|-------------------------------------------|
| X          | Strefa bezpieczna (niezagrożona wybuchem) |
| ≈ <b>→</b> | Kierunek przepływu                        |

## 1.3 Dokumentacja uzupełniająca

Wykaz i zakres dostępnej dokumentacji technicznej, patrz:

- Device Viewer (www.endress.com/deviceviewer): należy wprowadzić numer seryjny podany na tabliczce znamionowej,
- Aplikacja *Endress+Hauser Operations*: należy wprowadzić numer seryjny podany na tabliczce znamionowej lub zeskanować kod kreskowy QR z tabliczki znamionowej.

## 1.3.1 Przeznaczenie dokumentu

W zależności od zamówionej wersji dostępna jest następująca dokumentacja:

| Typ dokumentu                                            | Cel i zawartość dokumentu                                                                                                    |  |  |
|----------------------------------------------------------|----------------------------------------------------------------------------------------------------|--|--|
| Karta katalogowa (TI)                                    | Pomoc w doborze przyrządu<br>Niniejszy dokument zawiera wszystkie dane techniczne przyrządu oraz<br>przegląd akcesoriów i innych wyrobów, które można zamówić dla<br>przyrządu.                                                                                                    |  |  |
| Skrócona instrukcja obsługi (KA)                         | <b>Umożliwia szybki dostęp do głównej wartości mierzonej</b><br>Skrócona instrukcja obsługi zawiera wszystkie najważniejsze informacje:<br>od odbioru dostawy do pierwszego uruchomienia.                                                                                                    |  |  |
| Instrukcja obsługi (BA)                                  | <b>Podstawowy dokument</b><br>Instrukcja obsługi zawiera wszelkie informacje, które są niezbędne na<br>różnych etapach cyklu życia przyrządu: od identyfikacji produktu,<br>odbiorze dostawy i składowaniu, przez montaż, podłączenie, obsługę i<br>uruchomienie aż po wyszukiwanie usterek, konserwację i utylizację. |  |  |
| Parametryzacja urządzenia (GP)                           | <b>Opis parametrów przyrządu</b><br>Dokument zawiera szczegółowy opis każdego parametru. Opis jest<br>przeznaczony dla osób zajmujących się obsługą i konfiguracją przyrządu<br>przez cały okres jego eksploatacji.                                                                                                    |  |  |
| Instrukcja bezpieczeństwa Ex (XA)                        | W zależności od wersji przyrządu, wraz z nim dostarczane są instrukcje<br>dotyczące bezpieczeństwa urządzeń elektrycznych stosowanych w<br>obszarze zagrożonym wybuchem (XA). Stanowią one integralną część<br>instrukcji obsługi.                                                                                     |  |  |
|                                                          | Oznaczenie instrukcji bezpieczeństwa Ex (XA) dotyczącej danego przyrządu podano na jego tabliczce znamionowej przyrządu.                                                                                                    |  |  |
| Dokumentacja dodatkowa, zależnie<br>od przyrządu (SD/FY) | Należy zawsze ściśle przestrzegać wskazówek podanych w dokumentacji<br>uzupełniającej. Dokumentacja dodatkowa stanowi integralną część<br>dokumentacji przyrządu.                                                                                                    |  |  |

## 1.4 Zastrzeżone znaki towarowe

#### Modbus®

jest zastrzeżonym znakiem towarowym SCHNEIDER AUTOMATION, INC.

2

## Wskazówki bezpieczeństwa

## 2.1 Wymagania dotyczące personelu

Personel przeprowadzający montaż, uruchomienie, diagnostykę i konserwację powinien spełniać następujące wymagania:

- Przeszkoleni, wykwalifikowani operatorzy powinni posiadać odpowiednie kwalifikacje do wykonania konkretnych zadań i funkcji.
- Posiadać zgodę właściciela/operatora obiektu.
- ► Posiadać znajomość obowiązujących przepisów.
- Przed rozpoczęciem prac przeczytać ze zrozumieniem zalecenia podane w instrukcji obsługi, dokumentacji uzupełniającej oraz certyfikatach (zależnie od zastosowania).
- ► Przestrzegać wskazówek i podstawowych warunków bezpieczeństwa.

Personel obsługi powinien spełniać następujące wymagania:

- Być przeszkolony i posiadać zgody odpowiednie dla wymagań związanych z określonym zadaniem od właściciela/operatora obiektu.
- Postępować zgodnie ze wskazówkami podanymi w niniejszym podręczniku.

## 2.2 Użytkowanie zgodne z przeznaczeniem

#### Zastosowanie i media mierzone

Urządzenie opisane w niniejszej instrukcji obsługi jest przeznaczone wyłącznie do pomiaru ilości części stałych w cieczach na bazie wody.

Przyrządy pomiarowe przeznaczone do stosowania w atmosferach wybuchowych posiadają odpowiednie oznakowanie na tabliczce znamionowej.

W celu zapewnienia należytego stanu technicznego przyrządu pomiarowego przez cały okres jego eksploatacji:

- Używać go, zachowując parametry podane na tabliczce znamionowej oraz ogólne warunki podane w instrukcji obsługi oraz dokumentacji uzupełniającej.
- Sprawdzić na tabliczce znamionowej, czy zamówiony przyrząd może być eksploatowany zgodnie z przeznaczeniem w obszarach wymagających specjalnych dopuszczeń (np. ochrona przeciwwybuchowa, bezpieczeństwo urządzeń ciśnieniowych).
- Używać przyrządu wyłącznie do pomiaru mediów, na które materiały mające kontakt z medium są wystarczająco odporne.
- Przestrzegać podanego zakresu ciśnień i temperatur.
- Przestrzegać podanego zakresu temperatury otoczenia.
- Zapewnić stałą ochronę przyrządu przed korozją i wpływem warunków otoczenia.

#### Użytkowanie niezgodne z przeznaczeniem

Użytkowanie niezgodne z przeznaczeniem może zagrażać bezpieczeństwu. Producent nie ponosi żadnej odpowiedzialności za szkody spowodowane niewłaściwym użytkowaniem lub użytkowaniem niezgodnym z przeznaczeniem.

### **A**OSTRZEŻENIE

# Niebezpieczeństwo uszkodzenia przez media korozyjne lub zawierające cząstki ścierne oraz warunki otoczenia!

- Sprawdzić zgodność medium procesowego z materiałem czujnika.
- Za dobór odpowiednich materiałów wchodzących w kontakt z medium procesowym a w szczególności za ich odporność odpowiada użytkownik.
- > Przestrzegać podanego zakresu ciśnień i temperatur medium.

### NOTYFIKACJA

#### Objaśnienie dla przypadków granicznych:

W przypadku cieczy specjalnych, w tym cieczy stosowanych do czyszczenia, Endress +Hauser udzieli wszelkich informacji dotyczących odporności na korozję materiałów pozostających w kontakcie z medium, nie udziela jednak żadnej gwarancji, ponieważ niewielkie zmiany temperatury, stężenia lub zawartości zanieczyszczeń mogą spowodować zmianę odporności korozyjnej materiałów wchodzących w kontakt z medium procesowym.

#### Ryzyka szczątkowe

### A PRZESTROGA

Ryzyko oparzeń lub odmrożeń! Użycie mediów i urządzeń elektronicznych o wysokiej lub niskiej temperaturze może powodować, że powierzchnia przyrządu będzie gorąca lub zimna.

- ► Zamontować odpowiednie osłony chroniące przed przypadkowym dotknięciem.
- Stosować odpowiedni sprzęt ochrony osobistej.

## 2.3 Przepisy BHP

Podczas obsługi przyrządu:

 Zawsze należy mieć nałożony niezbędny sprzęt ochrony osobistej wymagany obowiązującymi przepisami.

## 2.4 Bezpieczeństwo eksploatacji

Uszkodzenie przyrządu!

- Przyrząd można użytkować wyłącznie wtedy, gdy jest on sprawny technicznie i wolny od usterek i wad.
- ► Za niezawodną pracę przyrządu odpowiedzialność ponosi operator.

#### Przeróbki przyrządu

Niedopuszczalne są nieautoryzowane przeróbki przyrządu, ponieważ mogą spowodować trudne do przewidzenia zagrożenia!

▶ Jeśli mimo to przeróbki są niezbędne, należy skontaktować się z Endress+Hauser.

#### Naprawa

Dla zapewnienia niezawodności i bezpieczeństwa eksploatacji:

- ▶ naprawy przyrządu wykonywać jedynie wtedy, gdy jest to wyraźnie dozwolone.
- przestrzegać obowiązujących przepisów dotyczących naprawy urządzeń elektrycznych.
- używać wyłącznie oryginalnych części zamiennych i akcesoriów.

## 2.5 Bezpieczeństwo produktu

Urządzenie zostało skonstruowane oraz przetestowane zgodnie z aktualnym stanem wiedzy technicznej i opuściło zakład producenta w stanie gwarantującym niezawodne działanie.

Spełnia ogólne wymagania dotyczące bezpieczeństwa i wymagania prawne. Ponadto jest zgodne z dyrektywami unijnymi wymienionymi w Deklaracji Zgodności UE dla konkretnego urządzenia..

## 2.6 Bezpieczeństwo systemów IT

Nasza gwarancja obowiązuje wyłącznie w przypadku montażu i eksploatacji przyrządu zgodnie z opisem podanym w instrukcji obsługi. Przyrząd jest wyposażony w mechanizmy zabezpieczające przed przypadkową zmianą ustawień.

Działania w zakresie bezpieczeństwa systemów IT zapewniające dodatkową ochronę przyrządu oraz transferu danych muszą być wdrożone przez operatora zgodnie z obowiązującymi standardami bezpieczeństwa.

## 2.7 Środki bezpieczeństwa IT w przyrządzie

Przyrząd oferuje szereg funkcji umożliwiających operatorowi zapewnienie bezpieczeństwa obsługi i konfiguracji. Funkcje te mogą być skonfigurowane przez użytkownika, a ich poprawne użycie zapewnia większe bezpieczeństwo pracy przyrządu. Przegląd najważniejszych funkcji bezpieczeństwa przedstawiono w poniższej tabeli:

| Funkcja/interfejs                                                                                 | Ustawienie fabryczne               | Zalecenie                                                                                          |
|---------------------------------------------------------------------------------------------------|------------------------------------|----------------------------------------------------------------------------------------------------|
| Blokada przełącznikiem blokady zapisu<br>→ 🗎 11                                                   | Wyłączona                          | Stosownie do aplikacji, po dokonaniu<br>oceny ryzyka                                               |
| Kod dostępu<br>(dotyczy również logowania do serwera<br>WWW lub połączenia z FieldCare)<br>→ 🗎 12 | Niezdefiniowany (0000)             | Podczas uruchomienia przyrządu należy<br>zdefiniować indywidualne kody dostępu<br>dla użytkowników |
| WLAN<br>(opcja zamówienia przyrządu w wersji z<br>wyświetlaczem)                                  | Włączona                           | Stosownie do aplikacji, po dokonaniu<br>oceny ryzyka                                               |
| Zabezpieczenie dostępu do WLAN                                                                    | Włączone (szyfrowanie<br>WPA2-PSK) | Nie zmieniać                                                                                       |
| Klucz sieciowy WLAN<br>(Hasło) → 🗎 12                                                             | Numer seryjny                      | Zdefiniować indywidualny klucz sieciowy<br>podczas uruchomienia                                    |
| Tryb WLAN                                                                                         | Punkt dostępu                      | Stosownie do aplikacji, po dokonaniu<br>oceny ryzyka                                               |
| Serwer WWW $\rightarrow \square$ 12                                                               | Włączony                           | Stosownie do aplikacji, po dokonaniu<br>oceny ryzyka                                               |
| Interfejs serwisowy CDI-RJ45→ 🗎 13                                                                | -                                  | Stosownie do aplikacji, po dokonaniu<br>oceny ryzyka                                               |

## 2.7.1 Zabezpieczenie dostępu za pomocą sprzętowej blokady zapisu

Dostęp do zapisu parametrów przyrządu poprzez wskaźnik lokalny, przeglądarkę internetową lub oprogramowanie obsługowe (np. FieldCare, DeviceCare) można zablokować za pomocą przełącznika blokady zapisu (mikroprzełącznik na płycie głównej). Przy włączonej blokadzie zapisu możliwy jest jedynie odczyt parametrów przyrządu.

Fabrycznie sprzętowa blokada zapisu jest wyłączona  $\rightarrow \cong 126$ .

### 2.7.2 Blokada dostępu za pomocą hasła

Do ochrony parametrów przyrządu przed zapisem lub dostępem do przyrządu poprzez interfejs WLAN służą różne hasła dostępu.

Indywidualny kod dostępu

Chroni przed dostępem do parametrów przyrządu poprzez wskaźnik lokalny, przeglądarkę internetową lub oprogramowanie obsługowe (np. FieldCare, DeviceCare). Uprawnienia dostępu są jednoznacznie określone za pomocą indywidualnego kodu dostępu.

Hasło WLAN

Klucz sieciowy chroni przed dostępem do przyrządu za pośrednictwem stacji operatorskiej (np. notebooka lub tabletu) poprzez interfejs WLAN, który może być zamówiony jako opcja.

 Tryb infrastruktury Gdy przyrząd pracuje w trybie infrastruktury, hasło WLAN odpowiada hasłu WLAN skonfigurowanemu przez operatora.

#### Indywidualny kod dostępu

Dostęp do zapisu parametrów przyrządu poprzez wskaźnik lokalny, przeglądarkę internetową lub oprogramowanie obsługowe (np. FieldCare, DeviceCare) może być chroniony za pomocą indywidualnego kodu dostępu, który może być zmieniany przez użytkownika ( $\rightarrow \square$  125).

Fabrycznie przyrząd nie ma zdefiniowanego kodu dostępu, co odpowiada kodowi 0000 (pełny dostęp).

#### Hasło WLAN: praca jako punkt dostępowy WLAN

Dostęp do przyrządu za pośrednictwem stacji operatorskiej (np. notebooka lub tabletu) poprzez interfejs WLAN (→ 🗎 71), który może być zamówiony jako opcja, jest zabezpieczony za pomocą klucza sieciowego. Klucz sieciowy służący do uwierzytelniania w sieci WLAN jest zgodny ze standardem IEEE 802.11.

Fabrycznie zdefiniowany klucz sieciowy zależy od przyrządu. Można go zmienić w ustawieniach podmenu **Ustawienia WLAN** w parametr **Hasło WLAN** ( $\rightarrow \cong 116$ ).

#### Tryb infrastruktury

Połączenie pomiędzy przyrządem a punktem dostępowym sieci WLAN jest zabezpieczone za pomocą identyfikatora SSID i hasła ustawianego w ustawieniach systemowych. Aby uzyskać dostęp do sieci, należy zwrócić się do administratora.

#### Ogólne wskazówki dotyczące korzystania z hasła

- Ze względów bezpieczeństwa, kod dostępu i klucz sieciowy ustawione fabrycznie należy zmienić podczas uruchomienia.
- Podczas definiowania i zarządzania kodem dostępu lub kluczem sieciowym należy przestrzegać zasad tworzenia bezpiecznego hasła.
- Za zarządzanie i zachowanie środków ostrożności związanych z kodem dostępu i kluczem sieciowym odpowiada użytkownik.

### 2.7.3 Dostęp poprzez serwer WWW

→ 🗎 63Dzięki wbudowanej funkcji serwera WWW, przyrząd można obsługiwać i konfigurować za pośrednictwem przeglądarki internetowej. Do połączenia służy interfejs serwisowy (CDI-RJ45) lub interfejs WLAN.

Fabrycznie funkcja serwera WWW jest włączona. W razie potrzeby funkcję tę można wyłączyć w parametr **WWW zał./wył.** (np. po uruchomieniu punktu pomiarowego).

Na stronie logowania informacja o przyrządzie i jego statusie może być ukryta. Uniemożliwia to dostęp do informacji osobom nieuprawnionym.

Dodatkowe informacje dotyczące parametrów urządzenia, patrz: Dokument "Parametryzacja urządzenia"  $\rightarrow \cong 203$ .

## 2.7.4 Dostęp poprzez interfejs serwisowy (CDI-RJ45)

Urządzenie można podłączyć do sieci poprzez interfejs serwisowy (CDI-RJ45). Bezpieczeństwo jego pracy w sieci zapewniają specjalne funkcje urządzenia.

Zaleca się zachowanie zgodności z obowiązującymi normami branżowymi i wytycznymi krajowych i międzynarodowych komitetów bezpieczeństwa, m.in. IEC/ISA62443 czy IEEE. Obejmują one organizacyjne środki bezpieczeństwa, np. przydzielanie uprawnień dostępu, jak również środki techniczne, np. segmentację sieci.

## 3 Opis produktu

Przyrząd składa się z przetwornika i czujnika.

Przyrząd jest dostępny w wersji rozdzielnej:

Przetwornik jest montowany w innym miejscu niż czujnik. Przetwornik i czujnik są połączone przewodami.

## 3.1 Konstrukcja przyrządu

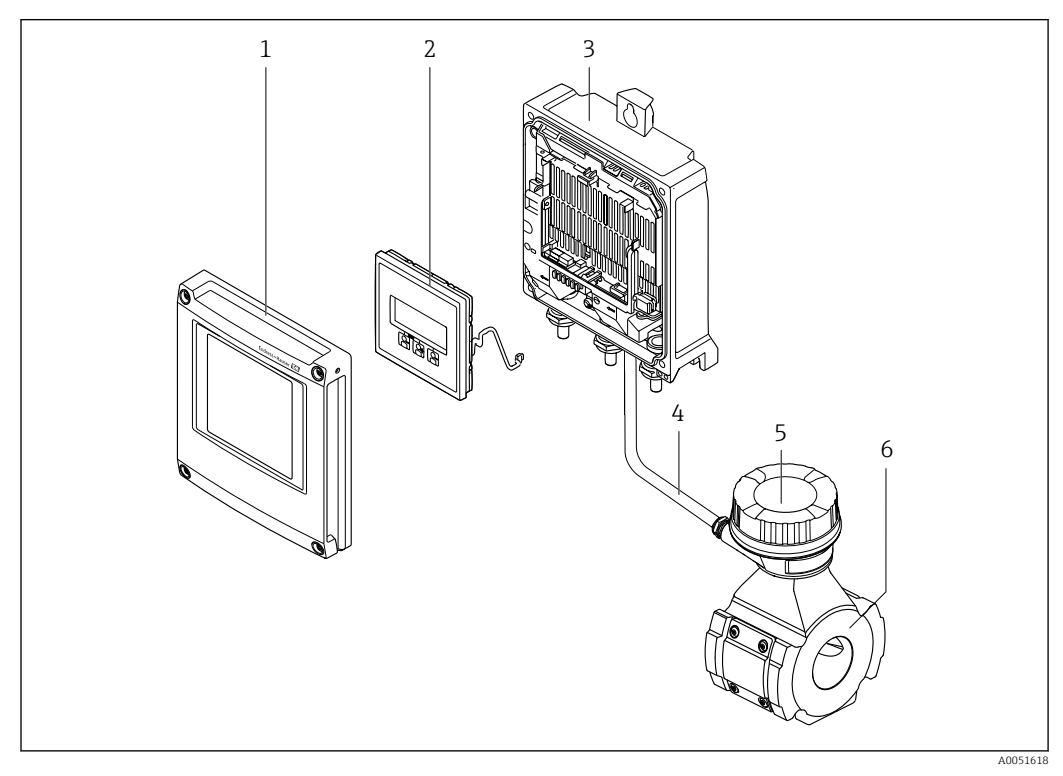

🖻 1 🛛 Ważne podzespoły przyrządu pomiarowego

- 1 Pokrywa przedziału elektroniki
- 2 Moduł wyświetlacza
- 3 Obudowa przetwornika
- 4 Przewód podłączeniowy
- 5 Obudowa przedziału podłączeniowego czujnika z wbudowanym modułem ISEM
- 6 Czujnik

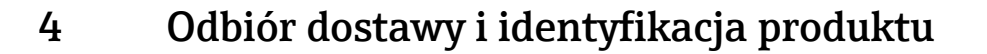

## 4.1 Odbiór dostawy

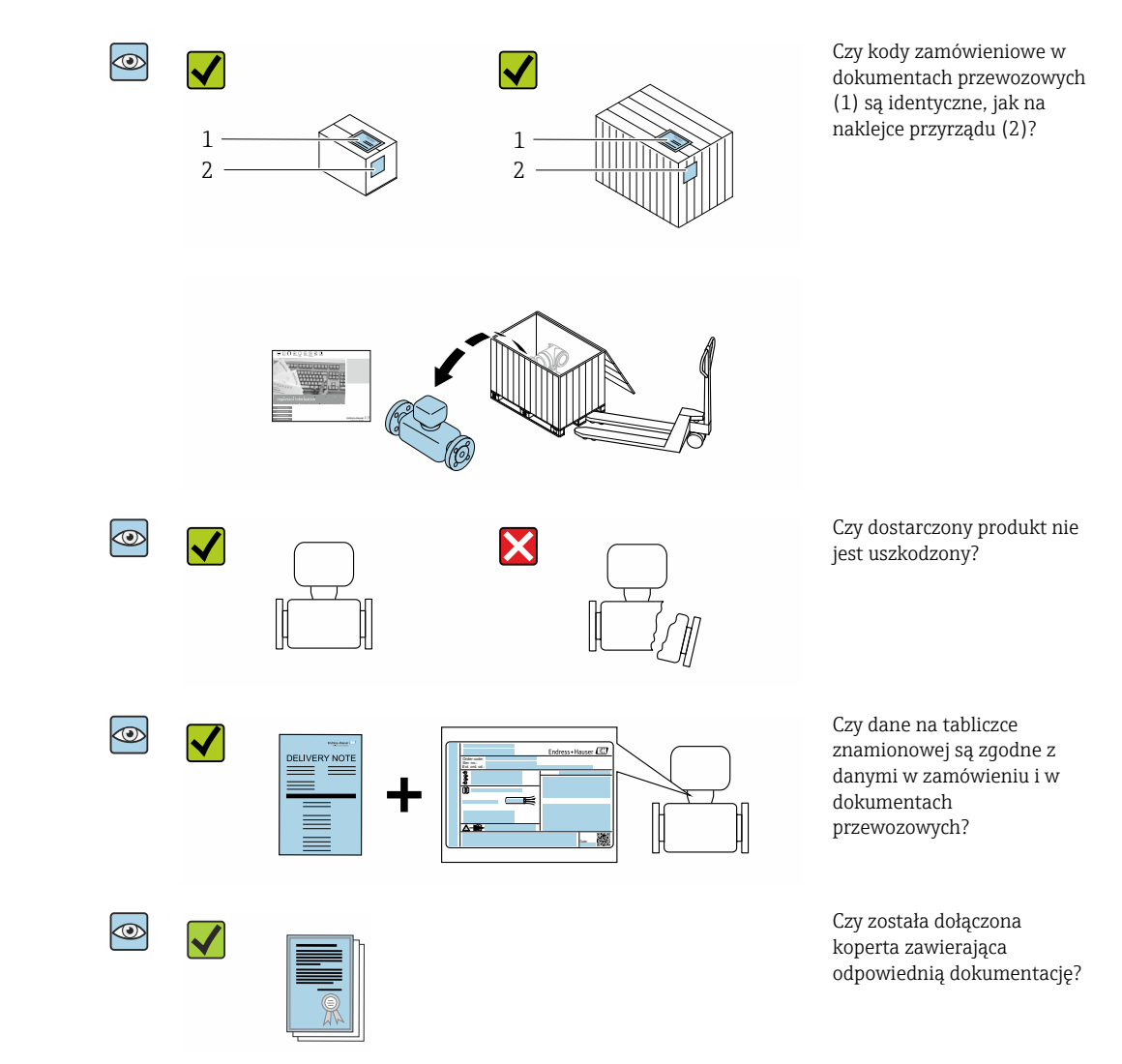

- Jeśli jeden z powyższych warunków nie został spełniony, należy skontaktować się z oddziałem sprzedaży Endress+Hauser.

## 4.2 Identyfikacja produktu

Możliwe opcje identyfikacji produktu są następujące:

- Tabliczka znamionowa
- Kod zamówieniowy z informacją o funkcjach przyrządu podany w dokumentach przewozowych
- Po wprowadzeniu numeru seryjnego, podanego na tabliczce znamionowej, w aplikacji *Device Viewer* (www.endress.com/deviceviewer) wyświetlone zostaną wszystkie dane dotyczące przyrządu.
- Po wprowadzeniu numeru seryjnego, podanego na tabliczce znamionowej, do aplikacji *Endress+Hauser Operations* lub zeskanowaniu kodu QR z tabliczki znamionowej za pomocą aplikacji *Endress+Hauser Operations* wyświetlone zostaną wszystkie informacje dotyczące danego przyrządu.

Wykaz i zakres dostępnej dokumentacji technicznej, patrz:

- rozdziały "Dokumentacja standardowa" i "Dokumentacja uzupełniająca"
- Device Viewer: należy wprowadzić numer seryjny podany na tabliczce znamionowej (www.endress.com/deviceviewer)
- Aplikacja *Endress+Hauser Operations*: należy wprowadzić numer seryjny podany na tabliczce znamionowej lub zeskanować kod matrycowy z tabliczki znamionowej.

### 4.2.1 Tabliczka znamionowa przetwornika

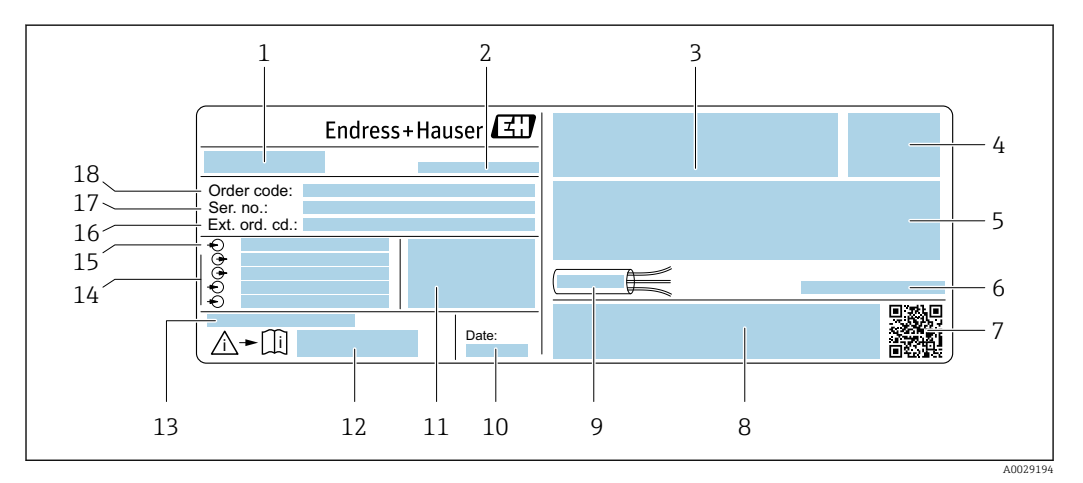

🖻 2 🛛 Przykładowa tabliczka znamionowa przetwornika

- 1 Nazwa przetwornika
- 2 Adres producenta/posiadacza certyfikatu
- 3 Miejsce zarezerwowane na informacje o dopuszczeniach: dopuszczenie do pracy w strefie zagrożonej wybuchem
- 4 Stopień ochrony
- 5 Dane podłączenia elektrycznego, np. dostępne wejścia i wyjścia
- 6 Dopuszczalna temperatura otoczenia (T<sub>a</sub>)
- 7 Dwuwymiarowy kod kreskowy (kod QR)
- 8 Miejsce na informacje o dopuszczeniach i certyfikatach, np. znak CE, znak RCM-Tick
- 9 Dopuszczalny zakres temperatur dla przewodu
- 10 Data produkcji (rok-miesiąc)
- 11 Wersja oprogramowania (FW) i wersja przyrządu (Dev.Rev.)
- 12 Numer dokumentacji uzupełniającej zawierającej zalecenia dotyczące bezpieczeństwa
- 13 Miejsce na dodatkowe informacje (w przypadku specjalnych wersji przyrządu)
- 14 Dostępne wejścia i wyjścia, napięcie zasilania
- 15 Dane podłączenia elektrycznego: napięcie zasilania
- 16 Rozszerzony kod zamówieniowy (Ext. ord. cd.)
- 17 Numer seryjny (Ser. no.)
- 18 Kod zamówieniowy

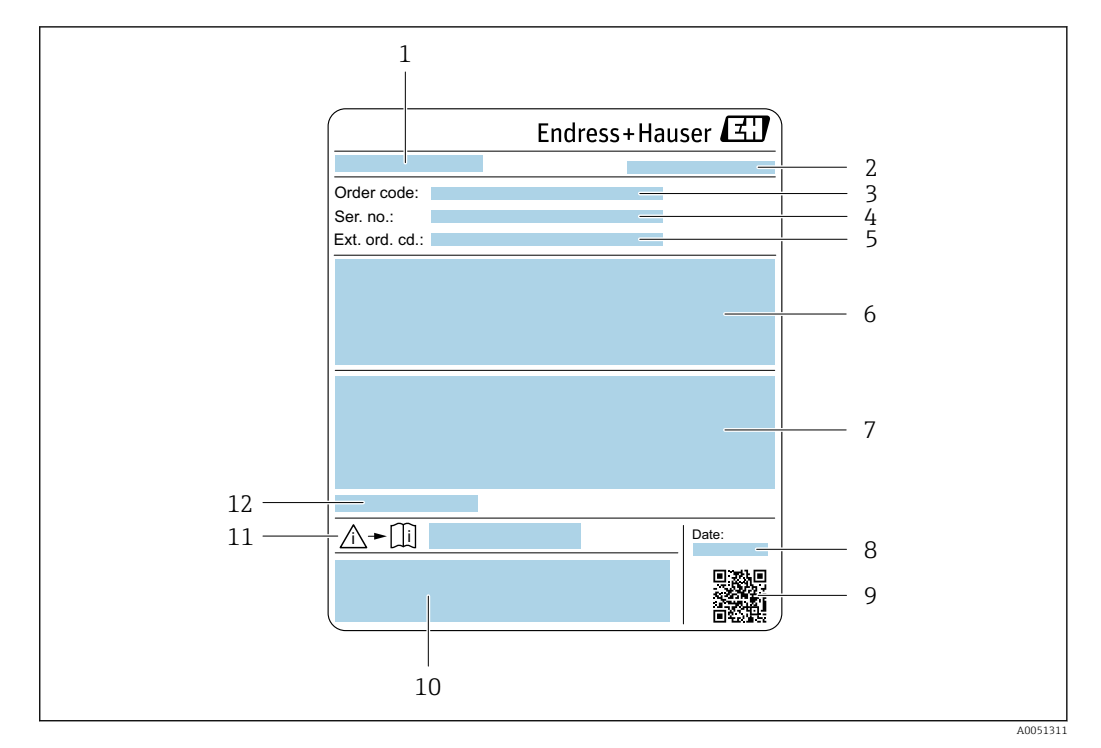

### 4.2.2 Tabliczka znamionowa czujnika

- 1 Nazwa czujnika
- 2 Adres producenta/posiadacza certyfikatu
- 3 Kod zamówieniowy
- 4 Numer seryjny (Ser. no.)
- 5 Rozszerzony kod zamówieniowy (Ext. ord. cd.)
- 6 Maksymalny zakres pomiarowy; średnica nominalna czujnika; ciśnienie znamionowe, ciśnienie nominalne; ciśnienie statyczne; zakres temperatury medium; materiał rury pomiarowej, anteny, czujnik temperatury i uszczelka między uchwytem anteny a odlewanym korpusem, antena ceramiczna
- 7 Informacje na temat dopuszczenia do pracy w strefie zagrożonej wybuchem, zgodności z dyrektywą ciśnieniową oraz stopnia ochrony
- 8 Data produkcji (rok-miesiąc)
- 9 Dwuwymiarowy kod kreskowy (kod QR)
- 10 Znak CE/RCM-Tick
- 11 Numer dokumentacji uzupełniającej zawierającej zalecenia dotyczące bezpieczeństwa
- 12 Dopuszczalna temperatura otoczenia  $(T_a)$

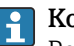

#### Kod zamówieniowy

Ponowne zamówienie przepływomierza wymaga podania kodu zamówieniowego.

#### Rozszerzony kod zamówieniowy

- Typ przyrządu i podstawowe dane techniczne (obowiązkowe pozycje) są zawsze podawane.
- Spośród danych (pozycji) opcjonalnych podane są tylko dane techniczne dotyczące bezpieczeństwa i stref zagrożonych wybuchem (np. LA) Jeśli zamówienie obejmuje także parametry opcjonalne, oznacza się je używając wieloznacznika "#" (np. #LA#).
- Jeśli parametry opcjonalne w zamówieniu nie obejmują żadnych parametrów związanych z bezpieczeństwem, czy certyfikatami, są one oznaczone wieloznacznikiem "+" (np. XXXXXX-ABCDE+).

## 4.2.3 Piktogramy na przyrządzie

| Symbol | Opis                                                                                                    |
|--------|----------------------------------------------------------------------------------------------------|
|        | <b>OSTRZEŻENIE!</b><br>Ten symbol ostrzega przed niebezpieczną sytuacją. Zignorowanie go może doprowadzić do<br>poważnych obrażeń ciała lub śmierci. Zapoznać się z dokumentacją przyrządu pomiarowego w celu<br>uzyskania informacji na temat potencjalnego zagrożenia i środków pozwalających go uniknąć. |
|        | <b>Odsyłacz do dokumentacji</b><br>Odsyła do odpowiedniej dokumentacji przyrządu.                                                                                                    |
|        | Zacisk uziemienia ochronnego<br>Zacisk, który należy podłączyć do uziemienia przed wykonaniem jakichkolwiek innych podłączeń<br>przyrządu.                                                                                                    |

## 5 Transport i składowanie

## 5.1 Warunki składowania

Przestrzegać następujących zaleceń dotyczących składowania:

- Składowany przyrząd musi znajdować się w oryginalnym opakowaniu zabezpieczającym przed uderzeniami.
- Nie usuwać pokryw ochronnych lub kapturków ochronnych zamontowanych na przyłączu procesowym. Zapobiegają one mechanicznemu uszkodzeniu powierzchni uszczelniających i zanieczyszczeniu rury pomiarowej.
- Chronić przed bezpośrednim nasłonecznieniem, aby uniknąć nagrzewania się powierzchni przyrządu.
- Składować w miejscu suchym i pozbawionym pyłu.
- ► Nie składować na wolnym powietrzu.

Temperatura składowania → 🗎 186

## 5.2 Transport produktu

Nie usuwać elementów zabezpieczających przyłącza procesowe, aż do momentu bezpośrednio poprzedzającego montaż. Zapobiegają one mechanicznemu uszkodzeniu powierzchni uszczelniających i zanieczyszczeniu rury pomiarowej.

### 5.2.1 Przyrządy z uchwytami do podnoszenia

Przyrządy o średnicy nominalnej DN 200 ... 300 mm (8 ... 12 in) mają dwie opcje montażu uchwytów do podnoszenia (śrub oczkowych) na potrzeby transportu. Dwa górne otwory gwintowane służą do transportu pionowego przyrządu, podczas gdy dwa górne otwory gwintowane i jeden z przeciwległych dolnych otworów gwintowanych służą do transportu poziomego.

### A PRZESTROGA

#### Specjalne wskazówki transportowe dla przyrządów z uchwytami do podnoszenia

- Do transportu należy używać wyłącznie uchwytów do podnoszenia przymocowanych do przyrządu.
- Przyrząd musi być zawsze przymocowany do dwóch uchwytów do podnoszenia podczas transportu pionowego i trzech uchwytów do podnoszenia podczas transportu poziomego.

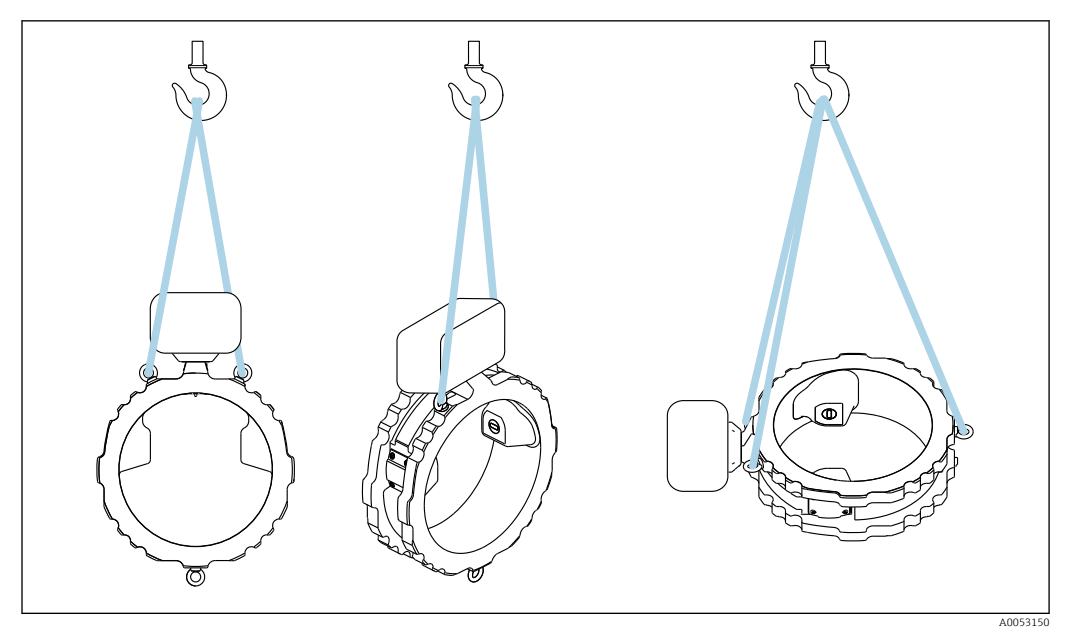

🗉 3 🛛 Transport pionowy i poziomy przyrządu za pomocą zamontowanych uchwytów do podnoszenia

## 5.3 Utylizacja opakowania

Wszystkie materiały użyte na opakowania są nieszkodliwe dla środowiska i w można je w całości wykorzystać jako surowiec wtórny:

- Zewnętrzne opakowanie przyrządu
- Rozciągliwa folia polimerowa, zgodnie z dyrektywą UE 2002/95/WE (RoHS) • Opakowanie
  - Skrzynia drewniana impregnowana zgodnie z normą ISPM 15, potwierdzoną logiem IPPC
  - Pudełko kartonowe zgodne z europejskimi wytycznymi dotyczącymi opakowań 94/62/WE, możliwość wykorzystania jako surowiec wtórny potwierdzona symbolem Resy
- Materiał transportowy i elementy mocujące
  - Paleta z tworzywa sztucznego do jednorazowego użytku
  - Pasy z tworzywa sztucznego
  - Taśmy samoprzylepne z tworzywa sztucznego
- Wypełniacz

Podkładki papierowe

## 6 Procedura montażu

## 6.1 Wymagania montażowe

### 6.1.1 Pozycja montażowa

### Miejsce montażu

#### Montaż w rurociągu

Nie montować przyrządu:

- W najwyższym punkcie rurociągu (ryzyko gromadzenia się pęcherzy gazu w rurze pomiarowej)
- Przed przyłączem wylotowym z rury na pionowo opadającym odcinku rurociągu

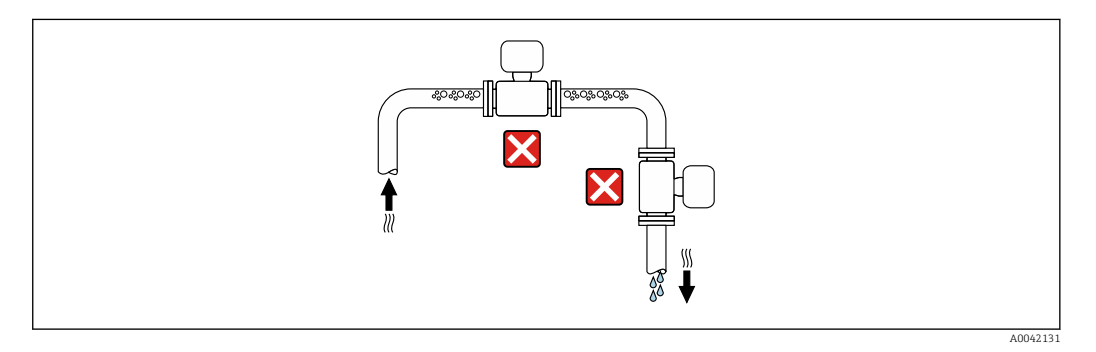

Przyrząd można zamontować:

- W pionowo wznoszącym się rurociągu (optymalne miejsce montażu)
- Przed pionowo wznoszącym się rurociągiem lub w obszarach, w których przyrząd jest wypełniony medium

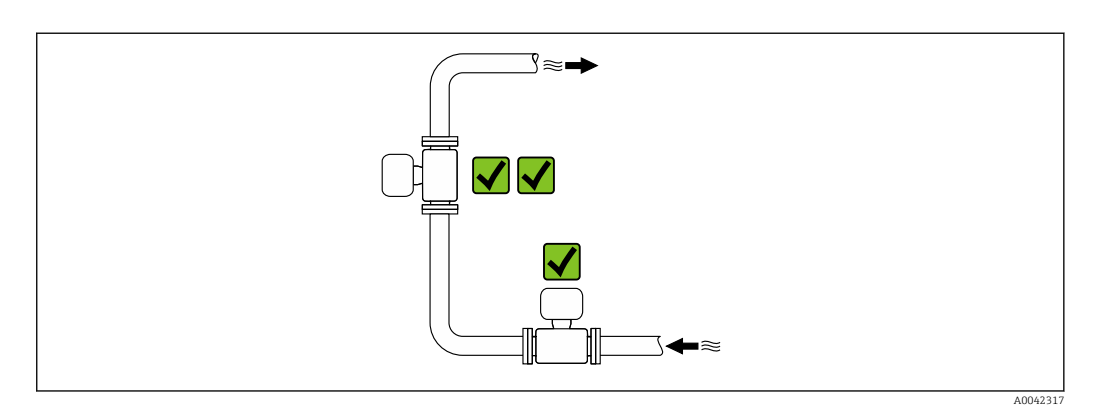

Montaż w pobliżu zaworów

Przyrząd należy zamontować zgodnie z kierunkiem przepływu medium, przed zaworem.

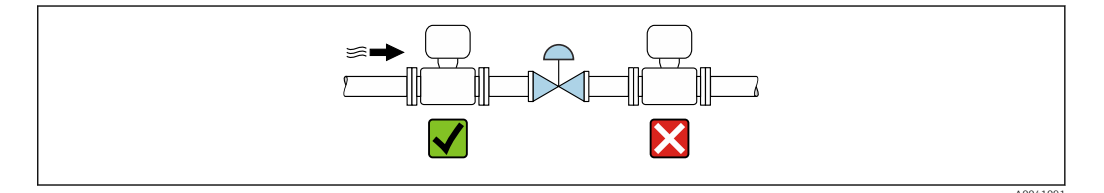

#### Montaż w pobliżu pomp

- Urządzenie należy zamontować zgodnie z kierunkiem przepływu po stronie tłocznej pompy.
- W przypadku, gdy przepływ wymuszany jest przez pompy tłokowe, membranowe lub perystaltyczne należy również zamontować tłumiki pulsacji.

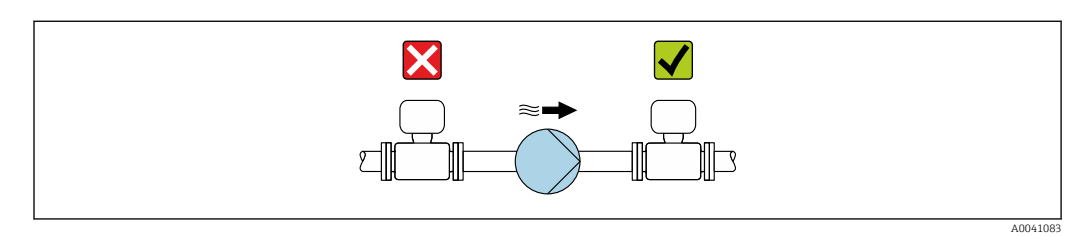

#### Montaż przed pionowo opadającymi odcinkami rurociągów

W przypadku montażu przed pionowo opadającymi odcinkami rurociągów o długości h  $\ge$  5 m (16.4 ft): za przyrządem należy zamontować syfon z zaworem odpowietrzającym.

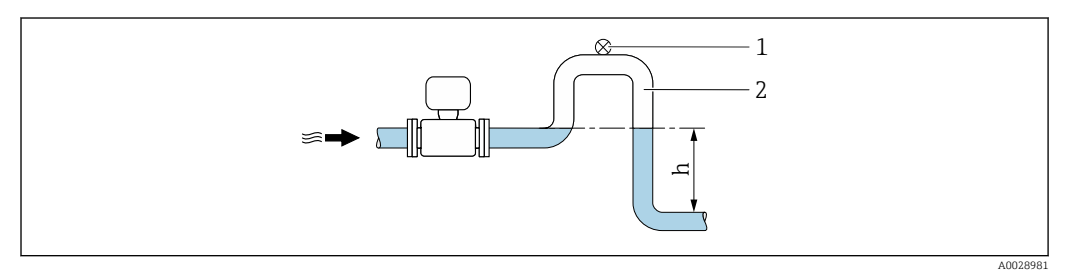

Image: A statistical statistical statis

- 1 Zawór odpowietrzający
- 2 Syfon
- h Długość pionowo opadającego odcinka rurociągu

Montaż w rurociągach wypełnionych częściowo

- Rurociągi wypełnione częściowo wymagają montażu czujnika w syfonie.
- Zaleca się montaż zaworu czyszczącego.

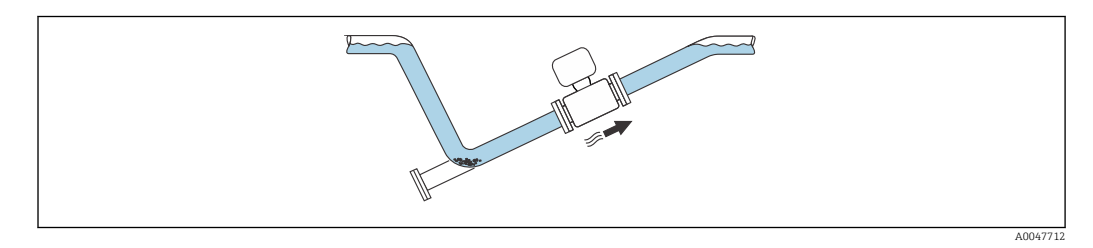

Montaż w przypadku drgań rurociągu

#### NOTYFIKACJA

Drgania rurociągu mogą uszkodzić urządzenie!

▶ Nie należy narażać przyrządu na silne drgania.

Informacje dotyczące odporności układu pomiarowego na drgania i wstrząsy
 → 
 ⇒ 187

#### Pozycja pracy

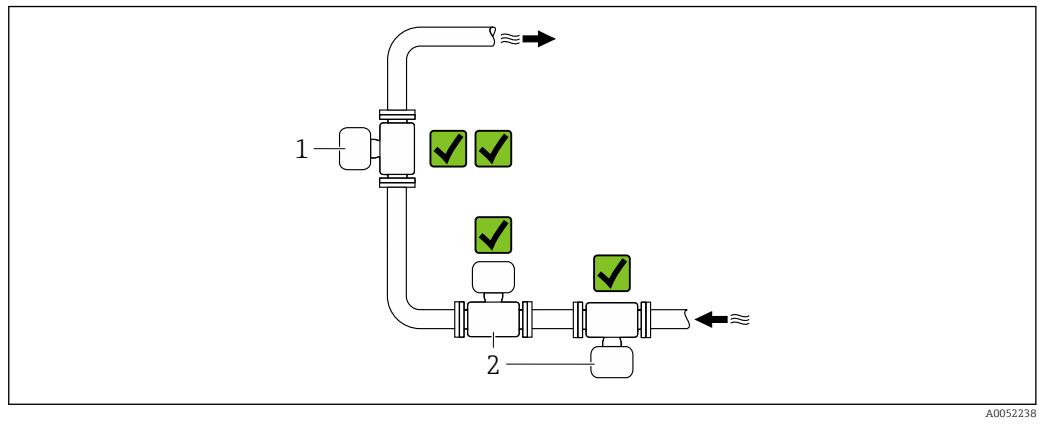

- 1 Pozycja pionowa
- 2 Pozycja pozioma

#### Pozycja pionowa

Najlepszym miejscem do montażu przyrządu jest pionowo wznoszący się odcinek rurociągu:

- Zapobiega to częściowemu wypełnieniu rury
- Można w ten sposób uniknąć gromadzenia się gazu
- Rura pomiarowa może być całkowicie opróżniona, co zapobiega tworzeniu się osadów na jej ściankach.

W przypadku całkowitej zawartości części stałych  $\geq$  20%TS:

Przyrząd należy zamontować w pozycji pionowej. W przypadku montażu w pozycji poziomej mogą tworzyć się warstwy osadów, co spowoduje oddzielanie się cieczy od ciał stałych. Może to skutkować błędami pomiaru.

#### Pozycja pozioma

Anteny (przetwornik i odbiornik) powinny być ustawione poziomo, aby uniknąć zakłóceń sygnału pomiarowego spowodowanych przez pęcherze powietrza zawarte w przepływającej cieczy.

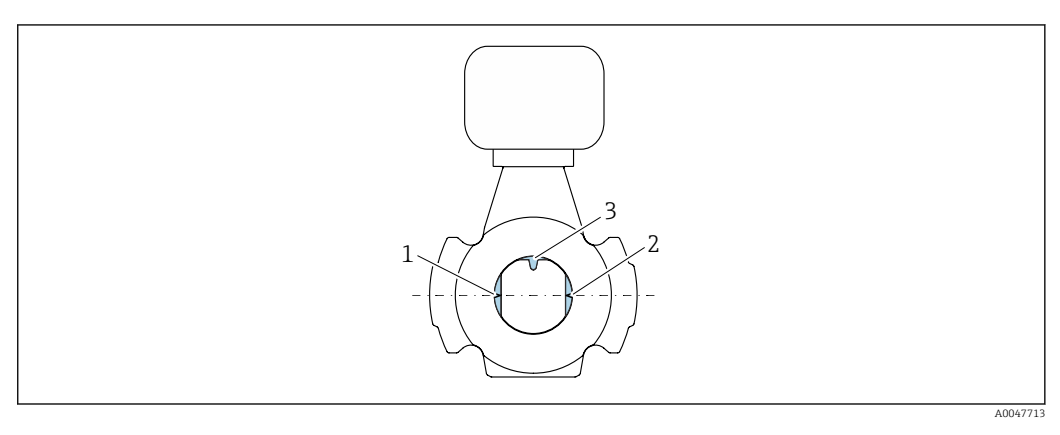

- 1 Antena nadajnik
- 2 Antena odbiornik
- 3 Czujnik temperatury

#### Kierunek przepływu

Przyrząd można zamontować niezależnie od kierunku przepływu.

#### Prostoliniowe odcinki dolotowe i wylotowe

Podczas montażu przyrządu nie jest konieczne uwzględnianie żadnych prostoliniowych odcinków dolotowych i wylotowych. Nie ma konieczności podejmowania specjalnych środków ostrożności nawet wtedy, gdy występują elementy powodujące turbulencje medium (zawory, kolana, trójniki). Warunkiem jest jednak, aby wyżej wymienione elementy nie powodowały kawitacji.

#### Montaż z punktami poboru próbek

W celu uzyskania reprezentatywnej próbki, punkty poboru próbek należy zamontować w bezpośrednim sąsiedztwie przyrządu. Ułatwia to również pobranie próbki i uruchomienie kreatorów poprzez lokalną obsługę przyrządu.

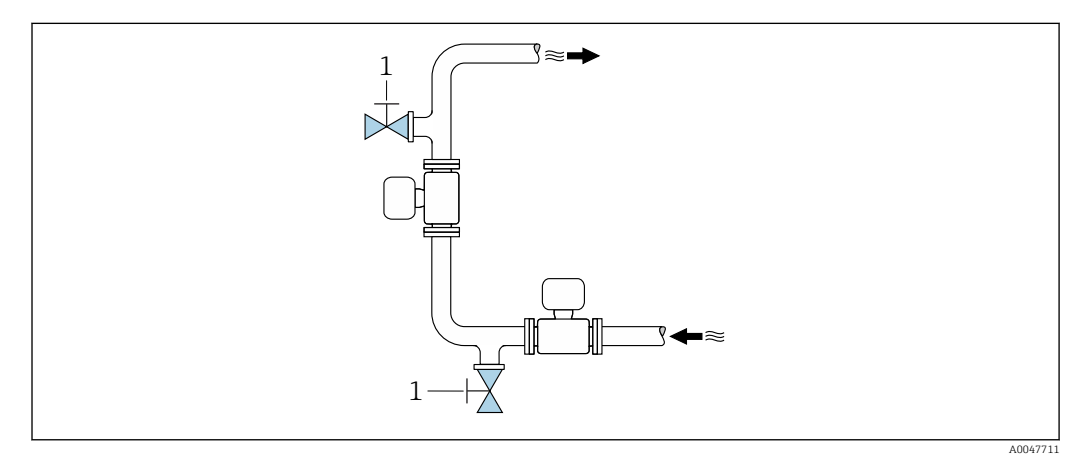

1 Punkt poboru próbek

#### Montaż z opcją czyszczenia

W zależności od warunków procesu (np. osadów smaru) przyrząd może wymagać czyszczenia. W celu uniknięcia konieczności demontażu przyrządu do czyszczenia można zamontować dodatkowe elementy:

- Przyłącze do płukania
- Wałek czyszczący

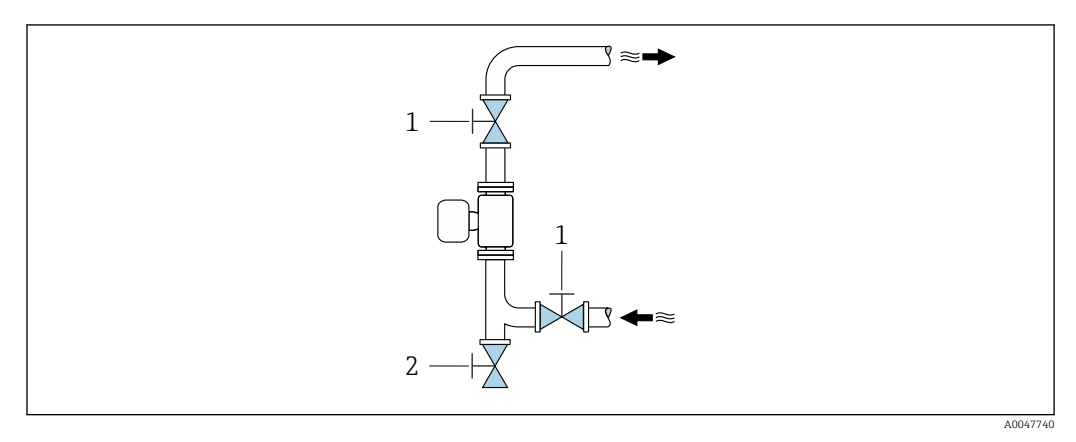

- 1 Zawór odcinający
- 2 Klapa odcinająca do czyszczenia

W przypadku ryzyka gromadzenia się osadów w rurze pomiarowej, na przykład w wyniku osadzania się smaru, zalecana jest prędkość przepływu > 2 m/s (6,5 ft/s).

#### Wymiary

Informacje dotyczące wymiarów i długości zabudowy przyrządu, patrz rozdział "Budowa mechaniczna" w odpowiedniej karcie katalogowej.→ 🗎 203

### 6.1.2 Warunki pracy: środowisko i proces

#### Zakres temperatury otoczenia

Dane techniczne dla zakresu temperatur otoczenia  $\rightarrow$  🗎 186

W przypadku montażu na otwartej przestrzeni:

- Przyrząd należy zamontować w miejscu zacienionym.
- Przyrząd nie powinien być narażony na bezpośrednie działanie promieni słonecznych, szczególnie w ciepłych strefach klimatycznych.
- Unikać bezpośredniego narażenia na działanie warunków atmosferycznych.

Osłona pogodowa jest dostępna jako akcesorium.→ 🗎 171

#### Ciśnienie statyczne

Dane techniczne dotyczące ciśnienia statycznego → 🗎 188

#### Odporność na wstrząsy i drgania

Dane techniczne dotyczące odporności na drgania i wstrząsy <br/>  $\rightarrow \ \bigspace{1.5}\ 187$ 

#### Izolacja termiczna

- W przypadku bardzo gorących mediów: w celu zmniejszenia strat energii i uniknięcia przypadkowego kontaktu z gorącymi rurami
- W zimnym środowisku: w celu uniknięcia chłodzenia ścianki rurociągu i czujnika z zewnątrz, co mogłoby sprzyjać tworzeniu się osadów smaru

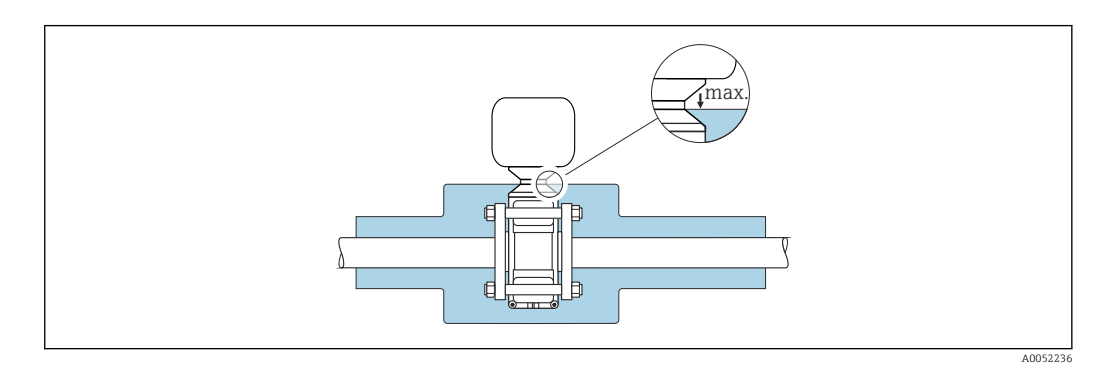

#### **A**OSTRZEŻENIE

#### Przegrzanie modułu elektroniki wskutek zastosowania izolacji termicznej!

- ► Nie izolować obudowy przedziału podłączeniowego czujnika.
- Izolację można stosować aż do połączenia pomiędzy czujnikiem i obudową przedziału podłączeniowego czujnika.
- Maksymalna dopuszczalna temperatura w dolnej części obudowy przedziału podłączeniowego czujnika: 75 °C (167 °F)

## 6.1.3 Specjalne wskazówki montażowe

### Osłona pogodowa

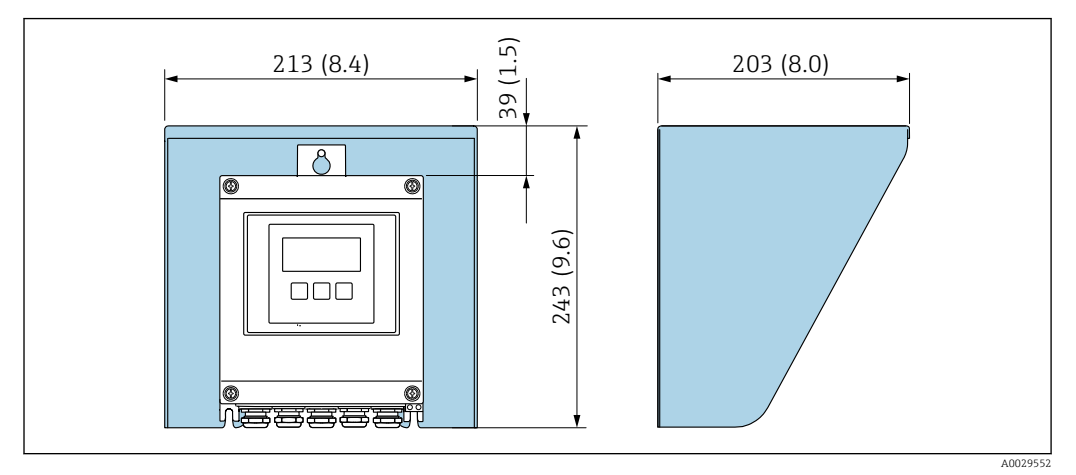

🗷 5 Jednostka: mm (in)

Słona pogodowa jest dostępna jako akcesorium.→ 🗎 171

## 6.2 Montaż przyrządu pomiarowego

### 6.2.1 Przygotowanie przyrządu

1. Usunąć wszelkie pozostałości opakowania stosowanego podczas transportu.

- 2. Usunąć wszelkie elementy zabezpieczające przyłącza technologiczne czujnika.
- 3. Usunąć naklejkę na pokrywie przedziału elektroniki.

### 6.2.2 Montaż czujnika

#### **A**OSTRZEŻENIE

#### Niebezpieczeństwo spowodowane przez nieprawidłowe uszczelnienie procesowe!

- Należy dopilnować, aby średnice wewnętrzne uszczelek były większe lub równe średnicy przyłącza procesowego i rurociągu.
- Uszczelki powinny być czyste i nieuszkodzone.
- Odpowiednio zamocować uszczelki.

Wyśrodkować czujnik między kołnierzami rurociągu i zamontować go na ścieżce pomiarowej.

Zestaw montażowy składający się ze śrub/wkrętów montażowych, uszczelek, nakrętek i podkładek można zamówić jako wyposażenie dodatkowe:

- bezpośrednio razem z przyrządem: pozycja kodu zamówieniowego "Akcesoria w dostawie", opcja PE
- osobno jako akcesoria → 🗎 171

1. Przyrząd należy ustawić tak, aby wprowadzenia przewodów nie były skierowane w górę.

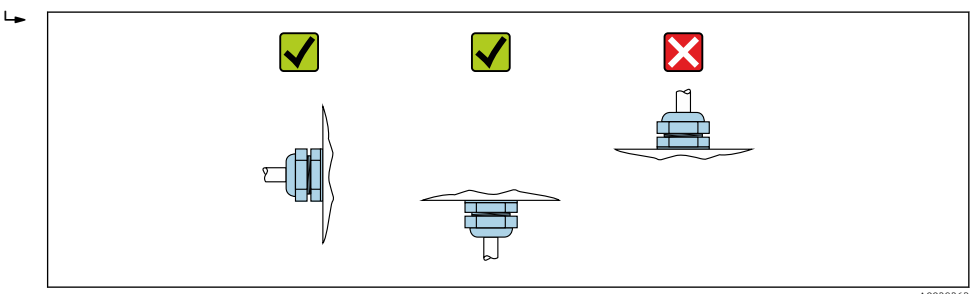

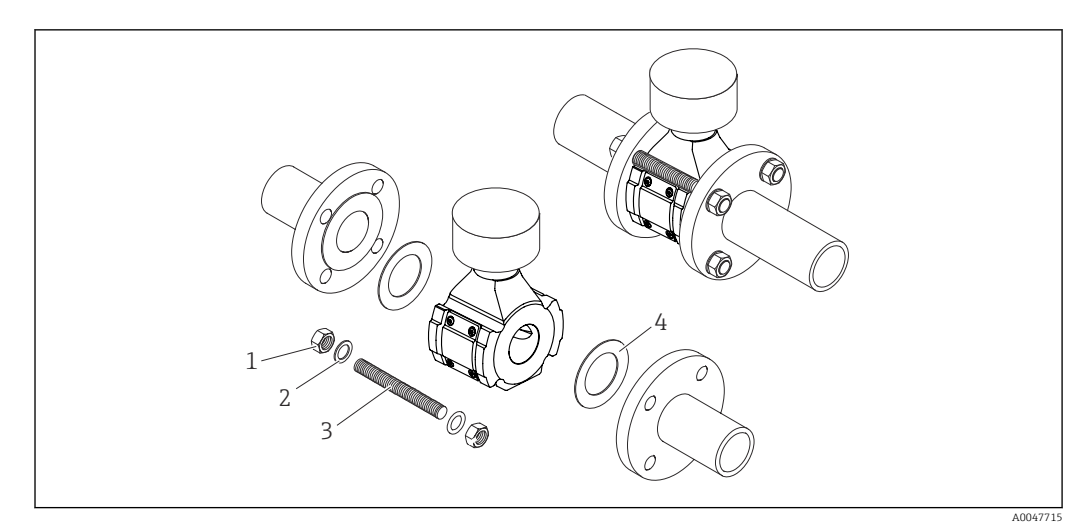

#### 🖻 6 🛛 Montaż czujnika

- 1 Nakrętka
- 2 Podkładka
- 3 Wkręt/śruba montażowa
- 4 Uszczelka

#### Momenty dokręcenia śrub

#### NOTYFIKACJA

**Nieprzestrzeganie momentów dokręcenia śrub lub wskazówek montażowych** W przypadku nieprzestrzegania momentów dokręcenia śrub lub wskazówek montażowych, przyłącze procesowe może ulec przeciążeniu. Może to spowodować nieszczelność przyłącza procesowego, która może skutkować wyciekiem medium.

 Zastosować odpowiednie momenty dokręcenia śrub i postępować zgodnie ze wskazówkami montażowymi.

Należy przestrzegać następujących wskazówek montażowych:

- Przed montażem nakrętki, gwinty i powierzchnie łbów śrub należy nasmarować.
- Rury nie mogą być poddawane obciążeniom rozciągającym.
- Śruby należy dokręcać równomiernie na krzyż.

Wartości momentów dokręcenia śrub zależą od stosowanych w danej instalacji uszczelek, śrub, smarów, metod dokręcania itp. Producent nie ma wpływu na te zmienne. Podane wartości są zatem wyłącznie wartościami orientacyjnymi.

Maksymalne momenty dokręcenia śrub wą EN 1092-1

| Średnica nominalna |      | Ciśnienie<br>nominalne | Śruby    | Maks. moment dokręcania śrub |
|--------------------|------|------------------------|----------|------------------------------|
| [mm]               | [in] |                        | [mm]     |                              |
| 50                 | 2    | PN 10                  | 4 x M16  | 85 Nm (62 7 lbf ft)          |
| 50                 | 2    | PN 16                  | 4 X M10  | 65 IVIII (02,7 IUI II)       |
| 80                 | 3    | PN 10                  | 8 x M16  | 85 Nm (62,7 lbf ft)          |
|                    |      | PN 16                  |          |                              |
| 100                | 4    | PN 10                  | 8 v M16  | 100 Nm (73.8 lbf ft)         |
| 100                |      | PN 16                  | 0 x 1110 | 100 1011 (7 5,0 101 11)      |
| 150                | 6    | PN 10                  | 8 x M20  | 200  Nm (147.5  lbf ft)      |
| 150                |      | PN 16                  |          |                              |
| 200                | 8    | PN 10                  | 8 x M20  | 200 Nm (147,5 lbf ft)        |

| Średnica nominalna |      | Ciśnienie<br>nominalne | Śruby    | Maks. moment dokręcania śrub |
|--------------------|------|------------------------|----------|------------------------------|
| [mm]               | [in] |                        | [mm]     |                              |
|                    |      | PN 16                  | 12 x M20 | 200 Nm (147,5 lbf ft)        |
| 250                | 10   | PN 10                  | 12 x M20 | 220 Nm (162,3 lbf ft)        |
|                    |      | PN 16                  | 12 x M24 | 250 Nm (184,4 lbf ft)        |
| 300                | 12   | PN 10                  | 12 x M20 | 220 Nm (162,3 lbf ft)        |
|                    |      | PN 16                  | 12 x M24 | 300 Nm (221,3 lbf ft)        |

#### Maksymalne momenty dokręcenia śrub dla kołnierzy ASME B16.5

| Średnica nominalna |      | Ciśnienie<br>nominalne | Śruby     | Maks. moment dokręcania śrub |
|--------------------|------|------------------------|-----------|------------------------------|
| [mm]               | [in] |                        | [in]      |                              |
| 50                 | 2    | Klasa 150              | 4 x 5/8"  | 110 Nm (81,1 lbf ft)         |
| 80                 | 3    | Klasa 150              | 4 x 5/8"  | 130 Nm (95,9 lbf ft)         |
| 100                | 4    | Klasa 150              | 8 x 5/8"  | 130 Nm (95,9 lbf ft)         |
| 150                | 6    | Klasa 150              | 8 x 3/4"  | 220 Nm (162,3 lbf ft)        |
| 200                | 8    | Klasa 150              | 8 x 3/4"  | 250 Nm (184,4 lbf ft)        |
| 250                | 10   | Klasa 150              | 12 x 7/8" | 300 Nm (221,3 lbf ft)        |
| 300                | 12   | Klasa 150              | 12 x 7/8" | 350 Nm (258,2 lbf ft)        |

#### Maksymalne momenty dokręcenia śrub dla kołnierzy wg JIS B2220

| Średnica nominalna |      | Ciśnienie<br>nominalne | Śruby    | Maks. moment dokręcania śrub |
|--------------------|------|------------------------|----------|------------------------------|
| [mm]               | [in] |                        | [mm]     |                              |
| 50                 | 2    | 10K                    | 4 x M16  | 90 Nm (66,4 lbf ft)          |
| 80                 | 3    | 10K                    | 8 x M16  | 90 Nm (66,4 lbf ft)          |
| 100                | 4    | 10K                    | 8 x M16  | 90 Nm (66,4 lbf ft)          |
| 150                | 6    | 10K                    | 8 x M20  | 200 Nm (147,5 lbf ft)        |
| 200                | 8    | 10K                    | 12 x M20 | 200 Nm (147,5 lbf ft)        |
| 250                | 10   | 10K                    | 12 x M22 | 280 Nm (206,5 lbf ft)        |
| 300                | 12   | 10K                    | 16 x M22 | 280 Nm (206,5 lbf ft)        |

## 6.2.3 Montaż przetwornika

### A PRZESTROGA

#### Wysoka temperatura otoczenia!

Niebezpieczeństwo przegrzania modułu elektroniki i odkształcenia obudowy.

- $\blacktriangleright~$  Nie przekraczać dopuszczalnej maksymalnej temperatury otoczenia .
- W przypadku montażu na otwartej przestrzeni unikać narażenia na bezpośrednie warunki atmosferyczne, szczególnie w ciepłych strefach klimatycznych.

#### A PRZESTROGA

Wywieranie nadmiernych obciążeń może spowodować uszkodzenie obudowy!

• Unikać nadmiernych obciążeń mechanicznych.

Przetwornik może być montowany w następujący sposób:

- Na ścianie  $\rightarrow$  30
- Do rury→ 🗎 31

#### Montaż do ściany

Niezbędne narzędzia: Wiertło z końcówką Ø 6,0 mm

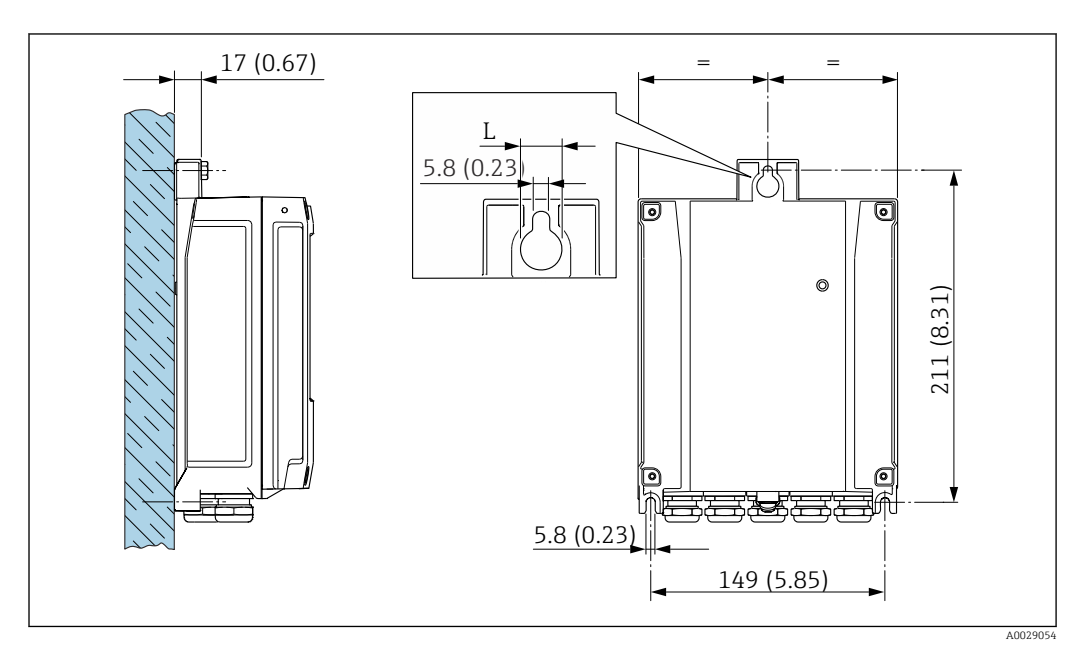

🖻 7 Jednostka mm (in)

L Zależy od opcji wybranej w pozycji kodu zam. "Obudowa przetwornika"

Pozycja kodu zam. "Obudowa przetwornika" Opcja **A**, aluminium malowane proszkowo: L = 14 mm (0,55 in)

- 1. Wywiercić otwory.
- 2. Do wywierconych otworów włożyć kołki rozporowe.
- 3. Włożyć wkręty mocujące i lekko je dokręcić.
- 4. Zamontować obudowę przetwornika na wkrętach mocujących.
- 5. Dokręcić wkręty mocujące.

#### Montaż do rury

Niezbędne narzędzia:

- Klucz płaski 10
- Śrubokręt Torx TX 25

### NOTYFIKACJA

#### Za duży moment dokręcenia śrub mocujących!

Ryzyko zniszczenia obudowy przetwornika z tworzywa sztucznego.

 Śruby mocujące należy dokręcać, zachowując odpowiedni moment dokręcenia: 2,5 Nm (1,8 lbf ft)

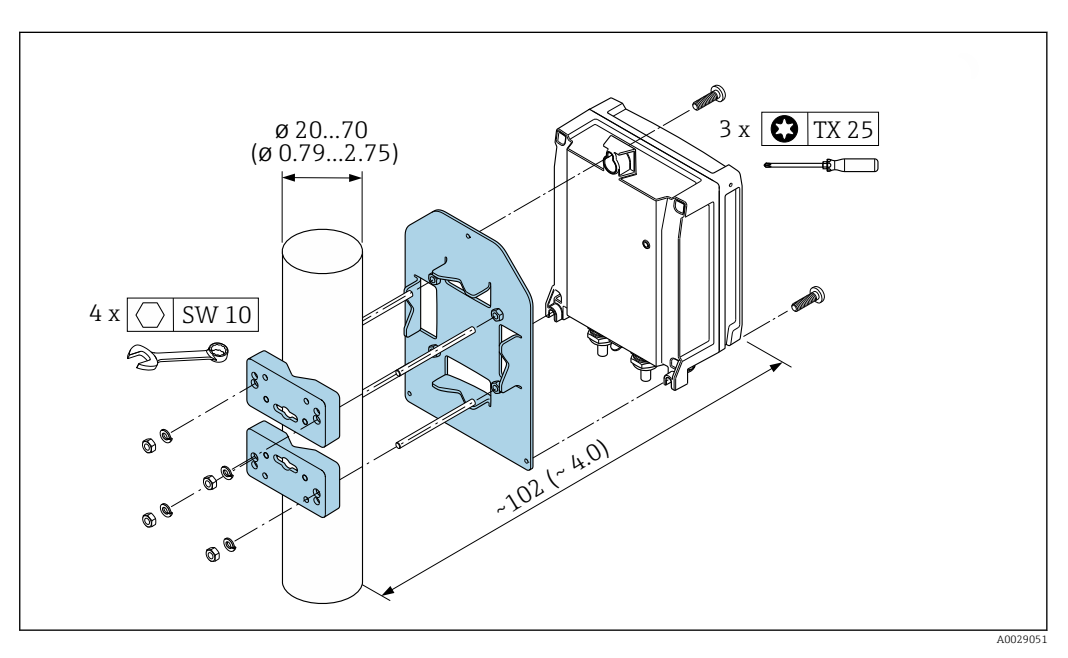

🖻 8 🛛 Jednostka mm (in)

Partician do montażu do rury można zamówić:

- bezpośrednio razem z przyrządem: pozycja kodu zamówieniowego "Akcesoria w dostawie", opcja PC
- osobno jako akcesoria → 
   <sup>(1)</sup>
   <sup>(2)</sup>
   <sup>(2)</sup>
   <sup>(2)</sup>
   <sup>(2)</sup>
   <sup>(2)</sup>
   <sup>(2)</sup>
   <sup>(2)</sup>
   <sup>(2)</sup>
   <sup>(2)</sup>
   <sup>(2)</sup>
   <sup>(2)</sup>
   <sup>(2)</sup>
   <sup>(2)</sup>
   <sup>(2)</sup>
   <sup>(2)</sup>
   <sup>(2)</sup>
   <sup>(2)</sup>
   <sup>(2)</sup>
   <sup>(2)</sup>
   <sup>(2)</sup>
   <sup>(2)</sup>
   <sup>(2)</sup>
   <sup>(2)</sup>
   <sup>(2)</sup>
   <sup>(2)</sup>
   <sup>(2)</sup>
   <sup>(2)</sup>
   <sup>(2)</sup>
   <sup>(2)</sup>
   <sup>(2)</sup>
   <sup>(2)</sup>
   <sup>(2)</sup>
   <sup>(2)</sup>
   <sup>(2)</sup>
   <sup>(2)</sup>
   <sup>(2)</sup>
   <sup>(2)</sup>
   <sup>(2)</sup>
   <sup>(2)</sup>
   <sup>(2)</sup>
   <sup>(2)</sup>
   <sup>(2)</sup>
   <sup>(2)</sup>
   <sup>(2)</sup>
   <sup>(2)</sup>
   <sup>(2)</sup>
   <sup>(2)</sup>
   <sup>(2)</sup>
   <sup>(2)</sup>
   <sup>(2)</sup>
   <sup>(2)</sup>
   <sup>(2)</sup>
   <sup>(2)</sup>
   <sup>(2)</sup>
   <sup>(2)</sup>
   <sup>(2)</sup>
   <sup>(2)</sup>
   <sup>(2)</sup>
   <sup>(2)</sup>
   <sup>(2)</sup>
   <sup>(2)</sup>
   <sup>(2)</sup>
   <sup>(2)</sup>
   <sup>(2)</sup>
   <sup>(2)</sup>
   <sup>(2)</sup>
   <sup>(2)</sup>
   <sup>(2)</sup>
   <sup>(2)</sup>
   <sup>(2)</sup>
   <sup>(2)</sup>
   <sup>(2)</sup>
   <sup>(2)</sup>
   <sup>(2)</sup>
   <sup>(2)</sup>
   <sup>(2)</sup>
   <sup>(2)</sup>
   <sup>(2)</sup>
   <sup>(2)</sup>
   <sup>(2)</sup>
   <sup>(2)</sup>
   <sup>(2)</sup>
   <sup>(2)</sup>
   <sup>(2)</sup>
   <sup>(2)</sup>
   <sup>(2)</sup>
   <sup>(2)</sup>
   <sup>(2)</sup>
   <sup>(2)</sup>
   <sup>(2)</sup>
   <sup>(2)</sup>
   <sup>(2)</sup>
   <sup>(2)</sup>
   <sup>(2)</sup>
   <sup>(2)</sup>
   <sup>(2)</sup>
   <sup>(2)</sup>
   <sup>(2)</sup>
   <sup>(2)</sup>
   <sup>(2)</sup>
   <sup>(2)</sup>
   <sup>(2)</sup>
   <sup>(2)</sup>
   <sup>(2)</sup>
   <sup>(2)</sup>
   <sup>(2)</sup>
   <sup>(2)</sup>
   <sup>(2)</sup>
   <sup>(2)</sup>
   <sup>(2)</sup>
   <sup>(2)</sup>
   <sup>(2)</sup>
   <sup>(2)</sup>
   <sup>(2)</sup>
   <sup>(2)</sup>
   <sup>(2)</sup>
   <sup>(2)</sup>
   <sup>(2)</sup>
   <sup>(2)</sup>
   <sup>(2)</sup>
   <sup>(2)</sup>
   <sup>(2)</sup>
   <sup>(2)</sup>
   <sup>(2)</sup>
   <sup>(2)</sup>
   <sup>(2)</sup>
   <sup>(2)</sup>
   <sup>(2)</sup>
   <sup>(2)</sup>
   <sup>(2)</sup>
   <sup>(2)</sup>
   <sup>(2)</sup>
   <sup>(2)</sup>
   <sup>(2)</sup>
   <sup>(2)</sup>
   <sup>(2)</sup>
   <sup>(2)</sup>
   <sup>(2)</sup>
   <sup>(2)</sup>
   <sup>(2)</sup>
   <sup>(2)</sup>
   <sup>(2)</sup>

## 6.3 Kontrola po wykonaniu montażu

| Czy przyrząd nie jest uszkodzony (kontrola wzrokowa)?                                                                                                    |  |
|----------------------------------------------------------------------------------------------------|--|
| Czy przyrząd pomiarowy odpowiada parametrom w punkcie pomiarowym?<br>Przykładowe parametry:<br>• Temperatura procesowa<br>• Ciśnienie procesowe (patrz punkt "Zależność ciśnienie-temperatura" w karcie katalogowej)<br>• Temperatura otoczenia<br>• Zakres pomiarowy |  |
| Czy wybrano odpowiednią pozycję pracy czujnika?<br>Dla czujnika danego typu<br>Dla danej temperatury medium<br>Dla danych własności medium                                                                                                    |  |
| Czy numer i oznaczenie punktu pomiarowego są poprawne (kontrola wzrokowa)?                                                                                                    |  |
| Czy przyrząd jest odpowiednio zabezpieczony przed opadami i bezpośrednim działaniem promieni słonecznych?                                                                                                    |  |
| Czy wkręty mocujące zostały dokręcone odpowiednim momentem?                                                                                                    |  |

## 7 Podłączenie elektryczne

## 

# Części pod napięciem! Nieprawidłowe wykonywanie prac przy podłączeniach elektrycznych może spowodować porażenie prądem.

- Zainstalować urządzenie odłączające (rozłącznik lub wyłącznik zasilania), aby łatwo odłączyć zasilanie przyrządu.
- Oprócz bezpiecznika przyrządu w instalacji obiektu należy zastosować wyłącznik nadmiarowo-prądowy maks. prąd znamionowy 10 A.

## 7.1 Bezpieczeństwo elektryczne

Zgodnie z obowiązującymi przepisami krajowymi.

## 7.2 Wymagania dotyczące podłączenia

## 7.2.1 Niezbędne narzędzia

- Wprowadzenia przewodów: użyć odpowiedniego narzędzia
- Do odkręcenia śruby zabezpieczającej: klucz imbusowy 3 mm
- Przyrząd do zdejmowania izolacji
- W przypadku przewodów linkowych: praska do tulejek kablowych
- Do wyjmowania przewodów z zacisków: śrubokręt płaski $\leq 3~mm$  (0,12 in)

## 7.2.2 Specyfikacja przewodu podłączeniowego

Kable podłączeniowe dostarczone przez użytkownika powinny być zgodne z następującą specyfikacją.

### Przewód uziemienia ochronnego do zewnętrznego zacisku uziemienia

Przekrój żyły < 2,1 mm<sup>2</sup> (14 AWG)

Użycie końcówki oczkowej umożliwia podłączenie żył o większych przekrojach.

Impedancja uziemienia powinna być niższa od 2  $\Omega$ .

### Dopuszczalny zakres temperatur

- Przestrzegać przepisów lokalnych dotyczących instalacji przewodów.
- Przewody muszą być odpowiednie do spodziewanych temperatur minimalnych i maksymalnych.

### Przewód zasilania (w tym przewód podłączony do wewnętrznego zacisku uziemienia)

Standardowy przewód instalacyjny jest wystarczający.

### Przewód sygnałowy

#### Modbus RS485

Norma EIA/TIA-485 określa dwa typy kabli (A i B) dla przewodów sieci obiektowej, które mogą obsługiwać każdą prędkość transmisji. Zalecane są kable typu A.

| Typ kabla                       | A                                                       |
|---------------------------------|---------------------------------------------------------|
| Impedancja<br>charakterystyczna | 135 165 $\Omega$ dla częstotliwości pomiarowej 3 20 MHz |
| Pojemność kabla                 | < 30 pF/m                                               |

| Przekrój żył      | > 0,34 mm <sup>2</sup> (22 AWG)                                                                                                    |
|-------------------|----------------------------------------------------------------------------------------------------|
| Typ kabla         | Skrętka                                                                                                    |
| Rezystancja pętli | $\leq 110 \ \Omega/km$                                                                                                    |
| Tłumienie sygnału | Maks. 9 dB na całej długości przekroju kabla                                                                                                    |
| Ekran             | Ekran z oplotu miedzianego lub kombinacji folii i oplotu. Podłączając ekran kabla<br>do zacisku uziemiającego przestrzegać zaleceń dotyczących lokalnego systemu<br>uziemienia. |

Wyjście prądowe 0/4 ... 20 mA

Standardowy kabel instalacyjny jest wystarczający

Wyjście impulsowe /częstotliwościowe /dwustanowe

Standardowy kabel instalacyjny jest wystarczający

Wyjście przekaźnikowe

Standardowy kabel instalacyjny jest wystarczający.

Wejście prądowe 0/4 ... 20 mA

Standardowy kabel instalacyjny jest wystarczający

Wejście statusu

Standardowy kabel instalacyjny jest wystarczający

#### Średnica przewodu

- Dławiki kablowe:
- M20 × 1.5, możliwe średnice zewnętrzne przewodu: Ø 6 … 12 mm (0,24 … 0,47 in)
- Zaciski sprężynowe: przeznaczone do żył linkowych niezarobionych i zarobionych tulejkami kablowymi.
   Przekroje żył 0,2 ... 2,5 mm<sup>2</sup> (24 ... 12 AWG).

#### Przewód podłączeniowy pomiędzy czujnikiem i przetwornikiem

Przewód standardowy

Jako przewód podłączeniowy może być użyty przewód standardowy o niżej podanych parametrach.

| Budowa           | 4-żyłowy (skrętka 2-parowa); nieizolowane miedziane przewody linkowe;<br>każda para ze wspólnym ekranem |                  |  |
|------------------|----------------------------------------------------------------------------------------------------|------------------|--|
| Ekran            | Oplot miedziany ocynowany, optyczne pokrycie oplotem ≥ 85 %                                             |                  |  |
| Długość przewodu | Maksymalnie 300 m (900 ft), w zależności od przekroju poprzecznego:                                     |                  |  |
|                  | Przekrój poprzeczny                                                                                     | Długość przewodu |  |
|                  | 0,34 mm <sup>2</sup> (AWG 22)                                                                           | 80 m (240 ft)    |  |
|                  | 0,50 mm <sup>2</sup> (AWG 20)                                                                           | 120 m (360 ft)   |  |
|                  | 0,75 mm <sup>2</sup> (AWG 18)                                                                           | 180 m (540 ft)   |  |
|                  | 1,00 mm <sup>2</sup> (AWG 17)                                                                           | 240 m (720 ft)   |  |
|                  | 1,50 mm <sup>2</sup> (AWG 15)                                                                           | 300 m (900 ft)   |  |
|                  | 2,50 mm <sup>2</sup> (AWG 13)                                                                           | 300 m (900 ft)   |  |

#### Opcjonalny przewód podłączeniowy

Przewód podłączeniowy można zamówić jako opcjonalne wyposażenie dodatkowe<br/>  $\rightarrow \ \textcircled{}$  171.

| Budowa                     | $2 \times 2 \times 0,34 \text{ mm}^2$ (AWG 22) izolowany PCV <sup>1)</sup> ze wspólnym ekranem (nieizolowane miedziane przewody linkowe; skrętka 2-parowa)                                                                                                    |
|----------------------------|----------------------------------------------------------------------------------------------------|
| Odporność na płomień       | Wg PN-EN 60332-1-2                                                                                                    |
| Olejoodporność             | Wg PN-EN 60811-2-1                                                                                                    |
| Ekran                      | Oplot miedziany ocynowany, optyczne pokrycie oplotem $\geq 85~\%$                                                                                                    |
| Temperatura pracy          | Połączenia nieruchome: -50 +105 °C (-58 +221 °F); połączenia swobodne przewodu: -25 +105 °C (-13 +221 °F)                                                                                                    |
| Dostępne długości przewodu | Dostępne są następujące długości przewodu: pozycja kodu zamówieniowego<br>"Przewód, przyłącze czujnika"<br>• Opcja B, poł. nieruchome: 20 m (65 ft)<br>• Opcja E, poł. swobodne: określa zamawiający, maks. 50 m<br>• Opcja F, poł. swobodne: określa zamawiający, maks. 165 ft |

1) Promieniowanie UV niszczy zewnętrzny płaszcz przewodu. W miarę możliwości należy chronić przewód przed bezpośrednim działaniem promieni słonecznych.

### 7.2.3 Przyporządkowanie zacisków

#### Przetwornik: obwód zasilania, wejścia/wyjścia

Rozmieszczenie zacisków wejściowych i wyjściowych zależy od zamówionej wersji przyrządu. Rozmieszczenie zacisków dla konkretnej wersji przepływomierza jest podane na etykiecie w pokrywie przedziału podłączeniowego.

| Napięcie<br>zasilania |       | Wejście/wyjście<br>1                                                                                                    |        | Wejście/wyjście<br>2 |        | Wejście/wyjście<br>3 |        | Wejście/wyjście<br>4 |        |  |  |
|-----------------------|-------|----------------------------------------------------------------------------------------------------|--------|----------------------|--------|----------------------|--------|----------------------|--------|--|--|
| 1 (+)                 | 2 (-) | 26 (B)                                                                                                    | 27 (A) | 24 (+)               | 25 (-) | 22 (+)               | 23 (-) | 20 (+)               | 21 (-) |  |  |
|                       |       | Rozmieszczenie zacisków dla konkretnej wersji przyrządu jest podane na etykiecie<br>samoprzylepnej w pokrywie listwy zaciskowej. |        |                      |        |                      |        |                      |        |  |  |

# Przewód podłączeniowy między obudową przedziału podłączeniowego czujnika a przetwornikiem

W wersji rozdzielnej czujnik przepływu jest połączony z przetwornikiem przewodem podłączeniowym. Przewód łączy obudowę przedziału podłączeniowego czujnika z obudową przetwornika.

Przyporządkowanie zacisków i podłączenie przewodu podłączeniowego → 🗎 37

### 7.2.4 Ekranowanie i uziemienie

#### Zalecenia dotyczące ekranowania i uziemienia

- 1. Zachować zgodność z wymaganiami kompatybilności elektromagnetycznej (EMC).
- 2. Uwzględnić wymagania dotyczące zabezpieczenia przeciwwybuchowego.
- 3. Zwracać uwagę na ochronę osób.
- 4. Zachować zgodność z obowiązującymi przepisami dotyczącymi instalacji.
- 5. Użyć przewodów o odpowiednich parametrach .
- 6. Długość odizolowanej części ekranu przewodu powinna być jak najmniejsza.
- 7. Przewody powinny posiadać pełne ekranowanie na całej długości.

#### Uziemienie ekranu przewodu

#### NOTYFIKACJA

Jeśli w instalacji, w której nie jest zapewnione wyrównanie potencjałów, ekran przewodu jest uziemiony w kilku punktach, pomiędzy dwoma punktami uziemienia może płynąć prąd wyrównawczy o częstotliwości sieciowej!

Może to spowodować uszkodzenie ekranu przewodu sieci obiektowej.

- Zalecane jest więc łączenie ekranu przewodu sieci obiektowej bezpośrednio z uziemieniem budynku lub uziemieniem ochronnym tylko na jednym końcu.
- Niepodłączony ekran należy zaizolować.

Aby zachować zgodność z wymaganiami kompatybilności elektromagnetycznej:

- 1. Zapewnić, aby ekran przewodu był podłączony do linii wyrównania potencjałów w kilku punktach.
- 2. Podłączyć każdy wewnętrzny zacisk uziemienia do linii wyrównania potencjałów.

### 7.2.5 Przygotowanie przyrządu pomiarowego

Kolejność czynności:

- 1. Zamontować czujnik i przetwornik.
- 2. Obudowa przedziału podłączeniowego czujnika: podłączyć przewód podłączeniowy.
- 3. Przetwornik: podłączyć przewód podłączeniowy.
- 4. Przetwornik: podłączyć przewód sygnałowy oraz przewód zasilający.

#### NOTYFIKACJA

#### Niewystarczający stopień ochrony obudowy!

Możliwość obniżonej niezawodności pracy przyrządu.

- ▶ Należy użyć dławików, zapewniających odpowiedni stopień ochrony.
- 1. Usunąć zaślepkę (jeśli dotyczy).
- Jeśli urządzenie jest dostarczone bez dławików kablowych: Zapewnić odpowiedni dławik kablowy dla przewodu podłączeniowego.

### 7.2.6 Przygotowanie przewodu podłączeniowego

Podczas zarabiania przewodu podłączeniowego, należy uwzględnić następujące zalecenia:

 Przewody z żyłami z drobnych drucików (linkowymi): Żyły zakończyć tulejkami kablowymi.

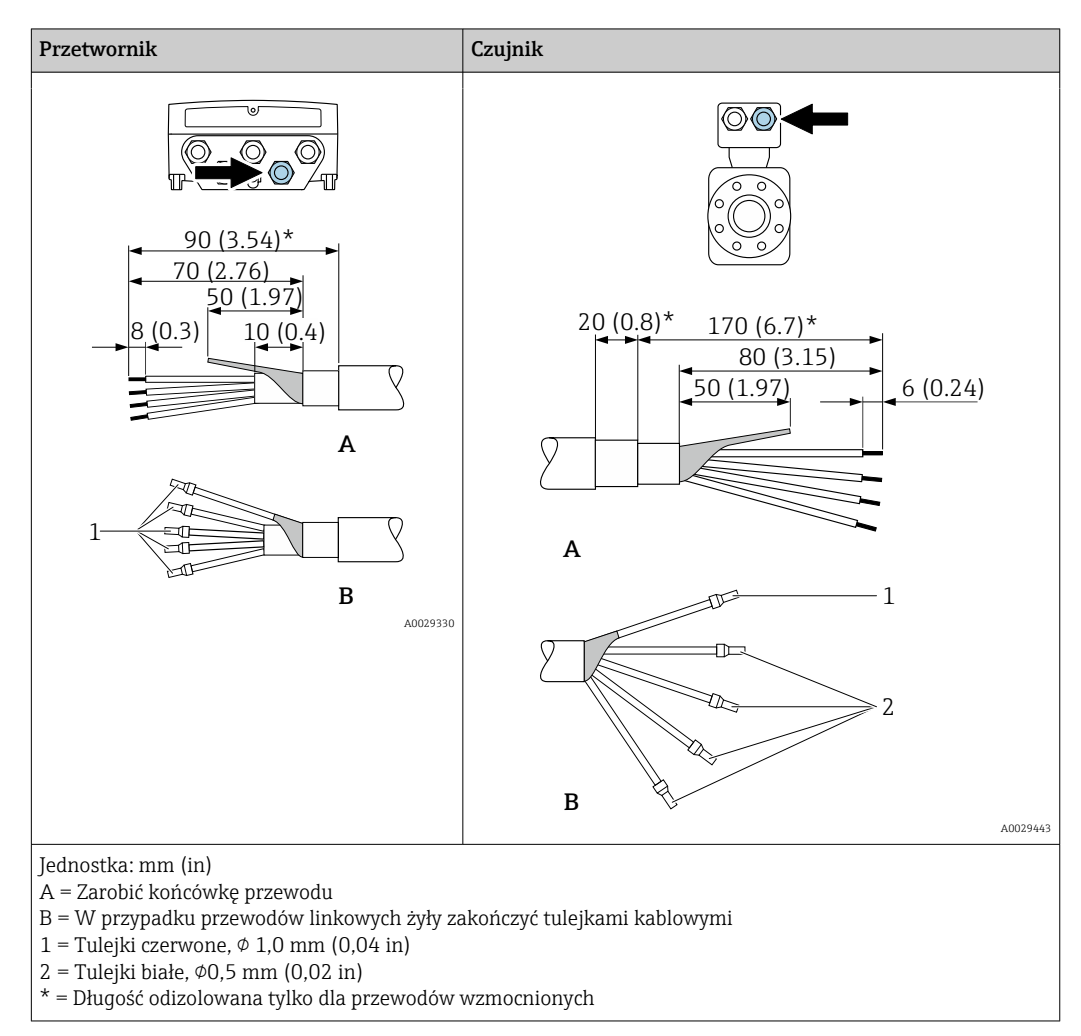
## 7.3 Podłączenie przyrządu pomiarowego

## NOTYFIKACJA

#### Błędne podłączenie zagraża bezpieczeństwu elektrycznemu!

- Podłączenie elektryczne może być wykonywane wyłącznie przez odpowiednio przeszkolony personel techniczny.
- Przestrzegać obowiązujących przepisów.
- Przestrzegać przepisów BHP.
- Żyłę uziemienia ochronnego 
   należy zawsze podłączać przed podłączeniem pozostałych żył.
- W przypadku użycia w atmosferach potencjalnie wybuchowych należy przestrzegać zaleceń podanych w instrukcji bezpieczeństwa Ex dla konkretnego przyrządu.

#### 7.3.1 Podłączenie przewodu podłączeniowego

#### **A** OSTRZEŻENIE

#### Ryzyko zniszczenia podzespołów elektronicznych!

- Podłączyć czujnik i przetwornik do tej samej linii wyrównania potencjałów.
- Łączyć ze sobą można tylko takie czujniki i przetworniki, które mają ten sam numer seryjny.

#### Przyporządkowanie zacisków przewodu podłączeniowego

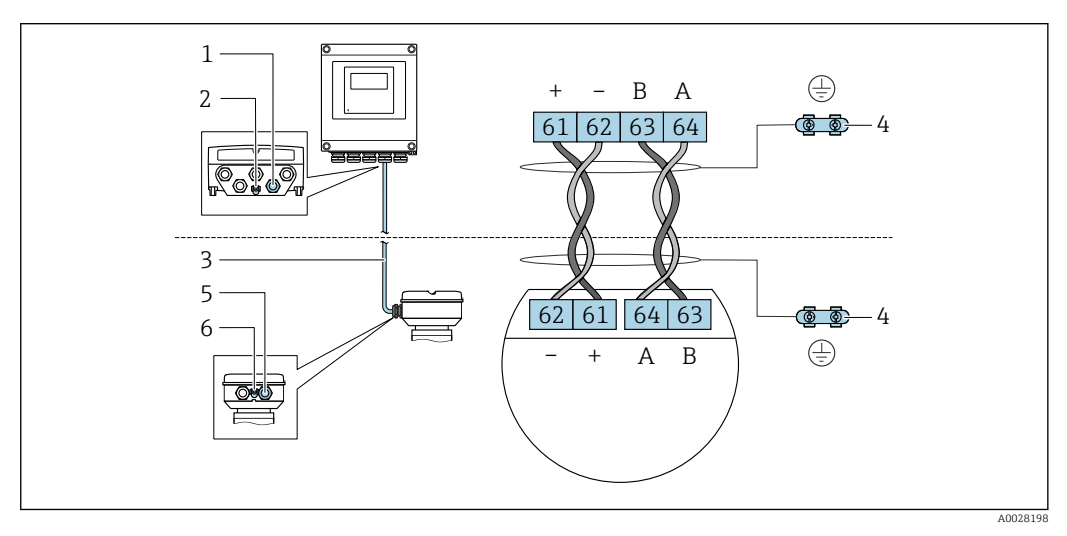

- 1 Wprowadzenie przewodu w obudowie przetwornika
- 2 Uziemienie ochronne (PE)
- 3 Przewód podłączeniowy modułu ISEM
- 4 Uziemienie poprzez zacisk uziemienia; w wersji ze złączem wtykowym zacisk uziemienia znajduje się w samym złączu.
- 5 Dławik kablowy lub gniazdo wtykowe na obudowie przedziału podłączeniowego czujnika
- 6 Uziemienie ochronne (PE)

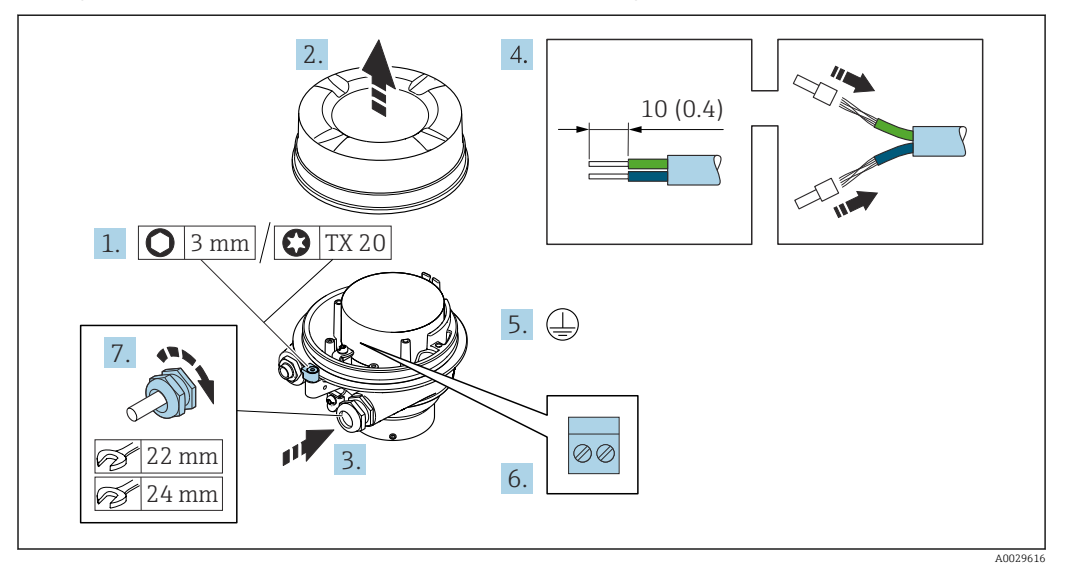

#### Podłączenie przewodu do obudowy przedziału podłączeniowego czujnika

- 1. Zwolnić zacisk mocujący pokrywę obudowy.
- 2. Odkręcić pokrywę obudowy.
- 3. Przełożyć przewód przez dławik kablowy. W celu zapewnienia szczelności nie usuwać pierścienia uszczelniającego z dławika kablowego.
- 4. Zdjąć izolację z przewodu oraz poszczególnych żył. W przypadku przewodów linkowych zarobić końce tulejkami kablowymi.
- 5. Podłączyć przewód uziemienia ochronnego.
- 6. Podłączyć przewód zgodnie z przyporządkowaniem zacisków przewodu podłączeniowego.
- 7. Dokładnie dokręcić dławiki kablowe.
  - └ Procedura podłączania przewodu podłączeniowego została zakończona.

#### **A**OSTRZEŻENIE

#### Niewłaściwe uszczelnienie obudowy spowoduje obniżenie jej stopnia ochrony.

- Nie nanosić żadnych smarów na gwint pokrywy. Gwint pokrywy jest pokryty smarem suchym.
- 8. Wkręcić pokrywę obudowy.
- 9. Dokręcić zacisk zabezpieczający pokrywy obudowy.

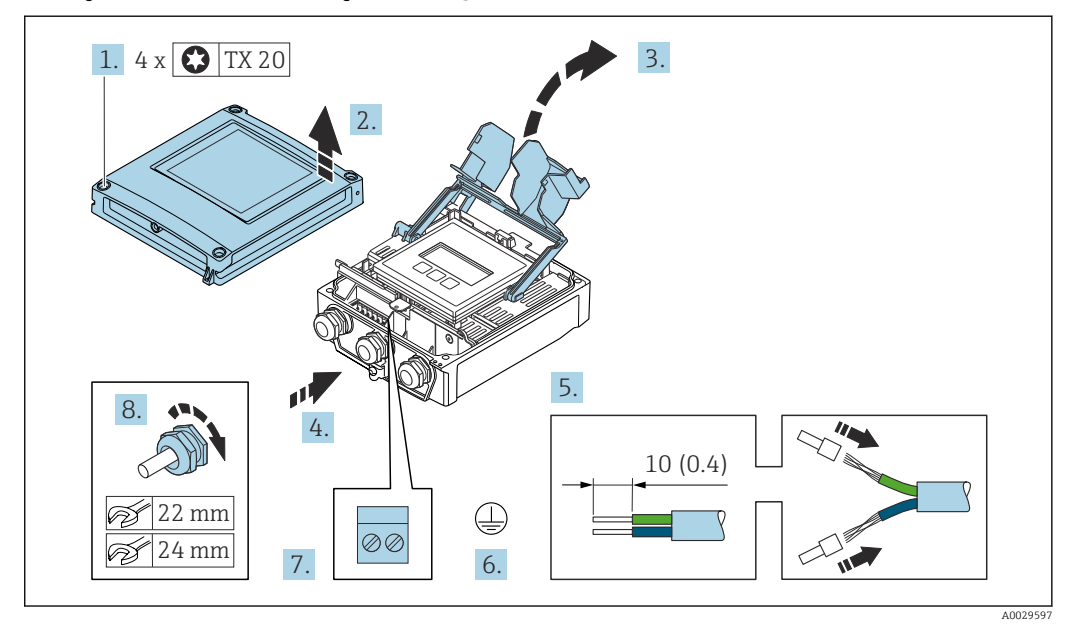

#### Podłączenie przewodu połączeniowego do przetwornika

- 1. Poluzować 4 wkręty mocujące na pokrywie obudowy.
- 2. Otworzyć pokrywę obudowy.
- 3. Podnieść pokrywę listwy zaciskowej.
- 4. Przełożyć przewód przez dławik kablowy. W celu zapewnienia szczelności nie usuwać pierścienia uszczelniającego z dławika kablowego.
- 5. Zdjąć izolację z przewodu oraz poszczególnych żył. W przypadku przewodów linkowych zarobić końce tulejkami kablowymi.
- 6. Podłączyć przewód uziemienia ochronnego.
- 8. Dokładnie dokręcić dławiki kablowe.
  - 🕒 Procedura podłączania przewodu podłączeniowego została zakończona.
- 9. Zamknąć pokrywę obudowy.
- 10. Dokręcić wkręt mocujący pokrywy obudowy.
- 11. Po podłączeniu przewodu:

Podłączyć przewód sygnałowy i przewód zasilania $\rightarrow$  🖺 40.

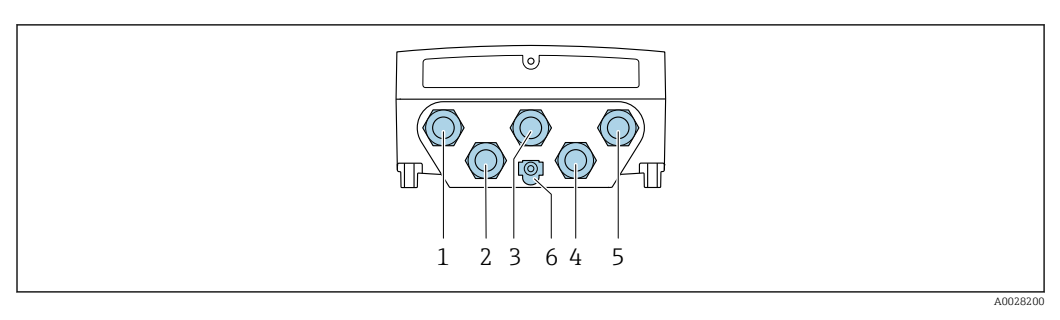

#### 7.3.2 Podłączenie przewodu sygnałowego i przewodu zasilania

- 1 Zacisk przewodu zasilania
- 2 Wprowadzenie przewodów sygnałowych (wejściowych/wyjściowych)
- 3 Wprowadzenie przewodów sygnałowych (wejściowych/wyjściowych)
- 4 Zacisk przewodu podłączeniowego pomiędzy czujnikiem a przetwornikiem
- 5 Wprowadzenie przewodów sygnałowych (wejściowych/wyjściowych); opcjonalnie: podłączenie zewnętrznej anteny WLAN

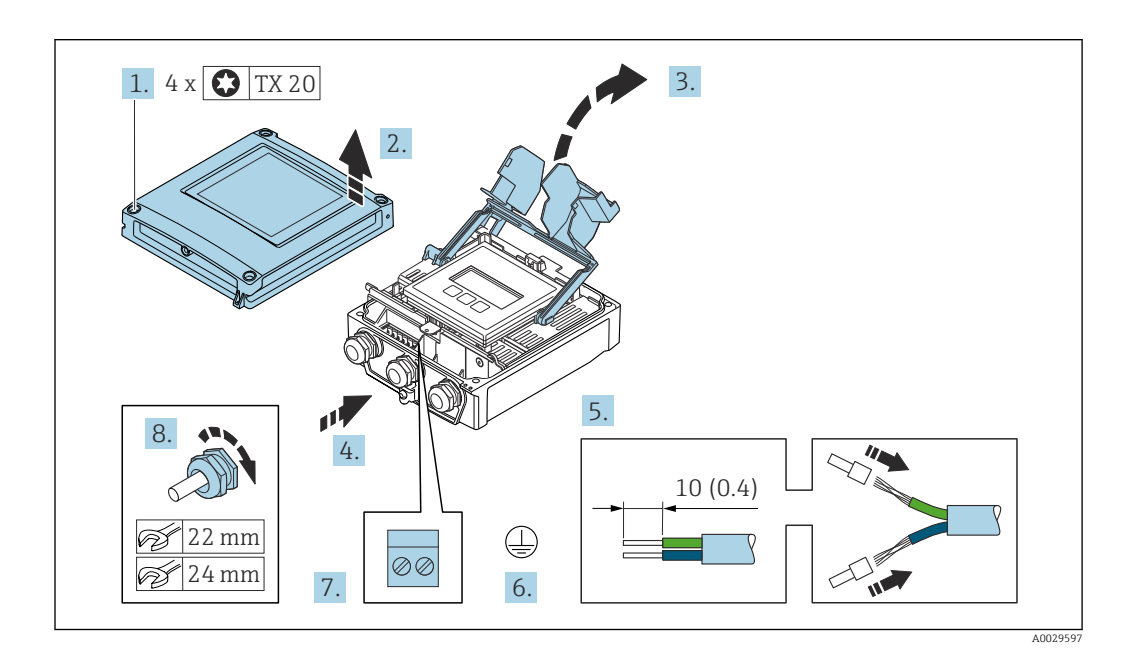

6 Uziemienie ochronne (PE)

- 1. Poluzować 4 wkręty mocujące na pokrywie obudowy.
- 2. Otworzyć pokrywę obudowy.
- 3. Podnieść pokrywę listwy zaciskowej.
- 4. Przełożyć przewód przez dławik kablowy. W celu zapewnienia szczelności nie usuwać pierścienia uszczelniającego z dławika kablowego.
- 5. Zdjąć izolację z przewodu oraz poszczególnych żył. W przypadku przewodów linkowych zarobić końce tulejkami kablowymi.
- 6. Podłączyć przewód uziemienia ochronnego.
- 7. Podłączyć przewód zgodnie z przyporządkowaniem zacisków.
  - Przyporządkowanie zacisków żył przewodu sygnałowego: Przyporządkowanie zacisków dla konkretnej wersji przyrządu jest podane na etykiecie samoprzylepnej w pokrywie przedziału podłączeniowego.
     Przyporządkowanie zacisków przewodu zasilającego: etykieta samoprzylepna w pokrywie przedziału podłączeniowego lub → 
    34.
- 8. Dokładnie dokręcić dławiki kablowe.
  - 🕒 Procedura podłączania przewodu została zakończona.
- 9. Zamknąć pokrywę listwy zaciskowej.

10. Zamknąć pokrywę obudowy.

#### **A**OSTRZEŻENIE

- Niewłaściwe uszczelnienie obudowy spowoduje obniżenie jej stopnia ochrony.
- ► Nie nanosić żadnych smarów na gwint.

#### NOTYFIKACJA

#### Za duży moment dokręcenia śrub mocujących!

Ryzyko zniszczenia obudowy przetwornika z tworzywa sztucznego.

 Śruby mocujące należy dokręcać, zachowując odpowiedni moment dokręcenia: 2,5 Nm (1,8 lbf ft)

**11.** Dokręcić 4 wkręty mocujące na pokrywie obudowy.

#### Odłączanie przewodu

Aby zdemontować przewód z zacisku:

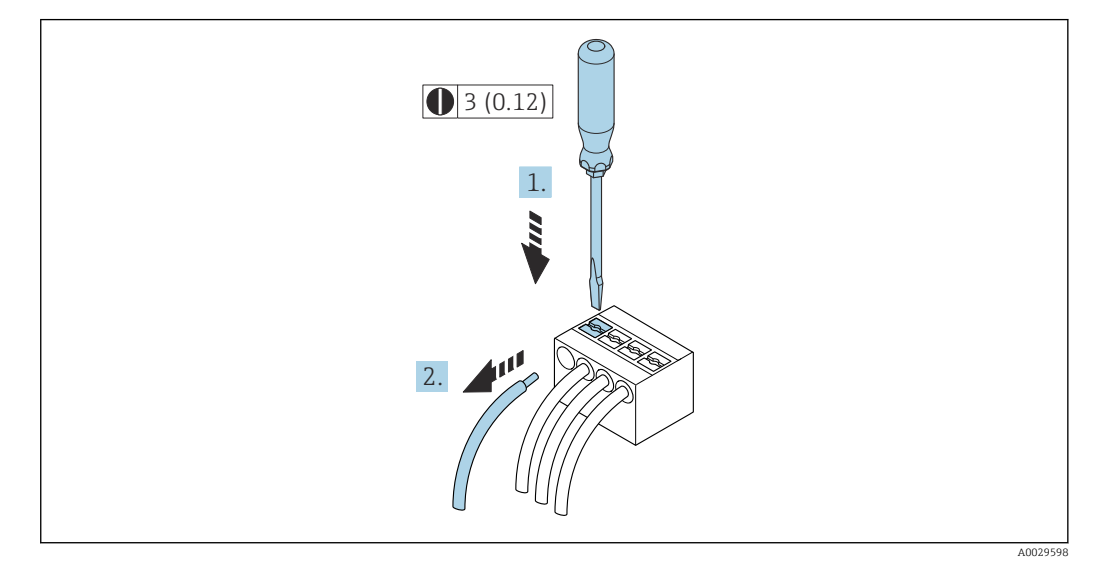

#### 🖻 9 🛛 Jednostka mm (in)

1. Ostrze wkrętaka płaskiego wsunąć w szczelinę pomiędzy dwoma otworami zacisków i przytrzymać.

2. Z zacisku wyjąć końcówkę przewodu.

## 7.4 Wyrównanie potencjałów

#### 7.4.1 Wymagania

- Należy przestrzegać zaleceń dotyczących lokalnego systemu uziemienia
- Uwzględnić warunki eksploatacji takie jak materiał i uziemienie rurociągu
- Podłączyć medium, obudowę przedziału podłączeniowego czujnika i przetwornik do tej samej linii wyrównania potencjałów.
- Do połączenia wyrównawczego potencjałów użyć przewodu uziemiającego o przekroju min. 6 mm<sup>2</sup> (0,0093 in<sup>2</sup>) z końcówką oczkową

## 7.5 Specjalne wskazówki dotyczące podłączenia

## 7.5.1 Przykłady podłączeń

#### Wyjście prądowe 4-20 mA

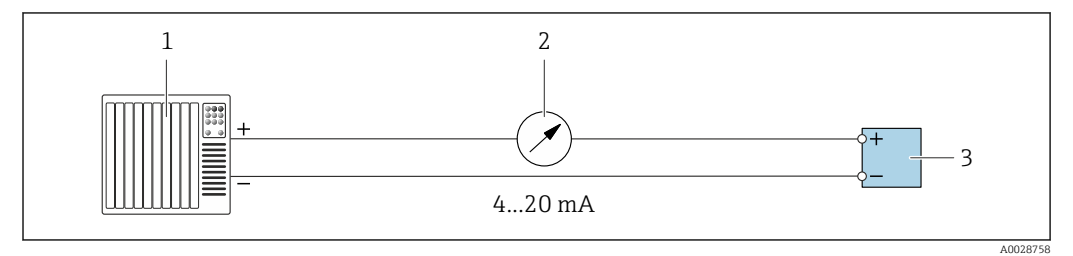

10 Przykład podłączenia wyjścia prądowego 4-20 mA (aktywnego)

- 1 System sterowania z wejściem prądowym (np. sterownik programowalny)
- System sterowana z wejsetem prądowym (rp. sterowana programowa
   Wyświetlacz analogowy: przestrzegać maks. obciążenia → 
   178
- 3 Przetwornik

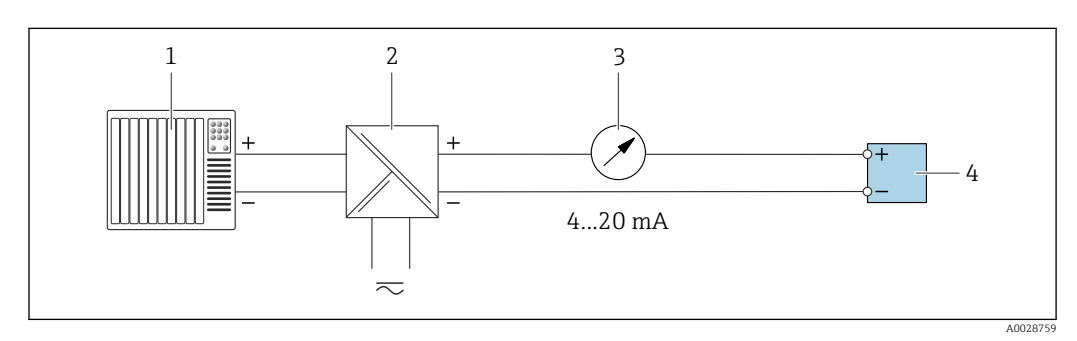

🖻 11 Przykład podłączenia wyjścia prądowego 4-20 mA (pasywnego)

- 1 System sterowania z wejściem prądowym (np. sterownik programowalny)
- 2 Separator zasilający (np. RN221N)
- 3 Wyświetlacz analogowy: przestrzegać maks. obciążenia → 🗎 178
- 4 Przetwornik

#### Wyjście impulsowe/wyjście częstotliwościowe

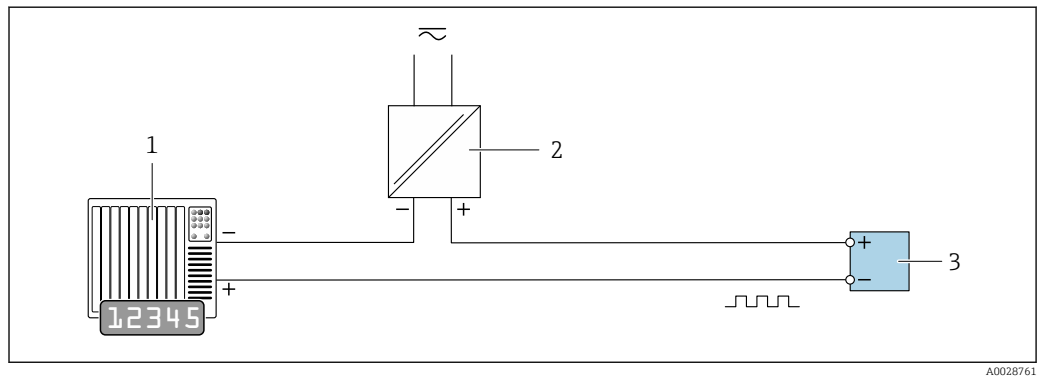

I2 Przykład podłączenia wyjścia impulsowego/częstotliwościowego (pasywnego)

- 1 System sterowania z wejściem impulsowym/częstotliwościowym (np. sterownik PLC z rezystorem 10 k $\Omega$  podwyższającym lub gaszącym)
- 2 Zasilanie
- 3 Przetwornik: przestrzegać wartości wejściowych → 🗎 178

#### Wyjście dwustanowe

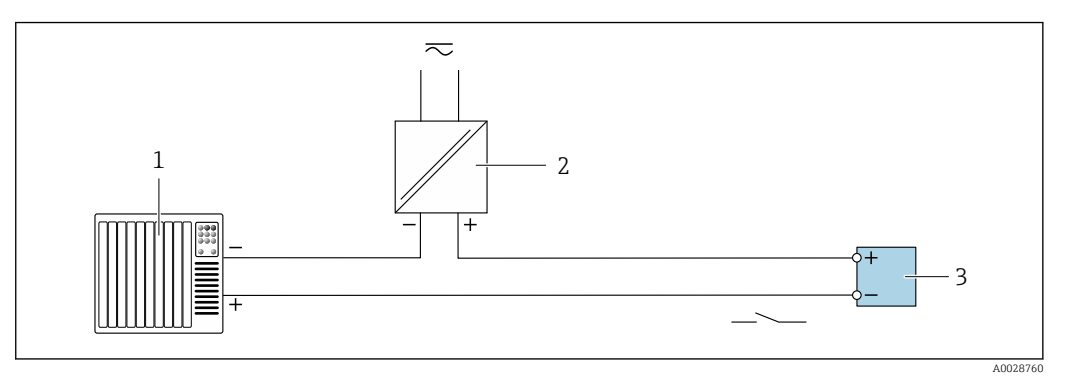

- 🖻 13 Przykład podłączenia wyjścia dwustanowego (pasywnego)
- 1 System sterowania z wejściem dwustanowym (np. sterownik PLC z rezystorem 10 k $\Omega$  podwyższającym lub gaszącym)
- 2 Zasilanie
- 3 Przetwornik: przestrzegać wartości wejściowych → 🗎 178

#### Wyjście przekaźnikowe

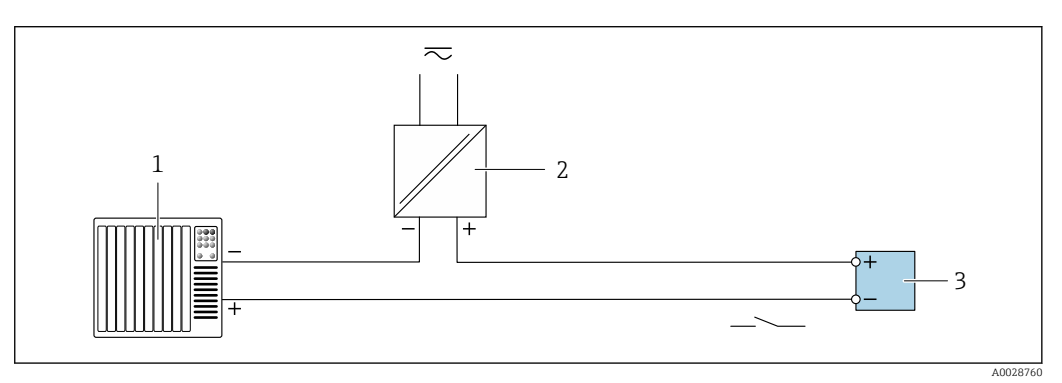

- 🖻 14 Przykład podłączenia wyjścia przekaźnikowego (pasywnego)
- 1 System sterowania z wejściem przekaźnikowym (np. sterownik programowalny)
- 2 Zasilanie
- 3 Przetwornik: przestrzegać wartości wejściowych → 🗎 179

#### Wejście prądowe

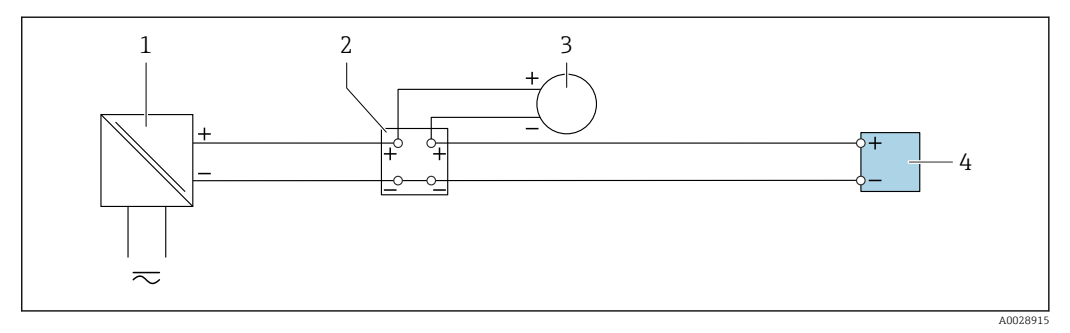

🖻 15 Przykład podłączenia wejścia prądowego 4...20 mA

- 1 Zasilanie
- 2 Skrzynka podłączeniowa
- 3 Urządzenie zewnętrzne (do odczytu wartości natężenia przepływu w celu obliczenia wskaźnika obciążenia)
- 4 Przetwornik

### Wejście statusu

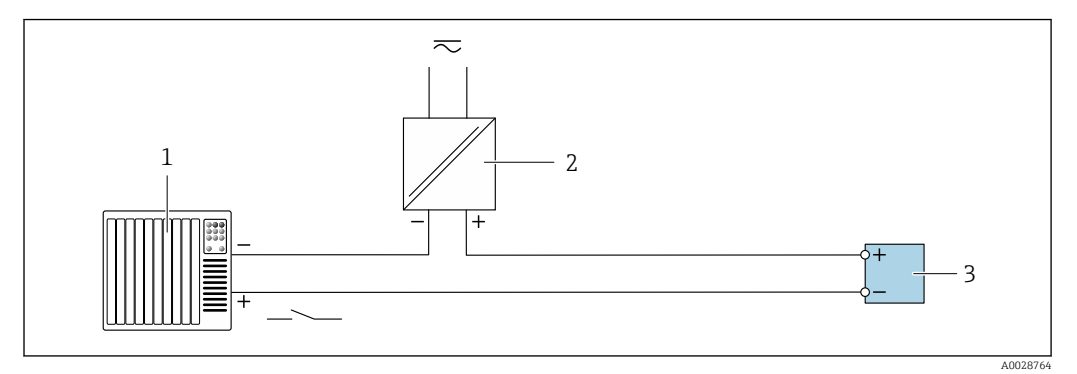

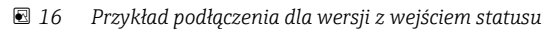

- 1 System sterowania z wyjściem statusu (np. sterownik programowalny)
- 2 3 Zasilanie
- Przetwornik

## 7.6 Ustawienia sprzętowe

#### 7.6.1 Ustawianie adresu urządzenia

Adres przyrządu powinien zawsze być skonfigurowany jako adres urządzenia Modbus slave. Zakres możliwych adresów przyrządu: 1 ... 247. W sieci Modbus RS485 każdemu urządzeniu musi być przypisany unikatowy adres. Jeśli adres nie jest właściwie skonfigurowany, urządzenie takie nie będzie rozpoznawane przez urządzenie nadrzędne Modbus. Wszystkie fabrycznie nowe urządzenia mają programowo ustawiony adres 247 oraz programowy tryb adresowania.

#### Adresowanie sprzętowe

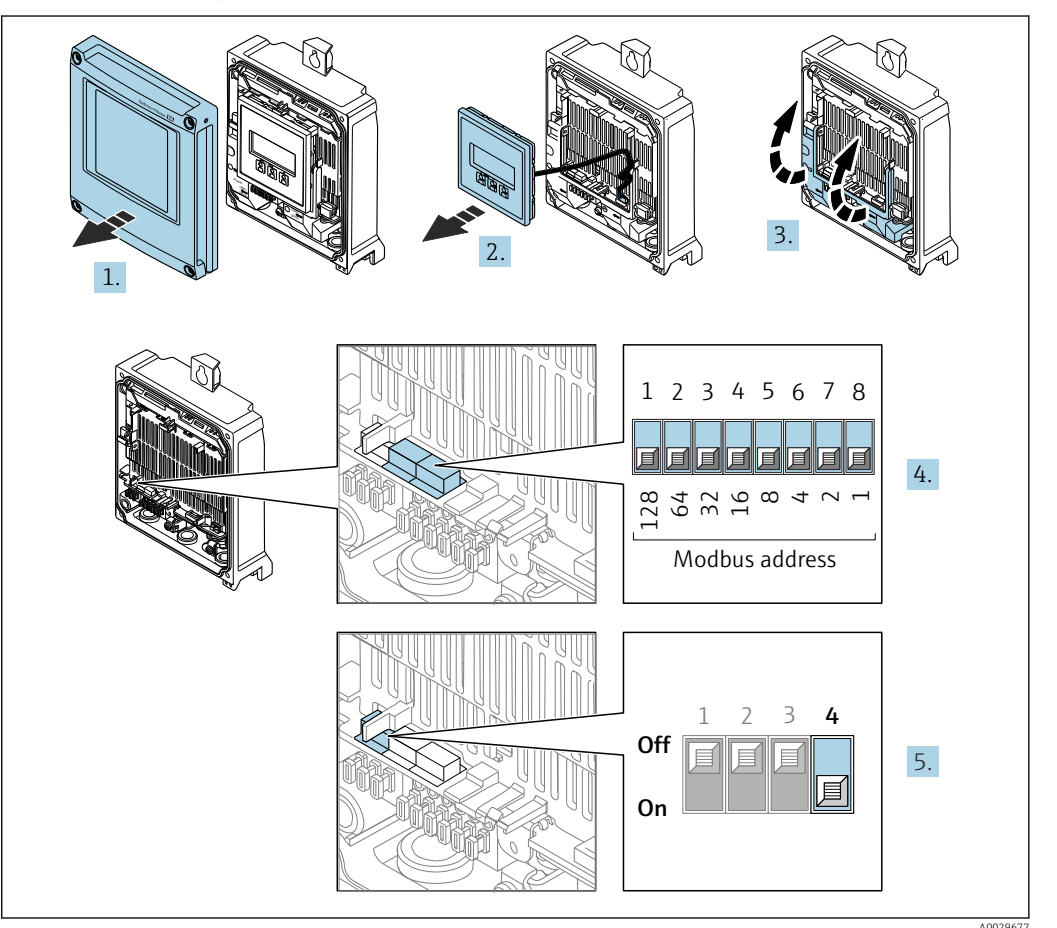

- 1. Otworzyć pokrywę obudowy.
- 2. Wyjąć moduł wyświetlacza.
- 3. Podnieść pokrywę listwy zaciskowej.
- 4. Ustawić żądany adres urządzenia za pomocą mikroprzełączników.
- 5. Zmiana trybu adresowania z programowego na sprzętowe: ustawić mikroprzełącznik w pozycji **On [Wł.]**.
  - Zmieniony adres zaczyna obowiązywać po 10 sekundach.

#### Adresowanie programowe

- Zmiana trybu adresowania ze sprzętowego na programowe: ustawić mikroprzełącznik w pozycji Off.
  - Adres urządzenia ustawiony w parametr Adres urządzenia zaczyna obowiązywać po 10 sekundach.

## 7.6.2 Włączanie rezystora zamykającego

Aby uniknąć błędów komunikacji wskutek niedopasowania impedancyjnego, należy na początku i na końcu odpowiednio zaterminować segment magistrali Modbus RS485.

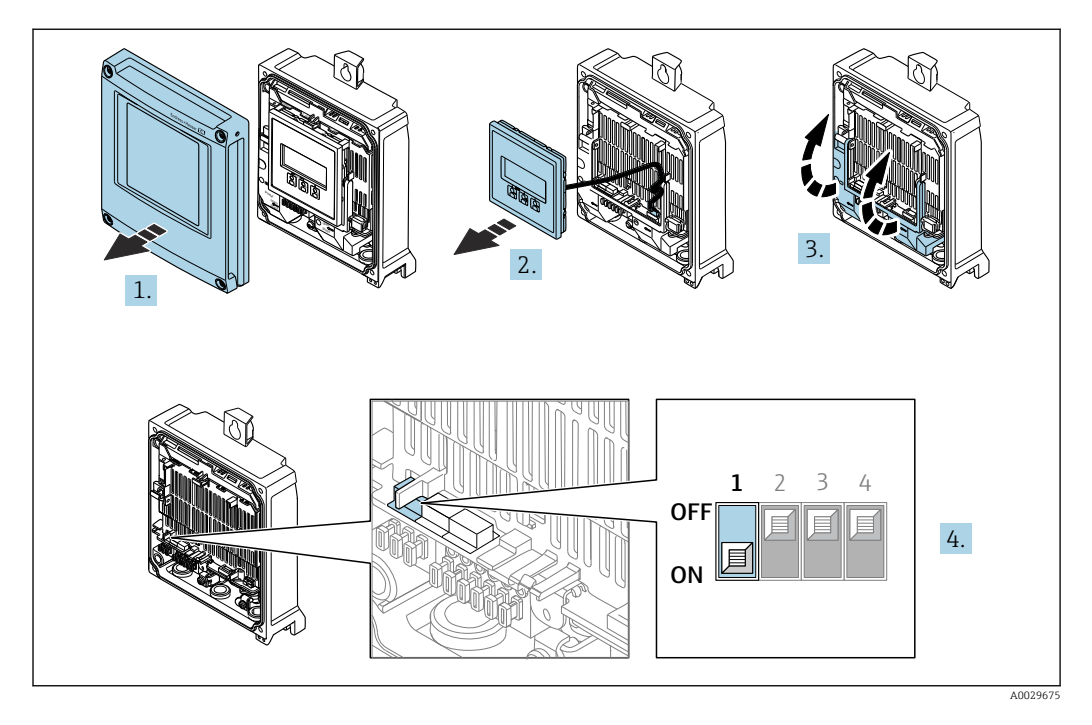

- 1. Otworzyć pokrywę obudowy.
- 2. Wyjąć moduł wyświetlacza.
- 3. Podnieść pokrywę listwy zaciskowej.
- 4. Ustawić mikroprzełącznik nr 3 w pozycji **On [Wł.]**.

## 7.7 Zapewnienie stopnia ochrony

Przyrząd spełnia wszystkie wymagania dla stopnia ochrony obudowy IP66/67 (NEMA Typ 4X).

Dla zagwarantowania stopnia ochrony obudowy IP66/67 (Typ 4X), po wykonaniu podłączeń, należy:

- 1. Sprawdzić, czy uszczelki obudowy są czyste i poprawnie zamontowane.
- 2. W razie potrzeby osuszyć, oczyścić lub wymienić uszczelki na nowe.
- 3. Dokręcić wszystkie śruby i pokrywy obudowy.
- 4. Dokładnie dokręcić dławiki kablowe.
- 5. Dla zapewnienia, aby wilgoć nie przedostała się przez dławiki kablowe: poprowadzić przewód ze zwisem, co uniemożliwi penetrację wilgoci do dławików.

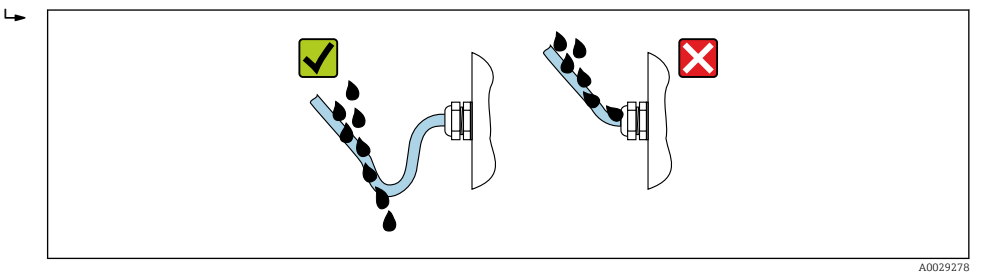

6. Niewykorzystane dławiki kablowe nie zapewniają ochrony obudowy. Dlatego też należy je zastąpić zaślepkami zapewniającymi zachowanie stopnia ochrony obudowy.

## 7.8 Kontrola po wykonaniu podłączeń elektrycznych

| Czy przewody lub przyrząd nie są uszkodzone (kontrola wzrokowa)?                                                                                                    |  |
|----------------------------------------------------------------------------------------------------|--|
| Czy zastosowane przewody są zgodne ze specyfikacją → 🗎 32?                                                                                                    |  |
| Czy napięcie zasilania jest zgodne ze specyfikacją podaną na tabliczce znamionowej przetwornika $\rightarrow~183?$                                                                                                    |  |
| Czy przyporządkowanie zacisków jest prawidłowe → 🗎 34?                                                                                                    |  |
| Czy przewód zasilający oraz przewody sygnałowe są podłączone prawidłowo?                                                                                                    |  |
| Czy podłączenie do uziemienia ochronnego jest prawidłowe?                                                                                                    |  |
| Czy trasa kablowa jest całkowicie izolowana? Bez pętli ani skrzyżowań?                                                                                                    |  |
| Czy zamontowane przewody są odpowiednio zabezpieczenie przed nadmiernym zginaniem lub odkształceniem? Czy są właściwie prowadzone?                                                                                                |  |
| <ul> <li>Czy wszystkie dławiki kablowe są założone, dokręcone odpowiednim momentem i szczelne?</li> <li>Czy przewody poprowadzono ze zwisem uniemożliwiającym penetrację wilgoci do dławików<br/>→  <sup>(1)</sup> 47?</li> </ul> |  |
| Czy czujnik jest podłączony do odpowiedniego przetwornika?<br>Sprawdzić numer seryjny na tabliczce znamionowej czujnika i przetwornika.                                                                                           |  |
| Czy pokrywa obudowy jest założona, a wkręty dokręcone odpowiednim momentem?                                                                                                    |  |
| Czy do nieużywanych wprowadzeń przewodów włożono zaślepki i czy zabezpieczenia transportowe zastąpiono zaślepkami?                                                                                                    |  |

## 8 Warianty obsługi

## 8.1 Przegląd wariantów obsługi

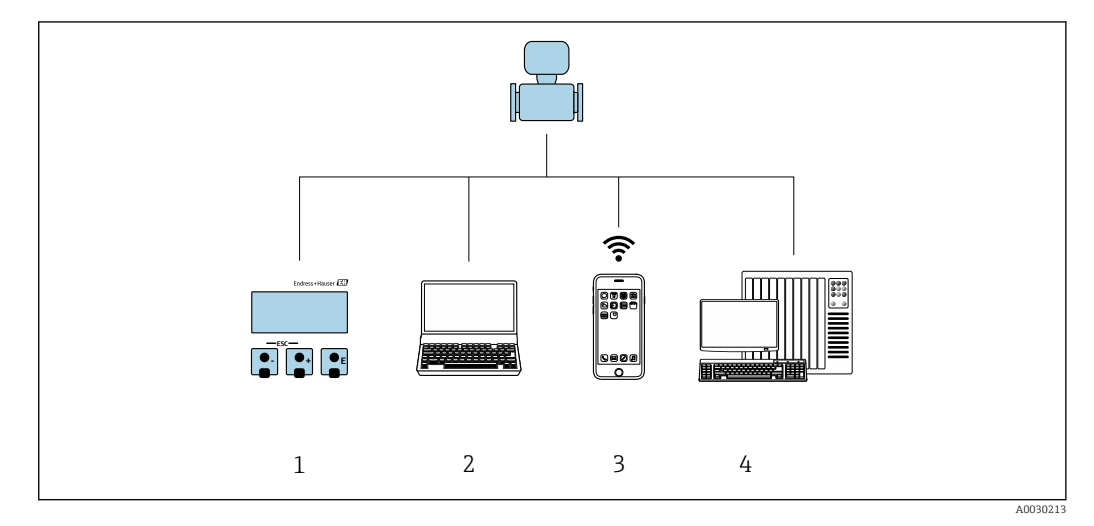

- 1 Obsługa za pomocą wskaźnika lokalnego
- 2 Komputer z przeglądarką internetową (np. Internet Explorer) lub z zainstalowanym oprogramowaniem obsługowym (np. FieldCare, DeviceCare, AMS Device Manager, SIMATIC PDM)
- 3 Terminal ręczny z zainstalowaną aplikacją SmartBlue
- 4 System sterowania (np. sterownik programowalny)

## 8.2 Struktura i funkcje menu obsługi

## 8.2.1 Struktura menu obsługi

Przegląd informacji dotyczących menu obsługi na poziomie eksperckim: patrz dokument "Parametryzacja urządzenia" (GP) dostarczony wraz z urządzeniem

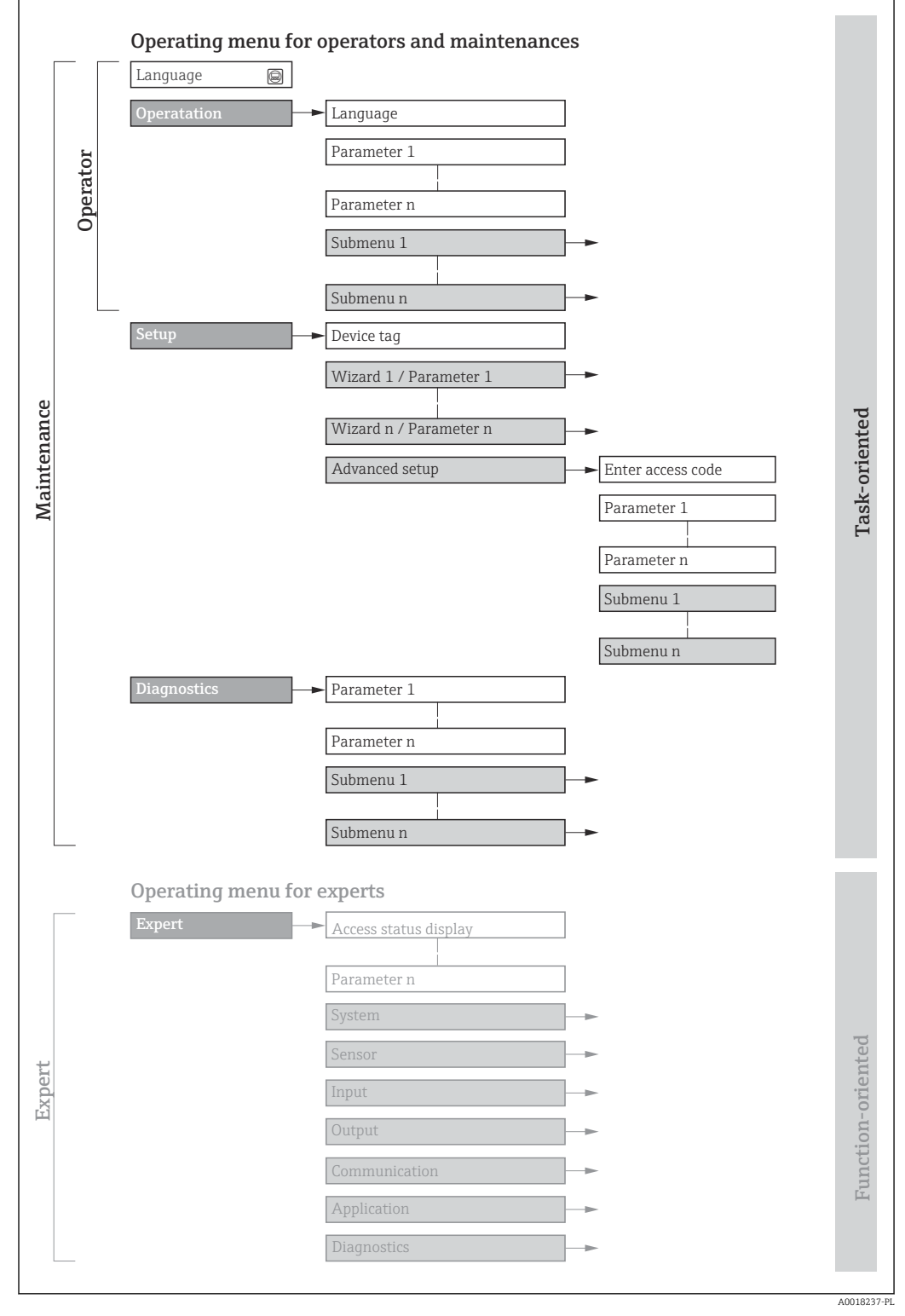

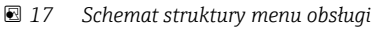

## 8.2.2 Koncepcja obsługi

Poszczególne elementy menu obsługi są dostępne dla rożnych rodzajów użytkowników (np. Operator, Utrzymanie ruchu itd.). W trakcie eksploatacji przyrządu każdy rodzaj użytkownika wykonuje typowe dla siebie zadania.

| Menu/parametr Rodzaj użytkownika i zadania |                                       | Rodzaj użytkownika i zadania                                                                                                    | Treść/opis                                                                                                    |
|--------------------------------------------|---------------------------------------|----------------------------------------------------------------------------------------------------|----------------------------------------------------------------------------------------------------|
| Language                                   | Realizacja<br>zadania<br>pomiaroweg   | Rodzaj użytkownika: "Operator",<br>"Utrzymanie ruchu"<br>Wykonywane zadania:                                                                                                    | <ul> <li>Wybór języka obsługi</li> <li>Wybór języka obsługi dla serwera WWW</li> <li>Zerowanie i kontrolowanie wskazań liczników</li> </ul>                                                                                                    |
| Obsługa                                    | 0                                     | <ul> <li>Konfiguracja wyświetlacza</li> <li>Odczyt wartości mierzonych</li> </ul>                                                                                                    | <ul> <li>Konfiguracja wyświetlacza (np. format wskazań, kontrast wyświetlacza)</li> <li>Zerowanie i kontrolowanie wskazań liczników</li> </ul>                                                                                                    |
| Ustawienia                                 |                                       | Rodzaj użytkownika: "Utrzymanie<br>ruchu"<br>Uruchomienie:<br>• Konfiguracja pomiaru<br>• Konfiguracja wejść i wyjść<br>• Konfiguracja parametrów interfejsu<br>komunikacyjnego                                                                                                    | <ul> <li>Kreatory szybkiej konfiguracji:</li> <li>Ustawienie jednostek systemowych</li> <li>Wyświetlenie konfiguracji modułów wejść/wyjść</li> <li>Konfiguracja wejść</li> <li>Konfiguracja wyświetlacza</li> <li>Konfiguracja wartości odcięcia niskich przepływów</li> <li>Ustawienia zaawansowane</li> <li>Zaawansowana konfiguracja przyrządu (dostosowanie do specjalnych warunków pomiaru)</li> <li>Konfiguracja liczników</li> <li>Konfiguracja ustawień sieci WLAN</li> <li>Administracja (definiowanie kodu dostępu, resetowanie konfiguracji przyrządu)</li> </ul>                                                                                                    |
| Diagnostyka                                |                                       | <ul> <li>Rodzaj użytkownika: "Utrzymanie ruchu"</li> <li>Wykrywanie i usuwanie usterek:</li> <li>Diagnostyka i usuwanie błędów procesowych i przyrządu</li> <li>Symulacja wartości mierzonych</li> </ul>                                                                                                    | <ul> <li>Zawiera wszystkie parametry związane z wykrywaniem błędów i analizą<br/>błędów procesu i przyrządu:</li> <li>Lista diagnostyczna<br/>Zawiera maks. 5 aktywnych komunikatów diagnostycznych.</li> <li>Rejestr zdarzeń<br/>Zawiera komunikaty o zdarzeniach, które wystąpiły.</li> <li>Informacje o urządzeniu<br/>Zawiera dane identyfikacyjne przyrządu</li> <li>Wartości mierzone<br/>Zawiera wszystkie aktualne wartości mierzone.</li> <li>Podmenu <b>Rejestracja danych</b> dla opcji zamówieniowej "rozszerzony<br/>HistoROM"<br/>Zapis i wizualizacja wartości mierzonych</li> <li>Technologia Heartbeat<br/>Weryfikacja funkcjonalności przyrządu na życzenie i dokumentacja<br/>wyników weryfikacji</li> <li>Symulacji wartości mierzonych lub wartości wyjściowych.</li> </ul>                                                                                                    |
| Ekspert                                    | Zaawansow<br>ane funkcje<br>przyrządu | <ul> <li>Zadania wymagające dokładnej<br/>znajomości funkcji przyrządu:</li> <li>Uruchomienie pomiarów w trudnych<br/>warunkach</li> <li>Optymalizacja pomiarów w trudnych<br/>warunkach</li> <li>Dokładna konfiguracja parametrów<br/>interfejsu komunikacyjnego</li> <li>Diagnostyka błędów w trudnych<br/>przypadkach</li> </ul> | <ul> <li>Zawiera wszystkie parametry przyrządu i umożliwia bezpośredni dostęp do<br/>nich za pomocą kodu dostępu. Struktura tego menu odpowiada strukturze<br/>bloków funkcyjnych przyrządu:</li> <li>System</li> <li>Zawiera wszystkie parametry wysokiego poziomu dotyczące systemu, które<br/>nie są związane z pomiarem ani transmisją wartości mierzonych</li> <li>Czujnik<br/>Konfiguracja pomiaru.</li> <li>Wejście<br/>Konfiguracja analogowych wyjść prądowych oraz wyjścia impulsowego/<br/>częstotliwościowego i dwustanowego</li> <li>Komunikacja<br/>Konfiguracja parametrów cyfrowego interfejsu komunikacyjnego i serwera<br/>WWW</li> <li>Aplikacja<br/>Konfiguracja funkcji niezwiązanych z pomiarem (np. licznik)</li> <li>Diagnostyka<br/>Zawiera parametry służące do wykrywania i analizy błędów procesu i<br/>przyrządu, symulacji oraz parametry technologii Heartbeat.</li> </ul> |

# 8.3 Dostęp do menu obsługi za pomocą wyświetlacza lokalnego

## 8.3.1 Wyświetlanie wskazań wartości mierzonej

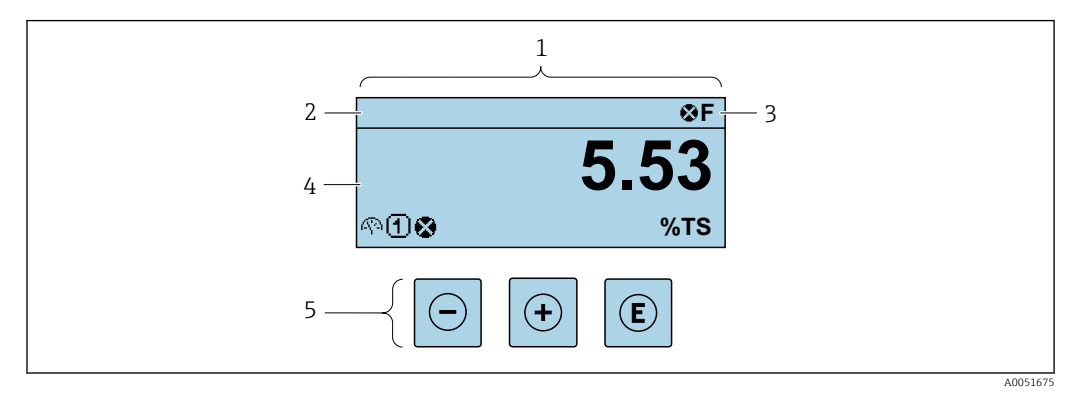

- 1 Wyświetlanie wskazań wartości mierzonej
- 2 Oznaczenie przyrządu (TAG)
- 3 Wskazanie statusu
- 4 Obszar wyświetlania wartości mierzonych (do 4 wierszy)
- 5 Elementy obsługi

#### Wskazanie statusu

We wskazaniu statusu w prawym górnym rogu wskaźnika wyświetlane są następujące ikony:

- Sygnały statusu → 🖺 148
  - F: Błąd
  - C: Sprawdzanie
  - S: Poza specyfikacją
  - M: Konserwacja
- Klasa diagnostyczna → 🗎 149
  - 🛚 🐼: Alarm
  - <u>A</u>: Ostrzeżenie
- 🛱: Blokada (włączona sprzętowa blokada przyrządu)
- 🖘: Komunikacja (aktywna komunikacja z urządzeniem zdalnym)

#### Obszar wskazań

W obszarze wyświetlania, przed każdą wartością mierzoną są pokazywane ikony dodatkowych informacji:

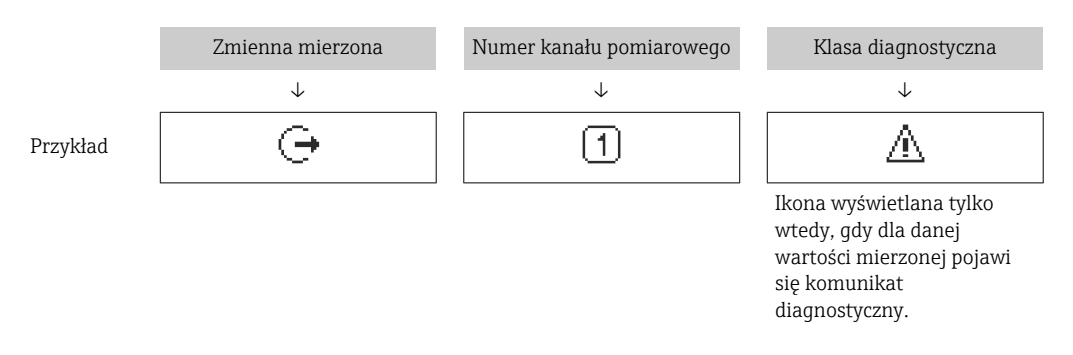

#### Zmienne mierzone

| Symbol | Znaczenie            |
|--------|----------------------|
| - AD   | Stężenie suchej masy |

| 'n | Obciążenie ciałami stałymi |
|----|----------------------------|
| 4  | Temperatura                |
| G  | Przewodność                |

Do ustawiania liczby i sposobu wyświetlania wartości mierzonych na wyświetlaczu lokalnym służy parametr. parametr Format wyświetlania ( $\rightarrow \cong 105$ )

#### Licznik

| Symbol | Znaczenie |
|--------|-----------|
| Σ      | Licznik   |

#### Wyjście

| Symbol | Opis                                                                                                  |
|--------|----------------------------------------------------------------------------------------------------|
| Ģ      | Wyjście<br>Numer kanału pomiarowego oznacza numer wyjścia, dla którego wyświetlane jest<br>wskazanie. |

#### Wejście

| Symbol | Opis            |
|--------|-----------------|
| Ð      | Wejście statusu |

#### Numery kanałów pomiarowych

| Symbol | Opis                                                                                                    |
|--------|----------------------------------------------------------------------------------------------------|
| 14     | Kanał pomiarowy 14<br>Numer kanału pomiarowego jest wyświetlany tylko wtedy, gdy ta sama zmienna<br>mierzona jest przypisana do kilku kanałów pomiarowych . |

#### Klasa diagnostyczna

| Symbol | Znaczenie                                                                                                    |
|--------|----------------------------------------------------------------------------------------------------|
| *      | <ul> <li>Alarm</li> <li>Pomiar jest przerywany.</li> <li>Wyjścia sygnałowe i liczniki przyjmują zdefiniowane wartości alarmowe.</li> <li>Generowany jest komunikat diagnostyczny.</li> </ul> |
| Δ      | Ostrzeżenie<br>• Pomiar jest kontynuowany.<br>• Nie ma to wpływu na sygnały wyjściowe ani na liczniki.<br>• Generowany jest komunikat diagnostyczny.                                         |

Ikona klasy diagnostycznej odnosi się do zdarzenia diagnostycznego dotyczącego wyświetlanej wartości mierzonej.

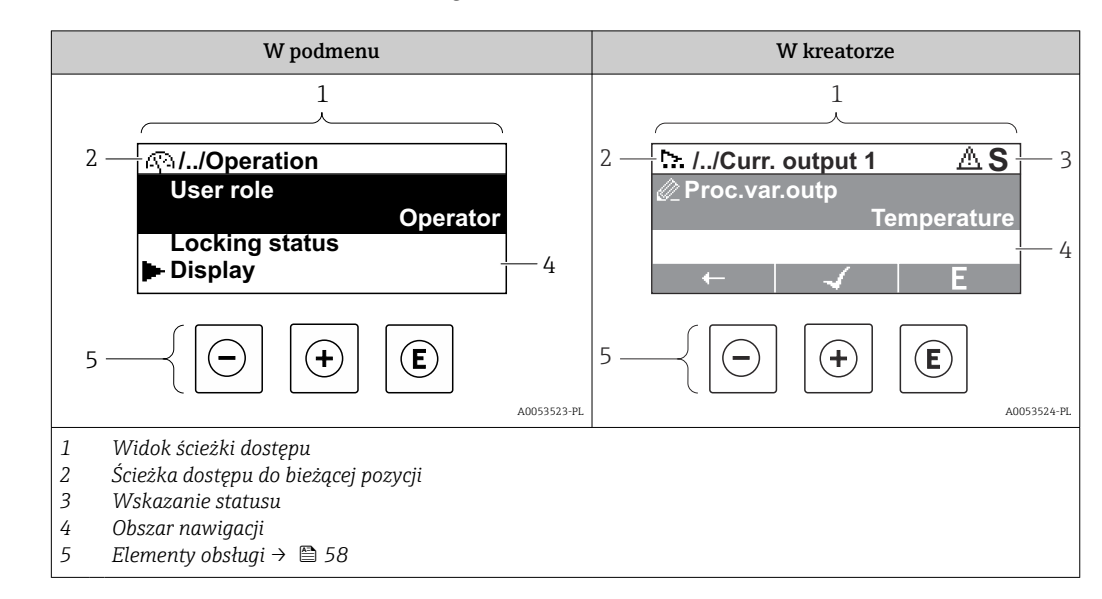

### 8.3.2 Widok ścieżki dostępu

#### Ścieżka dostępu

Ścieżka dostępu do bieżącej pozycji jest wyświetlana w lewym górnym rogu okna widoku ścieżki dostępu i obejmuje następujące elementy:

- Symbol menu/podmenu (►) lub kreatora (►).
- Symbol pominięcia (/ ../) poprzednich poziomów menu obsługi.
- Nazwa bieżącego podmenu, kreatora lub parametru

|          | Symbol wyświetlacza | Symbol pominięcia (//) | Parametr     |
|----------|---------------------|------------------------|--------------|
|          | $\downarrow$        | $\downarrow$           | $\downarrow$ |
| Przykład | ►                   | //                     | Wskazanie    |

Informacje dotyczące ikon menu, patrz punkt "Pole wskazań" → 🖺 54

#### Wskazanie statusu

We wskazaniu statusu znajdującym się w prawym górnym rogu w widoku ścieżki dostępu wyświetlane są następujące informacje:

W podmenu

•

W przypadku aktywnego zdarzenia diagnostycznego: symbol klasy diagnostycznej i sygnał statusu

W kreatorze

W przypadku aktywnego zdarzenia diagnostycznego: symbol klasy diagnostycznej i sygnał statusu

Informacje dotyczące klasy diagnostycznej i sygnał statusu → 🗎 148

#### Obszar wskazań

#### Menu

| Symbol | Znaczenie                                                                                                    |
|--------|----------------------------------------------------------------------------------------------------|
| Ą      | Obsługa<br>Symbol ten jest wyświetlany:<br>• W menu obok opcji "Obsługa"<br>• Z lewej strony ścieżki menu " <b>Obsługa</b> " |

| ų          | Ustawienia<br>Symbol ten jest wyświetlany:<br>• W menu obok opcji "Ustawienia"<br>• Z lewej strony ścieżki menu "Ustawienia"    |
|------------|----------------------------------------------------------------------------------------------------|
| QJ         | Diagnostyka<br>Symbol ten jest wyświetlany:<br>• W menu obok opcji "Diagnostyka"<br>• Z lewej strony ścieżki menu "Diagnostyka" |
| ÷ <b>*</b> | Ekspert<br>Symbol ten jest wyświetlany:<br>• W menu obok opcji "Ekspert"<br>• Z lewej strony ścieżki menu "Ekspert"             |

#### Podmenu, kreatory, parametry

| Symbol | Znaczenie                                                                         |
|--------|-----------------------------------------------------------------------------------|
| •      | Podmenu                                                                           |
|        | Kreatory                                                                          |
| Ø      | Parametry kreatora<br>Obok parametrów w podmenu nie jest wyświetlana żadna ikona. |

## Procedura włączenia blokady

| Symbol | Znaczenie                                                                                                    |
|--------|----------------------------------------------------------------------------------------------------|
| â      | <ul> <li>Parametr zablokowany</li> <li>Ikona ta wyświetlana przed nazwą parametru oznacza, że ten parametr jest zablokowany.</li> <li>Za pomocą indywidualnego kodu dostępu</li> <li>Za pomocą blokady sprzętowej</li> </ul> |

## Kreatory

| Symbol       | Znaczenie                                                   |
|--------------|-------------------------------------------------------------|
|              | Przejście do poprzedniego parametru.                        |
| $\checkmark$ | Zatwierdzenie wartości parametru i przejście do następnego. |
| E            | Otwarcie okna edycji parametru.                             |

## 8.3.3 Widok edycji

#### Edytor liczb

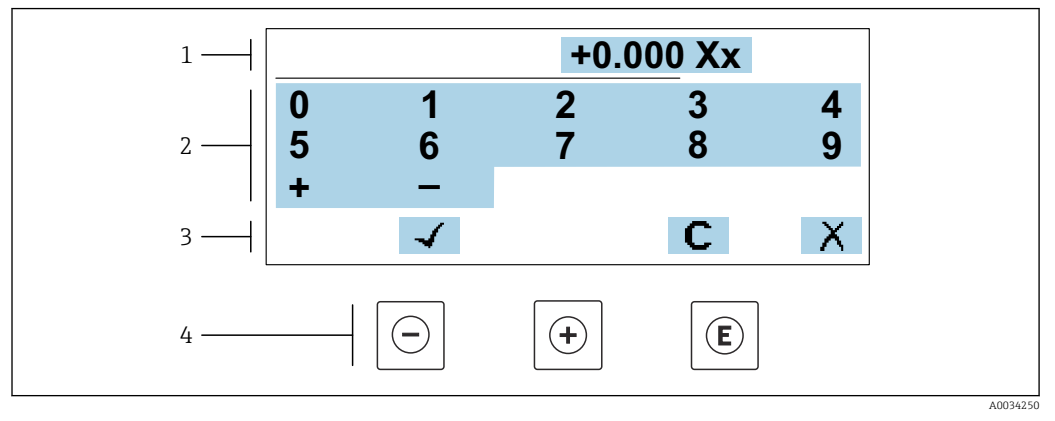

🖻 18 Do wprowadzania wartości parametrów (np. wartości granicznych)

1 Pole wskazań wprowadzanych wartości

- 2 Pole wyboru wartości
- 3 Przyciski potwierdzenia, kasowania lub odrzucenia wprowadzonych danych
- 4 Przyciski obsługi

#### Edytor tekstu

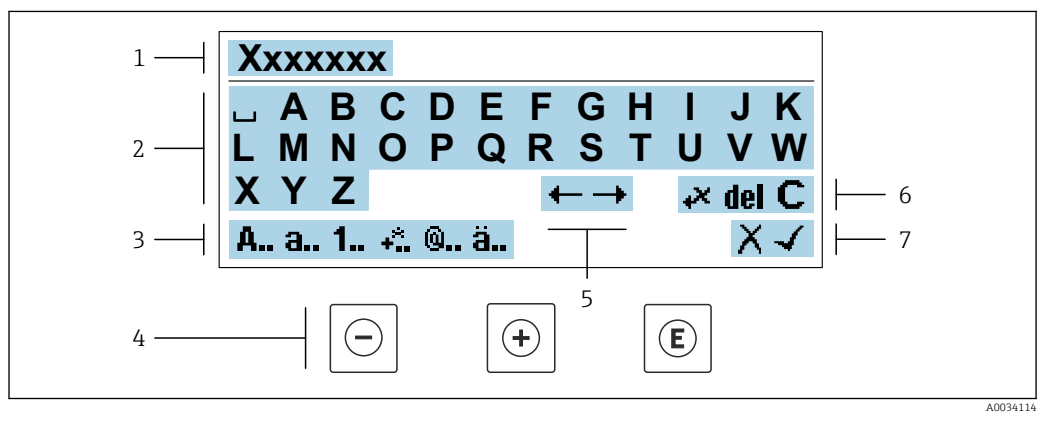

🖻 19 Wprowadzanie tekstu w parametrach (np. oznaczenia przyrządu)

- 1 Pole wprowadzania
- 2 Aktualne pole wprowadzania znaków
- 3 Zmiana pola wprowadzania znaków
- 4 Elementy obsługi
- 5 Przesunięcie kursora
- 6 Kasowanie wprowadzonego tekstu
- 7 Odrzucenie lub zatwierdzenie wprowadzanego tekstu

#### Funkcje elementów obsługi w widoku edycji

| Przycisk obsługi | Opis                                                         |
|------------------|--------------------------------------------------------------|
| $\bigcirc$       | <b>Przycisk "minus"</b><br>Przejście o jedną pozycję w lewo. |
| +                | <b>Przycisk "plus"</b><br>Przejście o jedną pozycję w prawo. |

| Przycisk obsługi    | Opis                                                                                                    |  |
|---------------------|----------------------------------------------------------------------------------------------------|--|
| E                   | <ul> <li>Przycisk Enter</li> <li>Naciśnięcie przycisku na krótko: zatwierdzenie wyboru.</li> <li>Naciśnięcie przycisku na 2 s: zatwierdzenie wprowadzonych znaków.</li> <li>Naciśnięcie i przytrzymanie przycisku przez &gt; 3 s wywołuje kreatory: porównanie wartości mierzonej z wartością odniesienia.</li> </ul> |  |
| <b>—</b> + <b>+</b> | <b>Przycisk ESC (jednoczesne naciśnięcie obu przycisków)</b><br>Zamyka widok edycji bez zatwierdzenia zmian.                                                                                                    |  |

## Pola wprowadzania

| Symbol   | Znaczenie                                                                                |
|----------|------------------------------------------------------------------------------------------|
| A        | Wielka litera                                                                            |
| а        | Mała litera                                                                              |
| 1        | Cyfry                                                                                    |
| +*       | Znaki interpunkcyjne i znaki specjalne: = + – * / ² ³ ¼ ½ ¾ ( ) [ ] <> { }               |
| <b>@</b> | Znaki interpunkcyjne i znaki specjalne: '"`^. , ; : ? ! % µ ° € \$ £ ¥ § @ # / \ I ~ & _ |
| ä        | Znaki umlaut i znaki akcentowane                                                         |

## Kontrola wprowadzania danych

| Symbol | Znaczenie                                        |
|--------|--------------------------------------------------|
| ←→     | Przesunięcie kursora                             |
| X      | Odrzucenie wprowadzonego znaków                  |
| 4      | Potwierdzenie wprowadzenia                       |
| **     | Kasowanie znaku bezpośrednio na lewo od kursora  |
| del    | Kasowanie znaku bezpośrednio na prawo od kursora |
| С      | Kasowanie wszystkich wprowadzonych znaków        |

| Przycisk obsługi          | Opis                                                                                                    |  |
|---------------------------|----------------------------------------------------------------------------------------------------|--|
|                           | Przycisk "minus"                                                                                                    |  |
|                           | <i>W menu, podmenu</i><br>Przesuwa pasek zaznaczenia w górę na liście wyboru                                                                                                    |  |
|                           | W kreatorach<br>Przejście do poprzedniego parametru                                                                                                    |  |
|                           | W edytorze tekstu i liczb<br>Przejście o jedną pozycję w lewo.                                                                                                    |  |
|                           | Przycisk "plus"                                                                                                    |  |
|                           | <i>W menu, podmenu</i><br>Przesuwa pasek zaznaczenia w dół na liście wyboru                                                                                                    |  |
|                           | W kreatorach<br>Przejście do następnego parametru                                                                                                    |  |
|                           | W edytorze tekstu i liczb<br>Przejście o jedną pozycję w prawo.                                                                                                    |  |
|                           | Przycisk Enter                                                                                                    |  |
|                           | <ul> <li>Na wskazaniach wartości mierzonej</li> <li>Po naciśnięciu przycisku na krótko następuje otwarcie menu obsługi.</li> <li>Naciśnięcie przycisku przez ponad 3 s powoduje otwarcie menu kontekstowego z następującymi opcjami: <ul> <li>Wywołanie kreatorów: porównanie wartości mierzonej z wartością odniesienia</li> <li>Włączenie blokady przycisków</li> </ul> </li> </ul>                                                  |  |
| Ē                         | <ul> <li>W menu, podmenu</li> <li>Naciśnięcie przycisku na krótko: <ul> <li>Otwiera wybrane menu, podmenu lub parametr.</li> <li>Uruchamia kreatora.</li> <li>Jeśli otwarty jest tekst pomocy, powoduje zamknięcie tekstu pomocy dla danego parametru.</li> </ul> </li> <li>Po naciśnięciu przycisku na 2 s dla parametru: <ul> <li>Powoduje otwarcie tekstu pomocy (jeśli istnieje) dla funkcji lub parametru.</li> </ul> </li> </ul> |  |
|                           | W kreatorach<br>Otwarcie okna edycji parametru i potwierdzenie wartości parametru                                                                                                    |  |
|                           | <ul> <li>W edytorze tekstu i liczb</li> <li>Naciśnięcie przycisku na krótko: zatwierdzenie wyboru.</li> <li>Naciśnięcie przycisku na 2 s: zatwierdzenie wprowadzonych znaków.</li> </ul>                                                                                                    |  |
|                           | Przycisk ESC (jednoczesne naciśnięcie dwóch przycisków)                                                                                                    |  |
| <b>—</b> + <del>+</del> ) | <ul> <li>W menu, podmenu</li> <li>Naciśnięcie przycisku na krótko: <ul> <li>Powoduje wyjście z danego poziomu menu i przejście do następnego wyższego poziomu.</li> <li>Jeśli otwarty jest tekst pomocy, powoduje zamknięcie tekstu pomocy dla danego parametru.</li> </ul> </li> <li>Naciśnięcie przycisku na 2 s powoduje powrót do wskazania wartości mierzonej ("pozycja Home").</li> </ul>                                        |  |
|                           | W kreatorach<br>Powoduje zamknięcie kreatora i przejście do następnego wyższego poziomu                                                                                                    |  |
|                           | <i>W edytorze tekstu i liczb</i><br>Powoduje wyjście z widoku edycji bez zastosowania zmian.                                                                                                    |  |
|                           | Kombinacja przycisków Minus/Enter (jednoczesne naciśnięcie i przytrzymanie obu przycisków)                                                                                                    |  |
| —+E                       | <ul> <li>Jeśli blokada przycisków jest włączona:<br/>Naciśnięcie przycisku na 3 s: wyłączenie blokady przycisków.</li> <li>Jeśli blokada przycisków jest wyłączona:<br/>Po naciśnięciu przycisku na 3 s następuje otwarcie menu kontekstowego, zawierającego<br/>opcję włączenia blokady przycisków.</li> </ul>                                                                                                    |  |

## 8.3.4 Elementy obsługi

#### 8.3.5 Otwieranie menu kontekstowego

Menu kontekstowe umożliwia szybki dostęp do następujących pozycji menu bezpośrednio na wyświetlaczu:

- Ustawienia
- Kopia danych
- Symulacja

#### Otwieranie i zamykanie menu kontekstowego

Z poziomu wskazań wartości mierzonych.

- 1. Nacisnąć przyciski ⊡ i 🗉 na ponad 3 sekundy.
  - └ Otwiera się menu kontekstowe.

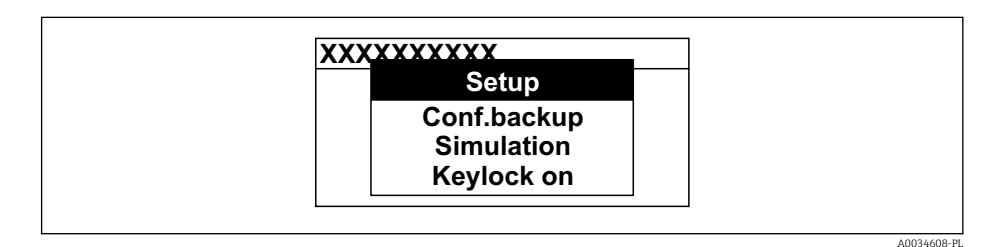

- 2. Nacisnąć jednocześnie przycisk ⊡ i ±.
  - Menu kontekstowe zostanie zamknięte i ponownie pojawi się wskazanie wartości mierzonej.

#### Wybór pozycji menu kontekstowego

1. Otworzyć menu kontekstowe.

- 2. Przyciskiem 🛨 przejść do żądanej pozycji menu.
- 3. Nacisnąć przycisk 🗉 celem zatwierdzenia wyboru.
  - 🕒 Wybrana pozycja menu otwiera się.

#### 8.3.6 Nawigacja po menu i wybór pozycji z listy

Do nawigacji po menu obsługi służą różne elementy. Ścieżka dostępu jest wyświetlana z lewej strony nagłówka. Ikony są wyświetlane przed poszczególnymi pozycjami menu. Ikony te są również wyświetlane w nagłówku w trakcie nawigacji.

🛐 Informacje na temat ikon w oknie nawigacji oraz przycisków obsługi → 🖺 54

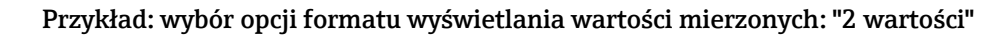

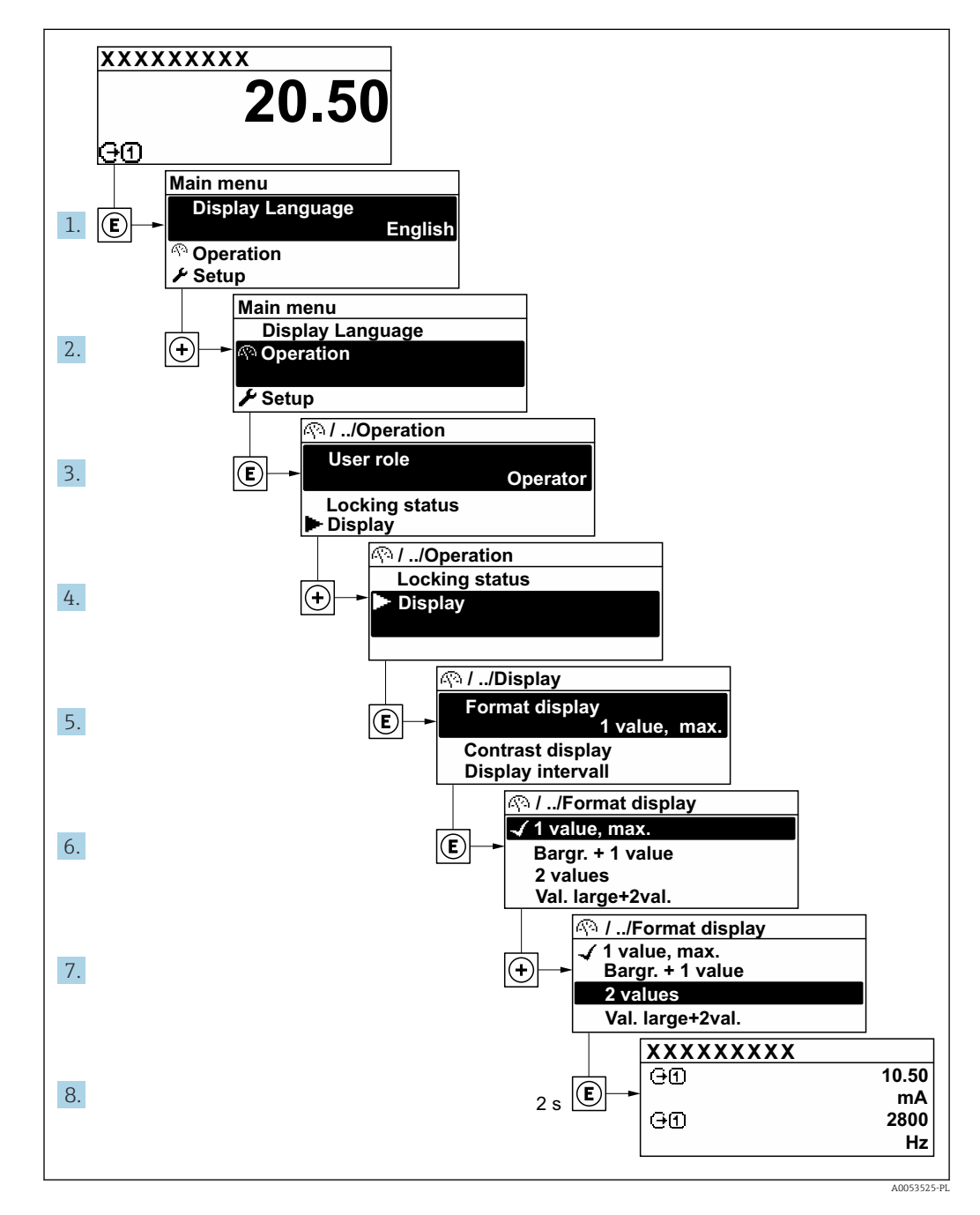

## 8.3.7 Otwieranie tekstu pomocy

Dla niektórych parametrów dostępny jest tekst pomocy, który można otwierać w oknie nawigacji. Tekst pomocy zawiera krótkie objaśnienie funkcji danego parametru i pomaga w szybkim i łatwym uruchomieniu punktu pomiarowego.

#### Otwieranie i zamykanie tekstu pomocy

Otwarte jest okno nawigacji a pasek zaznaczenia jest ustawiony na danym parametrze.

- 1. Nacisnąć przycisk 🗉 przez 2 s.
  - └ Otwiera się tekst pomocy dla wybranego parametru.

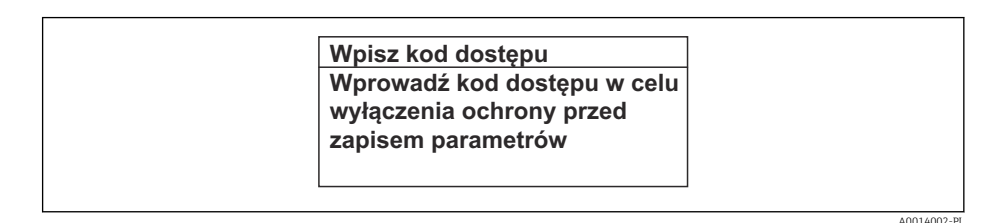

🖻 20 🛛 Przykład: tekst pomocy dla parametru "Podaj KodDostępu"

2. Nacisnąć jednocześnie przycisk ⊡ i ±.

└ Tekst pomocy zamyka się.

#### 8.3.8 Zmiana wartości parametrów

Do zmiany parametrów służy edytor liczb lu edytor tekstu.

- Edytor liczb: służy do zmiany wartości parametru, np. wartości granicznych.
- Edytor tekstu: służy do wprowadzenia tekstu dla danego parametru, np. etykiety punktu pomiarowego.

Jeśli wprowadzana wartość nie mieści się w dopuszczalnym zakresie, wyświetlany jest komunikat.

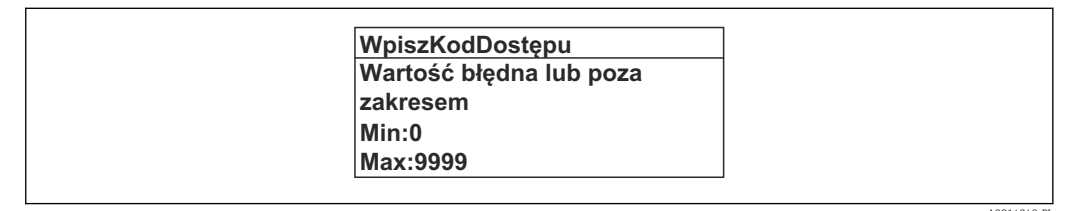

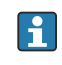

Opis widoku edycji dla edytora tekstu i edytora liczb oraz opis symboli <br/>  $\rightarrow$  B 56, opis przycisków obsług<br/>i $\rightarrow$  B 58

#### 8.3.9 Rodzaje użytkowników i związane z nimi uprawnienia dostępu

Jeśli zdefiniowane zostaną inne kody dostępu dla użytkownika "Operator" i "Utrzymanie ruchu", każdy z nich będzie miał inne uprawnienia dostępu do parametrów. Zabezpiecza to przed zmianą konfiguracji przyrządu za pomocą wyświetlacza przez osobę nieuprawnioną → 🗎 125.

#### Definiowanie kodów dostępu dla różnych rodzajów użytkowników

Fabrycznie żadne kody dostępu nie są zdefiniowane. Uprawnienia dostępu (do odczytu i zapisu) są nieograniczone i odpowiadają dostępowi użytkownika "Utrzymanie ruchu".

- Definiowanie kodu dostępu.
  - Oprócz użytkownika "Utrzymanie ruchu" istnieje możliwość zdefiniowania użytkownika "Operator". Każdy z nich będzie miał wtedy inne uprawnienia dostępu.

Uprawnienia dostępu do parametrów: rodzaj użytkownika "Utrzymanie ruchu"

| Stan kodu dostępu                                              | Dostęp do odczytu | Dostęp do zapisu                  |
|----------------------------------------------------------------|-------------------|-----------------------------------|
| Kod dostępu nie został zdefiniowany<br>(ustawienie fabryczne). | V                 | V                                 |
| Kod dostępu został zdefiniowany.                               | V                 | <ul> <li><sup>1)</sup></li> </ul> |

1) Użytkownik ma dostęp do zapisu tylko po wprowadzeniu kodu dostępu.

Uprawnienia dostępu do parametrów: rodzaj użytkownika "Operator"

| Stan kodu dostępu                | Dostęp do odczytu | Dostęp do zapisu |
|----------------------------------|-------------------|------------------|
| Kod dostępu został zdefiniowany. | V                 | _ 1)             |

Typ aktualnie zalogowanego użytkownika jest wskazywany w parametrze Parametr **Status dostępu**. Ścieżka menu: Obsługa → Status dostępu

## 8.3.10 Wyłączenie blokady zapisu za pomocą kodu dostępu

Jeśli na wskaźniku wyświetlana jest ikona B przed danym parametrem, parametr ten jest zabezpieczony przed zapisem za pomocą kodu użytkownika i jego wartości nie można zmienić za pomocą przycisków obsługi na wskaźniku  $\rightarrow \cong 125$ .

Blokadę zapisu za pomocą przycisków obsługi można wyłączyć po wprowadzeniu kodu użytkownika w parametr **Podaj kod dostępu** ( $\rightarrow \triangleq 109$ ), korzystając z odpowiedniej opcji dostępu.

1. Po naciśnięciu przycisku Epojawi się monit o wprowadzenie kodu dostępu.

2. Wprowadzić kod dostępu.

Н

▶ Ikona B przed nazwą parametru znika; wszystkie parametry zabezpieczone przed zapisem są teraz odblokowane.

### 8.3.11 Włączanie i wyłączanie blokady przycisków

Funkcja blokady przycisków umożliwia wyłączenie dostępu do całego menu obsługi za pomocą przycisków. Uniemożliwia to nawigację po menu obsługi oraz zmianę wartości poszczególnych parametrów. Można jedynie odczytywać wskazania wartości mierzonych na wskaźniku.

Włączanie i wyłączanie blokady wykonuje się za pomocą menu kontekstowego.

#### Włączanie blokady przycisków

🖪 Blokada przycisków jest włączana automatycznie:

- Gdy żaden przycisk nie zostanie naciśnięty przez ponad 1 minutę.
- Każdorazowo po ponownym uruchomieniu przyrządu.

#### Ręczne włączenie blokady przycisków:

1. Z poziomu wskazań wartości mierzonych.

Nacisnąć przyciski 🖃 i 🗉 na 3 sekundy.

└ Pojawia się menu kontekstowe.

2. Z menu kontekstowego wybrać opcję **Blokada**.

└ Blokada przycisków jest włączona.

Próba dostępu do menu obsługi przy włączonej blokadzie przycisków powoduje wyświetlenie komunikatu **Blokada**.

#### Wyłączanie blokady przycisków

- - 🛏 Blokada przycisków jest wyłączona.

## 8.4 Dostęp do menu obsługi za pomocą przeglądarki internetowej

#### 8.4.1 Zakres funkcji

Wbudowany serwer WWW umożliwia obsługę i konfigurację przyrządu za pomocą przeglądarki internetowej interfejs serwisowy (CDI-RJ45) lub interfejs WLAN. Struktura menu obsługi jest identyczna jak w przypadku obsługi za pomocą przycisków. Oprócz wartości mierzonych wyświetlane są również informacje o statusie urządzenia, umożliwiające użytkownikowi sprawdzenie statusu przepływomierza. Możliwe jest również zarządzanie danymi przyrządu oraz konfiguracja parametrów sieci.

W celu obsługi poprzez interfejs WLAN niezbędne jest urządzenie posiadające interfejs WLAN (zamawiane opcjonalnie): pozycja kodu zam. "Wyświetlacz; obsługa", opcja G "4liniowy, podświetlany wyświetlacz graficzny; przyciski "touch control" + WLAN". Urządzenie to pełni funkcję punktu dostępowego i umożliwia komunikację za pomocą komputera lub komunikatora ręcznego.

#### 8.4.2 Wymagania

Sprzęt komputerowy

| Sprzęt      | Interfejs                                                    |                                                     |  |
|-------------|--------------------------------------------------------------|-----------------------------------------------------|--|
|             | CDI-RJ45                                                     | WLAN                                                |  |
| Interfejs   | Komputer musi być wyposażony w interfejs RJ45. <sup>1)</sup> | Stacja operatorska musi posiadać<br>interfejs WLAN. |  |
| Podłączenie | Standardowy przewód Ethernet                                 | Połączenie poprzez bezprzewodową sieć LAN.          |  |
| Monitor     | Zalecana przekątna ekranu : ≥12" (zależy od rozdzielczości)  |                                                     |  |

 Zalecany przewód: CAT5e, CAT6 lub CAT7, z wtyczką ekranowaną (np. prod. YAMAICHI; nr części Y-ConProfixPlug63/Prod. ID: 82-006660)

#### Oprogramowanie

| Oprogramowanie                       | Interfejs                                                                                                    |      |  |
|--------------------------------------|----------------------------------------------------------------------------------------------------|------|--|
|                                      | CDI-RJ45                                                                                                    | WLAN |  |
| Zalecane systemy operacyjne          | <ul> <li>Microsoft Windows 8 lub wyższy.</li> <li>Mobilne systemy operacyjne: <ul> <li>iOS</li> <li>Android</li> </ul> </li> <li>Obsługiwany jest system operacyjny Microsoft Windows XP i Windows 7.</li> </ul> |      |  |
| Obsługiwane przeglądarki<br>sieciowe | <ul> <li>Microsoft Internet Explorer 8 lub nowsza</li> <li>Microsoft Edge</li> <li>Mozilla Firefox</li> <li>Google Chrome</li> <li>Safari</li> </ul>                                                             |      |  |

#### Ustawienia komputera

| Ustawienia                              | Interfejs                                                                                                    |                                                                                               |
|-----------------------------------------|----------------------------------------------------------------------------------------------------|-----------------------------------------------------------------------------------------------|
|                                         | CDI-RJ45                                                                                                    | WLAN                                                                                          |
| Uprawnienia użytkowników                | Użytkownik powinien posiadać odpowiednie uprawnienia (np. administratora) do konfiguracji protokołu TCP/IP i ustawień serwera proxy (adresu IP, maski podsieci itd.).                                                                                                    |                                                                                               |
| Ustawienia serwera proxy w przeglądarce | W przeglądarce pole wyboru opcji <i>Użyj serwera proxy dla sieci LAN</i> powinno być <b>odznaczone</b> .                                                                                                    |                                                                                               |
| Obsługa JavaScript                      | <ul> <li>Obsługa JavaScript musi być włączona.</li> <li>Jeśli nie można włączyć obsługi<br/>JavaScript:<br/>W pasku adresu przeglądarki należy<br/>wprowadzić http://192.168.1.212/<br/>servlet/basic.html. W przeglądarce<br/>zostanie uruchomione w pełni<br/>funkcjonalne, ale uproszczone menu<br/>obsługi.</li> <li>Podczas instalowania nowej wersji<br/>oprogramowania:<br/>Podczas instalowania nowej wersji<br/>oprogramowania: aby umożliwić<br/>poprawne wyświetlanie danych, należy<br/>wyczyścić pamięć podręczną (cache)<br/>przeglądarki, korzystając z menu Opcje<br/>internetowe.</li> </ul> | Obsługa JavaScript musi być<br>włączona.<br>Wyświetlacz WLAN<br>wymaga obsługi<br>JavaScript. |
| Połączenia sieciowe                     | Należy korzystać wyłącznie z aktywnych połącz                                                                                                    | zeń sieciowych z przyrządem.                                                                  |
|                                         | Wyłączyć wszystkie pozostałe połączenia<br>sieciowe, np. WLAN.                                                                                                    | Wyłączyć wszystkie pozostałe połączenia sieciowe.                                             |

1 W przypadku problemów z połączeniem:

#### Urządzenie pomiarowe: poprzez interfejs serwisowy (CDI-RJ45)

| Przyrząd   | Interfejs serwisowy CDI-RJ45                                                                                              |  |
|------------|----------------------------------------------------------------------------------------------------|--|
| Urządzenie | Urządzenie pomiarowe powinno posiadać interfejs RJ45.                                                                     |  |
| Webserwer  | Funkcja webserwera musi być włączona; ustawienie fabryczne: ON [WŁ.]<br>Informacje o włączaniu funkcji serwera WWW → 🖺 69 |  |

Urządzenie pomiarowe: poprzez interfejs WLAN

| Przyrząd   | Interfejs WLAN                                                                                                    |
|------------|----------------------------------------------------------------------------------------------------|
| Urządzenie | Urządzenie pomiarowe powinno posiadać antenę WLAN:<br>• Przetwornik z wbudowaną anteną WLAN<br>• Przetwornik z zewnętrzną anteną WLAN |
| Webserwer  | Funkcja webserwera oraz WLAN musi być włączona; ustawienie fabryczne:<br>ON [Wł.]                                                     |
|            | Informacje o włączaniu funkcji serwera WWW → 🗎 69                                                                                     |

### 8.4.3 Podłączenie przyrządu pomiarowego

#### Poprzez interfejs serwisowy (CDI-RJ45)

Przygotowanie przyrządu

- 1. Odkręcić 4 wkręty mocujące pokrywę obudowy.
- 2. Otworzyć pokrywę obudowy.
- Lokalizacja gniazda podłączeniowego zależy od przyrządu i protokołu komunikacyjnego.
   Podłączyć komputer do złącza RJ45 za pomocą standardowego przewodu Ethernet.

Konfiguracja protokołu internetowego w komputerze

Poniżej podano domyślne ustawienia protokołu Ethernet w przetworniku.

Adres IP: 192.168.1.212 (ustawienie fabryczne)

- 1. Włączyć przyrząd.
- 3. W przypadku pojedynczej karty sieciowej: zamknąć wszystkie aplikacje w notebooku.
  - ➡ Aplikacje wymagające dostępu do Internetu lub sieci takie, jak poczta e-mail, aplikacje SAP, Internet Explorer lub Eksplorator Windows.
- 4. Zamknąć wszystkie przeglądarki internetowe.
- 5. Skonfigurować parametry protokołu sieciowego (TCP/IP) w sposób podany w poniższej tabeli:

| Adres IP       | 192.168.1.XXX; XXX: wszystkie wartości liczbowe z wyjątkiem: 0, 212 i 255 → np. 192.168.1.213 |
|----------------|-----------------------------------------------------------------------------------------------|
| Maska podsieci | 255.255.255.0                                                                                 |
| Domyślna brama | 192.168.1.212 lub pozostawić pole puste                                                       |

#### Interfejs WLAN

Konfiguracja protokołu sieciowego w komunikatorze ręcznym

#### NOTYFIKACJA

## Jeśli podczas konfiguracji połączenie WLAN zostanie przerwane, zachodzi ryzyko utraty ustawień.

 Należy dopilnować, aby w trakcie konfiguracji przyrządu połączenie WLAN nie zostało przerwane.

#### NOTYFIKACJA

#### W celu uniknięcia konfliktu sieciowego należy przestrzegać następujących zaleceń:

- Unikać jednoczesnego dostępu do przyrządu poprzez interfejs serwisowy (CDI-RJ45) oraz interfejs WLAN z tego samego komunikatora ręcznego.
- Włączony powinien być jeden interfejs serwisowy (CDI-RJ45) lub interfejs WLAN.
- Jeśli jednoczesna komunikacja jest niezbędna, należy ustawić różne zakresy adresów, np. 192.168.0.1 (interfejs WLAN) oraz 192.168.1.212 (interfejs serwisowy CDI-RJ45).

Przygotowanie komunikatora ręcznego

▶ Włączyć komunikację WLAN w komunikatorze ręcznym.

Ustanowienie połączenia komunikatora ręcznego z przyrządem

- W ustawieniach WLAN komunikatora: Wybrać urządzenie, korzystając z identyfikatora sieci SSID (np. EH\_\_500\_A802000).
- 2. W razie potrzeby wybrać metodę szyfrowania WPA2.
- 3. Wprowadzić hasło:
  - fabrycznie ustawiony numer seryjny przyrządu (np. L100A802000).
  - └→ Kontrolka LED na wyświetlaczu pulsuje. Można rozpocząć obsługę przyrządu poprzez przeglądarkę internetową, oprogramowanie FieldCare lub DeviceCare.
- 🛐 Numer seryjny jest podany na tabliczce znamionowej.
- Dla zapewnienia bezpiecznego i szybkiego przypisania sieci WLAN do punktu pomiarowego, zaleca się zmienić identyfikator sieci SSID. Identyfikator SSID powinien być jednoznacznie przypisany do punktu pomiarowego (np. etykieta przyrządu), ponieważ jest on wyświetlany jako nazwa sieci WLAN.

Zakończenie połączenia WLAN

 Po skonfigurowaniu przyrządu: Zakończyć połączenie WLAN między komunikatorem ręcznym a przyrządem pomiarowym.

#### Uruchomienie przeglądarki

1. Uruchomić przeglądarkę sieciową w komputerze.

W wierszu adresu przeglądarki wprowadzić adres IP serwera WWW: 192.168.1.212
 Wyświetlona zostanie strona logowania.

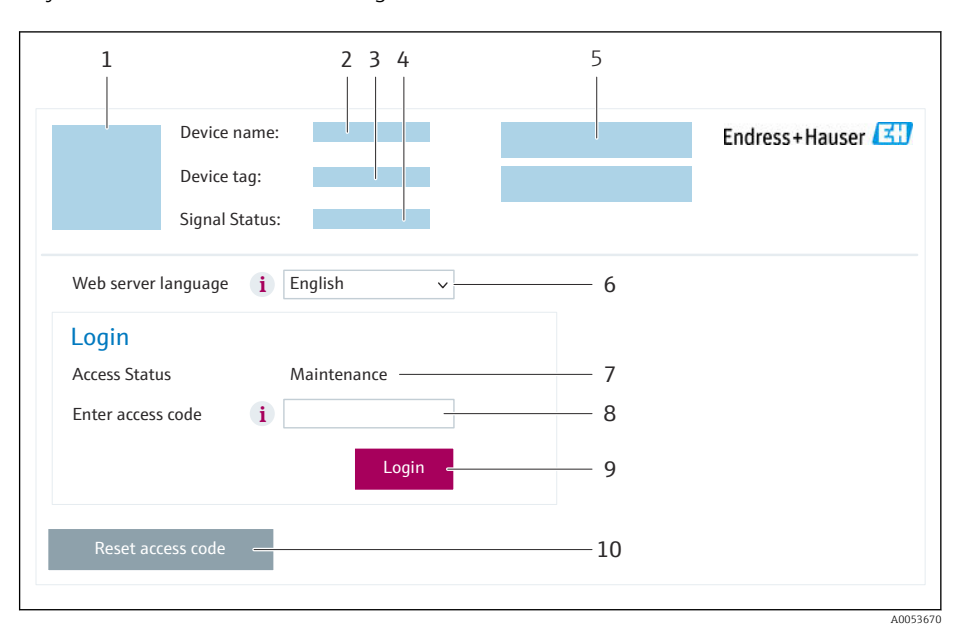

- 1 Rysunek przyrządu
- 2 Nazwa przyrządu
- 3 Etykieta urządzenia (→ 🖺 85)
- 4 Sygnał statusu
- 5 Bieżące wartości mierzone
- 6 Język obsługi
- 7 Rodzaj użytkownika8 Kod dostępu
- 8 Kod do 9 Login
- 10 Kasowanie kodu dostępu (→ 🗎 121)

🖪 Jeśli strona logowania nie pojawia się lub jest niekompletna

#### 8.4.4 Logowanie

1. Wybrać wersję językową przeglądarki sieciowej.

2. Wprowadzić kod dostępu dla danego rodzaju użytkownika.

3. Nacisnąć **OK** celem potwierdzenia kodu.

| Kod dostępu         0000 (ustawiony fabrycznie); może być zmieniony przez użytkownika | ì |
|---------------------------------------------------------------------------------------|---|
|---------------------------------------------------------------------------------------|---|

Jeśli w ciągu 10 minut nie zostanie wykonane żadne działanie, następuje powrót do strony logowania przeglądarki.

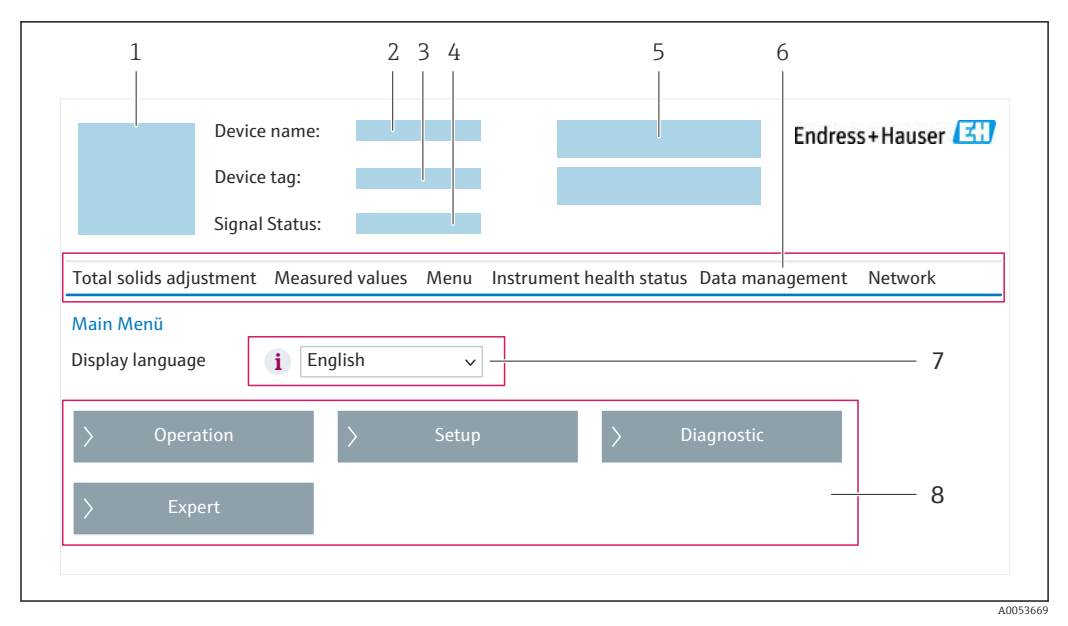

#### 8.4.5 Interfejs użytkownika

- 1 Rysunek przyrządu
- 2 Nazwa przyrządu
- 3 Oznaczenie punktu pomiarowego (TAG)
- 4 Sygnał statusu
- 5 Bieżące wartości mierzone
- 6 Wiersz funkcji
- 7 Język interfejsu
- 8 Obszar nawigacji

#### Nagłówek

Nagłówek zawiera następujące informacje:

- Nazwa urządzenia
- Etykieta (TAG)
- Pole statusu ze wskazaniem rodzaju błędu → 
   <sup>(1)</sup>
   <sup>(2)</sup>
   <sup>(2)</sup>
   <sup>(2)</sup>
   <sup>(2)</sup>
   <sup>(2)</sup>
   <sup>(2)</sup>
   <sup>(2)</sup>
   <sup>(2)</sup>
   <sup>(2)</sup>
   <sup>(2)</sup>
   <sup>(2)</sup>
   <sup>(2)</sup>
   <sup>(2)</sup>
   <sup>(2)</sup>
   <sup>(2)</sup>
   <sup>(2)</sup>
   <sup>(2)</sup>
   <sup>(2)</sup>
   <sup>(2)</sup>
   <sup>(2)</sup>
   <sup>(2)</sup>
   <sup>(2)</sup>
   <sup>(2)</sup>
   <sup>(2)</sup>
   <sup>(2)</sup>
   <sup>(2)</sup>
   <sup>(2)</sup>
   <sup>(2)</sup>
   <sup>(2)</sup>
   <sup>(2)</sup>
   <sup>(2)</sup>
   <sup>(2)</sup>
   <sup>(2)</sup>
   <sup>(2)</sup>
   <sup>(2)</sup>
   <sup>(2)</sup>
   <sup>(2)</sup>
   <sup>(2)</sup>
   <sup>(2)</sup>
   <sup>(2)</sup>
   <sup>(2)</sup>
   <sup>(2)</sup>
   <sup>(2)</sup>
   <sup>(2)</sup>
   <sup>(2)</sup>
   <sup>(2)</sup>
   <sup>(2)</sup>
   <sup>(2)</sup>
   <sup>(2)</sup>
   <sup>(2)</sup>
   <sup>(2)</sup>
   <sup>(2)</sup>
   <sup>(2)</sup>
   <sup>(2)</sup>
   <sup>(2)</sup>
   <sup>(2)</sup>
   <sup>(2)</sup>
   <sup>(2)</sup>
   <sup>(2)</sup>
   <sup>(2)</sup>
   <sup>(2)</sup>
   <sup>(2)</sup>
   <sup>(2)</sup>
   <sup>(2)</sup>
   <sup>(2)</sup>
   <sup>(2)</sup>
   <sup>(2)</sup>
   <sup>(2)</sup>
   <sup>(2)</sup>
   <sup>(2)</sup>
   <sup>(2)</sup>
   <sup>(2)</sup>
   <sup>(2)</sup>
   <sup>(2)</sup>
   <sup>(2)</sup>
   <sup>(2)</sup>
   <sup>(2)</sup>
   <sup>(2)</sup>
   <sup>(2)</sup>
   <sup>(2)</sup>
   <sup>(2)</sup>
   <sup>(2)</sup>
   <sup>(2)</sup>
   <sup>(2)</sup>
   <sup>(2)</sup>
   <sup>(2)</sup>
   <sup>(2)</sup>
   <sup>(2)</sup>
   <sup>(2)</sup>
   <sup>(2)</sup>
   <sup>(2)</sup>
   <sup>(2)</sup>
   <sup>(2)</sup>
   <sup>(2)</sup>
   <sup>(2)</sup>
   <sup>(2)</sup>
   <sup>(2)</sup>
   <sup>(2)</sup>
   <sup>(2)</sup>
   <sup>(2)</sup>
   <sup>(2)</sup>
   <sup>(2)</sup>
   <sup>(2)</sup>
   <sup>(2)</sup>
   <sup>(2)</sup>
   <sup>(2)</sup>
   <sup>(2)</sup>
   <sup>(2)</sup>
   <sup>(2)</sup>
   <sup>(2)</sup>
   <sup>(2)</sup>
   <sup>(2)</sup>
   <sup>(2)</sup>
   <sup>(2)</sup>
   <sup>(2)</sup>
   <sup>(2)</sup>
   <sup>(2)</sup>
   <sup>(2)</sup>
   <sup>(2)</sup>
   <sup>(2)</sup>
   <sup>(2)</sup>
   <sup>(2)</sup>
   <sup>(2)</sup>
   <sup>(2)</sup>
   <sup>(2)</sup>
   <sup>(2)</sup>
   <sup>(2)</sup>
   <sup>(2)</sup>
   <sup>(2)</sup>
   <sup>(2)</sup>
   <sup>(2)</sup>
   <sup>(2)</sup>
   <sup>(2)</sup>
   <sup>(2)</sup>
   <sup>(2)</sup>
   <sup>(2)</sup>
   <sup>(2)</sup>
   <sup>(2)</sup>
   <sup>(2)</sup>
   <sup>(2)</sup>
   <sup>(2)</sup>
- Aktualne wartości mierzone

#### Wiersz funkcji

| Funkcje                                     | Opis                                                                                                    |
|---------------------------------------------|----------------------------------------------------------------------------------------------------|
| Adiustacja<br>zawartości cząstek<br>stałych | Wywołanie kreatorów: porównanie wartości mierzonej z wartością odniesienia                                                                                                    |
| Wartości mierzone                           | Wyświetlanie wskazań wartości zmierzonych przez przyrząd                                                                                                    |
| Menu                                        | <ul> <li>Dostęp do menu obsługi przyrządu</li> <li>Struktura menu obsługi jest identyczna, jak w przypadku obsługi za pomocą wskaźnika lokalnego</li> <li>Szczegółowe informacje na temat struktury menu obsługi: Parametryzacja przyrządu</li> </ul> |
| Status przyrządu                            | Wyświetla bieżące komunikaty diagnostyczne dotyczące przyrządu, uszeregowane według priorytetu                                                                                                    |

| Funkcje               | Opis                                                                                                    |
|-----------------------|----------------------------------------------------------------------------------------------------|
| Zarządzanie<br>danymi | <ul> <li>Wymiana danych pomiędzy komputerem a przyrządem:</li> <li>Konfiguracja przyrządu:</li> <li>Pobranie ustawień z przyrządu<br/>(w formacie XML, tworzenie kopii zapasowej ustawień konfiguracyjnych)</li> <li>Zapis ustawień w przyrządzie<br/>(w formacie XML, przywrócenie ustawień konfiguracyjnych)</li> <li>Rejestr zdarzeń - Eksport listy zdarzeń (plik .csv)</li> <li>Dokumenty - Eksport kopii zapasowej:</li> <li>Eksport parametrów<br/>(plik .csv, tworzenie dokumentacji punktu pomiarowego)</li> <li>Raport z weryfikacji<br/>(plik PDF, opcja dostępna tylko w wersji z pakietem aplikacji "Heartbeat Weryfikacja")</li> <li>Aktualizacja oprogramowania - zapis wersji oprogramowania w pamięci typu "Flash"</li> </ul> |
| Sieć                  | Konfiguracja i sprawdzenie wszystkich parametrów niezbędnych do ustanowienia<br>połączenia z przyrządem:<br>• Ustawień sieciowych (np. adresu IP, adresu MAC)<br>• Informacji o przyrządzie (np. numeru seryjnego, wersji oprogramowania)                                                                                                    |
| Wylogowanie           | Zakończenie pracy i przejście do strony logowania                                                                                                    |

#### Obszar nawigacji

Menu, powiązane podmenu i parametry można wybrać w obszarze nawigacji.

#### **Obszar roboczy**

W zależności od wybranej funkcji i odpowiednich podmenu, w tym obszarze mogą być wykonywane różne działania:

- Konfigurowanie parametrów
- Odczyt wartości mierzonych
- Otwieranie tekstu pomocy
- Rozpoczęcie odczytu/zapisu

#### 8.4.6 Wyłączenie funkcji serwera WWW

Web-serwer przyrządu może być włączony lub wyłączony w razie potrzeby za pomocą parametr **WWW zał./wył.** 

#### Nawigacja

Menu "Ekspert"  $\rightarrow$  Komunikacja  $\rightarrow$  Serwer WWW

#### Przegląd parametrów wraz z krótkim opisem

| Parametr      | Opis                                    | Wybór                                                    | Ustawienia fabryczne |
|---------------|-----------------------------------------|----------------------------------------------------------|----------------------|
| WWW zał./wył. | Włącza lub wyłącza funkcję serwera WWW. | <ul><li>Wyłącz</li><li>HTML Off</li><li>Załącz</li></ul> | Załącz               |

#### Zakres funkcji parametr "WWW zał./wył."

| Opcja    | Opis                                                                                                    |
|----------|----------------------------------------------------------------------------------------------------|
| Wyłącz   | <ul><li>Serwer WWW jest wyłączony.</li><li>Port 80 jest zablokowany.</li></ul>                                                                                                    |
| HTML Off | Wersja HTML serwera WWW jest niedostępna.                                                                                                    |
| Załącz   | <ul> <li>Wszystkie funkcje serwera WWW są dostępne.</li> <li>Włączona obsługa JavaScript.</li> <li>Hasło jest przesyłane w postaci zaszyfrowanej.</li> <li>Każda zmiana hasła jest także przesyłana w postaci zaszyfrowanej.</li> </ul> |

#### Włączenie funkcji Web Serwera

Jeśli funkcja serwera WWW jest wyłączona, może zostać włączona jedynie poprzez parametr parametr **WWW zał./wył.**:

- Za pomocą wskaźnika
- Za pomocą oprogramowania obsługowego "FieldCare"
- Za pomocą oprogramowania obsługowego "DeviceCare"

#### 8.4.7 Wylogowanie

W razie potrzeby przed wylogowaniem należy wykonać kopię zapasową danych, korzystając z funkcji **Zarządz. danymi** (odczyt konfiguracji z przyrządu).

- 1. Wybrać pozycję Wylogowanie w wierszu funkcji.
  - ← Pojawia się strona główna z oknem logowania.
- 2. Zamknąć przeglądarkę.
- 3. Gdy serwer nie jest już potrzebny:

Zresetować parametry protokołu sieciowego (TCP/IP)  $\rightarrow \square 65$ .

# 8.5 Dostęp do menu obsługi za pomocą oprogramowania narzędziowego

Struktura menu obsługi w oprogramowaniu obsługowym jest identyczna, jak w przypadku obsługi za pomocą przycisków.

## 8.5.1 Ustanowienie połączenia za pomocą oprogramowania narzędziowego

#### Za pomocą interfejsu Modbus RS485

Ten interfejs komunikacyjny jest dostępny w wersji przyrządu z wyjściem Modbus-RS485.

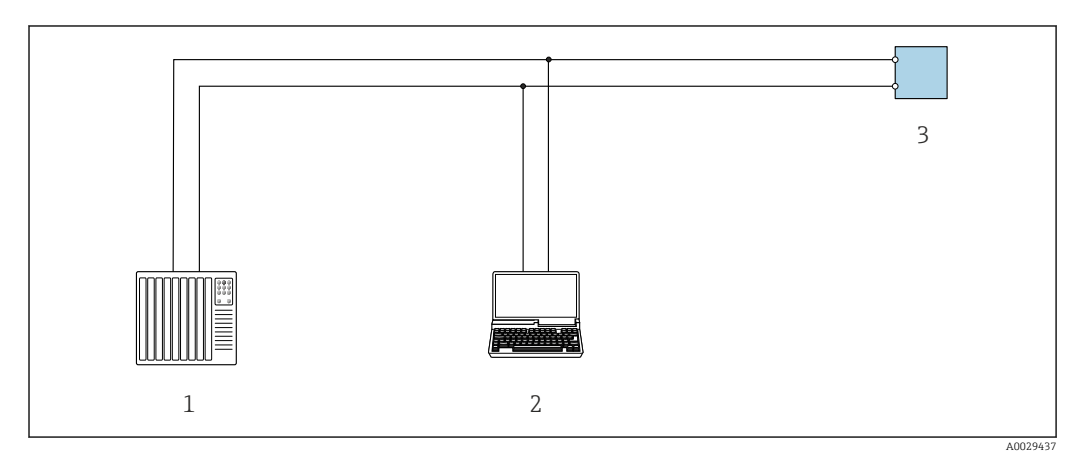

🗷 21 🛛 Opcje obsługi zdalnej z wykorzystaniem systemu sterowania z wyjściem Modbus-RS485 (aktywnym)

- 1 System sterowania (np. sterownik programowalny)
- 2 Komputer z przeglądarką internetową (np. Microsoft Edge), umożliwiającą dostęp do zintegrowanego serwera WWW, lub z zainstalowanym oprogramowaniem obsługowym (np. FieldCare, DeviceCare) i sterownikiem komunikacyjnym DTM dla protokołu TCP/IP, realizowanego przez złącze CD, lub sterownikiem komunikacyjnym DTM dla protokołu Modbus
- 3 Przetwornik

#### Interfejs serwisowy

#### Poprzez interfejs serwisowy (CDI-RJ45)

Ustanowienie połączenia punkt-punkt umożliwia skonfigurowanie urządzenia w punkcie pomiarowym. Po otwarciu obudowy przetwornika można ustanowić połączenie bezpośrednio poprzez interfejs serwisowy (CDI-RJ45) urządzenia.

Adapter RJ45 do złącza M12 jest dostępny opcjonalnie dla wersji przeznaczonej do stref niezagrożonych wybuchem:

Poz. kodu zam. "Akcesoria", opcja NB: "Adapter RJ45 M12 (interfejs serwisowy)"

Adapter służy do podłączenia interfejsu serwisowego (CDI-RJ45) do złącza M12 zamontowanego w miejscu dławika kablowego. Podłączenie do interfejsu serwisowego można zrealizować poprzez gniazdo M12 bez otwierania przyrządu.

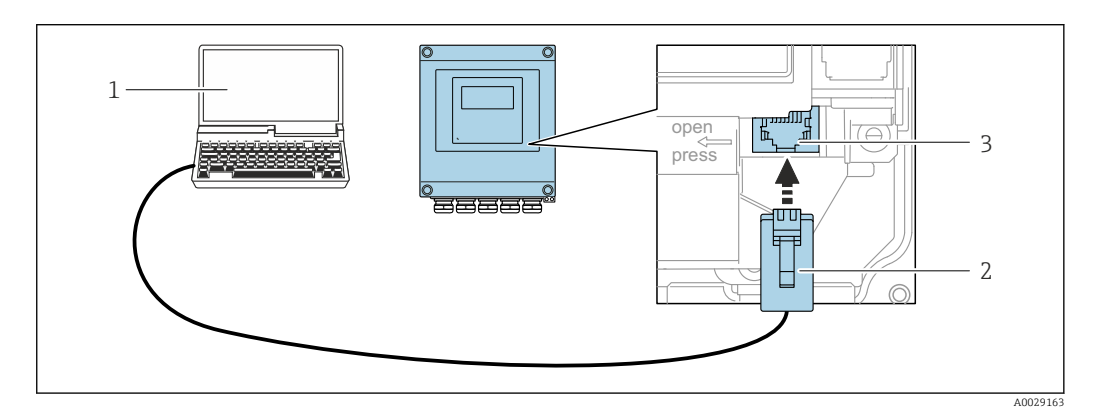

☑ 22 Podłączenie poprzez interfejs serwisowy (CDI-RJ45)

- Komputer z przeglądarką internetową (np. Internet Explorer, Microsoft Edge) umożliwiającą dostęp do zintegrowanego serwera WWW lub z zainstalowanym oprogramowaniem narzędziowym "FieldCare", "DeviceCare" i sterownikiem komunikacyjnym DTM dla protokołu TCP/IP, realizowanego przez złącze CDI, lub sterownikiem komunikacyjnym DTM dla protokołu Modbus
- 2 Standardowy przewód Ethernet ze złączem RJ45
- 3 Interfejs serwisowy (CDI-RJ45) przyrządu pomiarowego z dostępem do wbudowanego serwera WWW

#### Przez Interfejs WLAN

Interfejs WLAN jest dostępny dla następującej wersji przyrządu: Pozycja kodu zam. " Wyświetlacz; obsługa"; opcja G "4-liniowy, podświetlany; Touch Control +WLAN"

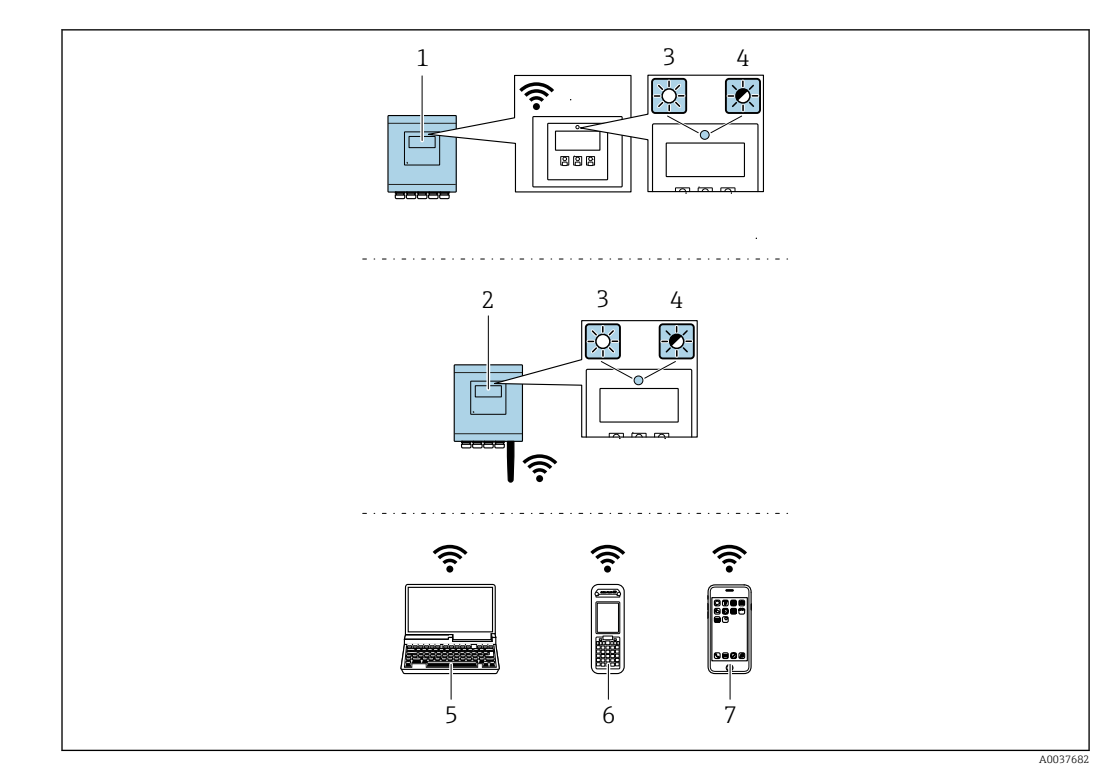

- 1 Przetwornik z wbudowaną anteną WLAN
- 2 Przetwornik z zewnętrzną anteną WLAN
- 3 Kontrolka LED świeci się w sposób ciągły: odbiór sygnału sieci WLAN jest włączony w przyrządzie pomiarowym
- 4 Kontrolka LED miga: ustanowiono połączenie WLAN pomiędzy stacją operatorską a przyrządem pomiarowym
- 5 Komputer z interfejsem WLAN i zainstalowaną przeglądarką internetową (np. Microsoft Internet Explorer, Microsoft Edge) umożliwiającą dostęp do zintegrowanego serwera WWW lub z zainstalowanym oprogramowaniem narzędziowym (np. FieldCare, DeviceCare)
- 6 Komunikator ręczny z interfejsem WLAN i zainstalowaną przeglądarką internetową (np. Microsoft Internet Explorer, Microsoft Edge) umożliwiającą dostęp do zintegrowanego serwera WWW lub z zainstalowanym oprogramowaniem narzędziowym (np. FieldCare, DeviceCare)
- 7 Smartfon lub tablet (np. Field Xpert SMT70)

| Funkcja                       | WLAN: IEEE 802.11 b/g (2,4 GHz)                                                                                                    |
|-------------------------------|----------------------------------------------------------------------------------------------------|
| Szyfrowanie                   | WPA2-PSK AES-128 (zgodnie z IEEE 802.11i)                                                                                                    |
| Konfigurowalne kanały WLAN    | 1-11                                                                                                    |
| Stopień ochrony               | IP67                                                                                                    |
| Dostępne anteny               | <ul> <li>Antena wewnętrzna</li> <li>Antena zewnętrzna (opcja)<br/>Jeśli warunki transmisji/odbioru w miejscu montażu przetwornika są<br/>słabe.</li> <li>W danym momencie aktywna jest tylko 1 antena!</li> </ul>                                                           |
| Zakres                        | <ul> <li>Antena wewnętrzna: typowo 10 m (32 ft)</li> <li>Antena zewnętrzna: typowo 50 m (164 ft)</li> </ul>                                                                                                    |
| Materiały (antena zewnętrzna) | <ul> <li>Antena: tworzywo ASA (kopolimer akrylonitryl-styren-akrylany) i<br/>mosiądz niklowany</li> <li>Adapter: stal kwasoodporna i mosiądz niklowany</li> <li>Przewód: polietylen</li> <li>Wtyk: mosiądz niklowany</li> <li>Wspornik kątowy: stal kwasoodporna</li> </ul> |
Konfiguracja protokołu sieciowego w komunikatorze ręcznym

#### NOTYFIKACJA

Jeśli podczas konfiguracji połączenie WLAN zostanie przerwane, zachodzi ryzyko utraty ustawień.

 Należy dopilnować, aby w trakcie konfiguracji przyrządu połączenie WLAN nie zostało przerwane.

#### NOTYFIKACJA

#### W celu uniknięcia konfliktu sieciowego należy przestrzegać następujących zaleceń:

- Unikać jednoczesnego dostępu do przyrządu poprzez interfejs serwisowy (CDI-RJ45) oraz interfejs WLAN z tego samego komunikatora ręcznego.
- ▶ Włączony powinien być jeden interfejs serwisowy (CDI-RJ45) lub interfejs WLAN.
- Jeśli jednoczesna komunikacja jest niezbędna, należy ustawić różne zakresy adresów, np. 192.168.0.1 (interfejs WLAN) oraz 192.168.1.212 (interfejs serwisowy CDI-RJ45).

#### Przygotowanie komunikatora ręcznego

► Włączyć komunikację WLAN w komunikatorze ręcznym.

Ustanowienie połączenia komunikatora ręcznego z przyrządem

1. W ustawieniach WLAN komunikatora:

Wybrać urządzenie, korzystając z identyfikatora sieci SSID (np. EH\_500\_A802000).

- 2. W razie potrzeby wybrać metodę szyfrowania WPA2.
- 3. Wprowadzić hasło:

fabrycznie ustawiony numer seryjny przyrządu (np. L100A802000).

- └→ Kontrolka LED na wyświetlaczu pulsuje. Można rozpocząć obsługę przyrządu poprzez przeglądarkę internetową, oprogramowanie FieldCare lub DeviceCare.
- 🎴 Numer seryjny jest podany na tabliczce znamionowej.
- Dla zapewnienia bezpiecznego i szybkiego przypisania sieci WLAN do punktu pomiarowego, zaleca się zmienić identyfikator sieci SSID. Identyfikator SSID powinien być jednoznacznie przypisany do punktu pomiarowego (np. etykieta przyrządu), ponieważ jest on wyświetlany jako nazwa sieci WLAN.

#### Zakończenie połączenia WLAN

 Po skonfigurowaniu przyrządu: Zakończyć połączenie WLAN między komunikatorem ręcznym a przyrządem pomiarowym.

## 8.5.2 FieldCare

#### Zakres funkcji

Oprogramowanie do zarządzania aparaturą obiektową (Plant Asset Management Tool) oparte na standardzie FDT (Field Device Technology) produkcji Endress+Hauser. Narzędzie to umożliwia konfigurację wszystkich inteligentnych urządzeń obiektowych w danej instalacji oraz wspiera zarządzanie nimi. Dzięki komunikatom statusu zapewnia również efektywną kontrolę ich stanu funkcjonalnego.

Dostęp poprzez:

- Interfejs serwisowy CDI-RJ45 → 
   <sup>™</sup>
   <sup>™</sup>
   <sup>™</sup>
   <sup>™</sup>
   <sup>™</sup>
   <sup>™</sup>
   <sup>™</sup>
   <sup>™</sup>
   <sup>™</sup>
   <sup>™</sup>
   <sup>™</sup>
   <sup>™</sup>
   <sup>™</sup>
   <sup>™</sup>
   <sup>™</sup>
   <sup>™</sup>
   <sup>™</sup>
   <sup>™</sup>
   <sup>™</sup>
   <sup>™</sup>
   <sup>™</sup>
   <sup>™</sup>
   <sup>™</sup>
   <sup>™</sup>
   <sup>™</sup>
   <sup>™</sup>
   <sup>™</sup>
   <sup>™</sup>
   <sup>™</sup>
   <sup>™</sup>
   <sup>™</sup>
   <sup>™</sup>
   <sup>™</sup>
   <sup>™</sup>
   <sup>™</sup>
   <sup>™</sup>
   <sup>™</sup>
   <sup>™</sup>
   <sup>™</sup>
   <sup>™</sup>
   <sup>™</sup>
   <sup>™</sup>
   <sup>™</sup>
   <sup>™</sup>
   <sup>™</sup>
   <sup>™</sup>
   <sup>™</sup>
   <sup>™</sup>
   <sup>™</sup>
   <sup>™</sup>
   <sup>™</sup>
   <sup>™</sup>
   <sup>™</sup>
   <sup>™</sup>
   <sup>™</sup>
   <sup>™</sup>
   <sup>™</sup>
   <sup>™</sup>
   <sup>™</sup>
   <sup>™</sup>
   <sup>™</sup>
   <sup>™</sup>
   <sup>™</sup>
   <sup>™</sup>
   <sup>™</sup>
   <sup>™</sup>
   <sup>™</sup>
   <sup>™</sup>
   <sup>™</sup>
   <sup>™</sup>
   <sup>™</sup>
   <sup>™</sup>
   <sup>™</sup>
   <sup>™</sup>
   <sup>™</sup>
   <sup>™</sup>
   <sup>™</sup>
   <sup>™</sup>
   <sup>™</sup>
   <sup>™</sup>
   <sup>™</sup>
   <sup>™</sup>
   <sup>™</sup>
   <sup>™</sup>
   <sup>™</sup>
   <sup>™</sup>
   <sup>™</sup>
   <sup>™</sup>
   <sup>™</sup>
   <sup>™</sup>
   <sup>™</sup>
   <sup>™</sup>
   <sup>™</sup>
   <sup>™</sup>
   <sup>™</sup>
   <sup>™</sup>
   <sup>™</sup>
   <sup>™</sup>
   <sup>™</sup>
   <sup>™</sup>
   <sup>™</sup>
   <sup>™</sup>
   <sup>™</sup>
   <sup>™</sup>
   <sup>™</sup>
   <sup>™</sup>
   <sup>™</sup>
   <sup>™</sup>
   <sup>™</sup>
   <sup>™</sup>
   <sup>™</sup>
   <sup>™</sup>
   <sup>™</sup>
   <sup>™</sup>
   <sup>™</sup>
   <sup>™</sup>
   <sup>™</sup>
   <sup>™</sup>
   <sup>™</sup>
   <sup>™</sup>
   <sup>™</sup>
   <sup>™</sup>
   <sup>™</sup>
   <sup>™</sup>
   <sup>™</sup>
   <sup>™</sup>
   <sup>™</sup>
   <sup>™</sup>
   <sup>™</sup>
   <sup>™</sup>
   <sup>™</sup>
   <sup>™</sup>
   <sup>™</sup>
   <sup>™</sup>
   <sup>™</sup>
   <sup>™</sup>
   <sup>™</sup>
   <sup>™</sup>
   <sup>™</sup>
   <sup>™</sup>
   <sup>™</sup>
   <sup>™</sup>
   <sup>™</sup>
   <sup>™</sup>
   <sup>™</sup>
   <sup>™</sup>
   <sup>™</sup>
   <sup>™</sup>
   <sup>™</sup>
   <sup>™</sup>
   <sup>™</sup>
   <sup>™</sup>
   <sup>™</sup>
   <sup>™</sup>
   <sup>™</sup>
   <sup>™</sup>
   <sup>™</sup>
   <sup>™</sup>
   <sup>™</sup>
   <sup>™</sup>
   <sup>™</sup>
   <sup>™</sup>
   <sup>™</sup>
   <sup>™</sup>
   <sup>™</sup>
   <sup>™</sup>
   <sup>™</sup>
   <sup>™</sup>
   <sup>™</sup>
- Interfejs WLAN  $\rightarrow$   $\cong$  71

#### Typowe funkcje:

- Parametryzacja przetwornika
- Zapis i odczyt danych przyrządu (upload/download)
- Tworzenie dokumentacji punktu pomiarowego
- Wizualizacja danych zapisanych w pamięci wartości mierzonych (rejestratora) oraz rejestrze zdarzeń

Instrukcja obsługi BA00027S

Instrukcja obsługi BA00059S

Yródło plików opisu przyrządu → 🖺 76

#### Ustanowienie połączenia

- Instrukcja obsługi BA00027S
  - Instrukcja obsługi BA00059S

#### Interfejs użytkownika

| Device tag<br>xxxxxx  | Status signa Status signa  | I<br>Ince required (M) | lotal solid value<br>0.80 %T | S 12.00 | mA                 |
|-----------------------|----------------------------|------------------------|------------------------------|---------|--------------------|
| Device name<br>xxxxxx | Locking stat<br>🖻 Unlocked | us                     |                              |         | 000                |
| <b>议</b> 命 > Set      | tup                        |                        |                              |         |                    |
| Setup                 |                            | Device unit            |                              |         | ?                  |
| System units          |                            | %TS                    | •                            |         | Device unit        |
| Current output        | 1                          | Density unit           |                              |         | %TS                |
| I/O configurati       | on >                       | g/1                    |                              |         | g/l                |
| Commissioning         | ) »» (                     | Temperature unit       |                              |         | mg/l<br>/ kg/m³    |
| Total solids adj      | ustment >                  | Construction in the    |                              |         | mg/m <sup>3</sup>  |
| Advanced setur        | p >                        | uS/cm                  | •                            |         | lb/ft <sup>3</sup> |

## 8.5.3 DeviceCare

#### Zakres funkcji

Oprogramowanie narzędziowe do podłączenia i konfiguracji urządzeń obiektowych Endress+Hauser.

Najszybszym sposobem konfiguracji urządzeń obiektowych Endress+Hauser jest użycie dedykowanego narzędzia "DeviceCare". Po zainstalowaniu sterowników urządzeń (DTM), jest to wygodne, kompleksowe narzędzie konfiguracyjne.

🕞 Broszura - Innowacje IN01047S

😭 Źródło plików opisu przyrządu → 🗎 76

# 9 Integracja z systemami automatyki

## 9.1 Informacje podane w plikach opisu przyrządu (DD)

## 9.1.1 Dane aktualnej wersji przyrządu

| Wersja oprogramowania      | 01.00.zz | <ul> <li>Na stronie tytułowej instrukcji obsługi</li> <li>Na tabliczce znamionowej przetwornika</li> <li>Wersja firmware<br/>Diagnostyka → Informacje o urządzeniu → Wersja<br/>firmware</li> </ul> |
|----------------------------|----------|----------------------------------------------------------------------------------------------------|
| Data wersji oprogramowania | 03.2024  |                                                                                                    |

Przegląd poszczególnych wersji oprogramowania przyrządu

## 9.1.2 Oprogramowanie narzędziowe

Lokalny lub zdalny dostęp do przyrządu jest możliwy za pomocą różnych programów obsługowych. W zależności od użytego oprogramowania obsługowego, możliwy jest dostęp z różnych stacji operatorskich, za pośrednictwem różnych interfejsów komunikacyjnych.

| Obsługiwane<br>oprogramowanie<br>narzędziowe | Moduł obsługi                                                                         | Interfejs                                                                                                    | Informacje dodatkowe                                                                                               |
|----------------------------------------------|---------------------------------------------------------------------------------------|----------------------------------------------------------------------------------------------------|----------------------------------------------------------------------------------------------------|
| Przeglądarka<br>internetowa                  | Notebook, komputer PC<br>lub tablet z<br>zainstalowaną<br>przeglądarką<br>internetową | <ul> <li>Interfejs serwisowy<br/>CDI-RJ45</li> <li>Interfejs WLAN</li> </ul>                                        | Dokumentacji specjalna dla<br>przyrządu → 🗎 203                                                                    |
| DeviceCare SFE100                            | Notebook, komputer PC<br>lub tablet z systemem<br>operacyjnym Microsoft<br>Windows    | <ul> <li>Interfejs serwisowy<br/>CDI-RJ45</li> <li>Interfejs WLAN</li> <li>Protokół sieci<br/>obiektowej</li> </ul> | Akcesoria do obsługi i<br>diagnostyki → 🗎 173<br>Źródło plików opisu przyrządu<br>www.endress.com → Do<br>pobrania |
| FieldCare SFE500                             | Notebook, komputer PC<br>lub tablet z systemem<br>operacyjnym Microsoft<br>Windows    | <ul> <li>Interfejs serwisowy<br/>CDI-RJ45</li> <li>Interfejs WLAN</li> <li>Protokół sieci<br/>obiektowej</li> </ul> | Akcesoria do obsługi i<br>diagnostyki → 🗎 173<br>Źródło plików opisu przyrządu<br>www.endress.com → Do<br>pobrania |

Do obsługi przyrządu można użyć innego oprogramowania narzędziowego opartego na standardzie FDT, z zainstalowanym sterownikiem DTM/iDTM lub plikiem opisu przyrządu DD/EDD. Oprogramowanie to jest oferowane przez kilku producentów. Przyrząd można obsługiwać m.in. za pomocą następującego oprogramowania narzędziowego:

- Field Device Manager (FDM) firmy Honeywell → www.process.honeywell.com
- FieldMate firmy Yokogawa → www.yokogawa.com
- PACTWare → www.pactware.com

Odpowiednie pliki opisu przyrządu są dostępne: www.endress.com  $\rightarrow$  Do pobrania

#### 9.2 Informacje dotyczące wersji Modbus RS485

#### 9.2.1 Kody funkcji

Kody funkcji określają funkcje zapisu i odczytu realizowane za pośrednictwem protokołu Modbus. Przetwornik obsługuje następujące kody funkcji:

| Kod | Nazwa                                        | Opis                                                                                                    | Zastosowanie                                                                                                    |
|-----|----------------------------------------------|----------------------------------------------------------------------------------------------------|----------------------------------------------------------------------------------------------------|
| 03  | Odczyt rejestrów<br>składujących             | Jednostka nadrzędna odczytuje<br>jeden lub kilka rejestrów danych<br>przepływomierza.<br>Pojedynczy telegram umożliwia<br>odczyt do 125 kolejnych rejestrów:<br>1 rejestr = 2 bajty                                  | Odczyt parametrów przetwornika z<br>uwzględnieniem uprawnień<br>dostępu do zapisu i odczytu<br>Przykład:                        |
|     |                                              | Kody funkcji 03 i 04 są<br>interpretowane identycznie;<br>oba zwracają taki sam wynik.                                                                                                    |                                                                                                    |
| 04  | Odczyt rejestrów<br>wejściowych              | Jednostka nadrzędna odczytuje<br>jeden lub kilka rejestrów<br>wejściowych przetwornika.<br>Pojedynczy telegram umożliwia<br>odczyt do 125 kolejnych rejestrów:<br>1 rejestr = 2 bajty                                | Odczyt parametrów przetwornika z<br>uwzględnieniem uprawnień do<br>odczytu<br>Przykład:<br>Odczyt wartości licznika             |
|     |                                              | Kody funkcji 03 i 04 są<br>interpretowane identycznie;<br>oba zwracają taki sam wynik.                                                                                                    |                                                                                                    |
| 06  | Zapis do jednego<br>rejestru<br>składującego | Jednostka nadrzędna zapisuje nową<br>wartość w <b>jednym</b> rejestrze<br>Modbus przetwornika.                                                                                                    | Zapis pojedynczego parametru<br>przetwornika<br>Przykład: zerowanie licznika                                                    |
|     |                                              | Do ustawienia kilku rejestrów<br>za pomocą pojedynczego<br>telegramu należy użyć kodu<br>funkcji 16.                                                                                                    |                                                                                                    |
| 08  | Test<br>diagnostyczny                        | Jednostka nadrzędna testuje system<br>komunikacji z przetwornikiem.                                                                                                    |                                                                                                    |
|     |                                              | <ul> <li>Obsługiwane kody diagnostyczne:</li> <li>Podfunkcja 00 = dane powrotne<br/>zapytania (test pętli zwrotnej)</li> <li>Podfunkcja 02 = Return<br/>diagnostics register</li> </ul>                              |                                                                                                    |
| 16  | Zapis do kilku<br>rejestrów                  | Jednostka nadrzędna zapisuje nową<br>wartość w kilku rejestrach Modbus<br>przetwornika.<br>Pojedynczy telegram umożliwia<br>zapis do 120 kolejnych rejestrów.                                                        | Zapis kilku rejestrów                                                                                                    |
|     |                                              | Jeśli żądane parametry<br>przetwornika nie są dostępne<br>jako grupa, jednak muszą być<br>adresowane za pomocą<br>pojedynczego telegramu,<br>należy użyć mapy pamięci<br>Modbus →                                    |                                                                                                    |
| 23  | Odczyt/Zapis<br>kilku rejestrów              | Pojedynczy telegram jednostki<br>nadrzędnej może jednocześnie<br>dokonywać odczytu i zapisu maks.<br>118 rejestrów Modbus<br>przetwornika. Dostęp do zapisu jest<br>realizowany <b>przed</b> dostępem do<br>odczytu. | Zapis i odczyt kilku parametrów<br>przetwornika<br>Przykład:<br>• Odczyt wartości przepływu<br>masowego<br>• Zerowanie licznika |

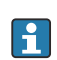

Romunikaty typu broadcast są obsługiwane jedynie przez kody funkcji 06, 16 i 23.

## 9.2.2 Informacje dotyczące rejestrów

Przegląd parametrów przyrządu i odpowiadających im informacji na temat rejestrów Modbus podano w rozdziale "Informacje o rejestrach Modbus RS485" w dokumencie "Parametryzacja przyrządu" → 🗎 203.

## 9.2.3 Czas odpowiedzi

Czas odpowiedzi przyrządu na telegram urządzenia master Modbus: typowo 3 ... 5 ms

## 9.2.4 Typy danych

Przyrząd pomiarowy obsługuje następujące typy danych:

| FLOAT (liczba zmiennoprzecinkowa IEEE 754)<br>Długość danych = 4 bajty (2 rejestry) |        |        |        |
|-------------------------------------------------------------------------------------|--------|--------|--------|
| Bajt 3                                                                              | Bajt 2 | Bajt 1 | Bajt 0 |
| SEEEEEE EMMMMMMM MMMMMMMM MMMMMMMM                                                  |        |        |        |
| S = znak, E = wykładnik, M = mantysa                                                |        |        |        |

| INTEGER<br>Długość danych = 2 bajty (1 rejestr) |                              |
|-------------------------------------------------|------------------------------|
| Bajt 1                                          | Bajt 0                       |
| Najbardziej znaczący bajt (MSB)                 | Najmniej znaczący bajt (LSB) |

#### STRING

Długość danych = zależy od parametru urządzenia, np. prezentacja parametru urządzenia za pomocą danych o długości = 18 bajtów (9 rejestrów)

| Bajt 17                            | Bajt 16 | <br>Bajt 1 | Bajt 0                          |
|------------------------------------|---------|------------|---------------------------------|
| Najbardziej znaczący bajt<br>(MSB) |         |            | Najmniej znaczący bajt<br>(LSB) |

## 9.2.5 Kolejność przesyłania bajtów

Adresowanie bajtów, tj. kolejność transmisji bajtów, nie jest określona w specyfikacji Modbus. Z tego powodu ważne jest, aby podczas uruchamiania systemu koordynować lub dopasowywać metodę adresowania pomiędzy urządzeniem nadrzędnym (master) i podrzędnym (slave). Wykonanie tego rodzaju konfiguracji umożliwia parametr **Kolejność bajtów**.

Kolejność przesyłania bajtów zależy od wyboru w parametr Kolejność bajtów:

| FLOAT              |                                                                |            |            |            |
|--------------------|----------------------------------------------------------------|------------|------------|------------|
|                    | Kolejność                                                      |            |            |            |
| Opcje              | 1.                                                             | 2.         | 3.         | 4.         |
| 1-0-3-2*           | Bajt 1                                                         | Bajt 0     | Bajt 3     | Bajt 2     |
|                    | (MMMMMMMM)                                                     | (MMMMMMMM) | (SEEEEEEE) | (EMMMMMMM) |
| 0 - 1 - 2 - 3      | Bajt 0                                                         | Bajt 1     | Bajt 2     | Bajt 3     |
|                    | (MMMMMMMM)                                                     | (MMMMMMMM) | (EMMMMMMM) | (SEEEEEEE) |
| 2 - 3 - 0 - 1      | Bajt 2                                                         | Bajt 3     | Bajt 0     | Bajt 1     |
|                    | (EMMMMMMM)                                                     | (SEEEEEEE) | (MMMMMMM)  | (MMMMMMM)  |
| 3 - 2 - 1 - 0      | Bajt 3                                                         | Bajt 2     | Bajt 1     | Bajt 0     |
|                    | (SEEEEEEE)                                                     | (EMMMMMMM) | (MMMMMMMM) | (MMMMMMMM) |
| * = ustawienie fal | * = ustawienie fabryczne, S = znak, E = wykładnik, M = mantysa |            |            |            |

| INTEGER                                                                               |                 |                 |  |  |
|---------------------------------------------------------------------------------------|-----------------|-----------------|--|--|
|                                                                                       | Kolejność       |                 |  |  |
| Opcje                                                                                 | 1.              | 2.              |  |  |
| <b>1</b> - <b>0</b> - 3 - 2 *<br>3 - 2 - <b>1</b> - <b>0</b>                          | Bajt 1<br>(MSB) | Bajt 0<br>(LSB) |  |  |
| <b>0</b> - <b>1</b> - 2 - 3<br>2 - 3 - <b>0</b> - <b>1</b>                            | Bajt 0<br>(LSB) | Bajt 1<br>(MSB) |  |  |
| * = ustawienie fabryczne MSB = naibardziej znaczący bait LSB = naimniej znaczący bait |                 |                 |  |  |

#### STRING

Przykładowa prezentacja parametru przyrządu za pomocą danych o długości 18 bajtów.

|                                                                                       | Kolejność        |                  |                     |                 |
|---------------------------------------------------------------------------------------|------------------|------------------|---------------------|-----------------|
| Opcje                                                                                 | 1.               | 2.               | <br>17.             | 18.             |
| <b>1</b> - <b>0</b> - 3 - 2 *<br>3 - 2 - <b>1</b> - <b>0</b>                          | Bajt 17<br>(MSB) | Bajt 16          | <br>Bajt 1          | Bajt 0<br>(LSB) |
| 0 - 1 - 2 - 3<br>2 - 3 - 0 - 1                                                        | Bajt 16          | Bajt 17<br>(MSB) | <br>Bajt 0<br>(LSB) | Bajt 1          |
| * = ustawienie fabryczne MSB = naibardziej znaczący bajt LSB = naimniej znaczący bajt |                  |                  |                     |                 |

#### 9.2.6 Mapa rejestrów Modbus

#### Funkcja mapy rejestrów Modbus

Przyrząd jest wyposażony w specjalny obszar pamięci, nazywany mapą rejestrów Modbus (przechowujący maks. 16 parametrów przyrządu), umożliwiający użytkownikom odczyt kilku parametrów przyrządu poprzez komunikację Modbus RS485, a nie tylko pojedynczych parametrów lub grupy kilku kolejnych parametrów.

Grupowanie parametrów przyrządu dokonywane jest w sposób elastyczny, a urządzenie master Modbus może jednocześnie dokonywać odczytu lub zapisu całego bloku danych za pomocą pojedynczego telegramu.

#### Struktura mapy rejestrów Modbus

Mapa rejestrów Modbus obejmuje dwa zbiory danych:

Lista skanowania: możliwość konfiguracji

Grupowane parametry przyrządu są definiowane w postaci listy w taki sposób, że na listę wpisywane są adresy ich rejestrów Modbus RS485.

- Obszar danych Przyrząd cyklicznie odczytuje zawartość rejestrów, których adresy są wpisane na listę skanowania i zapisuje odpowiadające im dane (wartości) w obszarze danych.
- Przegląd parametrów przyrządu i odpowiadających im informacji na temat rejestrów Modbus podano w rozdziale "Informacje o rejestrach Modbus RS485" w dokumencie "Parametryzacja przyrządu"  $\rightarrow \cong 203$ .

#### Konfiguracja listy skanowania

Podczas konfiguracji adresy rejestrów Modbus RS485 grupowanych parametrów przyrządu muszą być wprowadzone na listę skanowania. Należy zwrócić uwagę na następujące wymagania dotyczące listy skanowania:

| Maks. liczba pozycji               | 16 parametrów przyrządu                                                                                                    |
|------------------------------------|----------------------------------------------------------------------------------------------------|
| Obsługiwane parametry<br>przyrządu | <ul> <li>Obsługiwane są wyłącznie parametry o następującej charakterystyce:</li> <li>Typ dostępu: odczyt lub zapis</li> <li>Typ danych: float (wartości zmiennoprzecinkowe) lub integer (wartości całkowite)</li> </ul> |

Konfiguracja listy skanowania za pomocą FieldCare lub DeviceCare

Wykonywane za pomocą menu obsługi przyrządu: Expert [Ekspert] → Communication [Komunikacja] → Modbus data map [Mapa rejestrów Modbus ] → Scan list register 0 do 15 [Rejestr listy skanowania 0 do 15]

| Lista skanowania |                               |  |
|------------------|-------------------------------|--|
| Nr               | Konfiguracja rejestrów        |  |
| 0                | Lista skanowania rejestrów 0  |  |
|                  |                               |  |
| 15               | Lista skanowania rejestrów 15 |  |

Konfiguracja listy skanowania za pomocą komunikacji Modbus RS485

Wykonywane za pomocą adresów rejestrów 5001 - 5016

| Lista skanowania |                      |            |                               |  |  |
|------------------|----------------------|------------|-------------------------------|--|--|
| Nr               | Rejestr Modbus RS485 | Typ danych | Konfiguracja rejestrów        |  |  |
| 0                | 5001                 | Integer    | Lista skanowania rejestrów 0  |  |  |
|                  |                      | Integer    |                               |  |  |
| 15               | 5016                 | Integer    | Lista skanowania rejestrów 15 |  |  |

#### Odczyt danych za pomocą protokołu Modbus RS485

Urządzenie master Modbus odczytuje z obszaru danych aktualne wartości parametrów przyrządu zdefiniowanych w liście skanowania.

| Dostęp przyrządu master do obszaru danych | Poprzez adresy rejestrów 5051-5081 |
|-------------------------------------------|------------------------------------|
|                                           | × 5 5                              |

| Obszar danych                               |                       |                                     |               |               |  |
|---------------------------------------------|-----------------------|-------------------------------------|---------------|---------------|--|
| Wartość parametru przyrządu                 | Rejestr Modbus RS485  |                                     | Typ danych*   | Typ dostępu** |  |
|                                             | Rejestr<br>początkowy | Rejestr<br>końcowy<br>(tylko float) |               |               |  |
| Wartość dla listy skanowania<br>rejestrów 0 | 5051                  | 5052                                | Integer/float | Odczyt/zapis  |  |
| Wartość dla listy skanowania<br>rejestrów 1 | 5053                  | 5054                                | Integer/float | Odczyt/zapis  |  |

\* Typ danych zależy od parametrów przyrządu wprowadzonych na listę skanowania.

\* Typ dostępu zależy od parametrów przyrządu wprowadzonych na listę skanowania. Jeśli wprowadzony parametr przyrządu jest obsługiwany w trybie odczytu i zapisu, dostęp do tego parametru jest również możliwy poprzez obszar danych.

| Obszar danych                                |                                                |                                     |               |               |  |
|----------------------------------------------|------------------------------------------------|-------------------------------------|---------------|---------------|--|
| Wartość parametru przyrządu                  | rtość parametru przyrządu Rejestr Modbus RS485 |                                     | Typ danych*   | Typ dostępu** |  |
|                                              | Rejestr<br>początkowy                          | Rejestr<br>końcowy<br>(tylko float) |               |               |  |
| Wartość dla listy skanowania<br>rejestrów    |                                                |                                     |               |               |  |
| Wartość dla listy skanowania<br>rejestrów 15 | 5081                                           | 5082                                | Integer/float | Odczyt/zapis  |  |

\* Typ danych zależy od parametrów przyrządu wprowadzonych na listę skanowania.
\* Typ dostępu zależy od parametrów przyrządu wprowadzonych na listę skanowania. Jeśli wprowadzony parametr przyrządu jest obsługiwany w trybie odczytu i zapisu, dostęp do tego parametru jest również możliwy

poprzez obszar danych.

# 10 Uruchomienie

# 10.1 Kontrola po wykonaniu montażu i po wykonaniu podłączeń elektrycznych

Przed uruchomieniem przyrządu:

- Należy upewnić się, że wykonane zostały czynności kontrolne po wykonaniu montażu oraz po wykonaniu podłączeń elektrycznych i że zakończyły się powodzeniem.
- Lista kontrol<br/>na "Kontrola po wykonaniu podłączeń elektrycznych" <br/>  $\rightarrow \ \ \textcircled{}$ 48

## 10.2 Włączenie przyrządu pomiarowego

- Przyrząd należy załączyć po pomyślnym wykonaniu kontroli po wykonaniu montażu i kontroli po wykonaniu podłączeń elektrycznych.
  - ▹ Po pomyślnym uruchomieniu, na wskaźniku lokalnym po ekranach startowych automatycznie wyświetlany jest ekran wskazywania wartości mierzonych.
- Jeśli na wyświetlaczu lokalnym nic się nie wyświetla lub jeśli wyświetla się komunikat diagnostyczny, należy przeczytać informacje w rozdziale "Diagnostyka i usuwanie usterek" .

## 10.3 Połączenie za pomocą oprogramowania obsługowego FieldCare

- Informacje o połączeniu za pomocą oprogramowania FieldCare  $\rightarrow \ \ 171$
- Ustanowienie połączenia za pomocą oprogramowania FieldCare > 
   74

## 10.4 Wybór języka obsługi

Ustawienie fabryczne: English lub język określony w zamówieniu

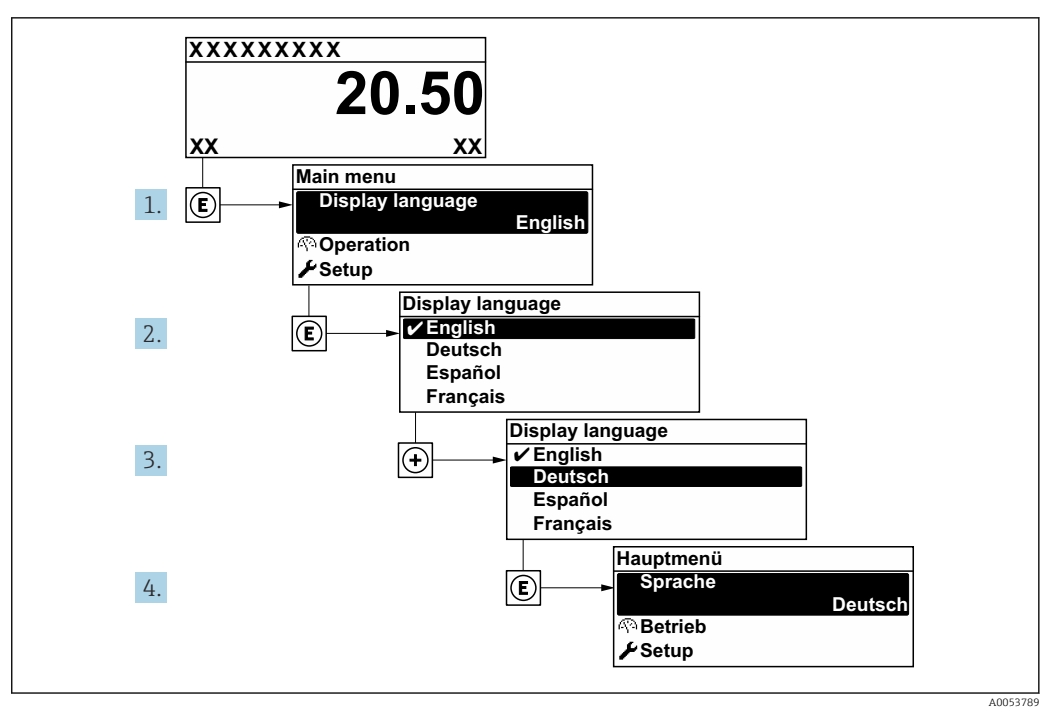

🖻 23 Przykładowe wskazanie na wskaźniku lokalnym

## 10.5 Konfiguracja przyrządu

Interaktywne kreatory w menu **Ustawienia** umożliwiają ustawienie wszystkich parametrów niezbędnych do standardowej pracy przyrządu.

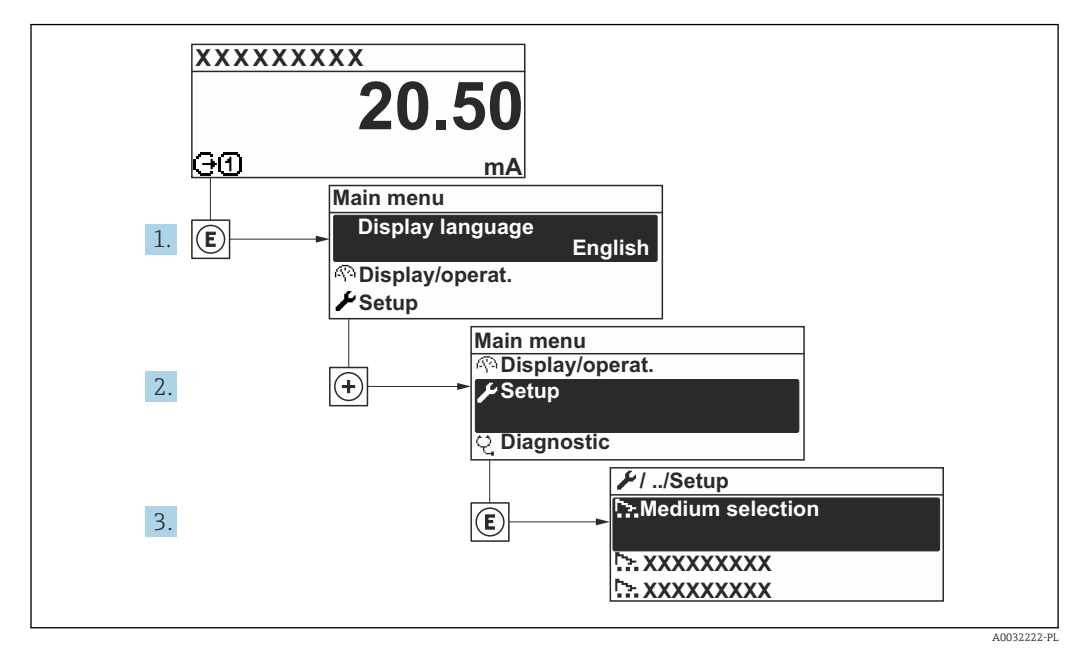

🖻 24 Przejście do menu "Ustawienia" na przykładzie wyświetlacza lokalnego

Liczba pozycji podmenu i parametrów zależy od wersji przyrządu. Niektóre pozycje podmenu i zawarte w nich parametry nie są opisane w instrukcji obsługi. Zamiast tego opis zamieszczono w dokumentacji specjalnej dotyczącej przyrządu ("Dokumentacja uzupełniająca").

| ✔ Ustawienia                |           |
|-----------------------------|-----------|
| Etykieta urządzenia         | ]         |
| ► Jednostki systemowe       | ) → 🗎 86  |
| ► Komunikacja               | ) → 🗎 87  |
| ► Konfiguracja I/O          | ) → 🗎 89  |
| ► Wejście statusu 1 n       | ) → 🗎 92  |
| ► Wejście prądowe 1 n       | ) → 🗎 90  |
| ► Prąd wyjściowy 1 n        | ) → 🗎 93  |
| ► Wyj. binarne 1 n          | ) → 🗎 95  |
| ► Wyjście przekaźnikowe 1 n | ) → 🗎 102 |
| ► Wskaźnik                  | ] → 🗎 104 |

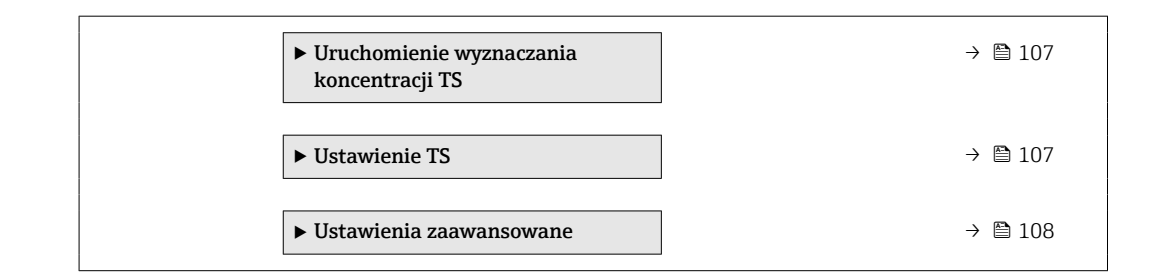

## 10.5.1 Definiowanie oznaczenia punktu pomiarowego (TAG)

Aby umożliwić szybką identyfikację punktu pomiarowego w systemie, można zmienić fabrycznie ustawione oznaczenie punktu pomiarowego za pomocą parametr **Etykieta urządzenia**.

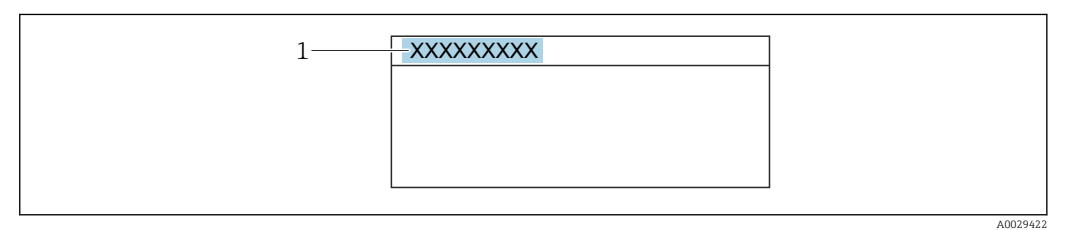

🗷 25 Nagłówek wskazania wartości mierzonej z oznaczeniem punktu pomiarowego

1 Oznaczenie punktu pomiarowego (TAG)

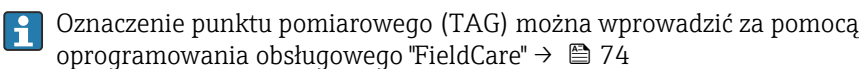

#### Nawigacja

Menu "Ustawienia" → Etykieta urządzenia

| Parametr            | Opis                                  | Wejście użytkownika                                                       | Ustawienia fabryczne |
|---------------------|---------------------------------------|---------------------------------------------------------------------------|----------------------|
| Etykieta urządzenia | Wprowadź etykietę punktu pomiarowego. | Maks. 32 znaki w tym litery,<br>cyfry i znaki specjalne (np. @,<br>%, /). | Prowirl              |

## 10.5.2 Ustawianie jednostek systemowych

Podmenu **Jednostki systemowe** umożliwia ustawienie jednostek dla wszystkich wartości mierzonych.

Liczba pozycji podmenu i parametrów zależy od wersji przyrządu. Niektóre pozycje podmenu i zawarte w nich parametry nie są opisane w instrukcji obsługi. Zamiast tego opis zamieszczono w dokumentacji specjalnej dotyczącej przyrządu ("Dokumentacja uzupełniająca").

#### Nawigacja

Menu "Ekspert"  $\rightarrow$  Czujnik  $\rightarrow$  Jednostki systemowe

| ► Jednostki systemowe              |          |
|------------------------------------|----------|
| Jednostka suchej masy (TS)         | ) → 🗎 86 |
| Jednostka pomiaru gęstości         | ) → 🗎 86 |
| Jednostka przepływu masowego       | ] → 🖹 86 |
| Jednostka masy                     | ] → 🖹 86 |
| Jednostka przepływu objętościowego | ] → 🗎 86 |
| Jednostka temperatury              | ] → 🗎 86 |
| Jednostka przewodności             | ] → 🖹 87 |
| Format data/godzina                | ] → 🗎 87 |

| Parametr                           | Warunek wstępny                                                                                      | Opis                                           | Wybór                     | Ustawienia<br>fabryczne              |
|------------------------------------|----------------------------------------------------------------------------------------------------|------------------------------------------------|---------------------------|--------------------------------------|
| Jednostka suchej masy (TS)         | -                                                                                                    | Select total solids unit.                      | Lista wyboru<br>jednostek | Zależnie od ustawień<br>regionalnych |
| Jednostka pomiaru gęstości         | -                                                                                                    | Wybierz jednostkę gęstości.                    | Lista wyboru<br>jednostek | Zależnie od ustawień<br>regionalnych |
| Jednostka przepływu masowego       | Przepływ objętościowy medium<br>jest odczytywany przez Wejście<br>prądowe 1 n.                       | Wybierz jednostkę przepływu<br>masowego.       | Lista wyboru<br>jednostek | Zależnie od ustawień<br>regionalnych |
| Jednostka masy                     | Przepływ objętościowy medium<br>jest odczytywany przez Wejście<br>prądowe 1 n lub sieć<br>obiektową. | Wybierz jednostkę masy.                        | Lista wyboru<br>jednostek | Zależnie od ustawień<br>regionalnych |
| Jednostka przepływu objętościowego | Przepływ objętościowy medium<br>jest odczytywany przez Wejście<br>prądowe 1 n.                       | Wybierz jednostkę przepływu<br>objętościowego. | Lista wyboru<br>jednostek | l/h                                  |
| Jednostka temperatury              | -                                                                                                    | Wybierz jednostkę<br>temperatury.              | Lista wyboru<br>jednostek | Zależnie od ustawień<br>regionalnych |

| Parametr               | Warunek wstępny | Opis                                                                                                    | Wybór                     | Ustawienia<br>fabryczne |
|------------------------|-----------------|----------------------------------------------------------------------------------------------------|---------------------------|-------------------------|
| Jednostka przewodności | -               | Wybierz jednostkę<br>przewodności.                                                                                                 | Lista wyboru<br>jednostek | µS/cm                   |
| Format data/godzina    | _               | Wybierz format daty i godziny.<br>• dd.mm.yy hh:mm<br>• dd.mm.yy hh:mm<br>• mm/dd/yy hh:mm<br>• mm/dd/yy hh:mm<br>• mm/dd/yy hh:mm |                           | dd.mm.yy hh:mm          |

## 10.5.3 Konfigurowanie interfejsu komunikacyjnego

Podmenu **Komunikacja** zawiera wszystkie parametry służące do wyboru typu konfiguracji interfejsu komunikacyjnego.

#### Nawigacja

Menu "Ustawienia" → Komunikacja

| ► Komunikacja                 |               |
|-------------------------------|---------------|
| Adres sieciowy                | → 🗎 87        |
| Szybkość transmisji           | → 🗎 87        |
| Tryb transmisji danych        | → <a>B</a> 87 |
| Parzystość                    | → 🗎 88        |
| Kolejność bajtów              | → 🖺 88        |
| Sygnalizacja trybu awaryjnego | → <a>B</a> 88 |

| Parametr               | Opis                              | Wejście użytkownika / Wybór                                                                                                    | Ustawienia fabryczne |
|------------------------|-----------------------------------|----------------------------------------------------------------------------------------------------|----------------------|
| Adres sieciowy         | Wprowadź adres urządzenia.        | 1 247                                                                                                    | 247                  |
| Szybkość transmisji    | Określ prędkość transferu danych. | <ul> <li>1200 BAUD</li> <li>2400 BAUD</li> <li>4800 BAUD</li> <li>9600 BAUD</li> <li>19200 BAUD</li> <li>38400 BAUD</li> <li>57600 BAUD</li> <li>115200 BAUD</li> <li>230400 BAUD</li> </ul> | 19200 BAUD           |
| Tryb transmisji danych | Wybierz tryb transferu danych.    | <ul><li>ASCII</li><li>RTU</li></ul>                                                                                                    | RTU                  |

| Parametr                      | Opis                                                                                                    | Wejście użytkownika / Wybór                                                                                                    | Ustawienia fabryczne |
|-------------------------------|----------------------------------------------------------------------------------------------------|----------------------------------------------------------------------------------------------------|----------------------|
| Parzystość                    | Wybierz bity parzystości.                                                                                                    | Lista wyboru dla opcja ASCII:<br>• 0 = opcja Parzysty<br>• 1 = opcja Nieparzysty                                                                                                    | Parzysty             |
|                               |                                                                                                    | Lista wyboru dla opcja <b>RTU</b> :<br>• 0 = opcja <b>Parzysty</b><br>• 1 = opcja <b>Nieparzysty</b><br>• 2 = opcja <b>Brak / 1 bit stopu</b><br>• 3 = opcja <b>Brak / 2 bity</b><br><b>stopu</b> |                      |
| Kolejność bajtów              | Wybierz sekwencję transmisji bajtów.                                                                                                  | <ul> <li>0-1-2-3</li> <li>3-2-1-0</li> <li>1-0-3-2</li> <li>2-3-0-1</li> </ul>                                                                                                    | 1-0-3-2              |
| Sygnalizacja trybu awaryjnego | Wybierz zachowanie wyjścia wartość<br>mierzonej, gdy w komunikacji Modbus<br>pojawi się komunikat diagnostyczny.<br>NaN <sup>1)</sup> | <ul> <li>Wartość NaN</li> <li>Ostatnia poprawna wartość<br/>zmierzona</li> </ul>                                                                                                    | Wartość NaN          |

1) nie-liczba

## 10.5.4 Wyświetlenie konfiguracji modułów wejść/wyjść

Podmenu **Konfiguracja I/O** prowadzi użytkownika kolejno przez wszystkie parametry służące do wyświetlenia konfiguracji modułów wejść/wyjść.

#### Nawigacja

Menu "Ustawienia" → Konfiguracja I/O

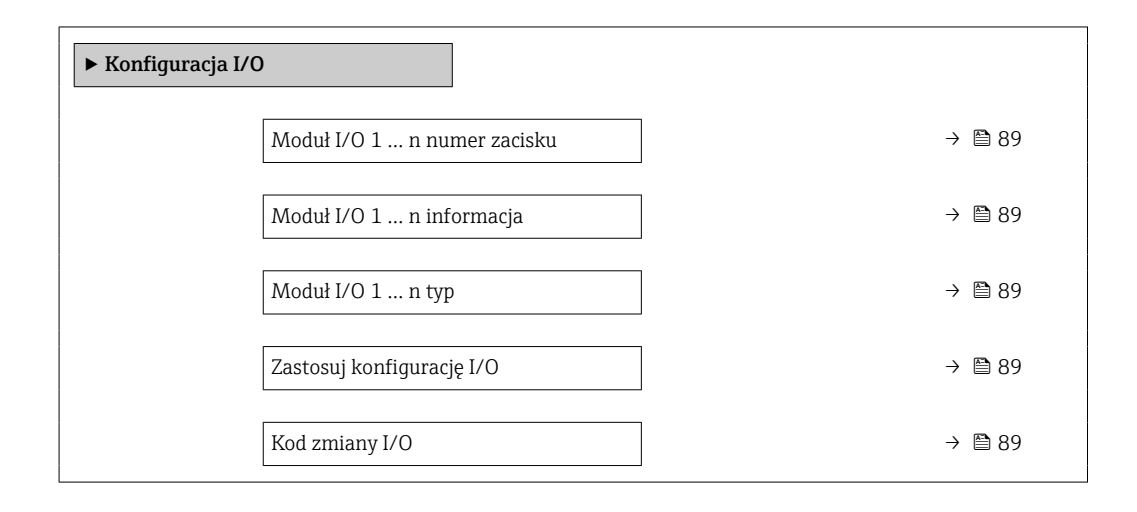

#### Przegląd parametrów wraz z krótkim opisem

| Parametr                    | Opis                                                         | Interfejs użytkownika /<br>Wybór / Wejście użytkownika                                                                                                    | Ustawienia fabryczne |
|-----------------------------|--------------------------------------------------------------|----------------------------------------------------------------------------------------------------|----------------------|
| Moduł I/O 1 n numer zacisku | Pokazuje numer zacisków modułu I/O.                          | <ul> <li>Nieużywany</li> <li>26-27 (I/O 1)</li> <li>24-25 (I/O 2)</li> <li>22-23 (I/O 3)</li> <li>20-21 (I/O 4)</li> </ul>                                          | -                    |
| Moduł I/O 1 n informacja    | Pokazuje informacje nt. zabudowanych<br>modułów I/O.         | <ul> <li>Nie podłączono</li> <li>Niewłaściwy</li> <li>Niekonfigurowalne</li> <li>Konfigurowalne</li> <li>MODBUS</li> </ul>                                          | -                    |
| Moduł I/O 1 n typ           | Pokazuje typ modułu I/O.                                     | <ul> <li>Wyłącz</li> <li>Prąd wyjściowy *</li> <li>Wejście prądowe *</li> <li>Wejście statusu *</li> <li>Wyj. binarne *</li> <li>Wyjście przekaźnikowe *</li> </ul> | Wyłącz               |
| Zastosuj konfigurację I/O   | Zastosuj konfigurację elastycznych modułów<br>WEJ/WYJ (I/O). | <ul><li>Nie</li><li>Tak</li></ul>                                                                                                    | Nie                  |
| Kod zmiany I/O              | Wprowadź kod aby zmienić konfigurację<br>WEJ/WYJ.            | Dodatnia liczba całkowita                                                                                                    | 0                    |

\* Widoczność zależy od opcji w kodzie zamówieniowym lub od ustawień urządzenia

## 10.5.5 Konfigurowanie wejścia prądowego

**Kreator "Wejście prądowe"** prowadzi użytkownika kolejno przez wszystkie parametry służące do konfiguracji wejścia prądowego.

#### Nawigacja

Menu "Ustawienia"  $\rightarrow$  Wejście prądowe

| ► Wejście prądowe 1 n         |        |
|-------------------------------|--------|
| Zacisk nr                     | → 🗎 90 |
| Tryb sygnału                  | → 🗎 90 |
| Wartość dla 0/4 mA            | → 🗎 90 |
| Wartość dla 20 mA             | → 🗎 90 |
| Aktualny zakres               | → 🗎 90 |
| Sygnalizacja trybu awaryjnego | → 🗎 91 |
| Wartość błędu                 | → 🗎 91 |

| Parametr           | Warunek wstępny | Opis                                                                        | Interfejs<br>użytkownika /<br>Wybór / Wejście<br>użytkownika                                                                     | Ustawienia<br>fabryczne                                                                             |
|--------------------|-----------------|-----------------------------------------------------------------------------|----------------------------------------------------------------------------------------------------|----------------------------------------------------------------------------------------------------|
| Zacisk nr          | -               | Pokazuje numer zacisku<br>wejścia prądowego.                                | <ul> <li>Nieużywany</li> <li>24-25 (I/O 2)</li> <li>22-23 (I/O 3)</li> <li>20-21 (I/O 4)</li> </ul>                              | -                                                                                                   |
| Tryb sygnału       | -               | Wybierz tryb pracy dla wejścia prądowego.                                   | <ul> <li>Pasywny</li> <li>Aktywny*</li> </ul>                                                                                    | Pasywny                                                                                             |
| Wartość dla 0/4 mA | -               | Wprowadź wartość dla 4 mA.                                                  | Liczba<br>zmiennoprzecinkowa<br>ze znakiem                                                                                       | 0% TS                                                                                               |
| Wartość dla 20 mA  | -               | Wprowadź wartość dla 20 mA.                                                 | Liczba<br>zmiennoprzecinkowa<br>ze znakiem                                                                                       | 12% TS                                                                                              |
| Aktualny zakres    | -               | Wybierz zakres pomiarowy i<br>wartości graniczne do<br>sygnalizacji alarmu. | <ul> <li>420 mA (420.5 mA)</li> <li>420 mA NE (3.820.5 mA)</li> <li>420 mA US (3.920.8 mA)</li> <li>020 mA (020.5 mA)</li> </ul> | Zależnie od ustawień<br>regionalnych:<br>• 420 mA NE<br>(3.820.5 mA)<br>• 420 mA US<br>(3.920.8 mA) |

| Parametr                      | Warunek wstępny                                                                                                    | Opis                                                                                                    | Interfejs<br>użytkownika /<br>Wybór / Wejście<br>użytkownika                                                 | Ustawienia<br>fabryczne |
|-------------------------------|----------------------------------------------------------------------------------------------------|----------------------------------------------------------------------------------------------------|----------------------------------------------------------------------------------------------------|-------------------------|
| Sygnalizacja trybu awaryjnego | -                                                                                                    | Określ reakcję wejścia w stanie<br>alarmowym.                                                                                                 | <ul> <li>Alarm</li> <li>Ostatnia poprawna<br/>wartość zmierzona</li> <li>Wartość<br/>zdefiniowana</li> </ul> | Alarm                   |
| Wartość błędu                 | W parametr <b>Sygnalizacja</b><br><b>trybu awaryjnego</b> musi być<br>wybrana opcja <b>Wartość</b><br><b>zdefiniowana</b> . | Wprowadź wartość, która<br>będzie używana przez<br>przepływomierz, jeśli wartość<br>sygnału z urządzenia<br>zewnętrznego jest<br>niedostępna. | Liczba<br>zmiennoprzecinkowa<br>ze znakiem                                                                   | 0                       |

\* Widoczność zależy od opcji w kodzie zamówieniowym lub od ustawień urządzenia

## 10.5.6 Konfiguracja wejścia statusu

Podmenu **Wejście statusu** prowadzi użytkownika kolejno przez procedurę ustawiania wszystkich parametrów konfiguracyjnych wejścia statusu.

#### Nawigacja

Menu "Ustawienia" → Wejście statusu 1 ... n

| ► Wejście statusu 1 n           |          |
|---------------------------------|----------|
| Przypisz wejście statusu        | ) → 🗎 92 |
| Zacisk nr                       | ) → 🗎 92 |
| Poziom aktywny                  | ) → 🗎 92 |
| Zacisk nr                       | ) → 🗎 92 |
| Czas odpowiedzi wejścia statusu | ) → 🗎 92 |
| Zacisk nr                       | ) → 🗎 92 |

| Parametr                        | Opis                                                                                    | Wybór / Interfejs<br>użytkownika / Wejście<br>użytkownika                                           | Ustawienia fabryczne |
|---------------------------------|-----------------------------------------------------------------------------------------|----------------------------------------------------------------------------------------------------|----------------------|
| Przypisz wejście statusu        | Wybierz funkcję dla wejścia statusu.                                                    | <ul><li>Wyłącz</li><li>Kasowanie licznika 1</li><li>Wymuszenie przepływu</li></ul>                  | Wyłącz               |
| Zacisk nr                       | Pokazuje numer zacisku wejścia statusu.                                                 | <ul> <li>Nieużywany</li> <li>24-25 (I/O 2)</li> <li>22-23 (I/O 3)</li> <li>20-21 (I/O 4)</li> </ul> | -                    |
| Poziom aktywny                  | Określ poziom sygnału wejściowego<br>wyzwalający funkcję.                               | <ul><li>Duża</li><li>Mała</li></ul>                                                                 | Duża                 |
| Czas odpowiedzi wejścia statusu | Określ minimalny czas trwania sygnału<br>wejściowego, aby uaktywnić wybraną<br>funkcję. | 5 200 ms                                                                                            | 50 ms                |

## 10.5.7 Konfigurowanie wyjścia prądowego

Kreator **Prąd wyjściowy** prowadzi użytkownika kolejno przez procedurę konfiguracji wszystkich parametrów wyjścia prądowego.

#### Nawigacja

Menu "Ustawienia"  $\rightarrow$  Prąd wyjściowy

| ► Prąd wyjściowy | 1 n                         |        |
|------------------|-----------------------------|--------|
|                  | Zacisk nr                   | → 🗎 93 |
|                  | Tryb sygnału                | → 🖺 93 |
|                  | Rodzaj pomiaru              | → 🗎 93 |
|                  | Aktualny zakres             | → 🗎 94 |
|                  | Wartość dla 0/4 mA          | → 🗎 94 |
|                  | Wartość dla 20mA            | → 🗎 94 |
|                  | Ustalony prąd wyjściowy     | → 🖺 94 |
|                  | Tłumienie wyjścia prądowego | → 🖺 94 |
|                  | Prąd wyjściowy , gdy błąd   | → 🗎 94 |
|                  | Błąd wyjścia prądowego      | → 🗎 94 |

| Parametr       | Warunek wstępny                                                                                                    | Opis                                             | Interfejs<br>użytkownika /<br>Wybór / Wejście<br>użytkownika                                                                                                    | Ustawienia<br>fabryczne        |
|----------------|----------------------------------------------------------------------------------------------------|--------------------------------------------------|----------------------------------------------------------------------------------------------------|--------------------------------|
| Zacisk nr      | -                                                                                                    | Pokazuje numer zacisku<br>wyjścia prądowego.     | <ul> <li>Nieużywany</li> <li>24-25 (I/O 2)</li> <li>22-23 (I/O 3)</li> <li>20-21 (I/O 4)</li> </ul>                                                                                                    | _                              |
| Tryb sygnału   | -                                                                                                    | Wybierz tryb pracy dla wyjścia<br>prądowego.     | <ul> <li>Aktywny<sup>*</sup></li> <li>Pasywny<sup>*</sup></li> </ul>                                                                                                    | Aktywny                        |
| Rodzaj pomiaru | Opcja <b>Szybkość ładowania</b> jest<br>dostępna tylko wtedy, gdy<br>przepływ objętościowy medium<br>jest odczytywany przez Wejście<br>prądowe 1 n lub sieć<br>obiektową. | Przyporządkuj wartość do<br>sygnału wyjściowego. | <ul> <li>Wyłącz</li> <li>Całkowita zaw.<br/>sub. stałych</li> <li>Temperatura</li> <li>Temperatura<br/>elektroniki</li> <li>Przewodność</li> <li>Przewodność<br/>skompensowana</li> <li>Szybkość<br/>ładowania *</li> </ul> | Całkowita zaw. sub.<br>stałych |

| Parametr                    | Warunek wstępny                                                                                                    | Opis                                                                                                    | Interfejs<br>użytkownika /<br>Wybór / Wejście<br>użytkownika                                                                                                    | Ustawienia<br>fabryczne                                                                             |
|-----------------------------|----------------------------------------------------------------------------------------------------|----------------------------------------------------------------------------------------------------|----------------------------------------------------------------------------------------------------|----------------------------------------------------------------------------------------------------|
| Aktualny zakres             | -                                                                                                    | Wybierz zakres pomiarowy i<br>wartości graniczne do<br>sygnalizacji alarmu.                                                                 | <ul> <li>420 mA NE<br/>(3.820.5 mA)</li> <li>420 mA US<br/>(3.920.8 mA)</li> <li>420 mA (420.5 mA)</li> <li>020 mA (020.5 mA)</li> <li>Wartość stała</li> </ul> | Zależnie od ustawień<br>regionalnych:<br>• 420 mA NE<br>(3.820.5 mA)<br>• 420 mA US<br>(3.920.8 mA) |
| Wartość dla 0/4 mA          | <ul> <li>W parametr Aktualny zakres</li> <li>(→ ■ 94) wybrano jedną z następujących opcji:</li> <li>420 mA NE (3.820.5 mA)</li> <li>420 mA US (3.920.8 mA)</li> <li>420 mA (420.5 mA)</li> <li>020 mA (020.5 mA)</li> </ul>                                                                                                    | Wprowadź dolną wartość<br>zakresu dla zakresu wartości<br>mierzonych.                                                                       | Liczba<br>zmiennoprzecinkowa<br>ze znakiem                                                                                                    | 0% TS                                                                                               |
| Wartość dla 20mA            | <ul> <li>W parametr Aktualny zakres</li> <li>(→ ) 94) wybrano jedną z następujących opcji:</li> <li>420 mA NE (3.820.5 mA)</li> <li>420 mA US (3.920.8 mA)</li> <li>420 mA (420.5 mA)</li> <li>020 mA (020.5 mA)</li> </ul>                                                                                                    | Wprowadź górną wartość<br>zakresu dla zakresu wartości<br>mierzonych.                                                                       | Liczba<br>zmiennoprzecinkowa<br>ze znakiem                                                                                                    | 12% TS                                                                                              |
| Ustalony prąd wyjściowy     | W parametr <b>Aktualny zakres</b><br>(→ 曽 94) powinna być<br>wybrana opcja <b>Ustalona</b><br>wartość prądu wyjściowego.                                                                                                    | Określa stały prąd wyjściowy.                                                                                                    | 0 22,5 mA                                                                                                    | 22,5 mA                                                                                             |
| Tłumienie wyjścia prądowego | <ul> <li>W parametr Przypisz wyjście prądowe (→</li></ul>                                                                                                    | Wprowadź stałą czasową<br>tłumienia wyjścia (element<br>PT1). Tłumienie zmniejsza<br>wpływ wahań wartości<br>mierzonej na sygnał wyjściowy. | 0,0 999,9 s                                                                                                    | 1,0 s                                                                                               |
| Prąd wyjściowy , gdy błąd   | Zmienną procesową należy<br>wybrać w parametr <b>Przypisz</b><br>wyjście prądowe ( $\rightarrow \boxdot 93$ ) i<br>jedną z następujących opcji<br>należy wybrać w parametr<br>Aktualny zakres ( $\rightarrow \boxdot 94$ ):<br>• 420 mA NE (3.820.5<br>mA)<br>• 420 mA US (3.920.8<br>mA)<br>• 420 mA (420.5 mA)<br>• 020 mA (020.5 mA) | Wybierz zachowanie wyjścia w<br>przypadku alarmu.                                                                                           | <ul> <li>Min.</li> <li>Wartość<br/>maksymalna</li> <li>Ostatnia poprawna<br/>wartość zmierzona</li> <li>Bieżąca wartość</li> <li>Wartość stała</li> </ul>       | Wartość maksymalna                                                                                  |
| Błąd wyjścia prądowego      | W parametr <b>Sygnalizacja</b><br><b>trybu awaryjnego</b> powinna<br>być wybrana opcja <b>Wartość</b><br><b>zdefiniowana</b> .                                                                                                    | Ustaw wartość prądu<br>wyjściowego dla alarmu.                                                                                              | 0 22,5 mA                                                                                                    | 22,5 mA                                                                                             |

\* Widoczność zależy od opcji w kodzie zamówieniowym lub od ustawień urządzenia

## 10.5.8 Konfigurowanie wyjścia impulsowego/częstotliwościowego/ dwustanowego

kreator **Wyj. binarne** prowadzi użytkownika kolejno przez procedurę ustawiania wszystkich parametrów konfiguracyjnych wybranego typu wyjścia.

#### Nawigacja

Menu "Ustawienia"  $\rightarrow$  Ustawienia zaawansowane  $\rightarrow$  Wyj. binarne

| ► Wyj. binarne 1 n |        |
|--------------------|--------|
| Тгур ргасу         | → 🗎 95 |

#### Przegląd parametrów wraz z krótkim opisem

| Parametr   | Warunek wstępny                                                                                                    | Opis                                                    | Wybór                                                              | Ustawienia<br>fabryczne |
|------------|----------------------------------------------------------------------------------------------------|---------------------------------------------------------|--------------------------------------------------------------------|-------------------------|
| Tryb pracy | W przypadku wyboru opcja<br>Impuls należy wybrać opcja<br>Szybkość ładowania w<br>parametr Przypisz wyjście<br>impulsowe. | Zdefiniuj wyjście jako<br>impulsowe, częstotliwościowe. | <ul><li>Impuls</li><li>Częstotliwość</li><li>Przełącznik</li></ul> | Impuls                  |

#### Konfigurowanie wyjścia impulsowego

#### Nawigacja

Menu "Ustawienia"  $\rightarrow$  Wyj. binarne

| ► Wyj. binarne 1 n            |          |
|-------------------------------|----------|
| Tryb pracy                    | → 🗎 96   |
| Zacisk nr                     | ) → 🗎 96 |
| Tryb sygnału                  | → 🗎 96   |
| Przypisz wyjście impulsowe    | → 🗎 96   |
| Skalowanie impulsu            | ) → 🗎 96 |
| Szerokość impulsu             | ) → 🗎 96 |
| Sygnalizacja trybu awaryjnego | → 🗎 96   |

#### Przegląd parametrów wraz z krótkim opisem

| Parametr                      | Warunek wstępny                                                                                                    | Opis                                                                     | Wybór / Interfejs<br>użytkownika /<br>Wejście<br>użytkownika                                        | Ustawienia<br>fabryczne                                     |
|-------------------------------|----------------------------------------------------------------------------------------------------|--------------------------------------------------------------------------|----------------------------------------------------------------------------------------------------|-------------------------------------------------------------|
| Tryb pracy                    | W przypadku wyboru opcja<br>Impuls należy wybrać opcja<br>Szybkość ładowania w<br>parametr Przypisz wyjście<br>impulsowe.                                                                                                    | Zdefiniuj wyjście jako<br>impulsowe, częstotliwościowe.                  | <ul> <li>Impuls</li> <li>Częstotliwość</li> <li>Przełącznik</li> </ul>                              | Impuls                                                      |
| Zacisk nr                     | -                                                                                                    | Pokazuje numer zacisków<br>wyjścia binarnego (PFS).                      | <ul> <li>Nieużywany</li> <li>24-25 (I/O 2)</li> <li>22-23 (I/O 3)</li> <li>20-21 (I/O 4)</li> </ul> | -                                                           |
| Tryb sygnału                  | -                                                                                                    | Wybierz tryb pracy wyjścia<br>binarnego PFS.                             | <ul> <li>Pasywny</li> <li>Aktywny*</li> <li>Passive NE</li> </ul>                                   | Pasywny                                                     |
| Przypisz wyjście impulsowe    | Opcja <b>Szybkość ładowania</b> jest<br>dostępna tylko wtedy, gdy<br>przepływ objętościowy medium<br>jest odczytywany przez Wejście<br>prądowe 1 n lub sieć<br>obiektową.<br>Wybrano opcja <b>Impuls</b> w<br>parametr <b>Tryb pracy</b> . | Wybierz zmienną procesowy<br>dla wyjścia impulsowego.                    | <ul> <li>Wyłącz</li> <li>Szybkość<br/>ładowania*</li> </ul>                                         | Wyłącz                                                      |
| Skalowanie impulsu            | Opcja <b>Impuls</b> należy wybrać w<br>parametr <b>Tryb pracy</b><br>(→                                                                                                    | Wprowadź ilość wartości<br>mierzonej odpowiadającą<br>jednemu impulsowi. | Liczba<br>zmiennoprzecinkowa<br>dodatnia                                                            | Zależy od ustawień<br>regionalnych i<br>średnicy nominalnej |
| Szerokość impulsu             | Opcja <b>Impuls</b> należy wybrać w<br>parametr <b>Tryb pracy</b><br>(→                                                                                                    | Zdefiniuj czas trwania impulsu<br>wyjściowego.                           | 0,05 2 000 ms                                                                                       | 100 ms                                                      |
| Sygnalizacja trybu awaryjnego | Opcja <b>Impuls</b> wybrano w<br>parametr <b>Tryb pracy</b><br>$(\rightarrow \triangleq 95)$ , a zmienną<br>procesową w parametr<br><b>Przypisz wyjście impulsowe</b><br>$(\rightarrow \triangleq 96)$ .                                   | Wybierz zachowanie wyjścia w<br>przypadku alarmu.                        | <ul> <li>Bieżąca wartość</li> <li>Brak impulsów</li> </ul>                                          | Brak impulsów                                               |

\* Widoczność zależy od opcji w kodzie zamówieniowym lub od ustawień urządzenia

#### Konfigurowanie wyjścia częstotliwościowego

#### Nawigacja

Menu "Ustawienia" → Wyj. binarne

| ► Wyj. binarne 1 n |        |
|--------------------|--------|
| Tryb pracy         | → 🗎 97 |
| Zacisk nr          | → 🗎 97 |
| Tryb sygnału       | → 🖺 97 |

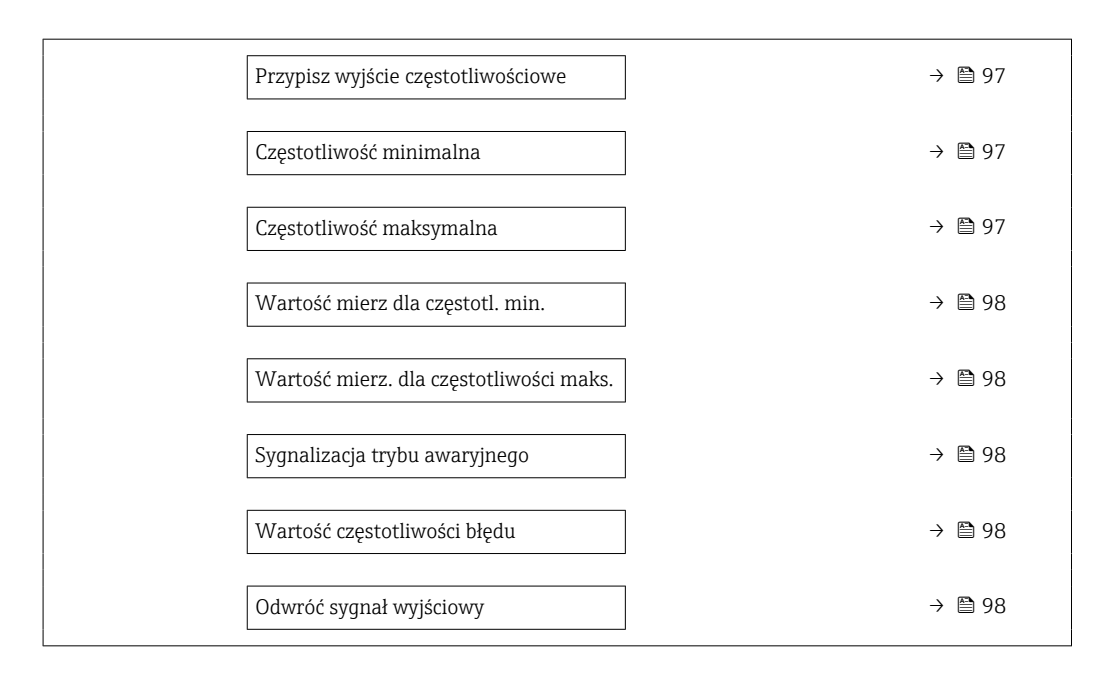

| Parametr                           | Warunek wstępny                                                                                                    | Opis                                                              | Wybór / Interfejs<br>użytkownika /<br>Wejście<br>użytkownika                                                                                                    | Ustawienia<br>fabryczne |
|------------------------------------|----------------------------------------------------------------------------------------------------|-------------------------------------------------------------------|----------------------------------------------------------------------------------------------------|-------------------------|
| Tryb pracy                         | W przypadku wyboru opcja<br>Impuls należy wybrać opcja<br>Szybkość ładowania w<br>parametr Przypisz wyjście<br>impulsowe.                                                         | Zdefiniuj wyjście jako<br>impulsowe, częstotliwościowe.           | <ul> <li>Impuls</li> <li>Częstotliwość</li> <li>Przełącznik</li> </ul>                                                                                                    | Impuls                  |
| Zacisk nr                          | -                                                                                                    | Pokazuje numer zacisków<br>wyjścia binarnego (PFS).               | <ul> <li>Nieużywany</li> <li>24-25 (I/O 2)</li> <li>22-23 (I/O 3)</li> <li>20-21 (I/O 4)</li> </ul>                                                                                                    | -                       |
| Tryb sygnału                       | -                                                                                                    | Wybierz tryb pracy wyjścia<br>binarnego PFS.                      | <ul> <li>Pasywny</li> <li>Aktywny</li> <li>Passive NE</li> </ul>                                                                                                    | Pasywny                 |
| Przypisz wyjście częstotliwościowe | <ul> <li>Opcja Częstotliwość<br/>wybrano w parametr Tryb<br/>pracy (→</li></ul>                                                                                                   | Wybierz parametr procesowy<br>dla wyjścia<br>częstotliwościowego. | <ul> <li>Wyłącz</li> <li>Całkowita zaw.<br/>sub. stałych</li> <li>Temperatura</li> <li>Temperatura<br/>elektroniki</li> <li>Przewodność</li> <li>Przewodność<br/>skompensowana</li> <li>Szybkość<br/>ładowania *</li> </ul> | Wyłącz                  |
| Częstotliwość minimalna            | Opcja <b>Częstotliwość</b> wybrano<br>w parametr <b>Tryb pracy</b><br>(→ 🗎 95), a zmienną<br>procesową w parametr<br><b>Przypisz wyjście</b><br>częstotliwościowe (→ 🖺 97).       | Wprowadź częstotliwość<br>minimalną.                              | 0,0 10 000,0 Hz                                                                                                    | 0,0 Hz                  |
| Częstotliwość maksymalna           | Opcja <b>Częstotliwość</b> należy<br>wybrać w parametr <b>Tryb pracy</b><br>(→ 🗎 95), a zmienną<br>procesową w parametr<br><b>Przypisz wyjście</b><br>częstotliwościowe (→ 🗎 97). | Wprowadź maksymalną<br>częstotliwość.                             | 0,0 10 000,0 Hz                                                                                                    | 10 000,0 Hz             |

| Parametr                                   | Warunek wstępny                                                                                                    | Opis                                                              | Wybór / Interfejs<br>użytkownika /<br>Wejście<br>użytkownika                        | Ustawienia<br>fabryczne                                     |
|--------------------------------------------|----------------------------------------------------------------------------------------------------|-------------------------------------------------------------------|-------------------------------------------------------------------------------------|-------------------------------------------------------------|
| Wartość mierz dla częstotl. min.           | Opcja <b>Częstotliwość</b> należy<br>wybrać w parametr <b>Tryb pracy</b><br>(→ 🗎 95), a zmienną<br>procesową w parametr<br><b>Przypisz wyjście</b><br>częstotliwościowe (→ 🖺 97).                                                                                                    | Wprowadź wartość pomiarową<br>dla częstotliwości minimalnej.      | Liczba<br>zmiennoprzecinkowa<br>ze znakiem                                          | Zależy od ustawień<br>regionalnych i<br>średnicy nominalnej |
| Wartość mierz. dla częstotliwości<br>maks. | Opcja <b>Częstotliwość</b> należy<br>wybrać w parametr <b>Tryb pracy</b><br>(→                                                                                                    | Wprowadź wartość pomiarową<br>dla częstotliwości<br>maksymalnej.  | Liczba<br>zmiennoprzecinkowa<br>ze znakiem                                          | Zależy od ustawień<br>regionalnych i<br>średnicy nominalnej |
| Sygnalizacja trybu awaryjnego              | Opcja <b>Częstotliwość</b> wybrano<br>w parametr <b>Tryb pracy</b><br>(→                                                                                                    | Wybierz zachowanie wyjścia w<br>przypadku alarmu.                 | <ul> <li>Bieżąca wartość</li> <li>Wartość<br/>zdefiniowana</li> <li>0 Hz</li> </ul> | 0 Hz                                                        |
| Wartość częstotliwości błędu               | W parametr <b>Tryb pracy</b><br>(→ ≧ 95) wybrano opcja<br><b>Częstotliwość</b> , w parametr<br><b>Przypisz wyjście</b><br><b>częstotliwościowe</b> (→ ≧ 97)<br>wybrano zmienną procesową,<br>a w parametr <b>Sygnalizacja</b><br><b>trybu awaryjnego</b> wybrano<br>opcja <b>Wartość zdefiniowana</b> . | Wprowadź wartość<br>częstotliwości na wyjściu w<br>stanie alarmu. | 0,0 12 500,0 Hz                                                                     | 0,0 Hz                                                      |
| Odwróć sygnał wyjściowy                    | -                                                                                                    | Odwrócenie sygnału<br>wyjściowego.                                | <ul><li>Nie</li><li>Tak</li></ul>                                                   | Nie                                                         |

\* Widoczność zależy od opcji w kodzie zamówieniowym lub od ustawień urządzenia

#### Konfigurowanie wyjścia dwustanowego

## Nawigacja

Menu "Ustawienia"  $\rightarrow$  Wyj. binarne

| ► Wyj. binarne 1 n            |   |       |
|-------------------------------|---|-------|
| Tryb pracy                    | → | ₿ 99  |
| Zacisk nr                     | → | ₿ 99  |
| Tryb sygnału                  | → | ₿ 99  |
| Funkcja wyjścia binarnego     | → | 100   |
| Przypisz klasę diagnostyczną  | → | ₿ 100 |
| Określ próg                   | → | ₿ 100 |
| Przypisz status               | → | ₿ 100 |
| Wartość załączająca           | → | ₿ 100 |
| Wartość wyłączająca           | → | ₿ 100 |
| Opóźnienie załączenia         | → | ₿ 100 |
| Opóźnienie wyłączenia         | → | 101   |
| Sygnalizacja trybu awaryjnego | → | ₿ 101 |

| Parametr     | Warunek wstępny                                                                                                    | Opis                                                    | Wybór / Interfejs<br>użytkownika /<br>Wejście<br>użytkownika                                        | Ustawienia<br>fabryczne |
|--------------|----------------------------------------------------------------------------------------------------|---------------------------------------------------------|----------------------------------------------------------------------------------------------------|-------------------------|
| Tryb pracy   | W przypadku wyboru opcja<br>Impuls należy wybrać opcja<br>Szybkość ładowania w<br>parametr Przypisz wyjście<br>impulsowe. | Zdefiniuj wyjście jako<br>impulsowe, częstotliwościowe. | <ul><li>Impuls</li><li>Częstotliwość</li><li>Przełącznik</li></ul>                                  | Impuls                  |
| Zacisk nr    | -                                                                                                    | Pokazuje numer zacisków<br>wyjścia binarnego (PFS).     | <ul> <li>Nieużywany</li> <li>24-25 (I/O 2)</li> <li>22-23 (I/O 3)</li> <li>20-21 (I/O 4)</li> </ul> | -                       |
| Tryb sygnału | -                                                                                                    | Wybierz tryb pracy wyjścia<br>binarnego PFS.            | <ul> <li>Pasywny</li> <li>Aktywny</li> <li>Passive NE</li> </ul>                                    | Pasywny                 |

| Parametr                     | Warunek wstępny                                                                                                    | Opis                                                                                                    | Wybór / Interfejs<br>użytkownika /<br>Wejście<br>użytkownika                                                                                                    | Ustawienia<br>fabryczne                  |
|------------------------------|----------------------------------------------------------------------------------------------------|----------------------------------------------------------------------------------------------------|----------------------------------------------------------------------------------------------------|------------------------------------------|
| Funkcja wyjścia binarnego    | Opcja <b>Przełącznik</b> wybrano w<br>parametr <b>Tryb pracy</b> .                                                                                                    | Wybierz funkcję dla wyjścia<br>przekaźnikowego.                                                                                                    | <ul> <li>Wyłącz</li> <li>Załącz</li> <li>Klasa<br/>diagnostyczna</li> <li>Ograniczenie</li> <li>Kierunek<br/>przepływu</li> <li>Status</li> </ul>                                                                                              | Wyłącz                                   |
| Przypisz klasę diagnostyczną | <ul> <li>W parametr Tryb pracymusi<br/>być wybrana opcja<br/>Przełącznik.</li> <li>W parametr Funkcja<br/>wyjścia binarnegomusi być<br/>wybrana opcja Klasa<br/>diagnostyczna.</li> </ul>                                                                                                    | Wyjście jest włączone<br>(zamknięte, stan<br>przewodzenia), jeżeli aktywne<br>jest zdarzenie diagnostyczne o<br>przypisanej kategorii reakcji.                       | <ul> <li>Alarm</li> <li>Alarm lub<br/>ostrzeżenie</li> <li>Ostrzeżenie</li> </ul>                                                                                                    | Alarm                                    |
| Określ próg                  | <ul> <li>Opcja Przełącznik wybrano<br/>w parametr Tryb pracy.</li> <li>Opcja Ograniczenie<br/>wybrano w parametr<br/>Funkcja wyjścia binarnego.</li> <li>Opcja Szybkość ładowania<br/>jest dostępna tylko wtedy,<br/>gdy przepływ objętościowy<br/>medium jest odczytywany<br/>przez Wejście prądowe<br/>1 n lub sieć obiektową.</li> </ul> | Wybrać zmienną do<br>monitorowania w razie<br>przekroczenia określonej<br>wartości granicznej. W razie jej<br>przekroczenia wyjście jest wł.<br>(stan przewodzenia). | <ul> <li>Wyłącz</li> <li>Całkowita zaw.<br/>sub. stałych</li> <li>Temperatura</li> <li>Temperatura<br/>elektroniki</li> <li>Przewodność</li> <li>Przewodność<br/>skompensowana</li> <li>Szybkość<br/>ładowania *</li> <li>Licznik 1</li> </ul> | Temperatura                              |
| Przypisz status              | <ul> <li>Opcja Przełącznik wybrano<br/>w parametr Tryb pracy.</li> <li>Opcja Status wybrano w<br/>parametr Funkcja wyjścia<br/>binarnego.</li> </ul>                                                                                                    | Wybrać funkcję przyrządu, dla<br>której ma być wyświetlony<br>status. Jeżeli osiągnięto punkt<br>włączenia, wyjście jest wł.<br>(zamknięte, stan<br>przewodzenia).   | <ul> <li>Wyłącz</li> <li>Detekcja<br/>częściowego<br/>wypełnienia rury</li> </ul>                                                                                                    | Detekcja częściowego<br>wypełnienia rury |
| Wartość załączająca          | <ul> <li>Opcja Przełącznik wybrano<br/>w parametr Tryb pracy.</li> <li>Opcja Ograniczenie<br/>wybrano w parametr<br/>Funkcja wyjścia binarnego.</li> </ul>                                                                                                    | Wprowadzić wartość graniczną<br>punktu włączenia (zmienna<br>procesowa > wartość<br>włączająca = zamknięte, stan<br>przewodzenia).                                   | Liczba<br>zmiennoprzecinkowa<br>ze znakiem                                                                                                    | 0 °C                                     |
| Wartość wyłączająca          | <ul> <li>Opcja Przełącznik wybrano<br/>w parametr Tryb pracy.</li> <li>Opcja Ograniczenie<br/>wybrano w parametr<br/>Funkcja wyjścia binarnego.</li> </ul>                                                                                                    | Wprowadzić wartość graniczną<br>punktu wyłączenia (zmienna<br>procesowa < wartość<br>wyłączająca = wyjście otwarte,<br>stan nieprzewodzenia).                        | Liczba<br>zmiennoprzecinkowa<br>ze znakiem                                                                                                    | 0 °C                                     |
| Opóźnienie załączenia        | <ul> <li>W parametr Tryb pracymusi<br/>być wybrana opcja<br/>Przełącznik.</li> <li>W parametr Funkcja<br/>wyjścia binarnegomusi być<br/>wybrana opcja<br/>Ograniczenie.</li> </ul>                                                                                                    | Wprowadzić opóźnienie<br>włączenia wyjścia.                                                                                                    | 0,0 100,0 s                                                                                                    | 0,0 s                                    |

| Parametr                      | Warunek wstępny                                                                                                    | Opis                                              | Wybór / Interfejs<br>użytkownika /<br>Wejście<br>użytkownika          | Ustawienia<br>fabryczne |
|-------------------------------|----------------------------------------------------------------------------------------------------|---------------------------------------------------|-----------------------------------------------------------------------|-------------------------|
| Opóźnienie wyłączenia         | <ul> <li>W parametr Tryb pracymusi<br/>być wybrana opcja<br/>Przełącznik.</li> <li>W parametr Funkcja<br/>wyjścia binarnegomusi być<br/>wybrana opcja<br/>Ograniczenie.</li> </ul> | Wprowadzić opóźnienie<br>wyłączenia wyjścia.      | 0,0 100,0 s                                                           | 0,0 s                   |
| Sygnalizacja trybu awaryjnego | -                                                                                                    | Wybierz zachowanie wyjścia w<br>przypadku alarmu. | <ul> <li>Status bieżący</li> <li>Otwórz</li> <li>Zamknięty</li> </ul> | Otwórz                  |

\* Widoczność zależy od opcji w kodzie zamówieniowym lub od ustawień urządzenia

## 10.5.9 Konfigurowanie wyjścia przekaźnikowego

Kreator **Wyjście przekaźnikowe** prowadzi użytkownika kolejno przez procedurę ustawiania wszystkich parametrów konfiguracyjnych wejścia przekaźnikowego.

#### Nawigacja

Menu "Ustawienia" <br/>  $\rightarrow$  Wyjście przekaźnikowe 1 … n

| ► Wyjście przekaźnikowe 1 n                 |         |
|---------------------------------------------|---------|
| Zacisk nr                                   | → 🗎 103 |
| Funkcja wyjścia przekaźnikowego             | → 🗎 103 |
| Przypisz kierunek przepływu                 | → 🗎 103 |
| Określ próg                                 | → 🗎 103 |
| Przypisz klasę diagnostyczną                | → 🗎 103 |
| Przypisz status                             | → 🗎 103 |
| Wartość wyłączająca                         | → 🗎 103 |
| Opóźnienie wyłączenia                       | → 🗎 103 |
| Wartość załączająca                         | → 🗎 103 |
| Opóźnienie załączenia                       | → 🗎 103 |
| Sygnalizacja trybu awaryjnego               | → 🗎 103 |
| Stan przełącznika                           | → 🗎 104 |
| Stan normalny przekaźnika (bez<br>napięcia) | → 🗎 104 |

| Parametr                        | Warunek wstępny                                                                                                    | Opis                                                                                                    | Interfejs<br>użytkownika /<br>Wybór / Wejście<br>użytkownika                                                                                                    | Ustawienia<br>fabryczne |
|---------------------------------|----------------------------------------------------------------------------------------------------|----------------------------------------------------------------------------------------------------|----------------------------------------------------------------------------------------------------|-------------------------|
| Zacisk nr                       | -                                                                                                    | Pokazuje numer zacisku<br>wyjścia przekaźnikowego.                                                                                                    | <ul> <li>Nieużywany</li> <li>24-25 (I/O 2)</li> <li>22-23 (I/O 3)</li> <li>20-21 (I/O 4)</li> </ul>                                                                                                    | -                       |
| Funkcja wyjścia przekaźnikowego | _                                                                                                    | Wybierz funkcję wyjścia<br>przekaźnikowego.                                                                                                    | <ul> <li>Zamknięty</li> <li>Otwórz</li> <li>Klasa<br/>diagnostyczna</li> <li>Ograniczenie</li> <li>Kierunek<br/>przepływu</li> <li>Status</li> </ul>                                                                                             | Zamknięty               |
| Przypisz kierunek przepływu     | Opcja <b>Kierunek przepływu</b><br>wybrano w parametr <b>Funkcja</b><br><b>wyjścia przekaźnikowego</b> .                                                                                                    | Wybierz zmienną procesową<br>do monitorowania kierunku<br>przepływu.                                                                                                 |                                                                                                    | Wyłącz                  |
| Określ próg                     | <ul> <li>Opcja Ograniczenie<br/>wybrano w parametr<br/>Funkcja wyjścia<br/>przekaźnikowego.</li> <li>Opcja Szybkość ładowania<br/>jest dostępna tylko wtedy,<br/>gdy przepływ objętościowy<br/>medium jest odczytywany<br/>przez Wejście prądowe<br/>1 n lub sieć obiektową.</li> </ul> | Wybrać zmienną do<br>monitorowania w razie<br>przekroczenia określonej<br>wartości granicznej. W razie jej<br>przekroczenia wyjście jest wł.<br>(stan przewodzenia). | <ul> <li>Wyłącz</li> <li>Całkowita zaw.<br/>sub. stałych</li> <li>Temperatura</li> <li>Temperatura<br/>elektroniki</li> <li>Przewodność</li> <li>Przewodność<br/>skompensowana</li> <li>Szybkość<br/>ładowania *</li> <li>Licznik 1 *</li> </ul> | Temperatura             |
| Przypisz klasę diagnostyczną    | W parametr <b>Funkcja wyjścia</b><br>przekaźnikowegomusi być<br>wybrana opcja Klasa<br>diagnostyczna.                                                                                                    | Wyjście jest włączone<br>(zamknięte, stan<br>przewodzenia), jeżeli aktywne<br>jest zdarzenie diagnostyczne o<br>przypisanej kategorii reakcji.                       | <ul> <li>Alarm</li> <li>Alarm lub<br/>ostrzeżenie</li> <li>Ostrzeżenie</li> </ul>                                                                                                    | Alarm                   |
| Przypisz status                 | W parametr <b>Funkcja wyjścia</b><br>przekaźnikowegomusi być<br>wybrana opcja <b>Wyjście</b><br>binarne.                                                                                                    | Wybrać funkcję przyrządu, dla<br>której ma być wyświetlony<br>status. Jeżeli osiągnięto punkt<br>włączenia, wyjście jest wł.<br>(zamknięte, stan<br>przewodzenia).   | <ul> <li>Wyłącz</li> <li>Detekcja<br/>częściowego<br/>wypełnienia rury</li> </ul>                                                                                                    | Wyłącz                  |
| Wartość wyłączająca             | Opcja <b>Ograniczenie</b> wybrano<br>w parametr <b>Funkcja wyjścia</b><br><b>przekaźnikowego</b> .                                                                                                    | Wprowadzić wartość graniczną<br>punktu wyłączenia (zmienna<br>procesowa < wartość<br>wyłączająca = wyjście otwarte,<br>stan nieprzewodzenia).                        | Liczba<br>zmiennoprzecinkowa<br>ze znakiem                                                                                                    | 0 °C                    |
| Opóźnienie wyłączenia           | W parametr <b>Funkcja wyjścia</b><br>przekaźnikowegomusi być<br>wybrana opcja <b>Ograniczenie</b> .                                                                                                    | Wprowadzić opóźnienie<br>wyłączenia wyjścia.                                                                                                    | 0,0 100,0 s                                                                                                    | 0,0 s                   |
| Wartość załączająca             | Opcja <b>Ograniczenie</b> wybrano<br>w parametr <b>Funkcja wyjścia</b><br><b>przekaźnikowego</b> .                                                                                                    | Wprowadź wartość mierzoną<br>dla punktu włączenia.                                                                                                    | Liczba<br>zmiennoprzecinkowa<br>ze znakiem                                                                                                    | D° 0                    |
| Opóźnienie załączenia           | W parametr <b>Funkcja wyjścia</b><br>przekaźnikowegomusi być<br>wybrana opcja <b>Ograniczenie</b> .                                                                                                    | Wprowadzić opóźnienie<br>włączenia wyjścia.                                                                                                    | 0,0 100,0 s                                                                                                    | 0,0 s                   |
| Sygnalizacja trybu awaryjnego   | -                                                                                                    | Wybierz zachowanie wyjścia w<br>przypadku alarmu.                                                                                                    | <ul><li>Status bieżący</li><li>Otwórz</li><li>Zamknięty</li></ul>                                                                                                    | Otwórz                  |

| Parametr                                    | Warunek wstępny | Opis                                                | Interfejs<br>użytkownika /<br>Wybór / Wejście<br>użytkownika | Ustawienia<br>fabryczne |
|---------------------------------------------|-----------------|-----------------------------------------------------|--------------------------------------------------------------|-------------------------|
| Stan przełącznika                           | -               | Wskazuje bieżący stan wyjścia.                      | <ul><li>Otwórz</li><li>Zamknięty</li></ul>                   | _                       |
| Stan normalny przekaźnika (bez<br>napięcia) | -               | Wprowadź stan spoczynku<br>wyjścia przekaźnikowego. | <ul><li>Otwórz</li><li>Zamknięty</li></ul>                   | Otwórz                  |

\* Widoczność zależy od opcji w kodzie zamówieniowym lub od ustawień urządzenia

## 10.5.10 Konfigurowanie wyświetlacza lokalnego

Kreator **Wskaźnik** prowadzi użytkownika kolejno przez procedurę konfiguracji wszystkich parametrów wskaźnika.

#### Nawigacja

Menu "Ustawienia" → Wskaźnik

| ► Wskaźnik                              |           |
|-----------------------------------------|-----------|
| Format wyświetlania                     | ) → 🗎 105 |
| Wartość wyświetlana 1                   | ) → 🗎 105 |
| Wartość 0% na wykresie słupkowym 1      | ) → 🗎 105 |
| Wartość 100% na wykresie słupkowym<br>1 | → 🗎 105   |
| Wartość wyświetlana 2                   | ) → 🗎 105 |
| Wartość wyświetlana 3                   | ) → 🗎 105 |
| Wartość 0% na wykresie słupkowym 3      | → 🗎 105   |
| Wartość 100% na wykresie słupkowym<br>3 | → 🗎 106   |
| Wartość wyświetlana 4                   | ) → 🗎 106 |

| Parametr                                | Warunek wstępny                                                                                                    | Opis                                                                           | Wybór / Wejście<br>użytkownika                                                                                                    | Ustawienia<br>fabryczne                                     |
|-----------------------------------------|----------------------------------------------------------------------------------------------------|--------------------------------------------------------------------------------|----------------------------------------------------------------------------------------------------|-------------------------------------------------------------|
| Format wyświetlania                     | Wyświetlacz lokalny jest<br>zamontowany.                                                                                                    | Wybierz sposób wyświetlania<br>wartości mierzonych na<br>lokalnym wskaźniku.   | <ul> <li>1 wartość, maks.<br/>rozmiar</li> <li>1 wartość + 1<br/>bargraf</li> <li>2 wartości</li> <li>1 duża wartość + 2<br/>wartości</li> <li>4 wartości</li> </ul>                                                                                                    | 1 wartość, maks.<br>rozmiar                                 |
| Wartość wyświetlana 1                   | <ul> <li>Wyświetlacz lokalny jest<br/>zamontowany.</li> <li>Opcja Szybkość ładowania<br/>jest dostępna tylko wtedy,<br/>gdy przepływ objętościowy<br/>medium jest odczytywany<br/>przez Wejście prądowe<br/>1 n lub sieć obiektową.</li> </ul> | Wybór wartości mierzonej,<br>która ma być pokazywana na<br>wskaźniku lokalnym. | <ul> <li>Całkowita zaw.<br/>sub. stałych</li> <li>Temperatura</li> <li>Temperatura<br/>elektroniki</li> <li>Przewodność</li> <li>Przewodność<br/>skompensowana</li> <li>Szybkość<br/>ładowania *</li> <li>Licznik 1 *</li> <li>Prąd wyjściowy 1 *</li> <li>Prąd wyjściowy 3 *</li> <li>Prąd wyjściowy 4 *</li> </ul>          | Całkowita zaw. sub.<br>stałych                              |
| Wartość 0% na wykresie słupkowym<br>1   | Wskaźnik lokalny jest<br>zamontowany.                                                                                                    | Wprowadź wartość 0 % dla<br>wyświetlania wykresu<br>słupkowego.                | Liczba<br>zmiennoprzecinkowa<br>ze znakiem                                                                                                    | 0 %TS                                                       |
| Wartość 100% na wykresie<br>słupkowym 1 | Wskaźnik musi być<br>zamontowany.                                                                                                    | Wprowadź wartość 100 % dla<br>wyświetlania wykresu<br>słupkowego.              | Liczba<br>zmiennoprzecinkowa<br>ze znakiem                                                                                                    | Zależy od ustawień<br>regionalnych i<br>średnicy nominalnej |
| Wartość wyświetlana 2                   | <ul> <li>Wyświetlacz lokalny jest<br/>zamontowany.</li> <li>Opcja Szybkość ładowania<br/>jest dostępna tylko wtedy,<br/>gdy przepływ objętościowy<br/>medium jest odczytywany<br/>przez Wejście prądowe<br/>1 n lub sieć obiektową.</li> </ul> | Wybór wartości mierzonej,<br>która ma być pokazywana na<br>wskaźniku lokalnym. | <ul> <li>Brak</li> <li>Całkowita zaw.<br/>sub. stałych</li> <li>Temperatura</li> <li>Temperatura<br/>elektroniki</li> <li>Przewodność</li> <li>Przewodność<br/>skompensowana</li> <li>Szybkość<br/>ładowania*</li> <li>Licznik 1*</li> <li>Prąd wyjściowy 1*</li> <li>Prąd wyjściowy 3*</li> <li>Prąd wyjściowy 4*</li> </ul> | Brak                                                        |
| Wartość wyświetlana 3                   | <ul> <li>Wyświetlacz lokalny jest<br/>zamontowany.</li> <li>Opcja Szybkość ładowania<br/>jest dostępna tylko wtedy,<br/>gdy przepływ objętościowy<br/>medium jest odczytywany<br/>przez Wejście prądowe<br/>1 n lub sieć obiektową.</li> </ul> | Wybór wartości mierzonej,<br>która ma być pokazywana na<br>wskaźniku lokalnym. | Lista wyboru, patrz<br>parametr <b>Wartość<br/>wyświetlana 1</b><br>(→ 🗎 105)                                                                                                    | Brak                                                        |
| Wartość 0% na wykresie słupkowym<br>3   | Należy wybrać jedną z opcji w<br>parametr <b>Wartość</b><br>wyświetlana 3.                                                                                                    | Wprowadź wartość 0 % dla<br>wyświetlania wykresu<br>słupkowego.                | Liczba<br>zmiennoprzecinkowa<br>ze znakiem                                                                                                    | 0                                                           |

| Parametr                                | Warunek wstępny                                                                                                    | Opis                                                                           | Wybór / Wejście<br>użytkownika                                                | Ustawienia<br>fabryczne |
|-----------------------------------------|----------------------------------------------------------------------------------------------------|--------------------------------------------------------------------------------|-------------------------------------------------------------------------------|-------------------------|
| Wartość 100% na wykresie<br>słupkowym 3 | Musi być wybrana jedna z opcji<br>w parametr <b>Wartość</b><br>wyświetlana 3.                                                                                                    | Wprowadź wartość 100 % dla<br>wyświetlania wykresu<br>słupkowego.              | Liczba<br>zmiennoprzecinkowa<br>ze znakiem                                    | 0                       |
| Wartość wyświetlana 4                   | <ul> <li>Wyświetlacz lokalny jest<br/>zamontowany.</li> <li>Opcja Szybkość ładowania<br/>jest dostępna tylko wtedy,<br/>gdy przepływ objętościowy<br/>medium jest odczytywany<br/>przez Wejście prądowe<br/>1 n lub sieć obiektową.</li> </ul> | Wybór wartości mierzonej,<br>która ma być pokazywana na<br>wskaźniku lokalnym. | Lista wyboru, patrz<br>parametr <b>Wartość<br/>wyświetlana 1</b><br>(→ ≌ 105) | Brak                    |

\* Widoczność zależy od opcji w kodzie zamówieniowym lub od ustawień urządzenia

#### 10.5.11 Kreator "Uruchomienie wyznaczania koncentracji TS"

Kreator **Uruchomienie wyznaczania koncentracji TS** służy do wprowadzania podstawowych ustawień dla adiustacji wartości mierzonej w oparciu o wartość odniesienia.

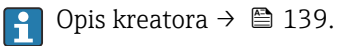

#### Nawigacja

Menu "Ustawienia" → Uruchomienie wyznaczania koncentracji TS

| ► Uruchomienie wyznaczania |
|----------------------------|
| koncentracji TS            |

#### 10.5.12 Podmenu "Ustawienie TS"

Za pomocą podmenu **Ustawienie TS** można wywołać kreatory w celu dostosowania wartości mierzonej na podstawie wartości odniesienia.

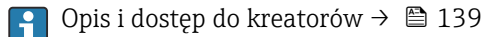

#### Nawigacja

Menu "Ustawienia" → Ustawienie TS

| ► Ustawienie TS |                                                            |   |  |
|-----------------|------------------------------------------------------------|---|--|
|                 | ► 1 - Pobierz próbkę                                       | ] |  |
|                 | <ul> <li>2 – Wprowadź wartość<br/>laboratoryjną</li> </ul> |   |  |
|                 | 3 - Wykonaj regulację                                      | ] |  |

## 10.6 Ustawienia zaawansowane

Podmenu **Ustawienia zaawansowane** wraz z podmenu zawiera wszystkie parametry niezbędne do konfiguracji specjalnych parametrów przyrządu.

Ścieżka dostępu do podmenu "Ustawienia zaawansowane"

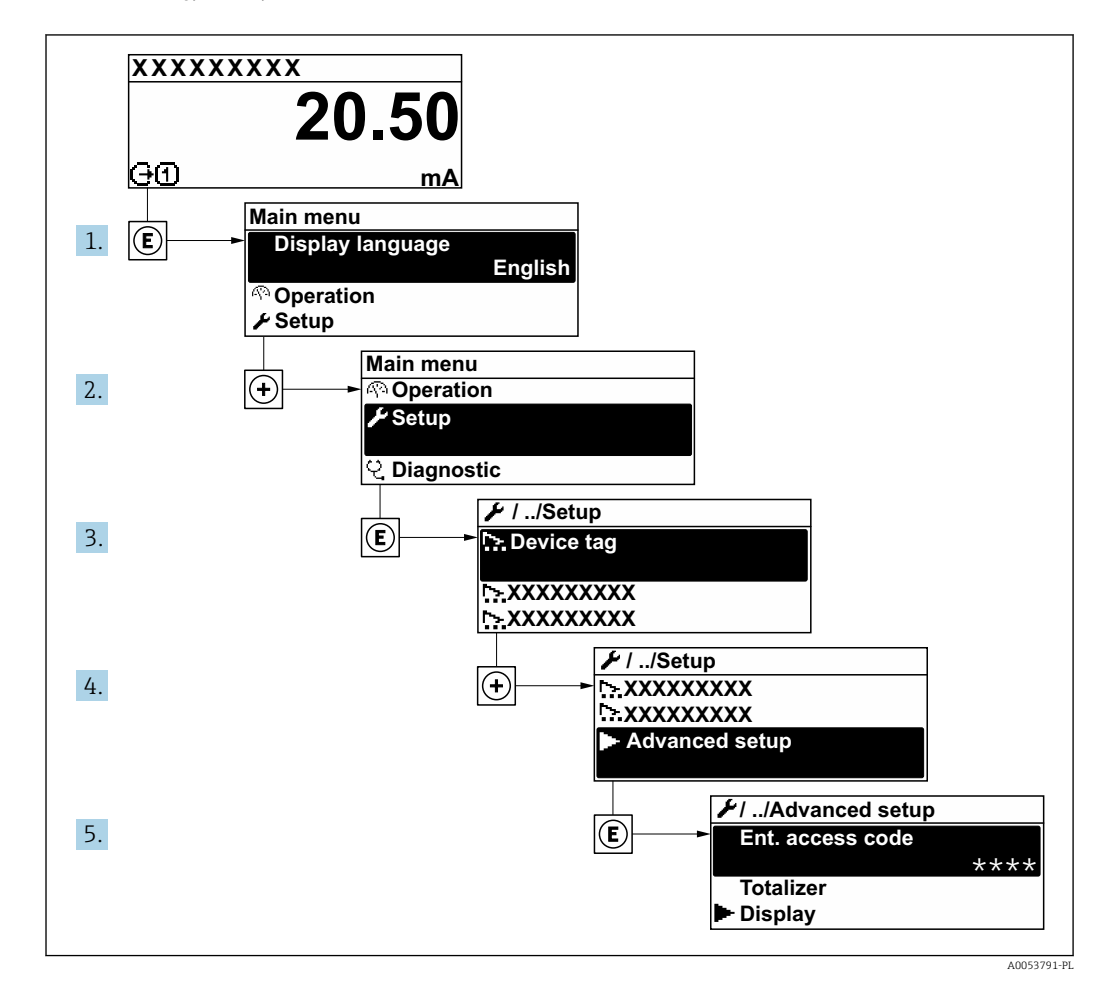

Liczba pozycji podmenu i parametrów zależy od wersji przyrządu i dostępnych pakietów aplikacji. Te pozycje podmenu, wraz z odpowiednimi parametrami omówiono w dokumentacji specjalnej dla danego przyrządu. Nie są one omawiane w instrukcji obsługi.

Szczegółowe informacje dotyczące opisu parametrów dla pakietu aplikacji podano w dokumentacji specjalnej dla danego przyrządu.  $\rightarrow \cong 203$ 

#### Nawigacja

Menu "Ustawienia" → Ustawienia zaawansowane

| ► Ustawienia zaawansowane |           |
|---------------------------|-----------|
| Podaj kod dostępu         | ) → 🗎 109 |
| ► Licznik 1               | ] → 🗎 110 |
| ► Wskaźnik                | ] → 🖺 111 |
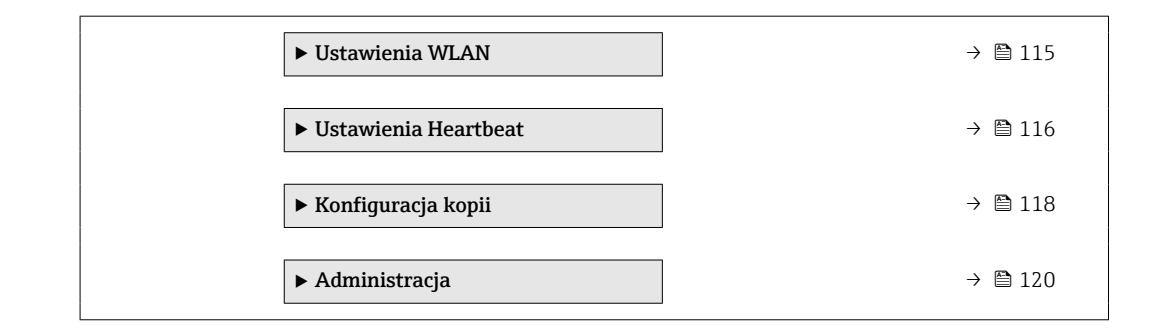

### 10.6.1 Parametr umożliwiający wprowadzenie kodu dostępu

#### Nawigacja

Menu "Ustawienia" → Ustawienia zaawansowane

| Parametr          | Opis                                                                     | Wejście użytkownika                                                        |
|-------------------|--------------------------------------------------------------------------|----------------------------------------------------------------------------|
| Podaj kod dostępu | Wprowadź kod dostępu w celu wyłączenia ochrony przed zapisem parametrów. | Maks. 16-cyfrowy ciąg znaków złożony z<br>liter, cyfr i znaków specjalnych |

#### 10.6.2 Konfigurowanie licznika

Licznik służy do obliczania całkowitego wskaźnika obciążenia. opcja **Szybkość ładowania** jest dostępna tylko wtedy, gdy przepływ objętościowy medium jest odczytywany przez Wejście prądowe 1 ... n.

W podmenu "Licznik 1 ... n" można skonfigurować licznik.

#### Nawigacja

Menu "Ustawienia"  $\rightarrow$  Ustawienia zaawansowane  $\rightarrow$  Licznik 1 ... n

| ► Licznik 1                     |           |
|---------------------------------|-----------|
| Przypisz zmienną procesową 1    | ] → 🗎 110 |
| Jednostka zmiennej procesowej 1 | ] → 🗎 110 |
| Licznik 1 tryb pracy            | ] → 🗎 110 |
| Licznik 1 awaria                | ] → 🗎 110 |

#### Przegląd parametrów wraz z krótkim opisem

| Parametr                        | Warunek wstępny                                                                                                    | Opis                                                                                                | Wybór                                                                                                    | Ustawienia<br>fabryczne              |
|---------------------------------|----------------------------------------------------------------------------------------------------|----------------------------------------------------------------------------------------------------|----------------------------------------------------------------------------------------------------|--------------------------------------|
| Przypisz zmienną procesową 1    | Opcja <b>Szybkość ładowania</b> jest<br>dostępna tylko wtedy, gdy<br>przepływ objętościowy medium<br>jest odczytywany przez Wejście<br>prądowe 1 n lub sieć<br>obiektową. | Wybierz zmienną procesową<br>dla sumatora.                                                          | <ul> <li>Wyłącz</li> <li>Szybkość<br/>ładowania*</li> </ul>                                                   | Wyłącz                               |
| Jednostka zmiennej procesowej 1 | W parametrze parametr<br><b>Przypisz zmienną procesową</b><br>(→  □ 110) w podmenu<br><b>Licznik 1 n</b> wybrano<br>zmienną procesową.                                    | Wybierz jednostkę dla<br>zmiennej procesowej licznika.                                              | Lista wyboru<br>jednostek                                                                                     | Zależnie od ustawień<br>regionalnych |
| Licznik 1 tryb pracy            | W parametrze parametr<br><b>Przypisz zmienną procesową</b><br>(→  □ 110) w podmenu<br><b>Licznik 1 n</b> należy wybrać<br>jedną ze zmiennych<br>procesowych.              | Wybierz tryb pracy licznika,<br>np. suma przepływów do<br>przodu lub suma przepływów<br>wstecznych. | <ul><li>Netto</li><li>Do przodu</li><li>Wstecz</li></ul>                                                      | Netto                                |
| Licznik 1 awaria                | W parametrze parametr<br><b>Przypisz zmienną procesową</b><br>(→  □ 110) w podmenu<br><b>Licznik 1 n</b> należy wybrać<br>jedną ze zmiennych<br>procesowych.              | Wybierz zachowanie sumatora<br>w przypadku alarmu<br>urządzenia.                                    | <ul> <li>Wstrzymać</li> <li>Kontynuuj</li> <li>Ostatnia<br/>prawidłowa<br/>wartość +<br/>kontynuuj</li> </ul> | Wstrzymać                            |

\* Widoczność zależy od opcji w kodzie zamówieniowym lub od ustawień urządzenia

#### 10.6.3 Konfiguracja dodatkowych ustawień wyświetlacza

Podmenu **Wskaźnik** umożliwia ustawienie wszystkich parametrów konfiguracyjnych wskaźnika.

#### Nawigacja

Menu "Ustawienia"  $\rightarrow$  Ustawienia zaawansowane  $\rightarrow$  Wskaźnik

| ▶ Wskaźnik |                                         |         |
|------------|-----------------------------------------|---------|
|            | Format wyświetlania                     | → 🗎 112 |
|            | Wartość wyświetlana 1                   | → 🗎 112 |
|            | Wartość 0% na wykresie słupkowym 1      | → 🖺 112 |
|            | Wartość 100% na wykresie słupkowym<br>1 | → 🗎 112 |
|            | Miejsce dziesiętne 1                    | → 🗎 112 |
|            | Wartość wyświetlana 2                   | → 🗎 112 |
|            | Miejsce dziesiętne 2                    | → 🖺 112 |
|            | Wartość wyświetlana 3                   | → 🖺 113 |
|            | Wartość 0% na wykresie słupkowym 3      | → 🗎 113 |
|            | Wartość 100% na wykresie słupkowym<br>3 | → 🗎 113 |
|            | Miejsce dziesiętne 3                    | → 🖺 113 |
|            | Wartość wyświetlana 4                   | → 🖺 113 |
|            | Miejsce dziesiętne 4                    | → 🗎 113 |
|            | Display language                        | → 🗎 113 |
|            | Interwał wyświetlania                   | → 🗎 113 |
|            | Opóźnienie wyświetlania                 | → 🗎 113 |
|            | Nagłówek                                | → 🗎 113 |
|            | Treść nagłówka                          | → 🗎 113 |
|            | Znak dziesiętny                         | → 🗎 114 |
|            | Podświetlenie                           | → 🗎 114 |

| Parametr                                | Warunek wstępny                                                                                                    | Opis                                                                           | Wybór / Wejście<br>użytkownika                                                                                                    | Ustawienia<br>fabryczne                                     |
|-----------------------------------------|----------------------------------------------------------------------------------------------------|--------------------------------------------------------------------------------|----------------------------------------------------------------------------------------------------|-------------------------------------------------------------|
| Format wyświetlania                     | Wyświetlacz lokalny jest<br>zamontowany.                                                                                                    | Wybierz sposób wyświetlania<br>wartości mierzonych na<br>lokalnym wskaźniku.   | <ul> <li>1 wartość, maks.<br/>rozmiar</li> <li>1 wartość + 1<br/>bargraf</li> <li>2 wartości</li> <li>1 duża wartość + 2<br/>wartości</li> <li>4 wartości</li> </ul>                                                                                                    | 1 wartość, maks.<br>rozmiar                                 |
| Wartość wyświetlana 1                   | <ul> <li>Wyświetlacz lokalny jest<br/>zamontowany.</li> <li>Opcja Szybkość ładowania<br/>jest dostępna tylko wtedy,<br/>gdy przepływ objętościowy<br/>medium jest odczytywany<br/>przez Wejście prądowe<br/>1 n lub sieć obiektową.</li> </ul> | Wybór wartości mierzonej,<br>która ma być pokazywana na<br>wskaźniku lokalnym. | <ul> <li>Całkowita zaw.<br/>sub. stałych</li> <li>Temperatura</li> <li>Temperatura<br/>elektroniki</li> <li>Przewodność</li> <li>Przewodność<br/>skompensowana</li> <li>Szybkość<br/>ładowania*</li> <li>Licznik 1*</li> <li>Prąd wyjściowy 1*</li> <li>Prąd wyjściowy 3*</li> <li>Prąd wyjściowy 4*</li> </ul>                                          | Całkowita zaw. sub.<br>stałych                              |
| Wartość 0% na wykresie słupkowym<br>1   | Wskaźnik lokalny jest<br>zamontowany.                                                                                                    | Wprowadź wartość 0 % dla<br>wyświetlania wykresu<br>słupkowego.                | Liczba<br>zmiennoprzecinkowa<br>ze znakiem                                                                                                    | 0 %TS                                                       |
| Wartość 100% na wykresie<br>słupkowym 1 | Wskaźnik musi być<br>zamontowany.                                                                                                    | Wprowadź wartość 100 % dla<br>wyświetlania wykresu<br>słupkowego.              | Liczba<br>zmiennoprzecinkowa<br>ze znakiem                                                                                                    | Zależy od ustawień<br>regionalnych i<br>średnicy nominalnej |
| Miejsce dziesiętne 1                    | Należy wybrać wartość<br>mierzoną w parametr <b>Wartość<br/>wyświetlana 1</b> .                                                                                                    | Wybierz liczbę miejsc<br>dziesiętnych dla wyświetlanych<br>wartości.           | <ul> <li>X</li> <li>X.X</li> <li>X.XX</li> <li>X.XXX</li> <li>X.XXXX</li> </ul>                                                                                                    | X.XX                                                        |
| Wartość wyświetlana 2                   | <ul> <li>Wyświetlacz lokalny jest<br/>zamontowany.</li> <li>Opcja Szybkość ładowania<br/>jest dostępna tylko wtedy,<br/>gdy przepływ objętościowy<br/>medium jest odczytywany<br/>przez Wejście prądowe<br/>1 n lub sieć obiektową.</li> </ul> | Wybór wartości mierzonej,<br>która ma być pokazywana na<br>wskaźniku lokalnym. | <ul> <li>Brak</li> <li>Całkowita zaw.<br/>sub. stałych</li> <li>Temperatura</li> <li>Temperatura<br/>elektroniki</li> <li>Przewodność</li> <li>Przewodność<br/>skompensowana</li> <li>Szybkość<br/>ładowania*</li> <li>Licznik 1*</li> <li>Prąd wyjściowy 1*</li> <li>Prąd wyjściowy 2*</li> <li>Prąd wyjściowy 3*</li> <li>Prąd wyjściowy 4*</li> </ul> | Brak                                                        |
| Miejsce dziesiętne 2                    | Należy wybrać wartość<br>mierzoną w parametr <b>Wartość</b><br>wyświetlana 2.                                                                                                    | Wybierz liczbę miejsc<br>dziesiętnych dla wyświetlanych<br>wartości.           | <ul> <li>x</li> <li>x.x</li> <li>x.xx</li> <li>x.xxx</li> <li>x.xxx</li> <li>x.xxxx</li> </ul>                                                                                                    | x.xx                                                        |

| Parametr                                | Warunek wstępny                                                                                                    | Opis                                                                           | Wybór / Wejście<br>użytkownika                                                                                                    | Ustawienia<br>fabryczne                                                                       |
|-----------------------------------------|----------------------------------------------------------------------------------------------------|--------------------------------------------------------------------------------|----------------------------------------------------------------------------------------------------|-----------------------------------------------------------------------------------------------|
| Wartość wyświetlana 3                   | <ul> <li>Wyświetlacz lokalny jest<br/>zamontowany.</li> <li>Opcja Szybkość ładowania<br/>jest dostępna tylko wtedy,<br/>gdy przepływ objętościowy<br/>medium jest odczytywany<br/>przez Wejście prądowe<br/>1 n lub sieć obiektową.</li> </ul> | Wybór wartości mierzonej,<br>która ma być pokazywana na<br>wskaźniku lokalnym. | Lista wyboru, patrz<br>parametr <b>Wartość<br/>wyświetlana 1</b><br>(→ ≌ 105)                                                                                                    | Brak                                                                                          |
| Wartość 0% na wykresie słupkowym<br>3   | Należy wybrać jedną z opcji w<br>parametr <b>Wartość<br/>wyświetlana 3</b> .                                                                                                    | Wprowadź wartość 0 % dla<br>wyświetlania wykresu<br>słupkowego.                | Liczba<br>zmiennoprzecinkowa<br>ze znakiem                                                                                                    | 0                                                                                             |
| Wartość 100% na wykresie<br>słupkowym 3 | Musi być wybrana jedna z opcji<br>w parametr <b>Wartość</b><br>wyświetlana 3.                                                                                                    | Wprowadź wartość 100 % dla<br>wyświetlania wykresu<br>słupkowego.              | Liczba<br>zmiennoprzecinkowa<br>ze znakiem                                                                                                    | 0                                                                                             |
| Miejsce dziesiętne 3                    | Należy wybrać wartość<br>mierzoną w parametr <b>Wartość<br/>wyświetlana 3</b> .                                                                                                    | Wybierz liczbę miejsc<br>dziesiętnych dla wyświetlanych<br>wartości.           | <ul> <li>x</li> <li>x.x</li> <li>x.xx</li> <li>x.xxx</li> <li>x.xxx</li> <li>x.xxxx</li> </ul>                                                                                                    | X.XX                                                                                          |
| Wartość wyświetlana 4                   | <ul> <li>Wyświetlacz lokalny jest<br/>zamontowany.</li> <li>Opcja Szybkość ładowania<br/>jest dostępna tylko wtedy,<br/>gdy przepływ objętościowy<br/>medium jest odczytywany<br/>przez Wejście prądowe<br/>1 n lub sieć obiektową.</li> </ul> | Wybór wartości mierzonej,<br>która ma być pokazywana na<br>wskaźniku lokalnym. | Lista wyboru, patrz<br>parametr <b>Wartość<br/>wyświetlana 1</b><br>(→ ≌ 105)                                                                                                    | Brak                                                                                          |
| Miejsce dziesiętne 4                    | Należy wybrać wartość<br>mierzoną w parametr <b>Wartość<br/>wyświetlana 4</b> .                                                                                                    | Wybierz liczbę miejsc<br>dziesiętnych dla wyświetlanych<br>wartości.           | <ul> <li>X</li> <li>X.X</li> <li>X.XX</li> <li>X.XXX</li> <li>X.XXX</li> <li>X.XXXX</li> </ul>                                                                                                    | X.XX                                                                                          |
| Display language                        | Wyświetlacz lokalny jest<br>zamontowany.                                                                                                    | Wybierz język.                                                                 | <ul> <li>English</li> <li>Deutsch</li> <li>Français</li> <li>Español</li> <li>Italiano</li> <li>Nederlands</li> <li>Portuguesa</li> <li>Polski</li> <li>русский язык<br/>(Russian)</li> <li>Svenska</li> <li>Türkçe</li> <li>中文 (Chinese)</li> <li>日本語 (Japanese)</li> <li>한국어 (Korean)</li> <li>čeština (Czech)</li> </ul> | English<br>(alternatywnie,<br>zamówiony język<br>obsługi może być<br>ustawiony<br>fabrycznie) |
| Interwał wyświetlania                   | Wskaźnik lokalny jest<br>zamontowany.                                                                                                    | Ustaw czas wyświetlania<br>cyklicznego wybranych<br>wartości.                  | 1 10 s                                                                                                    | 5 s                                                                                           |
| Opóźnienie wyświetlania                 | Wyświetlacz lokalny jest<br>zamontowany.                                                                                                    | Ustaw czas reakcji wskaźnika<br>na zmianę wartości mierzonej.                  | 0,0 999,9 s                                                                                                    | 0,0 s                                                                                         |
| Nagłówek                                | Wskaźnik lokalny jest<br>zamontowany.                                                                                                    | Wybierz treść nagłówka na<br>wskaźniku lokalnym.                               | <ul> <li>Etykieta<br/>urządzenia</li> <li>Dowolny tekst</li> </ul>                                                                                                    | Etykieta urządzenia                                                                           |
| Treść nagłówka                          | W parametr <b>Nagłówek</b><br>wybrano opcja <b>Dowolny tekst</b> .                                                                                                    | Wprowadź treść nagłówka.                                                       | Maks. 12 znaków w<br>tym litery, liczby i<br>znaki specjalne (np.<br>@, %, /)                                                                                                    |                                                                                               |

| Parametr        | Warunek wstępny                                                                                                    | Opis                                                                                      | Wybór / Wejście<br>użytkownika                       | Ustawienia<br>fabryczne |
|-----------------|----------------------------------------------------------------------------------------------------|-------------------------------------------------------------------------------------------|------------------------------------------------------|-------------------------|
| Znak dziesiętny | Wskaźnik musi być<br>zamontowany.                                                                                                    | Wybierz separator dziesiętny<br>używany w trakcie<br>wyświetlania wartości<br>liczbowych. | <ul><li> . (kropka)</li><li> , (przecinek)</li></ul> | . (kropka)              |
| Podświetlenie   | <ul> <li>Spełniony musi być jeden z<br/>następujących warunków:</li> <li>Pozycja kodu zam. "<br/>Wyświetlacz; obsługa"; opcja</li> <li>F "4-liniowy, podświetlany;<br/>touch control"</li> <li>Pozycja kodu zam. "<br/>Wyświetlacz; obsługa"; opcja</li> <li>G "4-liniowy, podświetlany;<br/>touch control +WLAN"</li> </ul> | Włącz i wyłącz podświetlenie<br>wskaźnika lokalnego.                                      | <ul><li>Wyłącz</li><li>Załącz</li></ul>              | Załącz                  |

\* Widoczność zależy od opcji w kodzie zamówieniowym lub od ustawień urządzenia

#### 10.6.4 Konfiguracja WLAN

Podmenu **WLAN Settings** zawiera wszystkie parametry niezbędne do konfiguracji WLAN.

#### Nawigacja

Menu "Ustawienia"  $\rightarrow$  Ustawienia zaawansowane  $\rightarrow$  Ustawienia WLAN

| ► Ustawienia WLAN         |           |
|---------------------------|-----------|
| WLAN                      | ] → 🗎 115 |
| Tryb WLAN                 | ] → 🗎 115 |
| Nazwa SSID                | ] → 🗎 115 |
| Zabezpieczenia sieci      | ] → 🗎 116 |
| Poświadczenia             | ] → 🗎 116 |
| Nazwa użytkownika         | ] → 🗎 116 |
| Hasło WLAN                | ] → 🗎 116 |
| Adres IP WLAN             | ] → 🗎 116 |
| Adres MAC WLAN            | ) → 🗎 116 |
| Hasło WLAN                | ] → 🗎 116 |
| Przypisz nazwę SSID       | ] → 🗎 116 |
| Nazwa SSID                | ] → 🗎 116 |
| Status połączenia         | ] → 🗎 116 |
| Poziom sygnału odebranego | ] → 🗎 116 |

| Parametr   | Warunek wstępny                | Opis                          | Wybór / Wejście<br>użytkownika /<br>Interfejs<br>użytkownika | Ustawienia<br>fabryczne |
|------------|--------------------------------|-------------------------------|--------------------------------------------------------------|-------------------------|
| WLAN       | -                              | Załączanie i wyłączanie WLAN. | <ul><li>Wyłącz</li><li>Załącz</li></ul>                      | Załącz                  |
| Tryb WLAN  | -                              | Wybierz tryb WLAN.            | <ul><li>Punkt dostępu<br/>WLAN</li><li>Klient WLAN</li></ul> | Punkt dostępu<br>WLAN   |
| Nazwa SSID | Klient sieci musi być aktywny. | Wprowadź nazwę SSID.          | -                                                            | -                       |

| Parametr                  | Warunek wstępny                                                                                                    | Opis                                                                                                    | Wybór / Wejście<br>użytkownika /<br>Interfejs<br>użytkownika                                                                                                    | Ustawienia<br>fabryczne                                    |
|---------------------------|----------------------------------------------------------------------------------------------------|----------------------------------------------------------------------------------------------------|----------------------------------------------------------------------------------------------------|------------------------------------------------------------|
| Zabezpieczenia sieci      | -                                                                                                    | Wybierz typ zabezpieczenia<br>interfejsu WLAN.                                                                                                    | <ul> <li>Brak zabezpieczeń</li> <li>WPA2-PSK</li> <li>EAP-PEAP with<br/>MSCHAPv2*</li> <li>EAP-PEAP<br/>MSCHAPv2 no<br/>server authentic.*</li> <li>EAP-TLS*</li> </ul> | WPA2-PSK                                                   |
| Poświadczenia             | -                                                                                                    | Wybierz ustawienia<br>zabezpieczeń i pobierz z menu<br>Data management > Security ><br>WLAN.                                                                                                    | <ul> <li>Trusted issuer<br/>certificate</li> <li>Certyfikat<br/>przyrządu</li> <li>Device private key</li> </ul>                                                        | -                                                          |
| Nazwa użytkownika         | -                                                                                                    | Wprowadź nazwę<br>użytkownika.                                                                                                    | -                                                                                                    | -                                                          |
| Hasło WLAN                | -                                                                                                    | Wprowadź hasło dostępu<br>WLAN.                                                                                                    | -                                                                                                    | -                                                          |
| Adres IP WLAN             | -                                                                                                    | Wprowadź adres IP interfejsu<br>WLAN przyrządu.                                                                                                    | 4. oktet: 0255 (w<br>danym oktecie)                                                                                                    | 192.168.1.212                                              |
| Adres MAC WLAN            | -                                                                                                    | Adres MAC karty WLAN.                                                                                                    | Unikatowy 12-<br>cyfrowy ciąg znaków<br>złożony z liter i cyfr                                                                                                    | Każdy przyrząd<br>pomiarowy posiada<br>indywidualny adres. |
| Hasło WLAN                | W parametr <b>Security type</b><br>należy wybrać opcja <b>WPA2-</b><br><b>PSK</b> .                                                                                                    | Wprowadź hasło sieciowe<br>(8-32 znaków).<br>Ze względów<br>bezpieczeństwa klucz<br>sieciowy dostarczony<br>wraz z urządzeniem<br>należy zmienić podczas<br>uruchomienia.                                     | 8 do 32-znakowy<br>ciąg zawierający<br>cyfry, litery i znaki<br>specjalne (bez spacji)                                                                                  | Numer seryjny<br>przyrządu (np.<br>L100A802000)            |
| Przypisz nazwę SSID       | -                                                                                                    | Wybierz nazwę SSID: TAG lub<br>definiowaną przez<br>użytkownika.                                                                                                    | <ul><li>Etykieta<br/>urządzenia</li><li>Definiowane przez<br/>użytkownika</li></ul>                                                                                     | Definiowane przez<br>użytkownika                           |
| Nazwa SSID                | <ul> <li>W parametr Przypisz<br/>nazwę SSID należy wybrać<br/>opcja Definiowane przez<br/>użytkownika.</li> <li>W parametr Tryb WLAN<br/>należy wybrać opcja Punkt<br/>dostępu WLAN.</li> </ul> | Wprowadź nazwę SSID.<br>Identyfikator SSID<br>definiowany przez<br>użytkownika musi być<br>unikatowy. Jeśli dla<br>różnych urządzeń jest<br>zdefiniowany jednakowy<br>identyfikator SSID,<br>wystąpi kolizja. | Maks. 32-cyfrowy<br>ciąg znaków złożony<br>z liter, cyfr i znaków<br>specjalnych                                                                                        |                                                            |
| Status połączenia         | -                                                                                                    | Wyświetla status połączenia.                                                                                                    | <ul><li>Połączony</li><li>Nie połączony</li></ul>                                                                                                    | Nie połączony                                              |
| Poziom sygnału odebranego | -                                                                                                    | Pokazuje poziom sygnału<br>odebranego.                                                                                                    | <ul><li>Mała</li><li>Typowa</li><li>Duża</li></ul>                                                                                                    | Duża                                                       |

\* Widoczność zależy od opcji w kodzie zamówieniowym lub od ustawień urządzenia

#### Pakiet aplikacji Heartbeat Technology 10.6.5

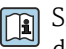

Szczegółowe informacje dotyczące opisu parametrów dla pakietu aplikacji podano w 

Nawigacja Menu "Ustawienia"  $\rightarrow$  Ustawienia zaawan<br/>sowane  $\rightarrow$  Ustawienia Heart<br/>beat

#### 10.6.6 Zarządzanie konfiguracją

Po uruchomieniu przyrządu istnieje możliwość zapisania aktualnej konfiguracji przyrządu, lub przywrócenia jego ostatnich, poprawnych ustawień. Do zarządzania konfiguracją przyrządu służy parametr **Zarządzanie konfiguracją przyrządu**.

#### Nawigacja

Menu "Ustawienia"  $\rightarrow$  Ustawienia zaawansowane  $\rightarrow$  Konfiguracja kopii

| ► Konfiguracja kopii               |           |
|------------------------------------|-----------|
| Czas pracy                         | → 🗎 118   |
| Ostatnia kopia zapasowa            | → 🗎 118   |
| Zarządzanie konfiguracją przyrządu | → 🗎 118   |
| Stan kopii zapasowej               | → 🗎 118   |
| Wynik porównania                   | ) → 🗎 118 |

#### Przegląd parametrów wraz z krótkim opisem

| Parametr                           | Opis                                                                   | Interfejs użytkownika /<br>Wybór                                                                                                    | Ustawienia fabryczne |
|------------------------------------|------------------------------------------------------------------------|----------------------------------------------------------------------------------------------------|----------------------|
| Czas pracy                         | Wskazuje czas pracy urządzenia.                                        | Dni (d), godziny (h), minuty<br>(m) i sekundy (s)                                                                                                    | -                    |
| Ostatnia kopia zapasowa            | Pokazuje kiedy dokonano ostatniej kopii<br>zapasowej w HistoROM.       | Dni (d), godziny (h), minuty<br>(m) i sekundy (s)                                                                                                    | -                    |
| Zarządzanie konfiguracją przyrządu | Wybierz operację na danych zapisanych w<br>HistoROM.                   | <ul> <li>Anuluj</li> <li>Wykonaj kopię zapasową</li> <li>Przywróć<sup>*</sup></li> <li>Porównaj<sup>*</sup></li> <li>Usuń kopię zapasową</li> </ul>                                                  | Anuluj               |
| Stan kopii zapasowej               | Pokazuje status zapisu lub odtwarzania<br>danych.                      | <ul> <li>Brak</li> <li>Trwa zapisywanie</li> <li>Trwa przywracanie</li> <li>Trwa usuwanie</li> <li>Trwa porównywanie</li> <li>Błąd przywracania</li> <li>Kopia nieudana</li> </ul>                   | Brak                 |
| Wynik porównania                   | Porównanie aktualnych parametrów<br>przyrządu z zapisanymi w HistoRom. | <ul> <li>Ustawienia jednakowe</li> <li>Ustawienia różne</li> <li>Brak kopii zapasowej</li> <li>Kopia zapasowa jest<br/>uszkodzona</li> <li>Nie sprawdzono</li> <li>Niezgodny zbiór danych</li> </ul> | Nie sprawdzono       |

Widoczność zależy od opcji w kodzie zamówieniowym lub od ustawień urządzenia

| Opcje                  | Opis                                                                                                    |
|------------------------|----------------------------------------------------------------------------------------------------|
| Anuluj                 | Wyjście z parametru, żadna operacja nie jest wykonywana.                                                                                                    |
| Wykonaj kopię zapasową | Kopia zapasowa aktualnej konfiguracji przyrządu zapisanej w module HistoROM<br>jest zapisywana w pamięci przyrządu. Kopia zapasowa zawiera dane przetwornika.                 |
| Przywróć               | Do modułu HistoROM przyrządu przywracana jest ostatnia kopia zapasowa<br>konfiguracji przyrządu, zapisana w w pamięci przyrządu. Kopia zapasowa zawiera<br>dane przetwornika. |
| Porównaj               | Konfiguracja przyrządu zapisana w pamięci przyrządu jest porównywana z<br>aktualną konfiguracją zapisaną w pamięci HistoROM.                                                  |
| Usuń kopię zapasową    | Kopia zapasowa konfiguracji przyrządu jest kasowana z pamięci przyrządu.                                                                                                    |

#### Zakres funkcji parametr "Zarządzanie konfiguracją przyrządu"

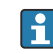

Zapis kopii zapasowej w pamięci HistoROM

HistoROM to nieulotna pamięć przyrządu typu EEPROM.

Podczas wykonywania tej operacji konfiguracja nie może być edytowana za pomocą wskaźnika a na wskaźniku wyświetlany jest komunikat o postępie. i

#### 10.6.7 Parametry służące do zarządzania

Podmenu **Administracja** zawiera wszystkie parametry, które mogą być wykorzystane do celów administracji urządzeniem.

#### Nawigacja

Menu "Ustawienia"  $\rightarrow$  Ustawienia zaawansowane  $\rightarrow$  Administracja

| ► Administracja |                    |          |    |
|-----------------|--------------------|----------|----|
| ► Ustar         | w kod dostępu      | ] → 🗎 12 | 20 |
| ► Kaso          | wanie kodu dostępu | ) → 🗎 12 | 20 |
| Reset us        | stawień            | ) → 🗎 12 | 21 |

#### Parametr umożliwiający definiowanie kodu dostępu

Uzupełnij kreatora, aby określić kod dostępu dla roli Serwis

#### Nawigacja

Menu "Ustawienia"  $\rightarrow$  Ustawienia zaawansowane  $\rightarrow$  Administracja  $\rightarrow$  Ustaw kod dostępu

| ► Ustaw kod dostępu   |           |
|-----------------------|-----------|
| Ustaw kod dostępu     | ) → 🗎 120 |
| Potwierdź kod dostępu | ] → 🗎 120 |

#### Przegląd parametrów wraz z krótkim opisem

| Parametr              | Opis                                                                                                 | Wejście użytkownika                                                        |
|-----------------------|----------------------------------------------------------------------------------------------------|----------------------------------------------------------------------------|
| Ustaw kod dostępu     | Określić kod dostępu wymagany do uzyskania praw dostępu dla<br>rodzaju użytkownika Utrzymanie ruchu. | Maks. 16-cyfrowy ciąg znaków złożony z<br>liter, cyfr i znaków specjalnych |
| Potwierdź kod dostępu | Potwierdzić kod dostępu wprowadzony dla rodzaju użytkownika<br>Utrzymanie ruchu.                     | Maks. 16-cyfrowy ciąg znaków złożony z<br>liter, cyfr i znaków specjalnych |

#### Parametr umożliwiający kasowanie kodu dostępu

#### Nawigacja

Menu "Ustawienia" <br/>  $\rightarrow$  Ustawienia zaawansowane <br/>  $\rightarrow$  Administracja  $\rightarrow$  Kasowanie kodu dostępu

| ► Kasowanie kodu dostępu |         |
|--------------------------|---------|
| Czas pracy               | → 🗎 121 |
| Kasowanie kodu dostępu   | → 🗎 121 |

| Parametr               | Opis                                                                                                    | Interfejs użytkownika /<br>Wejście użytkownika            | Ustawienia fabryczne |
|------------------------|----------------------------------------------------------------------------------------------------|-----------------------------------------------------------|----------------------|
| Czas pracy             | Wskazuje czas pracy urządzenia.                                                                                                    | Dni (d), godziny (h), minuty<br>(m) i sekundy (s)         | -                    |
| Kasowanie kodu dostępu | <ul> <li>Wprowadzić kod przesłany przez pomoc<br/>techniczną Endress+Hauser w celu<br/>zresetowania kodu Utrzymanie ruchu.</li> <li>Aby uzyskać kod resetu, należy<br/>skontaktować się z serwisem<br/>Endress+Hauser.</li> <li>Do wprowadzenia kodu resetu można<br/>wykorzystać wyłącznie:         <ul> <li>Przeglądarkę internetowa</li> <li>Oprogramowanie DeviceCare, FieldCare<br/>(poprzez interfejs serwisowy CDI-RJ45)</li> <li>Sieć obiektowa</li> </ul> </li> </ul> | Ciąg znaków złożony z liter,<br>cyfr i znaków specjalnych | 0x00                 |

#### Przegląd parametrów wraz z krótkim opisem

#### Parametr umożliwiający reset konfiguracji przyrządu

#### Nawigacja

Menu "Ustawienia"  $\rightarrow$  Ustawienia zaawansowane  $\rightarrow$  Administracja

#### Przegląd parametrów wraz z krótkim opisem

| Parametr       | Opis                                                                                     | Wybór                                                                                                    | Ustawienia fabryczne |
|----------------|------------------------------------------------------------------------------------------|----------------------------------------------------------------------------------------------------|----------------------|
| Reset ustawień | Resetowanie konfiguracji przyrządu -<br>całkowite lub częściowe do określonego<br>stanu. | <ul> <li>Anuluj</li> <li>Do ustawień z fazy dostawy<br/>urządzenia</li> <li>Uruchom ponownie<br/>urządzenie</li> <li>Przywróć kopię S-DAT<sup>*</sup></li> </ul> | Anuluj               |

\* Widoczność zależy od opcji w kodzie zamówieniowym lub od ustawień urządzenia

### 10.7 Symulacja

Podmenu **Symulacja** umożliwia symulację różnych wartości zmiennych procesowych i trybu alarmowego oraz weryfikację ciągu sygnałów wyjściowych (testowanie przełączania zaworów lub zamkniętych pętli regulacji). Symulację można przeprowadzić bez wykonywania rzeczywistego pomiaru (brak przepływu medium przez przyrząd).

#### Nawigacja

Menu "Diagnostyka" → Symulacja

| ► Symulacja |                                              |         |
|-------------|----------------------------------------------|---------|
|             | Przypisz symulowaną zmienną<br>procesową     | → 🗎 123 |
|             | Wartość symulowana                           | → 🖺 123 |
|             | Symulacja prądu wejściowego 1 n              | → 🖺 123 |
|             | Wartość prądu wejścia 1 n                    | → 🗎 123 |
|             | Symulacja wejścia statusu 1 n                | → 🗎 123 |
|             | Poziom symulowany 1 n                        | → 🗎 123 |
|             | Symulacja prądu wyjściowego 1 n              | → 🗎 123 |
|             | Wartość wyjścia prądowego                    | → 🗎 123 |
|             | Symulacja wyjścia częstotliwościowego<br>1 n | → 🗎 123 |
|             | Wartość wyjścia częstotliwościowego<br>1 n   | → 🗎 123 |
|             | Symulacja liczby impulsów 1 n                | → 🗎 123 |
|             | Wartość impulsu 1 n                          | → 🗎 123 |
|             | Symulacja wyjścia binarnego 1 n              | → 🗎 124 |
|             | Stan przełącznika 1 n                        | → 🗎 124 |
|             | Symulacja wyjścia przekaźnikowego<br>1 n     | → 🖺 124 |
|             | Stan przełącznika 1 n                        | → 🗎 124 |
|             | Symulacja alarmu urządzenia                  | → 🖺 124 |

| Kategoria zdarzenia diagnostycznego | → 🗎 124 |
|-------------------------------------|---------|
| Symulacja zdarzenia diagnostycznego | → 🖺 124 |

| Parametr                                     | Warunek wstępny                                                                                                    | Opis                                                                                                    | Wybór / Wejście<br>użytkownika                                                                                                    | Ustawienia<br>fabryczne |
|----------------------------------------------|----------------------------------------------------------------------------------------------------|----------------------------------------------------------------------------------------------------|----------------------------------------------------------------------------------------------------|-------------------------|
| Przypisz symulowaną zmienną<br>procesową     | Opcja <b>Szybkość ładowania</b> jest<br>dostępna tylko wtedy, gdy<br>przepływ objętościowy medium<br>jest odczytywany przez Wejście<br>prądowe 1 n lub sieć<br>obiektową. | Wybierz zmienną procesową<br>dla aktywnej symulacji.                                                                                             | <ul> <li>Wyłącz</li> <li>Szybkość<br/>ładowania *</li> <li>Całkowita zaw.<br/>sub. stałych</li> <li>Temperatura</li> <li>Temperatura<br/>elektroniki</li> <li>Przewodność</li> <li>Przewodność<br/>skompensowana</li> </ul> | Wyłącz                  |
| Wartość symulowana                           | -                                                                                                    | Podaj wartość dla symulowanej<br>zmiennej.                                                                                                    | Liczba<br>zmiennoprzecinkowa<br>ze znakiem                                                                                                    | 0                       |
| Symulacja prądu wejściowego 1 n              | -                                                                                                    | Służy do włączenia/wyłączenia<br>funkcji symulacji prądu<br>wejściowego.                                                                         | <ul><li>Wyłącz</li><li>Załącz</li></ul>                                                                                                    | Wyłącz                  |
| Wartość prądu wejścia 1 n                    | WParametr <b>Symulacja prądu</b><br>wejściowego 1 n musi być<br>wybrana opcja <b>Załącz</b> .                                                                             | Służy do wprowadzenia<br>wartości symulowanej.                                                                                                   | 0 22,5 mA                                                                                                    | 0 mA                    |
| Symulacja wejścia statusu 1 n                | -                                                                                                    | Zał./Wył. symulację wejścia<br>statusu.                                                                                                    | <ul><li>Wyłącz</li><li>Załącz</li></ul>                                                                                                    | Wyłącz                  |
| Poziom symulowany 1 n                        | W parametr <b>Symulacja</b><br>wejścia statusumusi być<br>wybrana opcja <b>Załącz</b> .                                                                                   | Wybierz poziom sygnału dla<br>symulacji wejścia statusu.                                                                                         | <ul><li>Duża</li><li>Mała</li></ul>                                                                                                    | Duża                    |
| Symulacja prądu wyjściowego 1 n              | -                                                                                                    | Załącz i wyłącz symulację<br>prądu wyjściowego.                                                                                                  | <ul><li>Wyłącz</li><li>Załącz</li></ul>                                                                                                    | Wyłącz                  |
| Wartość wyjścia prądowego                    | W parametrze Parametr<br>Symulacja prądu<br>wyjściowego 1 n, wybrano<br>opcja Załącz.                                                                                     | Podaj symulowaną wartość<br>prądu.                                                                                                    | 3,59 22,5 mA                                                                                                    | 3,59 mA                 |
| Symulacja wyjścia<br>częstotliwościowego 1 n | W parametr <b>Tryb pracy</b> musi<br>być wybrana opcja<br><b>Częstotliwość</b> .                                                                                          | Załącz/wyłącz symulację<br>wyjścia częstotliwościowego.                                                                                          | <ul><li>Wyłącz</li><li>Załącz</li></ul>                                                                                                    | Wyłącz                  |
| Wartość wyjścia<br>częstotliwościowego 1 n   | WParametr <b>Symulacja</b><br>częstotliwości 1 n musi być<br>wybrana opcja Załącz.                                                                                        | Wprowadź częstotliwość<br>symulowaną.                                                                                                    | 0,0 12 500,0 Hz                                                                                                    | 0,0 Hz                  |
| Symulacja liczby impulsów 1 n                | W parametr <b>Tryb pracy</b> musi<br>być wybrana opcja <b>Impuls</b> .                                                                                                    | Załączenie/Wyłączenie<br>symulacji wyjścia<br>impulsowego.                                                                                       | <ul><li>Wyłącz</li><li>Wartość stała</li><li>Odliczanie</li></ul>                                                                                                    | Wyłącz                  |
|                                              |                                                                                                    | Po wybraniu opcja<br>Wartość stała: parametr<br>Szerokość impulsu<br>(→ ≧ 96) służy do<br>zdefiniowania czasu<br>trwania impulsu<br>wyjściowego. |                                                                                                    |                         |
| Wartość impulsu 1 n                          | WParametr <b>Symulacja liczby</b><br><b>impulsów 1 n</b> musi być<br>wybrana opcja <b>Odliczanie</b> .                                                                    | Wprowadź ilość symulowanych impulsów.                                                                                                    | 0 65 535                                                                                                    | 0                       |

| Parametr                                 | Warunek wstępny                                                                                | Opis                                                    | Wybór / Wejście<br>użytkownika                                                                                              | Ustawienia<br>fabryczne  |
|------------------------------------------|------------------------------------------------------------------------------------------------|---------------------------------------------------------|----------------------------------------------------------------------------------------------------|--------------------------|
| Symulacja wyjścia binarnego 1 n          | W parametr <b>Tryb pracy</b> musi<br>być wybrana opcja<br><b>Przełącznik</b> .                 | Zał./Wył. symulacji wyjścia<br>binarnego.               | <ul><li>Wyłącz</li><li>Załącz</li></ul>                                                                                     | Wyłącz                   |
| Stan przełącznika 1 n                    | -                                                                                              | Wybierz status wyjścia<br>binarnego do symulacji.       | <ul><li>Otwórz</li><li>Zamknięty</li></ul>                                                                                  | Otwórz                   |
| Symulacja wyjścia przekaźnikowego<br>1 n | -                                                                                              | Zał./Wył. symulację wyjścia<br>przekaźnikowego.         | <ul><li>Wyłącz</li><li>Załącz</li></ul>                                                                                     | Wyłącz                   |
| Stan przełącznika 1 n                    | W parametr <b>Symulacja</b><br>wyjścia binarnego 1 n musi<br>być wybrana opcja <b>Załącz</b> . | Wybierz status wyjścia<br>przekaźnikowego do symulacji. | <ul><li>Otwórz</li><li>Zamknięty</li></ul>                                                                                  | Otwórz                   |
| Symulacja alarmu urządzenia              | -                                                                                              | Załącz i wyłącz alarm.                                  | <ul><li>Wyłącz</li><li>Załącz</li></ul>                                                                                     | Wyłącz                   |
| Kategoria zdarzenia<br>diagnostycznego   | -                                                                                              | Służy do wyboru kategorii<br>zdarzenia diagnostycznego. | <ul> <li>Czujnik</li> <li>Moduł elektroniki</li> <li>Konfiguracja</li> <li>Proces<br/>technologiczny</li> </ul>             | Proces<br>technologiczny |
| Symulacja zdarzenia<br>diagnostycznego   | -                                                                                              | Wybierz zdarzanie<br>diagnostyczne do symulacji.        | <ul> <li>Wyłącz</li> <li>Lista wyboru<br/>zdarzeń<br/>diagnostycznych<br/>(zależy od<br/>wybranej<br/>kategorii)</li> </ul> | Wyłącz                   |

\* Widoczność zależy od opcji w kodzie zamówieniowym lub od ustawień urządzenia

# 10.8 Zabezpieczenie ustawień przed nieuprawnionym dostępem

Istnieją następujące możliwości zabezpieczenia konfiguracji przyrządu przed przypadkową zmianą:

- Zabezpieczenie dostępu do parametrów za pomocą kodu dostępu → 🗎 125
- Zabezpieczenie dostępu do przyrządu za pomocą przełącznika blokady zapisu → 🗎 126

#### 10.8.1 Blokada zapisu za pomocą kodu dostępu

Skutki zabezpieczenia dostępu za pomocą kodu użytkownika:

- Parametry konfiguracyjne przepływomierza są zablokowane, dzięki czemu nie można już ich zmienić za pomocą przycisków obsługi.
- Niemożliwy jest dostęp do przyrządu ani do jego parametrów konfiguracyjnych poprzez internetową.
- Niemożliwy jest dostęp do przyrządu ani do jego parametrów konfiguracyjnych za pomocą oprogramowania FieldCare ani DeviceCare (poprzez interfejs serwisowy CDI-RJ45).

#### Definiowanie kodu dostępu za pomocą wyświetlacza lokalnego

- **1.** Wybrać Parametr **Ustaw kod dostępu** ( $\rightarrow \implies 120$ ).
- 2. Maks. 16-cyfrowy ciąg znaków złożony z liter, cyfr i znaków specjalnych jako kod dostępu.
- 3. W Parametr **Potwierdź kod dostępu** (→ 🗎 120) wprowadzić ponownie kod dostępu celem potwierdzenia.
  - └ Wszystkie parametry zabezpieczone przed zapisem są poprzedzone ikoną ₪.

Wyłączenie blokady zapisu parametrów za pomocą kodu dostępu → ≅ 62.
 Jeśli kod dostępu zostanie utracony: Resetowanie kodu dostępu → ≌ 126.

- Typ aktualnie zalogowanego użytkownika jest wskazywany w Parametr Status dostepu.
  - Ścieżka menu: Obsługa → Status dostępu
- Jeśli w oknie nawigacji i edycji przez 10 minut nie zostanie naciśnięty żaden przycisk, blokada parametrów zostanie przywrócona automatycznie.
- Jeśli użytkownik powróci z okna nawigacji i edycji do trybu wyświetlania wartości mierzonej, po 60 s następuje automatyczne włączenie blokady parametrów.

#### Parametry, które zawsze mogą być zmieniane za pomocą wskaźnika lokalnego

Funkcja zabezpieczenia przed zapisem za pomocą wskaźnika lokalnego nie obejmuje niektórych parametrów niemających wpływu na pomiar. Pomimo ustawienia kodu dostępu, parametry te można zawsze zmienić nawet wtedy, gdy inne parametry są zablokowane.

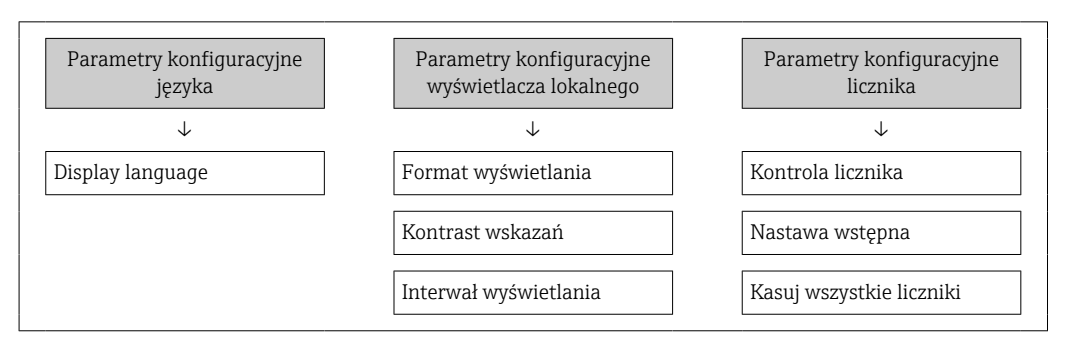

#### Definiowanie kodu dostępu za pomocą przeglądarki internetowej

- **1**. Przejść do parametr **Ustaw kod dostępu** ( $\Rightarrow \triangleq 120$ ).
- 2. Określić 16-cyfrową (maks.) liczbę jako kod dostępu.
- 3. W Parametr **Potwierdź kod dostępu** (→ 🗎 120) wprowadzić ponownie kod dostępu celem potwierdzenia.
  - └ W przeglądarce otwiera się strona logowania.

Image: Provide the second state of the second state of the sec

- Jeśli kod dostępu zostanie utracony: Resetowanie kodu dostępu → 
   <sup>1</sup> 126.
- Parametr **Status dostępu** pokazuje rodzaj aktualnie zalogowanego użytkownika.
  - Ścieżka menu: Obsługa → Status dostępu
  - Rodzaje użytkowników i związane z nimi uprawnienia dostępu <br/>  $\rightarrow \ \mbox{\sc B}\ 61$

Jeśli w ciągu 10 minut nie zostanie wykonane żadne działanie, następuje powrót do strony logowania przeglądarki.

#### Resetowanie kodu dostępu

W razie zagubienia kodu dostępu, można go zresetować i przywrócić kod ustawiony fabrycznie. W tym celu należy wprowadzić kod resetu. Kod dostępu można potem zdefiniować ponownie.

Za pomocą przeglądarki internetowej, oprogramowania FieldCare, DeviceCare (poprzez interfejs serwisowy CDI-RJ45), sieci obiektowej

Kod resetu można otrzymać wyłącznie od lokalnego przedstawiciela serwisu Endress+Hauser. Kod jest obliczany oddzielnie dla każdego urządzenia.

1. Zanotować numer seryjny przyrządu.

- 2. Odczytać parametr **Czas pracy**.
- 3. Skontaktować się z lokalnym przedstawicielem serwisu Endress+Hauser i podać mu numer seryjny oraz odczytany czas pracy urządzenia.
  - └ → Odebrać obliczony kod resetu.
- 4. Wprowadzić kod resetu w parametr **Kasowanie kodu dostępu** (→ 🗎 121).
- Ze względów na konieczność zachowania bezpieczeństwa systemów IT, obliczony kod resetu jest ważny tylko dla urządzenia o danym numerze seryjnym przez okres 96 godzin od podanego czasu pracy. Jeśli użytkownik nie może wrócić do urządzenia w ciągu 96 godzin, powinien wydłużyć odczytany czas pracy o kilka dni lub wyłączyć urządzenie.

#### 10.8.2 Blokada zapisu za pomocą przełącznika blokady zapisu

W przeciwieństwie do blokady zapisu parametrów za pomocą kodu użytkownika, pozwala ona na zablokowanie możliwości zmiany parametrów w całym menu obsługi - z wyjątkiem **parametr "Kontrast wskazań"**.

Parametry są wtedy dostępne w trybie tylko do odczytu i nie można ich zmienić (z wyjątkiem **parametr "Kontrast wskazań"**):

- Za pomocą wskaźnika
- Za pomocą interfejsu MODBUS RS485

#### Wyłączenie/wyłączenie blokady zapisu

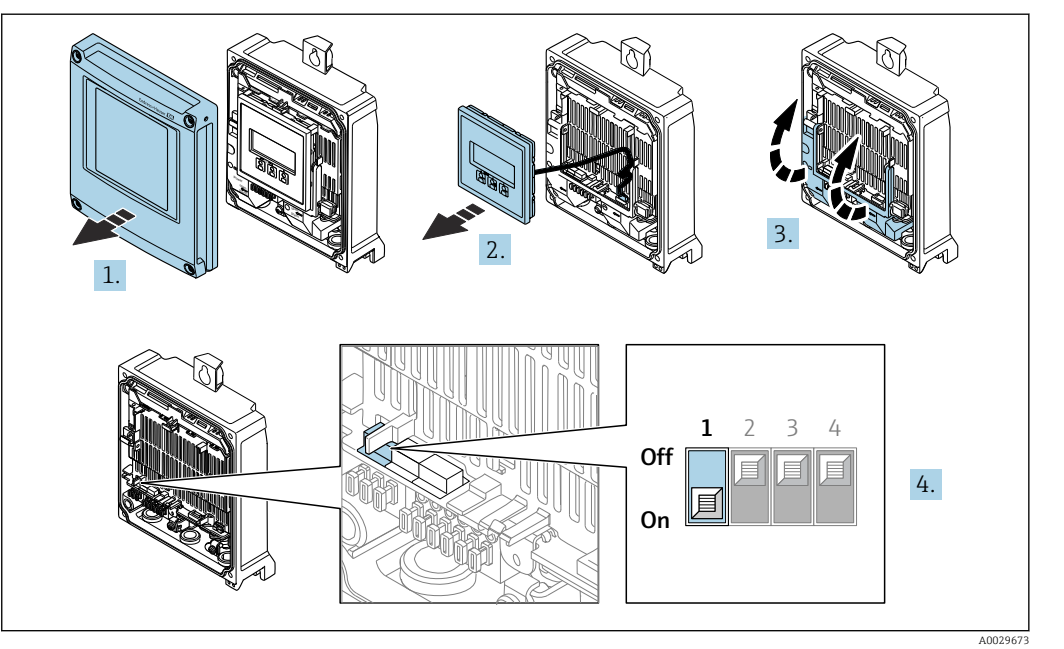

- 1. Otworzyć pokrywę obudowy.
- 2. Wyjąć moduł wyświetlacza.
- 3. Unieść pokrywę listwy zaciskowej.

#### 4. Wyłączenie/wyłączenie blokady zapisu:

Przesunąć przełącznik blokady zapisu w głównym module elektroniki do pozycji: **ON** sprzętowa blokada zapisu włączona/**OFF** (ustawienie fabryczne) sprzętowa blokada zapisu wyłączona.

W parametr Status: zabezpieczony przed zapisem wyświetlana jest opcja Blokada sprzętu → 
128. Ponadto, gdy włączona jest sprzętowa ochrona przed zapisem, na wyświetlaczu lokalnym przed parametrami w nagłówku wskazań wartości mierzonej oraz w widoku ścieżki dostępu pojawia się symbol B,.

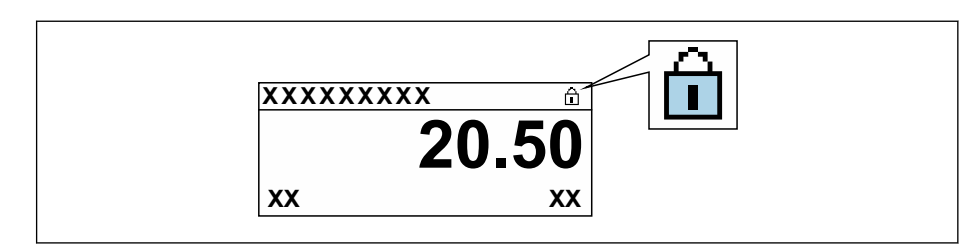

- 5. Włożyć moduł wyświetlacza.
- 6. Zamknąć pokrywę obudowy.

7. NOTYFIKACJA

#### Za duży moment dokręcenia śrub mocujących!

Ryzyko zniszczenia obudowy przetwornika z tworzywa sztucznego.

 Śruby mocujące należy dokręcać, zachowując odpowiedni moment dokręcenia: 2,5 Nm (1,8 lbf ft)

Dokręcić wkręty mocujące.

## 11 Obsługa

### 11.1 Odczyt statusu blokady urządzenia

Sygnalizacja aktywnej blokady zapisu: parametr Status: zabezpieczony przed zapisem

Obsługa  $\rightarrow$  Status: zabezpieczony przed zapisem

Zakres funkcji parametr "Status: zabezpieczony przed zapisem"

| Орсје              | Opis                                                                                                    |
|--------------------|----------------------------------------------------------------------------------------------------|
| Brak               | Uprawnienia dostępu są wyświetlane w Parametr <b>Status dostępu</b> → 🗎 61.<br>Wskazanie wyświetlane jest tylko na wyświetlaczu lokalnym.                                                                              |
| Blokada sprzętu    | Włączona jest sprzętowa blokada zapisu mikroprzełącznikiem na płycie głównej.<br>Zablokowany jest zapis parametrów (np. za pomocą wyświetlacza lokalnego lub<br>oprogramowania obsługowego) $\rightarrow \square$ 126. |
| Blokada tymczasowa | Dostęp do zapisu parametrów jest chwilowo zablokowany z powodu trwających procesów wewnętrznych (np. wysyłania/pobierania danych, resetu itd.). Parametry będzie można zmieniać po zakończeniu procesu.                |

### 11.2 Wybór języka obsługi

Szczegółowe informacje:

- Dotyczące konfiguracji języka obsługi
- Informacje dotyczące języków obsługi dostępnych dla danego przyrządu <br/>  $\rightarrow ~ \boxplus 192$

### 11.3 Konfiguracja wyświetlacza

Szczegółowe informacje:

- Ustawienia podstawowe wyświetlacza lokalnego → 
   <sup>™</sup>
   <sup>™</sup>
   104
- Ustawienia zaawansowane wyświetlacza lokalnego <br/>  $\rightarrow \ \boxminus 111$

### 11.4 Dostosowanie przyrządu do warunków procesu

Dostępne są następujące parametry:

- Ustawienia podstawowe w menu Ustawienia (<br/>  $\Rightarrow$  84)
- Ustawienia zaawansowane w podmenu **Ustawienia zaawansowane** (→ 🗎 108)

### 11.5 Odczyt wartości mierzonych

Podmenu Wartości mierzone umożliwia odczyt wszystkich wartości zmierzonych.

#### Nawigacja

Menu "Diagnostyka" → Wartości mierzone

| ► Wartości mierzone  |         |  |
|----------------------|---------|--|
| ► Zmienne procesowe  | → 🗎 129 |  |
| ► Wartości wejściowe | → 🗎 130 |  |
| ► Wartości wyjściowe | → 🗎 131 |  |
| ► Licznik            | → 🗎 133 |  |

#### 11.5.1 Podmenu "Zmienne procesowe"

zawiera wszystkie parametry niezbędne do wyświetlania bieżących wartości mierzonych dla każdej zmiennej procesowej.

#### Nawigacja

Menu "Diagnostyka"  $\rightarrow$  Wartości mierzone  $\rightarrow$  Zmienne procesowe

| ► Zmienne procesowe         |         |
|-----------------------------|---------|
| Całkowita zaw. sub. stałych |         |
| Całkowita zaw. sub. stałych | → 🗎 129 |
| Temperatura                 | → 🗎 129 |
| Temperatura elektroniki     | → 🗎 130 |
| Przewodność                 | → 🗎 130 |
| Przewodność skompensowana   | → 🗎 130 |
| Szybkość ładowania          | → 🗎 130 |

| Parametr                    | Warunek wstępny | Opis                                                                            | Interfejs użytkownika                      |
|-----------------------------|-----------------|---------------------------------------------------------------------------------|--------------------------------------------|
| Całkowita zaw. sub. stałych | -               | Shows total solids (fraction of total weight or concentration per volume unit). | Liczba<br>zmiennoprzecinkowa ze<br>znakiem |
| Temperatura                 | -               | Pokazuje aktualnie mierzoną<br>temperaturę medium.                              | Liczba<br>zmiennoprzecinkowa ze<br>znakiem |

| Parametr                  | Warunek wstępny                                                                                   | Opis                                                         | Interfejs użytkownika                      |
|---------------------------|---------------------------------------------------------------------------------------------------|--------------------------------------------------------------|--------------------------------------------|
| Temperatura elektroniki   | -                                                                                                 | Shows the electronics temperature currently measured.        | Liczba<br>zmiennoprzecinkowa ze<br>znakiem |
| Przewodność               | -                                                                                                 | Pokazuje mierzoną przewodność.                               | Liczba<br>zmiennoprzecinkowa               |
| Przewodność skompensowana | -                                                                                                 | Shows the conductivity measured compensated for temperature. | Liczba<br>zmiennoprzecinkowa               |
| Szybkość ładowania        | Przepływ objętościowy medium jest<br>odczytywany przez Wejście prądowe<br>1 n lub sieć obiektową. | Shows the total solids flow rate.                            | Liczba<br>zmiennoprzecinkowa ze<br>znakiem |

#### 11.5.2 Podmenu "Wartości wejściowe"

Podmenu **Wartości wejściowe** służy do wskazywania poszczególnych wartości wejściowych.

#### Nawigacja

Menu "Diagnostyka"  $\rightarrow$  Wartości mierzone  $\rightarrow$  Wartości wejściowe

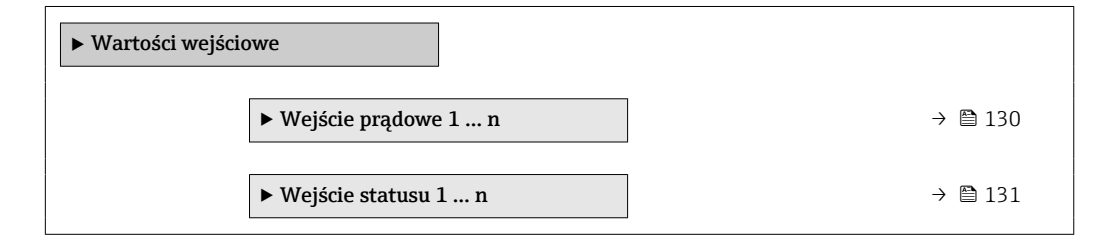

#### Wartości wejściowe na wejściu prądowym

Podmenu **Wejście prądowe 1 … n** zawiera wszystkie parametry niezbędne do wskazywania bieżących wartości zmiennych mierzonych dla każdego wejścia prądowego.

#### Nawigacja

Menu "Diagnostyka" <br/>  $\rightarrow$  Wartości mierzone  $\rightarrow$  Wartości wejści<br/>owe  $\rightarrow$  Wejście prądowe 1 ... n

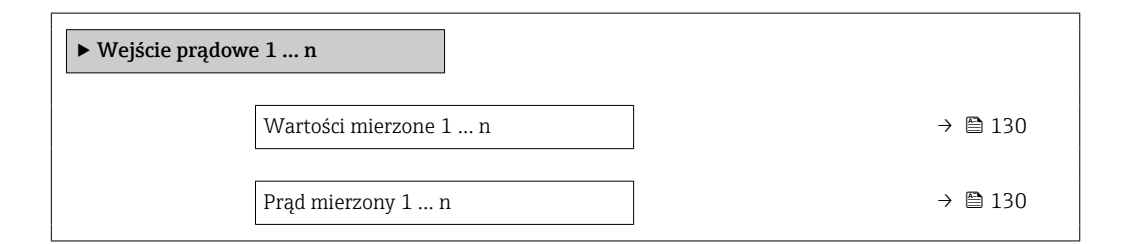

| Parametr              | Opis                                                          | Interfejs użytkownika                |
|-----------------------|---------------------------------------------------------------|--------------------------------------|
| Wartości mierzone 1 n | Wskazanie bieżącej wartości mierzonej na wejściu.             | Liczba zmiennoprzecinkowa ze znakiem |
| Prąd mierzony 1 n     | Służy do wskazywania wartości zmierzonej na wejściu prądowym. | 0 22,5 mA                            |

#### Wartości wejściowe na wejściu statusu

Podmenu **Wejście statusu 1 ... n** zawiera wszystkie parametry niezbędne do wskazywania bieżących wartości zmiennych mierzonych dla każdego wejścia statusu.

#### Nawigacja

Menu "Diagnostyka"  $\rightarrow$  Wartości mierzone  $\rightarrow$  Wartości wejściowe  $\rightarrow$  Wejście statusu 1 ... n

| ► Wejście statusu | 1 n                     |         |
|-------------------|-------------------------|---------|
|                   | Wartość wejścia statusu | → 🗎 131 |

#### Przegląd parametrów wraz z krótkim opisem

| Parametr                | Opis                                          | Interfejs użytkownika               |
|-------------------------|-----------------------------------------------|-------------------------------------|
| Wartość wejścia statusu | Pokazuje aktualny poziom sygnału wejściowego. | <ul><li>Duża</li><li>Mała</li></ul> |

#### 11.5.3 Wartości wyjściowe

Podmenu **Wartości wyjściowe** zawiera wszystkie parametry niezbędne do wskazywania bieżących wartości zmiennych mierzonych przez każdy licznik.

#### Nawigacja

Menu "Diagnostyka" → Wartości mierzone → Wartości wyjściowe

| ► Wartości wyjściowe        |         |
|-----------------------------|---------|
| ► Prąd wyjściowy 1 n        | → 🗎 131 |
| ► Wyj. binarne 1 n          | → 🗎 132 |
| ► Wyjście przekaźnikowe 1 n | → 🗎 132 |

#### Wartości wyjściowe na wyjściu prądowym

Podmenu **Wartość prądu wyjściowego** zawiera wszystkie parametry niezbędne do wskazywania bieżących wartości mierzonych dla każdego wyjścia prądowego.

#### Nawigacja

Menu "Diagnostyka" → Wartości mierzone → Wartości wyjściowe → Wartość prądu wyjściowego 1 … n

| ▶ Prąd wyjściowy 1 n |         |
|----------------------|---------|
| Prąd wyjściowy       | → 🗎 132 |
| Prąd mierzony        | → 🗎 132 |

#### Przegląd parametrów wraz z krótkim opisem

| Parametr       | Opis                                                                           | Interfejs użytkownika |
|----------------|--------------------------------------------------------------------------------|-----------------------|
| Prąd wyjściowy | Na wskaźniku wyświetlana aktualna obliczona wartość prądu na wyjściu prądowym. | 3,59 22,5 mA          |
| Prąd mierzony  | Służy do wskazywania aktualnej wartości prądu mierzonej na<br>wyjściu.         | 0 30 mA               |

#### Wartości wyjściowe dla wyjścia impulsowego/częstotliwościowego/dwustanowego

Podmenu **Wyj. binarne 1 ... n** zawiera wszystkie parametry niezbędne do wskazywania bieżących wartości zmierzonych dla każdego wyjścia binarnego PFS.

#### Nawigacja

Menu "Diagnostyka"  $\rightarrow$  Wartości mierzone  $\rightarrow$  Wartości wyjściowe  $\rightarrow$  Wyj. binarne 1 ... n

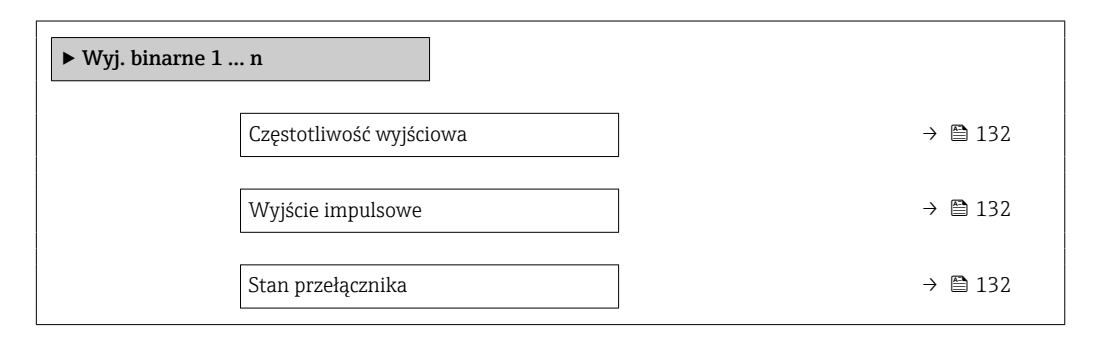

#### Przegląd parametrów wraz z krótkim opisem

| Parametr                | Warunek wstępny                                                               | Opis                                                                                               | Interfejs użytkownika                      |
|-------------------------|-------------------------------------------------------------------------------|----------------------------------------------------------------------------------------------------|--------------------------------------------|
| Częstotliwość wyjściowa | W parametr <b>Tryb pracy</b> musi być<br>wybrana opcja <b>Częstotliwość</b> . | Na wyświetlaczu wyświetlana jest<br>aktualna wartość zmierzona dla wyjścia<br>częstotliwościowego. | 0,0 12 500,0 Hz                            |
| Wyjście impulsowe       | W parametr <b>Tryb pracy</b> należy wybrać<br>opcja <b>Impuls</b> .           | Wskazanie aktualnej częstotliwości<br>impulsów na wyjściu impulsowym.                              | Liczba<br>zmiennoprzecinkowa<br>dodatnia   |
| Stan przełącznika       | W parametr <b>Tryb pracy</b> musi być<br>wybrana opcja <b>Przełącznik</b> .   | Służy do wskazywania aktualnego stanu<br>wyjścia binarnego.                                        | <ul><li>Otwórz</li><li>Zamknięty</li></ul> |

#### Wartości wyjściowe dla wyjścia przekaźnikowego

Podmenu **Wyjście przekaźnikowe 1 … n** zawiera wszystkie parametry niezbędne do wskazywania bieżących wartości zmierzonych na wyjściu przekaźnikowym.

#### Nawigacja

Menu "Diagnostyka" <br/>  $\rightarrow$  Wartości mierzone  $\rightarrow$ Wartości wyjści<br/>owe  $\rightarrow$  Wyjście przekaźnikowe 1 … n

| ► Wyjście przekaźnikowe 1 n |         |
|-----------------------------|---------|
| Stan przełącznika           | → 🗎 133 |

| Cykle przełączania             | ] | → 🖺 133 |
|--------------------------------|---|---------|
| Maks. ilość cykli przełączania |   | → 🖺 133 |

#### Przegląd parametrów wraz z krótkim opisem

| Parametr                       | Opis                                                         | Interfejs użytkownika                      |
|--------------------------------|--------------------------------------------------------------|--------------------------------------------|
| Stan przełącznika              | Wskazuje bieżący stan wyjścia.                               | <ul><li>Otwórz</li><li>Zamknięty</li></ul> |
| Cykle przełączania             | Pokazuje ilość całkowitą cykli przełączania.                 | Dodatnia liczba całkowita                  |
| Maks. ilość cykli przełączania | Pokazuje maksymalną ilość gwarantowanych cykli przełączania. | Dodatnia liczba całkowita                  |

#### 11.5.4 Podmenu "Licznik"

Podmenu **Licznik** zawiera wszystkie parametry niezbędne do wskazywania bieżących wartości zmiennych mierzonych przez każdy licznik.

#### Nawigacja

Menu "Diagnostyka"  $\rightarrow$ Wartości mierzone  $\rightarrow$ Licznik

| ► Licznik               |         |
|-------------------------|---------|
| Licznik 1 wartość       | → 🗎 133 |
| Licznik 1 przepełnienie | → 🗎 133 |

| Parametr                | Opis                                                         | Interfejs użytkownika                |  |
|-------------------------|--------------------------------------------------------------|--------------------------------------|--|
| Licznik 1 wartość       | Wyświetlany jest bieżący stan licznika.                      | Liczba zmiennoprzecinkowa ze znakiem |  |
| Licznik 1 przepełnienie | Wyświetla aktualne ustawienie przepełnienia danego licznika. | Liczba całkowita ze znakiem          |  |

### 11.6 Zerowanie licznika

Do zerowania liczników służy podmenu **Obsługa**:

- Kontrola licznika
- Kasuj wszystkie liczniki

#### Nawigacja

Menu "Obsługa" → Konfiguracja licznika

| ► Konfiguracja licznika  |           |
|--------------------------|-----------|
| Obsługa licznika 1 n     | ] → 🗎 134 |
| Nastawa wstępna 1 n      | ] → 🗎 134 |
| Stan licznika 1 n        | ] → 🗎 134 |
| Kasuj wszystkie liczniki | ) → 🗎 134 |

#### Przegląd parametrów wraz z krótkim opisem

| Parametr                 | Warunek wstępny                                                                                                    | Opis                                                                                                    | Wybór / Wejście<br>użytkownika /<br>Interfejs<br>użytkownika                                                                                                    | Ustawienia<br>fabryczne |
|--------------------------|----------------------------------------------------------------------------------------------------|----------------------------------------------------------------------------------------------------|----------------------------------------------------------------------------------------------------|-------------------------|
| Licznik 1 kontrola       | W parametrze parametr<br><b>Przypisz zmienną procesową</b><br>(→  □ 110) w podmenu<br><b>Licznik 1 n</b> należy wybrać<br>jedną ze zmiennych<br>procesowych. | Obsługa licznika.                                                                                                    | <ul> <li>Sumuj</li> <li>Kasuj + Wstrzymaj</li> <li>Nastawa wstępna<br/>+ Stop</li> <li>Kasuj + Start</li> <li>Nastawa wstępna<br/>+ start</li> <li>Wstrzymać</li> </ul> | Sumuj                   |
| Nastawa wstępna 1        | W parametrze parametr<br><b>Przypisz zmienną procesową</b><br>(→ ■ 110) w podmenu<br><b>Licznik 1 n</b> wybrano<br>zmienną procesową.                        | Określ wartość początkową<br>licznika.<br>Zależność<br>Do ustawienia jednostki<br>licznika dla wybranej<br>zmiennej procesowej<br>służy parametr<br>Jednostka licznika<br>(→  □ 110). | Liczba<br>zmiennoprzecinkowa<br>ze znakiem                                                                                                    | 0 kg                    |
| Licznik wartość          | -                                                                                                    | Wyświetlany jest bieżący stan<br>licznika.                                                                                                    | Liczba<br>zmiennoprzecinkowa<br>ze znakiem                                                                                                    | -                       |
| Kasuj wszystkie liczniki | -                                                                                                    | Wyzeruj wszystkie liczniki i<br>uruchom.                                                                                                    | <ul><li>Anuluj</li><li>Kasuj + Start</li></ul>                                                                                                    | Anuluj                  |

### 11.6.1 Zakres funkcji parametr "Kontrola licznika"

| Орсје             | Opis                                                      |
|-------------------|-----------------------------------------------------------|
| Sumuj             | Uruchomienie lub kontynuacja pracy licznika.              |
| Kasuj + Wstrzymaj | Sumowanie jest wstrzymywane i licznik zostaje wyzerowany. |

| Орсје                                    | Opis                                                                                                    |
|------------------------------------------|----------------------------------------------------------------------------------------------------|
| Nastawa wstępna + Stop <sup>1)</sup>     | Sumowanie jest wstrzymywane, a licznik jest ustawiany na wartość zdefiniowaną w parametr <b>Nastawa wstępna</b> .              |
| Kasuj + Start                            | Licznik jest zerowany i proces sumowania jest ponownie uruchamiany.                                                            |
| Nastawa wstępna +<br>start <sup>1)</sup> | Licznik jest ustawiany na wartość zdefiniowaną w parametr <b>Nastawa wstępna</b> i proces sumowania jest ponownie uruchamiany. |
| Wstrzymać                                | Sumowanie jest zatrzymywane.                                                                                                   |

1) Opcja wyświetlana zależnie od opcji wybranej w kodzie zamówieniowym lub konfiguracji przyrządu

#### 11.6.2 Zakres funkcjonalności parametr "Kasuj wszystkie liczniki"

| Орсје         | Opis                                                                                                    |
|---------------|----------------------------------------------------------------------------------------------------|
| Anuluj        | Wyjście z parametru, żadna operacja nie jest wykonywana.                                                                      |
| Kasuj + Start | Resetuje licznik do 0 i ponownie uruchamia proces sumowania. W ten sposób<br>kasuje się wcześniej zsumowaną ilość obciążenia. |

### 11.7 Wyświetlanie historii wartości mierzonych

Aby podmenu podmenu **Rejestracja danych** było wyświetlane, musi być zainstalowany pakiet **rozszerzony HistoROM** (opcja zamówieniowa). Zawiera ono wszystkie parametry służące do rejestracji historii pomiarów.

P Dostęp do historii pomiarów jest również możliwy poprzez:

- Przeglądarkę internetową

#### Zakres funkcji

- Przyrząd umożliwia zapis 1000 wartości mierzonych
- 4 kanały zapisu danych
- Programowany interwał zapisu danych
- Wyświetla się trend wartości mierzonych dla każdego kanału w postaci wykresu

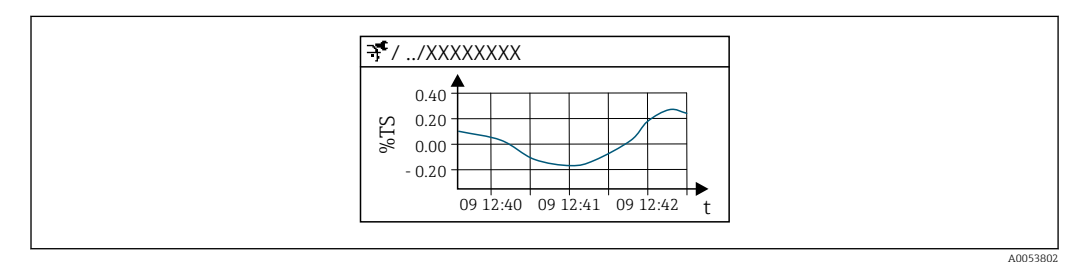

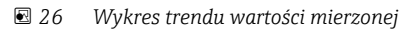

- Oś X: w zależności od wybranej liczby kanałów, wyświetla od 250 do 1000 wartości mierzonych zmiennej procesowej.
- Oś Y: wyświetla przybliżony zakres wartości mierzonych i na bieżąco dostosowuje go do bieżącego pomiaru.

W przypadku zmiany interwału zapisu lub sposobu przyporządkowania zmiennych procesowych do poszczególnych kanałów, dane zostaną skasowane.

#### Nawigacja

Menu "Diagnostyka"  $\rightarrow$  Rejestracja danych

| ► Rejestracja danych   |          |
|------------------------|----------|
| Przypisz kanał 1       | → 🗎 137  |
| Przypisz kanał 2       | → 🗎 137  |
| Przypisz kanał 3       | →  ⇒ 138 |
| Przypisz kanał 4       | →  ⇒ 138 |
| Interwał zapisu danych | → 🗎 138  |
| Kasuj pamięć danych    | → 🗎 138  |
| Rejestracja danych     | → 🗎 138  |
| Opóźnienie rejestracji | → 🗎 138  |

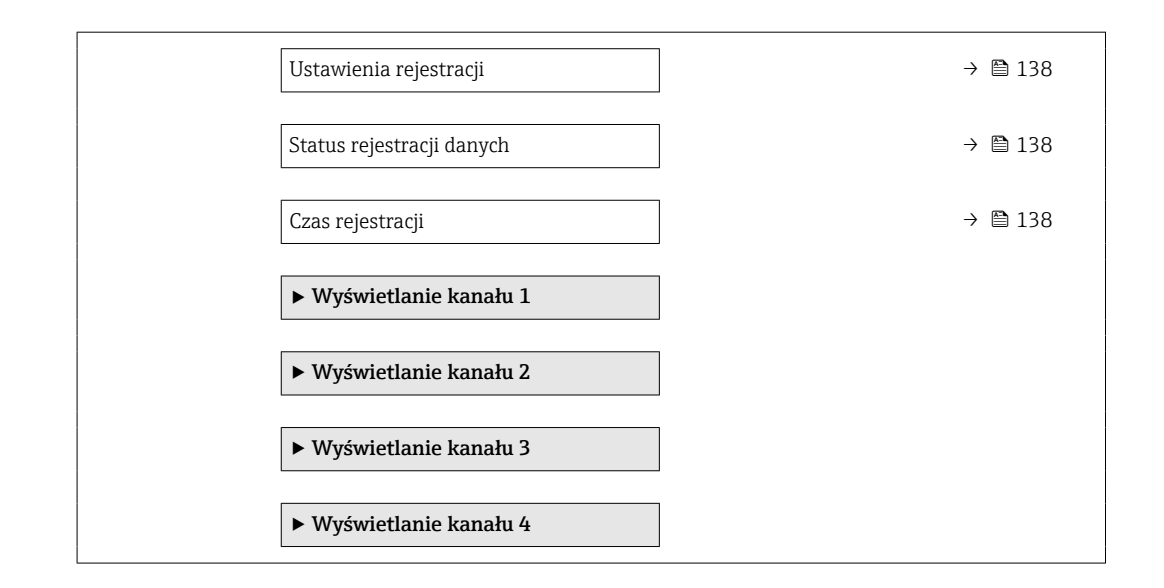

| Parametr         | Warunek wstępny                                                                                                    | Opis                                                                    | Wybór / Wejście<br>użytkownika /<br>Interfejs<br>użytkownika                                                                                                    | Ustawienia<br>fabryczne |
|------------------|----------------------------------------------------------------------------------------------------|-------------------------------------------------------------------------|----------------------------------------------------------------------------------------------------|-------------------------|
| Przypisz kanał 1 | Dostępny pakiet aplikacji<br>Rozszerzony HistoROM.                                                                                                    | Służy do przypisania zmiennej<br>procesowej do kanału zapisu<br>danych. | <ul> <li>Wyłącz</li> <li>Całkowita zaw.<br/>sub. stałych</li> <li>Temperatura</li> <li>Temperatura<br/>elektroniki</li> <li>Przewodność</li> <li>Przewodność<br/>skompensowana</li> <li>Szybkość<br/>ładowania*</li> <li>Prąd wyjściowy 1*</li> <li>Prąd wyjściowy 2*</li> <li>Prąd wyjściowy 3*</li> <li>Prąd wyjściowy 4</li> </ul> | Wyłącz                  |
| Przypisz kanał 2 | <ul> <li>Opcja Szybkość ładowania<br/>jest dostępna tylko wtedy,<br/>gdy przepływ objętościowy<br/>medium jest odczytywany<br/>przez Wejście prądowe<br/>1 n lub sieć obiektową.</li> <li>Dostępny pakiet aplikacji<br/>Rozszerzony HistoROM.</li> <li>Do wyświetlenia<br/>aktualnie aktywnych<br/>opcji oprogramowania<br/>służy parametr Przegląd<br/>opcji oprogramowania.</li> </ul> | Przypisanie zmiennej<br>procesowej do kanału<br>rejestracji.            | Lista wyboru, patrz<br>parametr <b>Przypisz</b><br><b>kanał 1</b> (→ 🗎 137)                                                                                                    | Wyłącz                  |

| Parametr                  | Warunek wstępny                                                                                                    | Opis                                                                                                    | Wybór / Wejście<br>użytkownika /<br>Interfejs<br>użytkownika                                      | Ustawienia<br>fabryczne |
|---------------------------|----------------------------------------------------------------------------------------------------|----------------------------------------------------------------------------------------------------|---------------------------------------------------------------------------------------------------|-------------------------|
| Przypisz kanał 3          | <ul> <li>Opcja Szybkość ładowania<br/>jest dostępna tylko wtedy,<br/>gdy przepływ objętościowy<br/>medium jest odczytywany<br/>przez Wejście prądowe<br/>1 n lub sieć obiektową.</li> <li>Dostępny pakiet aplikacji<br/>Rozszerzony HistoROM.</li> <li>Do wyświetlenia<br/>aktualnie aktywnych<br/>opcji oprogramowania<br/>służy parametr Przegląd<br/>opcji oprogramowania.</li> </ul> | Przypisanie zmiennej<br>procesowej do kanału<br>rejestracji.                                                                             | Lista wyboru, patrz<br>parametr <b>Przypisz</b><br><b>kanał 1</b> (→ 🗎 137)                       | Wyłącz                  |
| Przypisz kanał 4          | <ul> <li>Opcja Szybkość ładowania<br/>jest dostępna tylko wtedy,<br/>gdy przepływ objętościowy<br/>medium jest odczytywany<br/>przez Wejście prądowe<br/>1 n lub sieć obiektową.</li> <li>Dostępny pakiet aplikacji<br/>Rozszerzony HistoROM.</li> <li>Do wyświetlenia<br/>aktualnie aktywnych<br/>opcji oprogramowania<br/>służy parametr Przegląd<br/>opcji oprogramowania.</li> </ul> | Przypisanie zmiennej<br>procesowej do kanału<br>rejestracji.                                                                             | Lista wyboru, patrz<br>parametr <b>Przypisz</b><br><b>kanał 1</b> (→ 🗎 137)                       | Wyłącz                  |
| Interwał zapisu danych    | Musi być zainstalowany pakiet<br>Rozszerzony HistoROM.                                                                                                    | Służy do określenia interwału<br>zapisu danych. Wartość ta<br>określa odstęp czasowy<br>pomiędzy kolejnymi punktami<br>danych w pamięci. | 0,1 3 600,0 s                                                                                     | 1,0 s                   |
| Kasuj pamięć danych       | Musi być zainstalowany pakiet <b>Rozszerzony HistoROM</b> .                                                                                                    | Kasowanie wszystkich<br>zarejestrowanych danych.                                                                                         | <ul><li>Anuluj</li><li>Usuń dane</li></ul>                                                        | Anuluj                  |
| Rejestracja danych        | -                                                                                                    | Wybrać metodę rejestracji<br>danych.                                                                                                    | <ul><li>Nadpisywanie</li><li>Nie nadpisywać</li></ul>                                             | Nadpisywanie            |
| Opóźnienie rejestracji    | W parametr <b>Rejestracja</b><br>danych wybrano opcja <b>Nie</b><br>nadpisywać.                                                                                                    | Służy do wprowadzenia<br>opóźnienia czasowego<br>rejestracji wartości<br>zmierzonych.                                                    | 0 999 h                                                                                           | 0 h                     |
| Ustawienia rejestracji    | W parametr <b>Rejestracja</b><br>danych wybrano opcja <b>Nie</b><br>nadpisywać.                                                                                                    | Rozpoczęcie i zatrzymanie<br>zapisu wartości mierzonych.                                                                                 | <ul> <li>Brak</li> <li>Usuń + start</li> <li>Stop</li> </ul>                                      | Brak                    |
| Status rejestracji danych | W parametr <b>Rejestracja</b><br>danych wybrano opcja <b>Nie</b><br>nadpisywać.                                                                                                    | Na wyświetlaczy wskazywany<br>jest status rejestracji danych.                                                                            | <ul> <li>Wykonano</li> <li>Opóźnienie<br/>aktywne</li> <li>Aktywny</li> <li>Zatrzymany</li> </ul> | Wykonano                |
| Czas rejestracji          | W parametr <b>Rejestracja</b><br>danych wybrano opcja <b>Nie</b><br>nadpisywać.                                                                                                    | Na wyświetlaczu wyświetlany<br>jest całkowity czas rejestracji.                                                                          | Liczba<br>zmiennoprzecinkowa<br>dodatnia                                                          | 0 s                     |

\* Widoczność zależy od opcji w kodzie zamówieniowym lub od ustawień urządzenia

### 11.8 Adiustacja wartości mierzonej za pomocą kreatorów

W praktyce, aby zapewnić optymalną jakość pomiaru podczas późniejszej pracy, podczas uruchamiania przyrządu należy wykonać adiustację pomiaru na podstawie wartości referencyjnej (np. wartości laboratoryjnej). Powtórzenie tej adiustacji jest zalecane, jeśli wystąpią znaczne zmiany w warunkach procesu lub po wymianie modułu elektroniki czujnika (ISEM).

Odchylenie od wartości określanej przez przyrząd można zweryfikować i w razie potrzeby wykonać jej adiustację wykorzystując ręcznie pobrane próbki medium, które należy następnie zbadać w laboratorium. W tym celu wartość laboratoryjną należy porównać z wartością zmierzoną przez przyrząd. Różnicę między tymi dwiema wartościami można następnie wykorzystać do podjęcia decyzji, czy jakość pomiaru jest wystarczająca, czy też należy wykonać ponowną adiustację przyrządu na podstawie wartości laboratoryjnej.

Przyrząd oferuje cztery kreatory ułatwiające ten proces. Po uruchomieniu każdego kreatora użytkownik jest prowadzony przez niezbędne etapy zadania.

Wykonanie podstawowych ustawień dla adiustacji:

1. Kreator Uruchomienie

Adiustacja wartości mierzonej w oparciu o wartość odniesienia:

- 2. Kreator 1 Pobierz próbkę
- 3. Kreator 2 Wprowadź wartość laboratoryjną
- 4. Kreator 3 Wykonaj regulację
- Adiustacje można przeprowadzić bezpośrednio za pomocą wyświetlacza lokalnego przyrządu lub przez serwer WWW.

Procedura postępowania przy użyciu kreatorów jest zasadniczo taka sama dla obu metod postępowania, ale więcej opcji i wyświetlacz graficzny są dostępne podczas pracy z wykorzystaniem serwera WWW w kreator **3 - Wykonaj regulację**. Dlatego zaleca się korzystanie z serwera WWW.

Informacje dostępne online

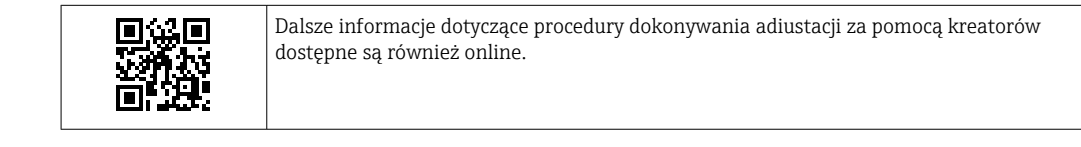

#### 11.8.1 Wprowadzanie podstawowych ustawień adiustacji

If the second second se

#### Uruchomienie

Kreator Uruchomienie służy do:

- ustawienia czasu systemowego (przy pierwszym użyciu kreatora lub po odłączeniu przyrządu od zasilania)
- ustawienia jednostki dla zawartości substancji stałych dla mierzonej całkowitej zawartości substancji stałych i wartości laboratoryjnej
- wprowadzenia gęstości cząstek stałych

#### 11.8.2 Adiustacja wartości mierzonej w oparciu o wartość odniesienia

- Wszystkie trzy kreatory muszą być uruchamiane za każdym razem, gdy wykonywana jest adiustacja przyrządu.

#### Pobieranie próbki

Kreator 1 - Pobierz próbkę służy do:

- ustawienia czasu systemowego (jeśli nie został jeszcze zdefiniowany w kreator Uruchomienie)
- mierzenia całkowitej zawartości substancji stałych przez przyrząd
- obliczania średniej wartości próbki przyrządu

Obliczona średnia wartość próbki przyrządu jest średnią całkowitą zawartością substancji stałych zmierzoną przez przyrząd między uruchomieniem a zakończeniem kreatora.

- sprawdzenia, czy zmienność mieści się w dozwolonych granicach. Górną granicę można ustawić w parametr Maksymalna wariancja.
- zapisania wartość próbki obliczonej przez przyrząd (w tym czasu systemowego i statusu).
- Równocześnie z pomiarem całkowitej zawartości substancji stałych w przyrządzie należy ręcznie pobrać próbkę do analizy w laboratorium.
  - W celu pobierania próbek medium zaleca się instalację punktów poboru próbek
     → 
     <sup>(2)</sup> 24.

#### Wprowadzanie wartości laboratoryjnej

Kreator 2 - Wprowadź wartość laboratoryjną służy do:

- wyboru jednostki dla wprowadzenia próbki medium pobranej ręcznie.
- wyboru próbki mierzonej przez przyrząd, która ma być użyta do wartości laboratoryjnej
- wprowadzenia wartości laboratoryjnej próbki medium pobranej ręcznie
- sprawdzenia, czy wartość laboratoryjna mieści się w zakresie wartości
- zapisania wartości laboratoryjnej (w tym statusu i wartości minimalnych/ maksymalnych, jeśli dotyczy)

#### Wykonanie adiustacji

Kreator 3 - Wykonaj regulację służy do:

- wyświetlania odpowiedniej próbki medium z odpowiednimi wartościami laboratoryjnymi i liczbą wykonanych adiustacji.
- wyboru, czy ma być wykonywana adiustacja jednopunktowa, czy wielopunktowa

 W przypadku adiustacji jednopunktowej zawsze automatycznie wybierana jest wartość ostatniej pobranej prawidłowej próbki.

- W przypadku adiustacji wielopunktowej zawsze wybierane są automatycznie wartości dla ostatnich dziesięciu prawidłowych próbek.
- wyświetlenia bieżącego i nowego współczynnika oraz przesunięcia
- wyświetlenia bieżącej i nowej wartości całkowitej zawartości substancji stałych
- wyświetlenia znacznika czasu zakończonego procesu i potwierdzenia jego zakończenia.

Hażda zakończona adiustacja jest dokumentowana: Diagnostyka → Rejestr zdarzeń → Lista zdarzeń

#### Rozszerzona funkcjonalność podczas uruchamiania kreatora za pomocą serwera WWW

Na serwerze WWW próbki medium wyświetlane są w tabeli (maks. 10 z 32 przechowywanych próbek). Możliwa jest również modyfikacja doboru próbek użytych do adiustacji.

- W przypadku adiustacji jednopunktowej zawsze automatycznie wybierana jest wartość ostatniej pobranej prawidłowej próbki. Ostatnio pobraną próbkę do wykorzystania podczas adiustacji można zmienić kasując kolejną, pobraną po niej próbkę z tabeli.
- W przypadku adiustacji wielopunktowej zawsze wybierane są automatycznie wartości dla ostatnich dziesięciu prawidłowych próbek. Próbki do wykorzystania podczas adiustacji można wybierać kasując kolejne próbki z tabeli.

#### 11.8.3 Wywoływanie kreatorów

#### • kreator **Uruchomienie**

Kreatory są wywoływane z poziomu menu głównego: Ustawienia <br/>  $\rightarrow$  Ustawienie TS  $\rightarrow$  Uruchomienie

 Kreatory kreator Take a sample, kreator Enter lab value i Wykonanie adiustacji: Opcje kreatora można wywoływać z menu obsługi lub wykorzystując wyświetlacz lokalny, przytrzymując przycisk Enter E przez ponad 3 sekundy.

#### Wykonywanie adiustacji z wykorzystaniem wyświetlacza lokalnego

1. Nacisnąć przycisk Enter 🗉 i przytrzymać go przez ponad 3 sekundy.

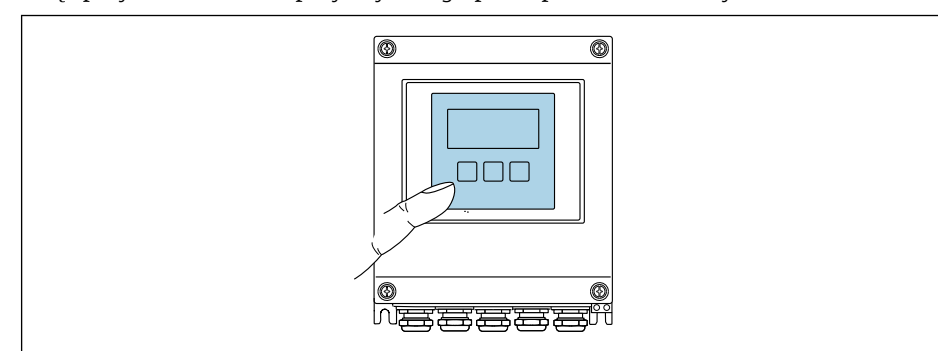

Pojawi się pole wyboru z opcjami adiustacji.

- 2. Potwierdzić żądaną opcję adiustacji w polu wyboru.
  - └ Wyświetlane są dostępne kreatory.

L,

3. Wybrać żądany kreator i postępować zgodnie ze wskazówkami.

#### Wykonanie procesu adiustacji za pomocą serwera WWW

Przejść do menu obsługi za pomocą przeglądarki internetowej - serwer WWW
 → 
 <sup>(1)</sup> 63.

#### 1. Po uruchomieniu serwera WWW wybrać **Main menu > Setup**.

|                | Device        | lame         |              |                   | L              | inules     |                   |
|----------------|---------------|--------------|--------------|-------------------|----------------|------------|-------------------|
|                | Device t      | ag           |              |                   |                |            |                   |
|                | Status s      | ignal        |              |                   |                |            |                   |
|                |               |              |              |                   |                |            |                   |
| Total solids a | djustment Mea | sured values | Menu Instrum | ent health status | Data managemer | nt Network | Logout (Maintenai |

| 0  |                                 |
|----|---------------------------------|
| 2. | Wybrac Total solids adjustment. |

🛏 Wyświetlane są dostępne kreatory.

|                                     | Device name                                                |                                                                   |                            | Endress-                                      | +Hauser             |
|-------------------------------------|------------------------------------------------------------|-------------------------------------------------------------------|----------------------------|-----------------------------------------------|---------------------|
|                                     | Device tag                                                 |                                                                   |                            |                                               |                     |
|                                     | Status signal                                              |                                                                   |                            |                                               |                     |
| Total solids a                      | djustment Measured va                                      | lues Menu Instrument h                                            | nealth status              | Data management Network                       | Logout (Maintenance |
| Total solids a                      | djustment Measured va                                      | lues Menu Instrument P<br>al solids adjustmen                     | nealth status<br><b>t</b>  | Data management Network                       | Logout (Maintenance |
| Total solids a<br>Main me<br>1 - Ta | djustment Measured va<br>nu > Setup > Tota<br>ike a sample | lues Menu Instrument H<br>al solids adjustmen<br>2 - Enter lab va | nealth status<br>t<br>alue | Data management Network 3 - Perform adjustmen | Logout (Maintenance |

#### 3. Wybrać żądany kreator.

🛏 Wyświetlane są poszczególne kroki kreatora.

|         | Device name        |                              |                  |         |                          | Endre          | ess+Ha | auser L | 4 |
|---------|--------------------|------------------------------|------------------|---------|--------------------------|----------------|--------|---------|---|
|         | Device tag         |                              |                  |         |                          |                |        |         |   |
|         | Status signal      |                              |                  |         |                          |                |        |         |   |
|         |                    |                              |                  | . 1     |                          |                |        |         |   |
| Main me | ıu > Setup > Total | solids adj                   | ustment          | > 1 - T | ake a sai                | nple           |        |         |   |
| Main me | nu > Setup > Total | <b>solids adj</b><br>ampling | ustment<br>Sampl | > 1 - T | <b>ake a sa</b> i<br>ied | nple<br>Result |        | Finish  |   |

4. Wykonać kolejne czynności zgodnie z instrukcjami kreatora.

🛏 Kreator prowadzi użytkownika przez poszczególne kroki procedury.

### 12 Diagnostyka, wykrywanie i usuwanie usterek

### 12.1 Ogólne wskazówki diagnostyczne

Wyświetlacz lokalny

| Usterka                                                                                                    | Możliwe przyczyny                                                                                                    | Rozwiązanie                                                                                                    |
|----------------------------------------------------------------------------------------------------|----------------------------------------------------------------------------------------------------|----------------------------------------------------------------------------------------------------|
| Wyświetlacz jest ciemny, ale sygnał wyjściowy<br>mieści się w wybranym zakresie                                | Niewłaściwe podłączenie przewodu modułu wyświetlacza.                                                                                               | Podłączyć odpowiednio wtyczkę do głównego<br>modułu elektroniki i modułu wyświetlacza.                                                                                                    |
| Wyświetlacz ciemny, brak sygnałów wyjściowych                                                                  | Napięcie zasilania jest niezgodne z napięciem<br>podanym na tabliczce znamionowej.                                                                  | Zapewnić odpowiednie napięcie zasilania<br>→ 🗎 40.                                                                                                    |
|                                                                                                    | Niewłaściwa biegunowość napięcia zasilania.                                                                                                    | Zmienić biegunowość napięcia zasilania                                                                                                    |
|                                                                                                    | Brak styku przewodów z zaciskami                                                                                                    | Zapewnić właściwy styk przewodu z zaciskiem.                                                                                                    |
|                                                                                                    | <ul> <li>Błędne podłączenie zacisków do modułu<br/>wejść/wyjść.</li> <li>Błędne podłączenie zacisków do głównego<br/>modułu elektroniki.</li> </ul> | Sprawdzić podłączenie zacisków.                                                                                                    |
|                                                                                                    | <ul><li>Uszkodzony moduł wejść/wyjść.</li><li>Uszkodzony główny moduł elektroniki.</li></ul>                                                        | Zamówić część zamienną $\rightarrow \square$ 169.                                                                                                    |
|                                                                                                    | Błędne podłączenie wtyku modułu wyświetlacza<br>do głównego modułu elektroniki.                                                                     | Sprawdzić podłączenie i w razie potrzeby<br>poprawić.                                                                                                    |
| Nie można odczytać wskazań na wyświetlaczu<br>lokalnym, ale sygnał wyjściowy mieści się w<br>wybranym zakresie | Zbyt duża lub zbyt mała jasność wyświetlacza.                                                                                                    | <ul> <li>Zwiększyć jasność wyświetlacza poprzez jednoczesne naciśnięcie przycisków ⊕ + E.</li> <li>Zmniejszyć jasność wyświetlacza poprzez jednoczesne naciśnięcie przycisków ⊡ + E.</li> </ul> |
| Wyświetlacz jest ciemny, ale sygnał wyjściowy<br>mieści się w wybranym zakresie                                | Uszkodzony moduł wyświetlacza.                                                                                                    | Zamówić część zamienną $\rightarrow \square$ 169.                                                                                                    |
| Czerwony kolor podświetlenia wyświetlacza                                                                      | Wystąpił błąd przyrządu, klasa diagnostyczna:<br>Alarm.                                                                                             | Podjąć działania zaradcze → 🗎 156                                                                                                    |
| Wyświetlany tekst na wyświetlaczu jest w<br>niewłaściwym języku.                                               | Wybrany język obsługi jest niezrozumiały.                                                                                                    | <ol> <li>Nacisnąć przyciski □ +</li></ol>                                                                                                    |
| Komunikat na wyświetlaczu lokalnym:<br>"Błąd komunikacji"<br>"Sprawdź elektronikę"                             | Przerwanie połączenia wskaźnika z modułem elektroniki.                                                                                              | <ul> <li>Sprawdzić przewód i wtyk pomiędzy modułem elektroniki a wskaźnikiem.</li> <li>Zamówić część zamienną →  <sup>●</sup> 169.</li> </ul>                                                   |

#### Sygnały wyjściowe

| Usterka                                                                                                    | Możliwe przyczyny                                                     | Rozwiązanie                                |
|----------------------------------------------------------------------------------------------------|-----------------------------------------------------------------------|--------------------------------------------|
| Sygnał wyjściowy nie mieści się w ustawionym zakresie                                                                        | Uszkodzony główny moduł elektroniki.                                  | Zamówić część zamienną → 🗎 169.            |
| Sygnał wyjściowy nie mieści się w ustawionym<br>zakresie prądu<br>(< 3,6 mA lub > 22 mA)                                     | Uszkodzony główny moduł elektroniki.<br>Uszkodzony moduł wejść/wyjść. | Zamówić część zamienną → 🗎 169.            |
| Poprawne wskazania wartości na wyświetlaczu,<br>ale błędne sygnały wyjściowe, chociaż mieszczą<br>się w ustawionym zakresie. | Błąd ustawienia parametrów                                            | Sprawdzić i zmienić ustawienia parametrów. |

| Usterka                                                                     | Możliwe przyczyny                                                                                                    | Rozwiązanie                                                                                                    |
|-----------------------------------------------------------------------------|----------------------------------------------------------------------------------------------------|----------------------------------------------------------------------------------------------------|
| Błędne wyniki pomiarów.                                                     | Błąd konfiguracji lub przyrząd zastosowany poza<br>zakresem możliwych ustawień.                                                  | <ol> <li>Sprawdzić i zmienić ustawienia parametrów.</li> <li>Zachować wartości graniczne podane w<br/>rozdziale "Dane techniczne".</li> </ol>                                                                                                    |
| Nieoczekiwana i istotna różnica w odniesieniu<br>do wartości laboratoryjnej | Nagromadzone osady na antenach<br>Magromadzony osad zwykle daje dodatnią<br>różnicę w odniesieniu do wartości<br>laboratoryjnej. | <ol> <li>Usunąć osad.</li> <li>Przeprowadzić na nowo adiustację →          <sup>1</sup> <sup>1</sup></li></ol> |

#### Dostęp

| Usterka                                                                            | Możliwe przyczyny                                                           | Rozwiązanie                                                                                                    |
|------------------------------------------------------------------------------------|-----------------------------------------------------------------------------|----------------------------------------------------------------------------------------------------|
| Niemożliwy dostęp do zapisu parametrów.                                            | Sprzętowa blokada zapisu jest włączona.                                     | Ustawić przełącznik blokady zapisu w głównym module elektroniki w pozycji <b>OFF</b> → 🗎 126.                                                                                                    |
|                                                                                    | Aktualnie wybrany rodzaj użytkownika ma<br>ograniczone uprawnienia dostępu. | <ol> <li>Sprawdzić rodzaj użytkownika →               <sup>(1)</sup> 61.      </li> <li>Wprowadzić odpowiedni kod dostępu             użytkownika →              <sup>(2)</sup> 62.      </li> </ol>                                                                                   |
| Niemożliwe połączenie poprzez sieć Modbus<br>RS485.                                | Błędne podłączenie przewodu sieciowego<br>Modbus RS485.                     | Sprawdzić przyporządkowanie zacisków .                                                                                                    |
|                                                                                    | Błąd terminacji przewodu Modbus RS485.                                      | Sprawdzić rezystor terminujący .                                                                                                    |
|                                                                                    | Ustawienia interfejsu komunikacyjnego są<br>nieprawidłowe.                  | Sprawdzić ustawienia protokołu Modbus RS485<br>→ 🗎 87.                                                                                                    |
|                                                                                    | Serwer WWW wyłączony.                                                       | Za pomocą oprogramowania narzędziowego<br>"FieldCare" lub "DeviceCare" sprawdzić, czy serwer<br>WWW przyrządu pomiarowego jest aktywny, a<br>w razie potrzeby aktywować go → 🖺 69.                                                                                                    |
|                                                                                    | Niewłaściwie skonfigurowany interfejs Ethernet<br>komputera.                | <ul> <li>&gt; Sprawdzić właściwości protokołu TCP/<br/>IP→ ≅ 65.</li> <li>&gt; Sprawdzić ustawienia sieciowe u<br/>administratora sieci.</li> </ul>                                                                                                    |
|                                                                                    | Niewłaściwie ustawiony adres IP w komputerze.                               | Sprawdzić adres IP: 192.168.1.212 → 🗎 65                                                                                                    |
|                                                                                    | Błędne dane dostępowe do sieci WLAN.                                        | <ul> <li>Sprawdzić status sieci WLAN.</li> <li>Ponownie zalogować się do urządzenia,<br/>korzystając z danych dostępowych sieci<br/>WLAN.</li> <li>Sprawdzić, czy w przyrządzie i module obsługi<br/>włączono obsługę sieci WLAN →</li></ul>                                           |
|                                                                                    | Wyłączona komunikacja WLAN.                                                 | -                                                                                                    |
| Niemożliwe połączenie z serwerem WWW,<br>oprogramowaniem FieldCare lub DeviceCare. | Niedostępna sieć WLAN.                                                      | <ul> <li>Sprawdzić, czy sieć WLAN jest dostępna:<br/>kontrolka LED w wyświetlaczu świeci się na<br/>niebiesko.</li> <li>Sprawdzić, czy połączenie WLAN jest<br/>włączone: kontrolka LED w wyświetlaczu<br/>pulsuje na niebiesko.</li> <li>Włączyć tę funkcję w przyrządzie.</li> </ul> |
| Brak lub niestabilne połączenie sieciowe                                           | Słaby zasięg sieci WLAN.                                                    | <ul> <li>Moduł obsługi poza zasięgiem: sprawdzić<br/>status sieci na module obsługi.</li> <li>Aby zwiększyć zasięg sieci, użyć zewnętrznej<br/>anteny WLAN.</li> </ul>                                                                                                    |
|                                                                                    | Równoległa komunikacja przez interfejsy WLAN<br>oraz Ethernet               | <ul> <li>Sprawdzić ustawienia sieci.</li> <li>Tymczasowo włączyć tylko komunikację przez sieć WLAN.</li> </ul>                                                                                                    |
| Przeglądarka zablokowana, dalsza obsługa nie<br>jest możliwa                       | Transmisja danych jest aktywna.                                             | Odczekać, aż transfer danych lub bieżąca<br>czynność zostaną zakończone.                                                                                                    |
| Usterka                                                                                                    | Możliwe przyczyny                                                                                | Rozwiązanie                                                                                                    |
|----------------------------------------------------------------------------------------------------|--------------------------------------------------------------------------------------------------|----------------------------------------------------------------------------------------------------|
|                                                                                                    | Przerwane połączenie                                                                             | <ul> <li>Sprawdzić podłączenie przewodu sieciowego<br/>i zasilanie.</li> <li>Odświeżyć okno przeglądarki, a w razie<br/>potrzeby ponownie uruchomić przeglądarkę.</li> </ul>                 |
| Zawartość okna przeglądarki niekompletna lub<br>trudna do odczytu.                                                                                                  | Używana wersja przeglądarki nie jest<br>optymalna.                                               | <ul> <li>Użyć właściwej wersji przeglądarki →</li></ul>                                                                                                    |
|                                                                                                    | Błędne ustawienia widoku.                                                                        | Zmienić wielkość czcionki/powiększenie widoku przeglądarki.                                                                                                    |
| Brak lub niepełne wyświetlanie treści w<br>przeglądarce sieciowej                                                                                                   | <ul> <li>Wyłączona obsługa JavaScript.</li> <li>Nie można włączyć obsługi JavaScript.</li> </ul> | <ul> <li>Włączyć obsługę JavaScript.</li> <li>Wprowadzić http://XXX.XXX.X.X.X/<br/>servlet/basic.html jako adres IP.</li> </ul>                                                              |
| Niemożliwa obsługa za pomocą<br>oprogramowania FieldCare lub DeviceCare<br>poprzez interfejs serwisowy CDI-RJ45 (port<br>8000).                                     | Zapora sieciowa komputera lub sieci blokuje<br>komunikację.                                      | W zależności od ustawień zapory sieciowej na<br>komputerze lub w sieci zaporę należy<br>skonfigurować lub wyłączyć, aby umożliwić<br>dostęp poprzez oprogramowanie FieldCare/<br>DeviceCare. |
| Niemożliwa aktualizacja oprogramowania za<br>pomocą oprogramowania FieldCare lub<br>DeviceCare poprzez interfejs serwisowy CDI-<br>RJ45 (port 8000 lub porty TFTP). | Zapora sieciowa komputera lub sieci blokuje<br>komunikację.                                      | W zależności od ustawień zapory sieciowej na<br>komputerze lub w sieci zaporę należy<br>skonfigurować lub wyłączyć, aby umożliwić<br>dostęp poprzez oprogramowanie FieldCare/<br>DeviceCare. |

# 12.2 Informacje diagnostyczne sygnalizowane przez kontrolki LED

## 12.2.1 Przetwornik

Do wskazywania statusu przyrządu służy szereg kontrolek LED w przetworniku.

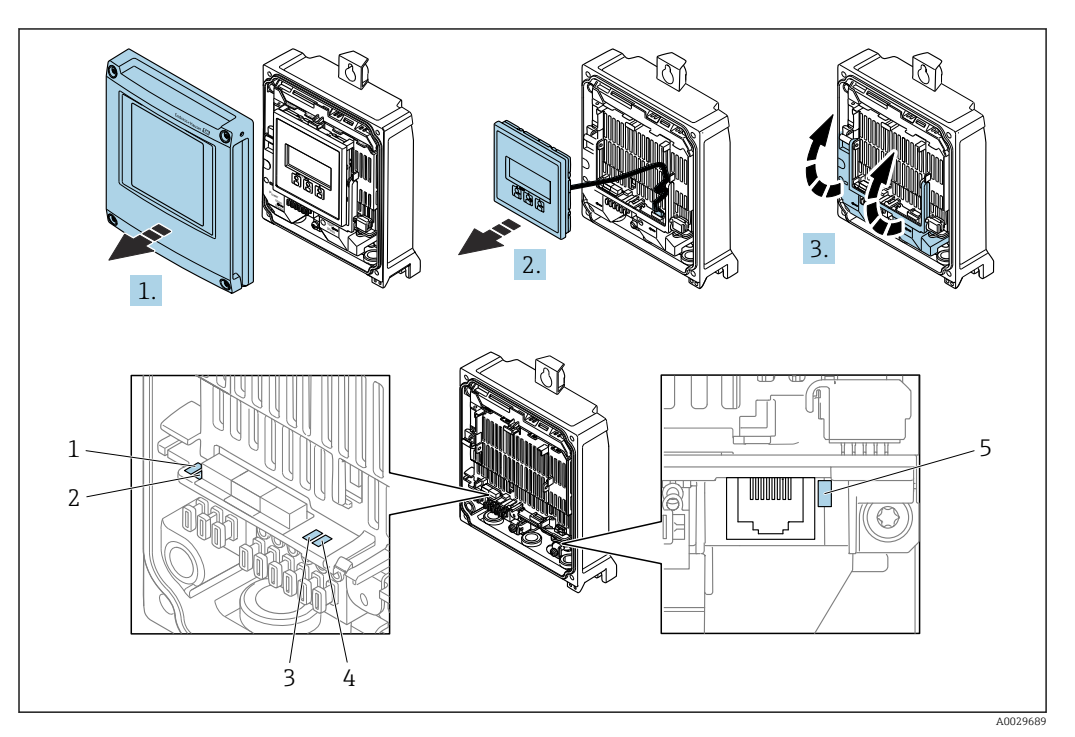

- 1 Napięcie zasilania
- 2 Status przyrządu
- 3 Nieużywana
- 4 Komunikacja
- 5 Interfejs serwisowy (CDI) aktywny
- 1. Otworzyć pokrywę obudowy.
- 2. Wyjąć moduł wyświetlacza.
- 3. Unieść pokrywę listwy zaciskowej.

| Kon                 | trolka LED                             | Kolor/reakcja                              | Opis                                                                                                    |
|---------------------|----------------------------------------|--------------------------------------------|----------------------------------------------------------------------------------------------------|
| 1                   | Napięcie zasilania                     | Kontrolka LED nie świeci<br>się            | Zasilanie wyłączone lub za niskie napięcie zasilania.                                                                    |
|                     |                                        | Zielony                                    | Napięcie zasilania jest odpowiednie.                                                                                     |
| 2 Status przyrządu: | Wył.                                   | Błąd oprogramowania                        |                                                                                                    |
|                     | normalna praca                         | Zielony                                    | Normalna praca przyrządu.                                                                                                |
|                     |                                        | Zielony pulsujący                          | Przyrząd nieskonfigurowany.                                                                                              |
|                     |                                        | Czerwony pulsujący                         | Błąd przyrządu, klasa diagnostyczna: Ostrzeżenie.                                                                        |
|                     |                                        | Czerwony                                   | Błąd przyrządu, klasa diagnostyczna: Alarm.                                                                              |
|                     |                                        | Pulsujący czerwony/<br>zielony             | Przyrząd jest restartowany.                                                                                              |
| 2                   | Status przyrządu: trwa<br>uruchamianie | Czerwony, miga z niską<br>częstotliwością  | Jeżeli miga dłużej niż 30 sekund: problem związany<br>z programem ładującym.                                             |
|                     |                                        | Czerwony, miga z<br>wysoką częstotliwością | Jeżeli miga dłużej niż 30 sekund: wystąpił problem<br>związany z kompatybilnością podczas wczytywania<br>oprogramowania. |

| Kont | rolka LED                    | Kolor/reakcja                   | Opis                                          |
|------|------------------------------|---------------------------------|-----------------------------------------------|
| 3    | Nieużywana                   | -                               | -                                             |
| 4    | Komunikacja                  | Kontrolka LED nie świeci<br>się | Brak komunikacji.                             |
|      |                              | Biały                           | Aktywna komunikacja.                          |
| 5    | Interfejs serwisowy<br>(CDI) | Kontrolka LED nie świeci<br>się | Niepodłączony lub nie ustanowiono połączenia. |
|      |                              | Żółty                           | Podłączony, połączenie ustanowione.           |
|      |                              | Żółty pulsujący                 | Aktywny interfejs serwisowy.                  |

#### Obudowa przedziału podłączeniowego czujnika 12.2.2

Do wskazywania statusu przyrządu służy szereg kontrolek LED w module elektroniki ISEM (inteligentny moduł elektroniki czujnika) w obudowie przedziału podłączeniowego czujnika.

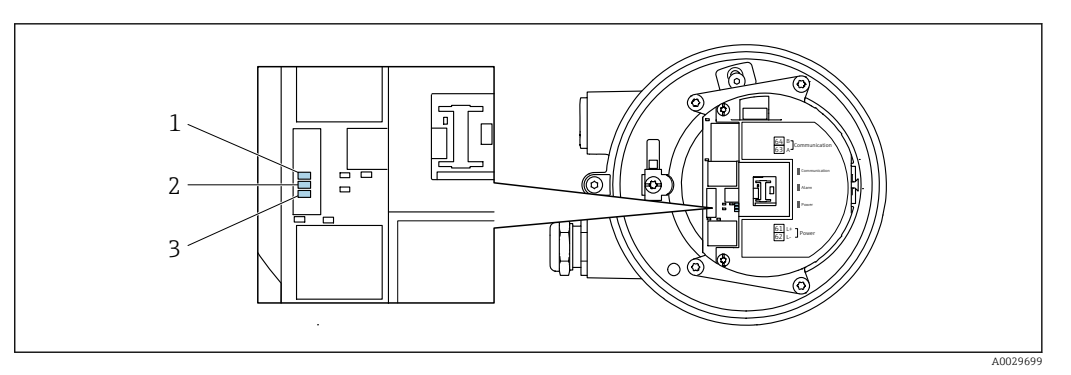

1 Komunikacja

2 3 Status przyrządu

Napięcie zasilania

| Kon              | trolka LED                               | Kolor/reakcja                              | Opis                                                                                                    |
|------------------|------------------------------------------|--------------------------------------------|----------------------------------------------------------------------------------------------------|
| 1                | Komunikacja                              | Biały                                      | Aktywna komunikacja.                                                                                                    |
| 2                | 2 Status przyrządu                       | Czerwony                                   | Błąd                                                                                                    |
| (normalna praca) | Czerwony pulsujący                       | Ostrzeżenie                                |                                                                                                    |
| 2                | 2 Status przyrządu<br>(podczas włączenia | Czerwony, miga z niską<br>częstotliwością  | Jeżeli miga dłużej niż 30 sekund: problem związany z programem ładującym.                                                |
|                  | zasilania)                               | Czerwony, miga z<br>wysoką częstotliwością | Jeżeli miga dłużej niż 30 sekund: wystąpił problem<br>związany z kompatybilnością podczas wczytywania<br>oprogramowania. |
| 3                | Napięcie zasilania                       | Zielony                                    | Napięcie zasilania jest odpowiednie.                                                                                     |
|                  |                                          | Kontrolka LED nie świeci<br>się            | Zasilanie wyłączone lub za niskie napięcie zasilania.                                                                    |

# 12.3 Komunikaty diagnostyczne na wyświetlaczu lokalnym

## 12.3.1 Komunikat diagnostyczny

Na wskaźniku przyrządu wyświetlane są wskazania błędów wykrytych dzięki funkcji autodiagnostyki na przemian ze wskazaniami wartości mierzonych.

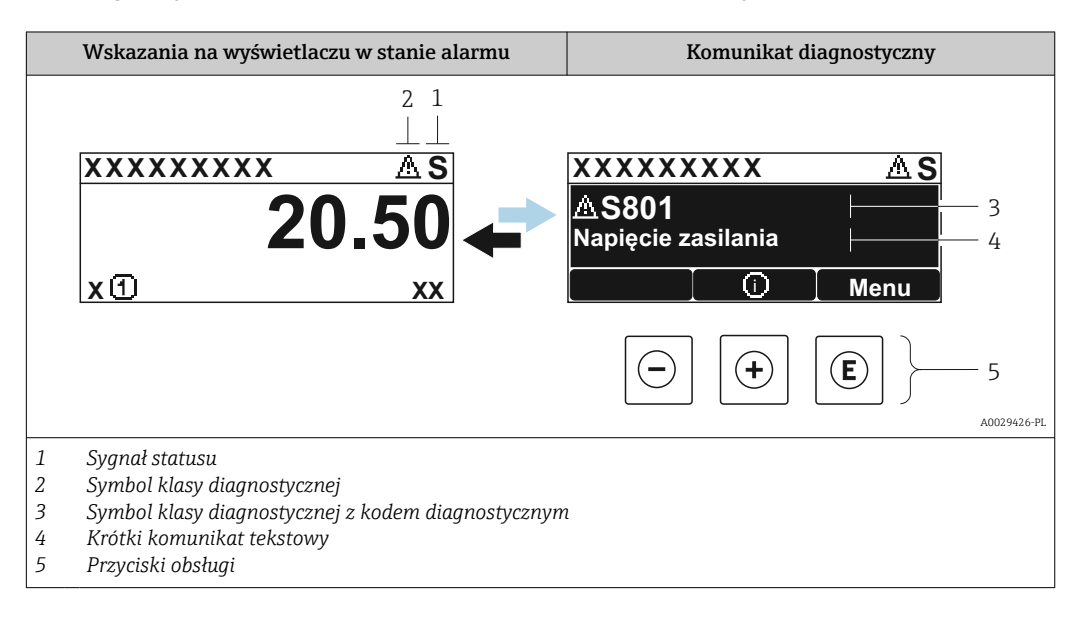

Jeżeli jednocześnie pojawi się kilka komunikatów diagnostycznych, wyświetlany jest tylko komunikat o najwyższym priorytecie.

Pozostałe bieżące zdarzenia diagnostyczne, które wystąpiły, mogą być wyświetlane w menu **Diagnostyka**:

- W parametrze  $\rightarrow \triangleq 160$
- W podmenu  $\rightarrow \square 160$

## Sygnały statusu

Sygnały statusu informują w sposób ciągły o stanie przyrządu i dokładności wyników pomiaru; są podzielone na kategorie, zależnie od typu wiadomości diagnostycznej (zdarzenia diagnostycznego).

Zgodnie z normą VDI/VDE 2650 i zaleceniami NAMUR NE 107, sygnały statusu są podzielone na następujące typy: F = Błąd, C = Sprawdzanie funkcji, S = Poza specyfikacją, M = Wymaga konserwacji

| Symbol | Opis                                                                                                    |
|--------|----------------------------------------------------------------------------------------------------|
| F      | <b>Błąd</b><br>Wystąpił błąd przyrządu. Wartość mierzona jest błędna.                                                                                                   |
| С      | <b>Sprawdzenie działania systemu</b><br>Przyrząd pracuje w trybie serwisowym (np. podczas symulacji).                                                                   |
| S      | <b>Poza specyfikacją</b><br>Przyrząd pracuje:<br>poza wartościami przewidzianymi w specyfikacji technicznej (np. poza dopuszczalnym<br>zakresem temperatury procesowej) |
| М      | Wymagana konserwacja<br>Konieczne jest wykonanie czynności obsługowej. Wartość mierzona jest wciąż poprawna.                                                            |

#### Klasa diagnostyczna

| Symbol | Opis                                                                                                    |
|--------|----------------------------------------------------------------------------------------------------|
| 8      | <ul> <li>Alarm</li> <li>Pomiar jest przerywany.</li> <li>Wyjścia sygnałowe i liczniki przyjmują zdefiniowane wartości alarmowe.</li> <li>Generowany jest komunikat diagnostyczny.</li> </ul> |
| Δ      | Ostrzeżenie <ul> <li>Pomiar jest kontynuowany.</li> <li>Nie ma to wpływu na sygnały wyjściowe ani na liczniki.</li> <li>Generowany jest komunikat diagnostyczny.</li> </ul>                  |

#### Informacje diagnostyczne

Błędy mogą być identyfikowane za pomocą informacji diagnostycznych. Skrócony tekst komunikatu podaje bliższe informacje dotyczące błędu. Dodatkowo, na wskaźniku, przed komunikatem diagnostycznym wyświetlana jest ikona klasy diagnostycznej.

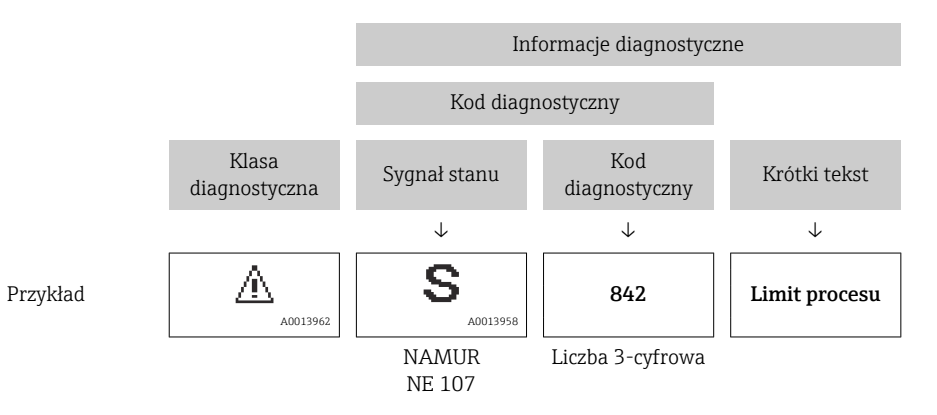

### Elementy obsługi

| Przycisk obsługi | Opis                                                                                   |
|------------------|----------------------------------------------------------------------------------------|
|                  | Przycisk "plus"                                                                        |
| (+)              | <i>W menu, podmenu</i><br>Otwiera okno komunikatu o możliwych działaniach naprawczych. |
|                  | Przycisk Enter                                                                         |
| E                | W menu, podmenu<br>Otwiera menu obsługi.                                               |
|                  | Naciśnięcie i przytrzymanie przycisku > 3 sekund<br>Wyświetla dostępne kreatory.       |

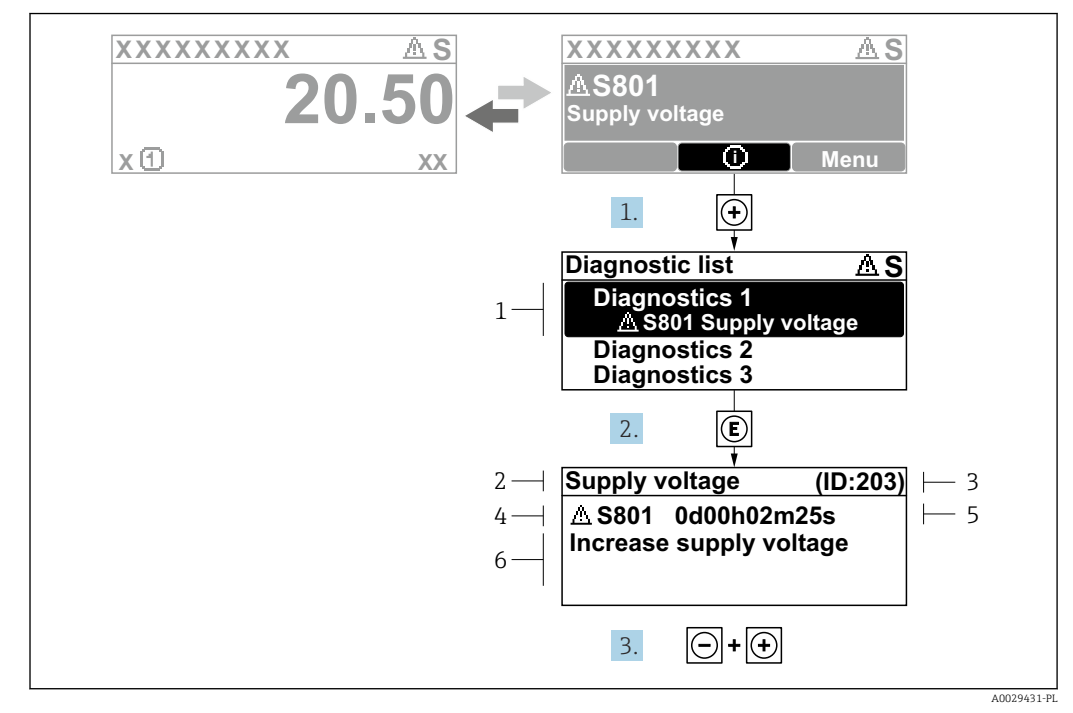

#### 12.3.2 Działania naprawcze

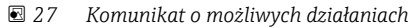

- 1 Informacje diagnostyczne
- 2 Krótki opis
- 3 Identyfikator
- 4 Symbol klasy diagnostycznej z kodem diagnostycznym
- 5 Długość czasu pracy w chwili wystąpienia błędu
- 6 Możliwe działania
- 1. Wyświetlany jest komunikat diagnostyczny.

Nacisnąć przycisk 🛨 (ikona 🛈).

- └ → Otwiera się podmenu Lista diagnostyczna.
- 2. Przyciskiem 🛨 lub 🗆 wybrać zdarzenie diagnostyczne i nacisnąć przycisk 🗉 .
  - 🕒 Otwiera się okno komunikatu o możliwych działaniach.
- 3. Nacisnąć jednocześnie przyciski ⊡ + ⊕.
  - └ Okno komunikatu jest zamykane.

Otwarte jest menu **Diagnostyka** przy pozycji dotyczącej zdarzenia diagnostycznego, np. przy podmenu **Lista diagnostyczna** lub parametr **Poprzednia diagnostyka**.

1. Nacisnąć przycisk 🗉.

 Wyświetlany jest komunikat dotyczący działań dla wybranego zdarzenia diagnostycznego.

2. Nacisnąć jednocześnie przycisk 🗆 i 🛨.

# 12.4 Informacje diagnostyczne dostępne za pośrednictwem przeglądarki internetowej

# 12.4.1 Opcje diagnostyki

Wszelkie wykryte błędy przyrządu są wyświetlane na stronie głównej przeglądarki po zalogowaniu się użytkownika.

|                                              | Device name:                                         |                          | Volume flow:       | 2757.5198 l/h           | Mass flow:             | 2757.5198 kg/h  |
|----------------------------------------------|------------------------------------------------------|--------------------------|--------------------|-------------------------|------------------------|-----------------|
|                                              | Device tag:                                          |                          | Conductivity:      | 0.0000 µS/cr            | n                      |                 |
|                                              | Status signal:                                       | Out of specificati       | <sup>1</sup>       |                         |                        |                 |
| Measured value                               | es Menu                                              | Instrument health st     | tatus Data manager | nent Network            | Logging                |                 |
| Instrument he                                | alth status                                          | ation (S)                |                    |                         |                        |                 |
| Instrument he Out of S441 Curren             | alth status<br>specifica<br>nt output 1              | ation (S)                | Lh35m59s 🛞 1. Chea | k process 2. Check curr | ent output settings (S | ervice ID: 153) |
| Instrument he<br>Cut of<br>5441 Curren<br>Di | alth status<br>Specifica<br>nt output 1<br>agnostics | ation (S) (Warning)13d01 | 1. Chec            | k process 2. Check curr | ent output settings (S | ervice ID: 153) |

- 1 Pole stanu z sygnałem statusu
- 2 Informacje diagnostyczne
- 3 Wskazówki dotyczące rozwiązania problemu z serwisowym ID

Oprócz tego, zdarzenia diagnostyczne, które wystąpiły, można wyświetlić w menu **Diagnostyka**:

- W parametrze  $\rightarrow \cong 160$
- W podmenu  $\rightarrow \triangleq 160$

### Sygnały statusu

Sygnały statusu informują w sposób ciągły o stanie przyrządu i dokładności wyników pomiaru; są podzielone na kategorie, zależnie od typu wiadomości diagnostycznej (zdarzenia diagnostycznego).

| Symbol             | Opis                                                                                                    |
|--------------------|----------------------------------------------------------------------------------------------------|
| $\otimes$          | <b>Błąd</b><br>Wystąpił błąd przyrządu. Wartość mierzona jest błędna.                                                                                            |
| <b>V</b>           | <b>Sprawdzenie działania systemu</b><br>Przyrząd pracuje w trybie serwisowym (np. podczas symulacji).                                                            |
| $\hat{\mathbb{A}}$ | Poza specyfikacją<br>Przyrząd pracuje:<br>poza wartościami przewidzianymi w specyfikacji technicznej (np. poza dopuszczalnym<br>zakresem temperatury procesowej) |
| $\bigcirc$         | Wymagana konserwacja<br>Konieczne jest wykonanie czynności obsługowej. Wartość mierzona jest wciąż poprawna.                                                     |

Sygnały statusu są podzielone na kategorie zgodnie z wymaganiami VDI/VDE 2650 i zaleceniami NAMUR NE 107.

## 12.4.2 Informacje o środkach zaradczych

Celem umożliwienia szybkiego usunięcia problemu, dla każdego zdarzenia diagnostycznego dostępne są informacje o działaniach, które należy podjąć. W tym przypadku kolor tła wyświetlacza zmienia się na czerwony.

# 12.5 Informacje diagnostyczne w oprogramowaniu FieldCare lub DeviceCare

## 12.5.1 Opcje diagnostyki

Wszelkie wykryte błędy przyrządu są wyświetlane na stronie głównej programu obsługowego po ustanowieniu połączenia z przyrządem.

| Image: Second state       Image: Second state         Image: Second state       Image: Second state         Image: Status signal:       Image: Second state         Image: Image: Ima |                                       | E ♥ F                                                                                                    |
|----------------------------------------------------------------------------------------------------|---------------------------------------|----------------------------------------------------------------------------------------------------|
| Xxxxxx<br>+- Diagnostics 1:<br>Remedy information:<br>Access status tooling:<br>Operation<br>Setup<br>Diagnostics<br>Expert                                                                                                    | C485 Simu<br>Deactivate<br>Mainenance | Instrument health status         Instrument health status         Failure (F)         Function check (C)         Diagnostics 1:         Remedy information:         Deactivate Simulation (Service V)         Out of spezification (S)         Maintenance required (M) |

- 1 Pole stanu z sygnałem statusu  $\rightarrow \square 148$
- 2 Informacje diagnostyczne  $\rightarrow \square 149$
- 3 Wskazówki dotyczące rozwiązania problemu z serwisowym ID

Oprócz tego, zdarzenia diagnostyczne, które wystąpiły, można wyświetlić w menu **Diagnostyka**:

- W parametrze  $\rightarrow \triangleq 160$
- W podmenu → 🗎 160

#### Informacje diagnostyczne

Błędy mogą być identyfikowane za pomocą informacji diagnostycznych. Skrócony tekst komunikatu podaje bliższe informacje dotyczące błędu. Dodatkowo, na wskaźniku, przed komunikatem diagnostycznym wyświetlana jest ikona klasy diagnostycznej.

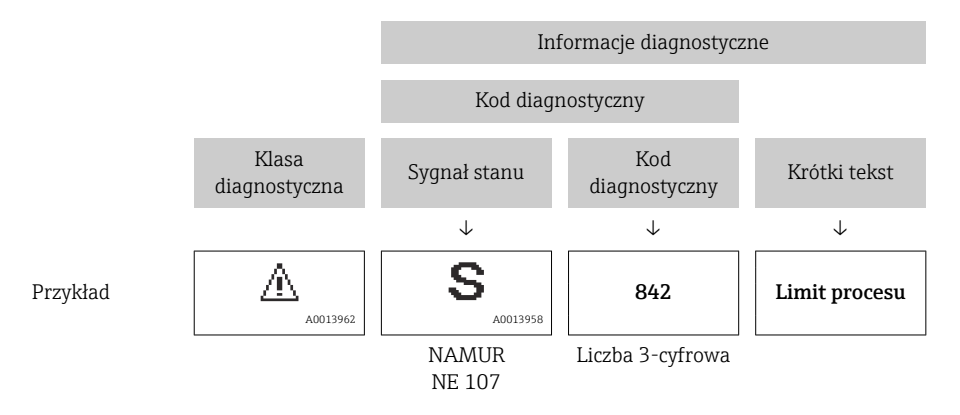

A0021799-PL

## 12.5.2 Informacje o możliwych działaniach

Celem umożliwienia szybkiego usunięcia problemu, dla każdego zdarzenia diagnostycznego dostępne są informacje o działaniach, które należy podjąć:

- Na stronie głównej Informacje o działaniach są wyświetlane w oddzielnym polu pod komunikatem diagnostycznym.
- Wmenu Diagnostyka Informacje o działaniach mogą być wywołane w obszarze roboczym interfejsu użytkownika.

Otwarte jest menu Diagnostyka.

1. Wybrać żądany parametr.

- 2. Z prawej strony okna umieścić kursor myszy nad danym parametrem.
  - └ Pojawia się wskazówka dotycząca działań dla danego zdarzenia diagnostycznego.

# 12.6 Informacje diagnostyczne przesyłane poprzez interfejs komunikacyjny

## 12.6.1 Odczyt informacji diagnostycznych

Informacje diagnostyczne można odczytywać, korzystając z mapy rejestrów Modbus RS485.

- Adres rejestru 6821 (typ danych = ciąg): kod diagnostyczny, np. F270
- Adres rejestru **6859** (typ danych = liczba całkowita): numer diagnostyczny, np. 270

Przegląd zdarzeń diagnostycznych oraz numerów i kodów diagnostycznych → 🗎 156

## 12.6.2 Konfigurowanie trybu obsługi błędów

W przypadku komunikacji Modbus RS485 do konfiguracji trybu obsługi błędów służą 2 parametry w podmenu **Komunikacja**.

#### Ścieżka menu

Ustawienia → Komunikacja

Przegląd i krótki opis parametrów

| Parametr                         | Opis                                                                                                    | Opcje                                                                                                    | Ustawienie fabryczne |
|----------------------------------|----------------------------------------------------------------------------------------------------|----------------------------------------------------------------------------------------------------|----------------------|
| Sygnalizacja trybu<br>awaryjnego | Służy do wyboru wartości<br>mierzonej na wyjściu w<br>momencie pojawienia się<br>komunikatu<br>diagnostycznego Modbus. | <ul> <li>Wartość NaN</li> <li>Ostatnia poprawna<br/>wartość zmierzona</li> <li>NaN = nie-liczba</li> </ul> | Wartość NaN          |
|                                  | Ustawienie tego<br>parametru zależy od<br>opcji wybranej w<br>parametr <b>Przypisz</b><br>klasę<br>diagnostyczną.      |                                                                                                    |                      |

# 12.7 Dostosowanie informacji diagnostycznych

## 12.7.1 Zmiana klasy diagnostycznej

Fabrycznie, do każdego komunikatu diagnostycznego jest przypisana klasa diagnostyczna. Dla niektórych komunikatów diagnostycznych użytkownik może zmienić klasę diagnostyczną w podmenu **Zdarzenia**.

Ekspert  $\rightarrow$  System  $\rightarrow$  Ustawienia diagnostyki  $\rightarrow$  Zdarzenia

Możliwe klasy diagnostyczne są następujące:

| Opcje                     | Opis                                                                                                    |
|---------------------------|----------------------------------------------------------------------------------------------------|
| Alarm                     | Przyrząd przerywa pomiar. Sygnały wyjściowe Modbus RS485 i liczniki przyjmują<br>zdefiniowane wartości alarmowe. Generowany jest komunikat diagnostyczny.<br>Kolor tła zmienia się na czerwony.                      |
| Ostrzeżenie               | Przyrząd kontynuuje pomiary. Ostrzeżenie nie ma wpływu na sygnały wyjściowe Modbus<br>RS485 ani na liczniki. Generowany jest komunikat diagnostyczny.                                                                |
| Tylko wpis w<br>rejestrze | Przyrząd kontynuuje pomiary. Komunikat diagnostyczny jest wyświetlany tylko w podmenu <b>Rejestr zdarzeń</b> podmenu <b>Wykaz zdarzeń</b> , ale nie jest wyświetlany na przemian ze wskazaniami wartości mierzonych. |
| Wyłącz                    | Zdarzenie diagnostyczne jest ignorowane, żaden komunikat nie jest generowany ani nie jest wprowadzany do rejestru zdarzeń.                                                                                           |

# 12.8 Przegląd informacji diagnostycznych

W przypadku niektórych komunikatów diagnostycznych istnieje możliwość zmiany reakcji na zdarzenie. Dostosowanie informacji diagnostycznych

| Numer<br>diagnostyczny | Krótki tekst                          | Działanie naprawcze                                                                                                    | Sygnał<br>statusu<br>[z<br>fabryki] | Reakcje<br>diagnostyczne<br>[z fabryki] |  |  |
|------------------------|---------------------------------------|----------------------------------------------------------------------------------------------------|-------------------------------------|-----------------------------------------|--|--|
| Czujnik diagnostyczny  |                                       |                                                                                                    |                                     |                                         |  |  |
| 022                    | Uszkodzenie czujnika<br>temperatury   | <ol> <li>Zmień moduł głównego układu<br/>elektronicznego</li> <li>Zmień czujnik</li> </ol>                                                                     | F                                   | Alarm                                   |  |  |
| 082                    | Niespójne<br>przechowywanie<br>danych | Sprawdź połączenie modułu                                                                                                    | F                                   | Alarm                                   |  |  |
| 083                    | Niespójna zawartość<br>pamięci        | <ol> <li>Uruchom ponownie urządzenie</li> <li>Przywróć dane S-DAT</li> <li>Wymień S-DAT</li> </ol>                                                             | F                                   | Alarm                                   |  |  |
| 181                    | Antenna connection<br>faulty          | <ol> <li>Check sensor cable and sensor</li> <li>Perform Heartbeat Verification</li> </ol>                                                                      | F                                   | Alarm                                   |  |  |
| Diagnostyka elek       | troniki                               |                                                                                                    |                                     |                                         |  |  |
| 201                    | Usterka elektroniki                   | <ol> <li>Uruchom ponownie urządzenie</li> <li>Wymień moduł elektroniki</li> </ol>                                                                              | F                                   | Alarm                                   |  |  |
| 242                    | Niekompatybilny<br>firmware           | <ol> <li>Sprawdź wersję<br/>oprogramowania</li> <li>Uaktualnij lub wymień moduł<br/>elektroniki</li> </ol>                                                     | F                                   | Alarm                                   |  |  |
| 252                    | Moduł niekompatybilny                 | <ol> <li>Sprawdź moduły elektroniki</li> <li>Sprawdź dostępność modułów<br/>elektroniki (np. NEx, Ex)</li> <li>Wymień moduły elektroniki</li> </ol>            | F                                   | Alarm                                   |  |  |
| 262                    | Przerwane połączenie<br>modułu        | <ol> <li>Sprawdź lub wymień kabel<br/>pomiędzy elektroniką czujnika<br/>(ISEM) a płytą główną</li> <li>Sprawdź lub wymień ISEM lub<br/>płytę główną</li> </ol> | F                                   | Alarm                                   |  |  |
| 270                    | Elektronika uszkodzona                | <ol> <li>Uruchom ponownie urządzenie</li> <li>Wymień główny moduł<br/>elektroniki</li> </ol>                                                                   | F                                   | Alarm                                   |  |  |
| 271                    | Usterka elektroniki                   | <ol> <li>Uruchom ponownie urządzenie</li> <li>Wymień główny moduł<br/>elektroniki</li> </ol>                                                                   | F                                   | Alarm                                   |  |  |
| 272                    | Usterka elektroniki                   | Uruchom ponownie                                                                                                    | F                                   | Alarm                                   |  |  |
| 273                    | Elektronika uszkodzona                | <ol> <li>Zwróć uwagę na tryb awaryjny</li> <li>Wymień główną elektronikę</li> </ol>                                                                            | F                                   | Alarm                                   |  |  |
| 275                    | Uszkodzony moduł<br>we/wy             | Wymień moduł wejścia/wyjścia                                                                                                    | F                                   | Alarm                                   |  |  |
| 276                    | Błąd modułu I/O                       | <ol> <li>Uruchom ponownie urządzenie</li> <li>Wymień moduł wejść/wyjść</li> </ol>                                                                              | F                                   | Alarm                                   |  |  |
| 283                    | Niespójna zawartość<br>pamięci        | Uruchom ponownie                                                                                                    | F                                   | Alarm                                   |  |  |
| 302                    | Aktywna weryfikacja<br>przyrządu      | Trwa weryfikacja urządzenia.<br>Proszę czekać.                                                                                                    | С                                   | Warning <sup>1)</sup>                   |  |  |

| Numer<br>diagnostyczny | Krótki tekst                               | Działanie naprawcze                                                                                                    | Sygnał<br>statusu<br>[z<br>fabryki] | Reakcje<br>diagnostyczne<br>[z fabryki] |
|------------------------|--------------------------------------------|----------------------------------------------------------------------------------------------------|-------------------------------------|-----------------------------------------|
| 303                    | I/O 1 n zmiana<br>konfiguracji             | <ol> <li>Zastosuj konfigurację I/O<br/>(parametr "Zastosuj<br/>konfigurację I/O")</li> <li>Załaduj ponownie opis<br/>przyrządu i sprawdź<br/>okablowanie</li> </ol>                          | М                                   | Warning                                 |
| 311                    | Uszkodzenie elektroniki<br>czujnika (ISEM) | Wymagana konserwacja!<br>Nie resetuj urządzenia                                                                                                    | М                                   | Warning                                 |
| 330                    | Plik flash uszkodzony                      | <ol> <li>Zaktualizuj oprogramowanie</li> <li>Uruchom ponownie</li> </ol>                                                                                                    | М                                   | Warning                                 |
| 331                    | Błąd aktualizacji<br>oprogramowania        | <ol> <li>Zaktualizuj oprogramowanie</li> <li>Uruchom ponownie</li> </ol>                                                                                                    | F                                   | Warning                                 |
| 332                    | Błąd zapisu w<br>HistoROM                  | Wymień płytkę interfejsu<br>użytkownika (HMI)                                                                                                    | F                                   | Alarm                                   |
| 361                    | Moduł I/O 1 n<br>uszkodzony                | <ol> <li>Uruchom ponownie urządzenie</li> <li>Sprawdź moduł wejść/wyjść i<br/>główny moduł elektroniki</li> <li>Wymień uszkodzony moduł</li> </ol>                                           | F                                   | Alarm                                   |
| 372                    | Uszkodzenie elektroniki<br>czujnika (ISEM) | <ol> <li>Uruchom ponownie</li> <li>Sprawdź czy błąd występuje</li> <li>Wymień moduł elektroniki<br/>czujnika (ISEM)</li> </ol>                                                               | F                                   | Alarm                                   |
| 373                    | Uszkodzenie elektroniki<br>czujnika (ISEM) | Prześlij dane lub resetuj<br>urządzenie                                                                                                    | F                                   | Alarm                                   |
| 375                    | Błąd komunikacji z płytą<br>I/O 1 n        | <ol> <li>Uruchom ponownie</li> <li>Sprawdź czy błąd występuje</li> <li>Wymień moduły elektroniki</li> </ol>                                                                                  | F                                   | Alarm                                   |
| 376                    | Uszkodzenie elektroniki<br>czujnika (ISEM) | <ol> <li>Wymień moduł elektroniki<br/>czujnika (ISEM)</li> <li>Wyłącz komunikaty<br/>diagnostyczne</li> </ol>                                                                                | F                                   | Alarm                                   |
| 378                    | Błąd zasilania ISEM                        | <ol> <li>Sprawdź kabel połączeniowy<br/>między czujnikiem a<br/>przetwornikiem</li> <li>Wymień główny moduł<br/>elektroniki</li> <li>Wymień moduł elektroniki<br/>czujnika (ISEM)</li> </ol> | F                                   | Alarm                                   |
| 382                    | Przechowywanie<br>danych                   | 1. Włóż T-DAT<br>2. Wymień T-DAT                                                                                                    | F                                   | Alarm                                   |
| 383                    | Zawartość pamięci                          | Reset urządzenia                                                                                                    | F                                   | Alarm                                   |
| 387                    | Błędne dane HistoROM                       | Skontaktuj się z serwisem                                                                                                    | F                                   | Alarm                                   |
| Diagnostyka kon        | figuracji                                  |                                                                                                    |                                     |                                         |
| 410                    | Nieudany transfer<br>danych                | <ol> <li>Sprawdź podłączenie</li> <li>Ponów transfer danych</li> </ol>                                                                                                    | F                                   | Alarm                                   |
| 412                    | Pobieranie w toku                          | Pobieranie aktywne, proszę<br>czekać                                                                                                    | С                                   | Warning                                 |
| 431                    | Zawężenie 1 n<br>wymagane                  | Wykonaj kondycjonowanie<br>sygnału wyjściowego                                                                                                    | М                                   | Warning                                 |
| 437                    | Konfiguracja<br>niekompatybilna            | <ol> <li>Zaktualizuj oprogramowanie</li> <li>Wykonaj reset do ustawień<br/>fabrycznych</li> </ol>                                                                                            | F                                   | Alarm                                   |

| Numer<br>diagnostyczny | Krótki tekst                                  | Działanie naprawcze                                                                                                    | Sygnał<br>statusu<br>[z<br>fabryki] | Reakcje<br>diagnostyczne<br>[z fabryki] |
|------------------------|-----------------------------------------------|----------------------------------------------------------------------------------------------------|-------------------------------------|-----------------------------------------|
| 438                    | Zbiory danych różne                           | <ol> <li>Sprawdź plik zestawu danych</li> <li>Sprawdź parametryzację<br/>urządzenia</li> <li>Pobierz nową parametryzację<br/>urządzenia</li> </ol> | М                                   | Warning                                 |
| 441                    | Wyjście prądowe 1 n<br>nasycone               | <ol> <li>Sprawdź aktualne ustawienia<br/>wyjścia</li> <li>Sprawdź proces</li> </ol>                                                                | S                                   | Warning <sup>1)</sup>                   |
| 442                    | Wyjście częstot. 1 n<br>nasycone              | <ol> <li>Sprawdź ustawienia wyjścia<br/>częstotliwości</li> <li>Sprawdź proces</li> </ol>                                                          | S                                   | Warning <sup>1)</sup>                   |
| 443                    | Wyjście impulsowe<br>1 n nasycone             | <ol> <li>Sprawdź ustawienia wyjścia<br/>impulsowego</li> <li>Sprawdź proces</li> </ol>                                                             | S                                   | Warning <sup>1)</sup>                   |
| 444                    | Wejście prądowe 1 n<br>nasycone               | <ol> <li>Sprawdź bieżące ustawienia<br/>wejścia</li> <li>Sprawdź podłączone<br/>urządzenie</li> <li>Sprawdź proces</li> </ol>                      | S                                   | Warning <sup>1)</sup>                   |
| 453                    | Aktywna korekcja<br>przepływu                 | Wyłącz wymuszenie przepływu                                                                                                    | С                                   | Warning                                 |
| 484                    | Aktywna symulacja<br>trybu awaryjnego         | Aby wrócić do pomiaru, wyłącz<br>symulację                                                                                                    | С                                   | Alarm                                   |
| 485                    | Symulacja zmiennej<br>procesowej aktywna      | Aby wrócić do pomiaru, wyłącz<br>symulację                                                                                                    | С                                   | Warning                                 |
| 486                    | Wejście prądowe 1 n<br>aktywna symulacja      | Aby wrócić do pomiaru, wyłącz<br>symulację                                                                                                    | С                                   | Warning                                 |
| 491                    | Aktywna symulacja<br>prądu wyjściowego<br>1 n | Aby wrócić do pomiaru, wyłącz<br>symulację                                                                                                    | С                                   | Warning                                 |
| 492                    | Wyjście częstot 1 n<br>aktywna symulacja      | Wyłącz symulację wyjścia<br>częstotliwościowego                                                                                                    | С                                   | Warning                                 |
| 493                    | Wyjście impulsowe<br>symulacja aktywna        | Wyłącz symulację wyjścia<br>impulsowego                                                                                                    | С                                   | Warning                                 |
| 494                    | Wyjście binarne 1 n<br>aktywna symulacja      | Wyłącz symulację wyjścia<br>binarnego                                                                                                    | С                                   | Warning                                 |
| 495                    | Aktywna symulacja<br>zdarzenia diagnost.      | Aby wrócić do pomiaru, wyłącz<br>symulację                                                                                                    | С                                   | Warning                                 |
| 496                    | Wejście stanu 1 n<br>aktywna symulacja        | Deactivate status input simulation                                                                                                    | С                                   | Warning                                 |
| 520                    | Konfiguracja sprzętowa<br>I/O 1 n wadliwa     | <ol> <li>Check I/O hardware<br/>configuration</li> <li>Replace wrong I/O module</li> </ol>                                                         | F                                   | Alarm                                   |
| 537                    | Konfiguracja                                  | <ol> <li>Sprawdź adres IP w sieci</li> <li>Zmień adres IP</li> </ol>                                                                               | F                                   | Warning                                 |
| 594                    | Wyj. przekaź. 1 n<br>aktywna symulacja        | Wyłącz symulację wyjścia<br>binarnego                                                                                                    | С                                   | Warning                                 |
| Diagnostyka proc       | cesu                                          |                                                                                                    |                                     |                                         |
| 803                    | Usterka pętli prądowej<br>1                   | <ol> <li>Sprawdź przewody</li> <li>Wymień moduł wejść/wyjść</li> </ol>                                                                             | F                                   | Alarm                                   |
| 832                    | Za wysoka temperatura<br>elektroniki          | Zmniejsz temperaturę otoczenia                                                                                                    | S                                   | Warning <sup>1)</sup>                   |

| Numer<br>diagnostyczny | Krótki tekst                              | Działanie naprawcze                                                                                                    | Sygnał<br>statusu<br>[z<br>fabryki] | Reakcje<br>diagnostyczne<br>[z fabryki] |
|------------------------|-------------------------------------------|----------------------------------------------------------------------------------------------------|-------------------------------------|-----------------------------------------|
| 833                    | Za niska temperatura<br>elektroniki       | Zwiększ temperaturę otoczenia                                                                                                    | S                                   | Warning <sup>1)</sup>                   |
| 834                    | Temperatura procesowa<br>za wysoka        | Zmniejsz temperaturę procesu                                                                                                    | S                                   | Warning <sup>1)</sup>                   |
| 835                    | Temperatura procesowa<br>za niska         | Zwiększ temperaturę procesową                                                                                                    | S                                   | Warning <sup>1)</sup>                   |
| 844                    | Przekroczono zakres TS                    | Check range limits                                                                                                    | S                                   | Warning <sup>1)</sup>                   |
| 862                    | Częściowe wypełnienie<br>rury pomiarowej  | <ol> <li>Verify that the measuring tube<br/>is filled with the medium.</li> <li>Verify that build-up does not<br/>interfere with antennas.</li> </ol> | S                                   | Warning <sup>1)</sup>                   |
| 881                    | Zbyt niski stosunek<br>sygnału do szumu   | <ol> <li>Check process conditions</li> <li>Clean measuring tube</li> <li>Replace sensor electronic<br/>module (ISEM)</li> </ol>                       | S                                   | Warning <sup>1)</sup>                   |
| 882                    | Wadliwy sygnał<br>wejściowy               | <ol> <li>Sprawdź parametryzację<br/>sygnału wejściowego</li> <li>Sprawdź urządzenie<br/>zewnętrzne</li> <li>Sprawdź warunki procesu</li> </ol>        | F                                   | Alarm                                   |
| 907                    | Przenikalność elek. poza<br>specyfikacją  | Check composition of the medium                                                                                                    | S                                   | Warning <sup>1)</sup>                   |
| 908                    | Frakcja objętościowa<br>poza specyfikacją | <ol> <li>Perform adjustment</li> <li>Remove build-up on<br/>antennas / temperature<br/>sensors</li> <li>Check for gas in medium</li> </ol>            | S                                   | Warning <sup>1)</sup>                   |
| 909                    | Przewodność poza<br>specyfikacją          | <ol> <li>Check process conditions</li> <li>Clean measuring tube</li> <li>Replace sensor electronic<br/>module (ISEM)</li> </ol>                       | S                                   | Warning <sup>1)</sup>                   |
| 944                    | Niepowodzenie<br>weryfikacji              | Sprawdź warunki procesowe dla<br>monitorowania Heartbeat                                                                                              | S                                   | Warning                                 |

1) Diagnostyka zachowania może zostać zmieniona.

# 12.9 Bieżące zdarzenia diagnostyczne

Menu **Diagnostyka** umożliwia użytkownikowi przeglądanie bieżących i poprzednich zdarzeń diagnostycznych.

Sugerowane działania dla danego zdarzenia diagnostycznego:

- Za pomocą wyświetlacza lokalnego → 
   <sup>™</sup>
   <sup>™</sup>
   150
- Za pomocą przeglądarki internetowej <br/>  $\rightarrow \ \bigspace{-1.5}\mbox{ }$  152
- Za pomocą oprogramowania obsługowego "DeviceCare" <br/>  $\rightarrow \ \ 154$

#### Nawigacja

Menu "Diagnostyka"

| 옃. Diagnostyka |                        |   |         |
|----------------|------------------------|---|---------|
|                | Bieżąca diagnostyka    |   | → 🗎 160 |
|                | Poprzednia diagnostyka | ] | → 🗎 160 |
|                | Czas pracy od restartu | ] | → 🗎 160 |
|                | Czas pracy             |   | → 🖺 160 |

#### Przegląd parametrów wraz z krótkim opisem

| Parametr               | Warunek wstępny                                  | Opis                                                                                                    | Interfejs użytkownika                                                       |
|------------------------|--------------------------------------------------|----------------------------------------------------------------------------------------------------|-----------------------------------------------------------------------------|
| Bieżąca diagnostyka    | Musi wystąpić zdarzenie diagnostyczne.           | Pokazuje aktualne zdarzenie<br>diagnostyczne w formie tekstowej.<br>Jeżeli pojawi się dwa lub więcej<br>komunikatów, wyświetlany jest<br>komunikat o najwyższym<br>priorytecie. | Symbol klasy<br>diagnostycznej, kod<br>diagnostyczny i krótki<br>komunikat. |
| Poprzednia diagnostyka | Musiały wystąpić dwa zdarzenia<br>diagnostyczne. | Pokazuje poprzednie zdarzenie<br>diagnostyczne w formie tekstowej.                                                                                                    | Symbol klasy<br>diagnostycznej, kod<br>diagnostyczny i krótki<br>komunikat. |
| Czas pracy od restartu | -                                                | Pokazuje czas pracy od ostatniego restartu.                                                                                                    | Dni (d), godziny (h), minuty<br>(m) i sekundy (s)                           |
| Czas pracy             | -                                                | Wskazuje czas pracy urządzenia.                                                                                                    | Dni (d), godziny (h), minuty<br>(m) i sekundy (s)                           |

# 12.10 Lista diagnostyczna

W podmenu podmenu **Lista diagnostyczna** może być wyświetlanych maks. 5 aktywnych diagnostyk wraz z odpowiednimi informacjami diagnostycznymi. Jeśli aktywnych jest więcej niż 5 diagnostyk, na wyświetlaczu wyświetlane są diagnostyki o najwyższym priorytecie.

#### Ścieżka menu

Diagnostyka → Lista diagnostyczna

A0014006-PI

| 역 //ListaDiagnost     |
|-----------------------|
| Diagnostyka           |
| F273 Błąd elektroniki |
| Diagnostyka 2         |
| Diagnostyka 3         |
|                       |

🖻 28 🛛 Przykładowe wskazanie na wyświetlaczu lokalnym

Sugerowane działania dla danego zdarzenia diagnostycznego:

- Za pomocą wyświetlacza lokalnego → 🖺 150
- Za pomocą przeglądarki internetowej → 🗎 152
- Za pomocą oprogramowania obsługowego "FieldCare" → 🗎 154
- Za pomocą oprogramowania obsługowego "DeviceCare" → 🗎 154

# 12.11 Rejestr zdarzeń

## 12.11.1 Odczyt rejestru zdarzeń

Podmenu Lista zdarzeń zawiera chronologiczny wykaz komunikatów o zdarzeniach.

### Ścieżka dostępu

Menu **Diagnostyka** → podmenu **Rejestr zdarzeń** → Lista zdarzeń

| <u>Q</u>        | //Lista zdarzeń 🔹 😵 F |
|-----------------|-----------------------|
| 110             | 091 KonfigZmieniona   |
| 111             | 57 BłądPamListaZd     |
|                 | ⊖0d01h19m10s          |
| F3 <sup>,</sup> | 11 Błąd elektroniki   |

🖻 29 Przykładowe wskazanie na wyświetlaczu lokalnym

- Wyświetlanych może być maks. 20 komunikatów o zdarzeniach w kolejności chronologicznej.
- Dla wersji z zainstalowanym pakietem rozszerzony HistoROM (opcja zamówieniowa) lista zdarzeń może zawierać maks. 100 pozycji.

Historia zdarzeń zawiera wpisy dotyczące:

- zdarzeń diagnostycznych → 
   <sup>(1)</sup>
   <sup>(2)</sup>
   <sup>(2)</sup>
   <sup>(2)</sup>
   <sup>(2)</sup>
   <sup>(2)</sup>
   <sup>(2)</sup>
   <sup>(2)</sup>
   <sup>(2)</sup>
   <sup>(2)</sup>
   <sup>(2)</sup>
   <sup>(2)</sup>
   <sup>(2)</sup>
   <sup>(2)</sup>
   <sup>(2)</sup>
   <sup>(2)</sup>
   <sup>(2)</sup>
   <sup>(2)</sup>
   <sup>(2)</sup>
   <sup>(2)</sup>
   <sup>(2)</sup>
   <sup>(2)</sup>
   <sup>(2)</sup>
   <sup>(2)</sup>
   <sup>(2)</sup>
   <sup>(2)</sup>
   <sup>(2)</sup>
   <sup>(2)</sup>
   <sup>(2)</sup>
   <sup>(2)</sup>
   <sup>(2)</sup>
   <sup>(2)</sup>
   <sup>(2)</sup>
   <sup>(2)</sup>
   <sup>(2)</sup>
   <sup>(2)</sup>
   <sup>(2)</sup>
   <sup>(2)</sup>
   <sup>(2)</sup>
   <sup>(2)</sup>
   <sup>(2)</sup>
   <sup>(2)</sup>
   <sup>(2)</sup>
   <sup>(2)</sup>
   <sup>(2)</sup>
   <sup>(2)</sup>
   <sup>(2)</sup>
   <sup>(2)</sup>
   <sup>(2)</sup>
   <sup>(2)</sup>
   <sup>(2)</sup>
   <sup>(2)</sup>
   <sup>(2)</sup>
   <sup>(2)</sup>
   <sup>(2)</sup>
   <sup>(2)</sup>
   <sup>(2)</sup>
   <sup>(2)</sup>
   <sup>(2)</sup>
   <sup>(2)</sup>
   <sup>(2)</sup>
   <sup>(2)</sup>
   <sup>(2)</sup>
   <sup>(2)</sup>
   <sup>(2)</sup>
   <sup>(2)</sup>
   <sup>(2)</sup>
   <sup>(2)</sup>
   <sup>(2)</sup>
   <sup>(2)</sup>
   <sup>(2)</sup>
   <sup>(2)</sup>
   <sup>(2)</sup>
   <sup>(2)</sup>
   <sup>(2)</sup>
   <sup>(2)</sup>
   <sup>(2)</sup>
   <sup>(2)</sup>
   <sup>(2)</sup>
   <sup>(2)</sup>
   <sup>(2)</sup>
   <sup>(2)</sup>
   <sup>(2)</sup>
   <sup>(2)</sup>
   <sup>(2)</sup>
   <sup>(2)</sup>
   <sup>(2)</sup>
   <sup>(2)</sup>
   <sup>(2)</sup>
   <sup>(2)</sup>
   <sup>(2)</sup>
   <sup>(2)</sup>
   <sup>(2)</sup>
   <sup>(2)</sup>
   <sup>(2)</sup>
   <sup>(2)</sup>
   <sup>(2)</sup>
   <sup>(2)</sup>
   <sup>(2)</sup>
   <sup>(2)</sup>
   <sup>(2)</sup>
   <sup>(2)</sup>
   <sup>(2)</sup>
   <sup>(2)</sup>
   <sup>(2)</sup>
   <sup>(2)</sup>
   <sup>(2)</sup>
   <sup>(2)</sup>
   <sup>(2)</sup>
   <sup>(2)</sup>
   <sup>(2)</sup>
   <sup>(2)</sup>
   <sup>(2)</sup>
   <sup>(2)</sup>
   <sup>(2)</sup>
   <sup>(2)</sup>
   <sup>(2)</sup>
   <sup>(2)</sup>
   <sup>(2)</sup>
   <sup>(2)</sup>
   <sup>(2)</sup>
   <sup>(2)</sup>
   <sup>(2)</sup>
   <sup>(2)</sup>
   <sup>(2)</sup>
   <sup>(2)</sup>
   <sup>(2)</sup>
   <sup>(2)</sup>
   <sup>(2)</sup>
   <sup>(2)</sup>
   <sup>(2)</sup>
   <sup>(2)</sup>
   <sup>(2)</sup>
   <sup>(2)</sup>
   <sup>(2)</sup>
   <sup>(2)</sup>
   <sup>(2)</sup>
   <sup>(2)</sup>
   <sup>(2)</sup>
   <sup>(2)</sup>
   <sup>(2)</sup>
   <sup>(2)</sup>
   <sup>(2)</sup>
- zdarzeń informacyjnych → 
   <sup>™</sup>
   <sup>™</sup>
   163

Oprócz czasu wystąpienia, do każdego zdarzenia przypisany jest również symbol, wskazujący, czy dane zdarzenie wystąpiło lub się zakończyło:

- Zdarzenie diagnostyczne
  - ①: Wystąpienie zdarzenia
  - G: Zakończenie zdarzenia
- Zdarzenie informacyjne
  - €: Wystąpienie zdarzenia

😭 Sugerowane działania dla danego zdarzenia diagnostycznego:

- Za pomocą wyświetlacza lokalnego → 
   <sup>™</sup>
   <sup>™</sup>
   150
- Za pomocą oprogramowania obsługowego "FieldCare" → 
   <sup>154</sup>
- Za pomocą oprogramowania obsługowego "DeviceCare" <br/>  $\rightarrow \ \ 154$

Filtrowanie wyświetlanych komunikatów o zdarzeniach  $\rightarrow \square 162$ 

## 12.11.2 Filtrowanie rejestru zdarzeń

Parametr **Opcje filtrowania**, umożliwia zdefiniowanie kategorii komunikatów o zdarzeniach, które mają być wyświetlane w podmenu **Lista zdarzeń**.

## Ścieżka menu

Diagnostyka  $\rightarrow$  Rejestr zdarzeń  $\rightarrow$  Opcje filtrowania

#### Rodzaje filtrów

- Wszystko
- Błąd (F)
- Sprawdzanie funkcji (C)
- Poza specyfikacją (S)
- Wymaga przeglądu (M)
- Informacja (I)

## 12.11.3 Przegląd zdarzeń informacyjnych

W przeciwieństwie do zdarzeń diagnostycznych, zdarzenia informacyjne są wyświetlane tylko w rejestrze zdarzeń a nie na liście diagnostycznej.

| Numer informacji | Nazwa informacji                       |
|------------------|----------------------------------------|
| I1000            | (Przyrząd OK)                          |
| I1079            | Zmieniono czujnik                      |
| I1089            | Załączenie zasilania                   |
| I1090            | Reset konfiguracji                     |
| I1091            | Konfiguracja zmieniona                 |
| I1092            | Zawartość HistoROM skasowana           |
| I11359           | Uszkodzenie czujnika temperatury       |
| I11360           | Uszkodzenie czujnika temperatury       |
| I11362           | Skorygowano pomiar TS                  |
| I1137            | Wymieniono moduł elektroniki           |
| I1151            | Kasowanie historii                     |
| I1155            | Kasuj temperaturę elektroniki          |
| I1156            | Błąd pamięci - trendy pomiarów         |
| I1157            | Błąd pamięci zdarzeń                   |
| I1256            | Wskaźnik: zmienił się status dostępu   |
| I1264            | Przerwana sekwencja bezpieczeństwa!    |
| I1278            | Moduł I/O zrestartowany                |
| I1335            | Zmieniono firmware                     |
| I1361            | Logowanie nieudane                     |
| I1397            | Zmiana statusu dostępu do magistrali   |
| I1398            | CDI: zmienił się status dostępu        |
| I1444            | Weryfikacja ukończona pomyślnie        |
| I1445            | Weryfikacja zakończona niepowodzeniem  |
| I1450            | Wyłączenie monitoringu                 |
| I1451            | Włączenie monitoringu                  |
| I1457            | Błąd weryfikacji dokładności pomiaru   |
| I1459            | Błąd weryfikacji modułu I/O            |
| I1461            | Niepowodzenie weryfikacji czujnika     |
| I1462            | Niepowodzenie weryfikacji elektroniki  |
| I1512            | Pobieranie rozpoczęte                  |
| I1513            | Pobieranie ukończone                   |
| I1514            | Wysyłanie rozpoczęte                   |
| I1515            | Wysyłanie zakończone                   |
| I1554            | Start sekwencji bezpieczeństwa         |
| I1555            | Potwierdzenie sekwencji bezpieczeństwa |
| I1556            | Tryb bezpieczeństwa wyłączony          |
| I1618            | Moduł I/O 2 wymieniony                 |
| I1619            | Moduł I/O 3 wymieniony                 |
| 11621            | Moduł I/O 4 wymieniony                 |

| Numer informacji | Nazwa informacji                       |
|------------------|----------------------------------------|
| I1622            | Kalibracja zmieniona                   |
| I1624            | Resetowanie wszystkich liczników       |
| I1625            | Ochrona przed zapisem aktywna          |
| I1626            | Ochrona zapisu nieaktywna              |
| I1627            | Zalogowano pomyślnie                   |
| I1628            | Logowanie udane                        |
| I1629            | Logowanie CDI OK                       |
| I1631            | Poziom dostępu WWW zmieniony           |
| I1632            | Logowanie nieudane                     |
| I1633            | Błąd logowania CDI                     |
| I1634            | Powrót do ustawień fabrycznych         |
| I1635            | Powrót do ustawień z dostawy           |
| I1639            | Osiągnięto maks. ilość cykli przełącz. |
| I1649            | Blokada zapisu załączona               |
| I1650            | Blokada zapisu wyłączona               |
| I1712            | Pobrano nowy plik flash                |
| I1725            | Wymieniono elektronikę czujnika (ISEM) |
| I1726            | Błąd tworzenia kopii                   |

# 12.12 Przywracanie ustawień fabrycznych przyrządu

Umożliwia zresetowanie całej konfiguracji przyrządu lub jej część do określonego stanu za pomocą Parametr **Reset ustawień** ( $\rightarrow \cong 121$ ).

## 12.12.1 Zakres funkcjonalności parametr "Reset ustawień"

| Орсје                                    | Opis                                                                                                    |
|------------------------------------------|----------------------------------------------------------------------------------------------------|
| Anuluj                                   | Wyjście z parametru, żadna operacja nie jest wykonywana.                                                                                                    |
| Do ustawień z fazy<br>dostawy urządzenia | Przywracane są ustawienia wszystkich parametrów zgodnie ze specyfikacją<br>użytkownika podaną w zamówieniu. Dla wszystkich pozostałych parametrów<br>przywracane są ustawienia fabryczne.                                                                                    |
| Uruchom ponownie<br>urządzenie           | Ponowne uruchomienie powoduje przywrócenie ustawień fabrycznych wszystkich<br>parametrów (np. danych pomiarowych), których dane są zapisane w pamięci<br>ulotnej (RAM). Konfiguracja przyrządu pozostaje bez zmian.                                                          |
| Przywróć kopię S-DAT                     | Przywraca dane zapisane na S-DAT. Dodatkowe informacje: Tej funkcji można użyć do rozwiązania problemu z pamięcią "083 Niespójna zawartość pamięci" lub do przywrócenia danych S-DAT po zainstalowaniu nowego S-DAT.<br>Ta opcja wyświetlana jest wyłącznie w stanie alarmu. |

# 12.13 Informacje o przyrządzie

Podmenu **Informacje o urządzeniu** zawiera wszystkie parametry służące do wyświetlania różnych danych identyfikacyjnych przyrządu.

#### Nawigacja

Menu "Diagnostyka" → Informacje o urządzeniu

| ► Informacje o ur | ządzeniu                            |                     |     |
|-------------------|-------------------------------------|---------------------|-----|
|                   | Etykieta urządzenia                 | $\rightarrow$       | 166 |
|                   | Numer seryjny                       | $\rightarrow \cong$ | 166 |
|                   | Wersja firmware                     | $\rightarrow$       | 166 |
|                   | Nazwa urządzenia                    | $\rightarrow$       | 166 |
|                   | Producent                           | $\rightarrow$       | 166 |
|                   | Kod zamówieniowy                    | $\rightarrow$       | 166 |
|                   | Rozszerzony kod zamówieniowy 1      |                     | 166 |
|                   | Rozszerzony kod zamówieniowy 2      |                     | 166 |
|                   | Rozszerzony kod zamówieniowy 3      | $\rightarrow$       | 166 |
|                   | Wersja tabliczki elektronicznej ENP | $\rightarrow$       | 166 |

| Przegląd parametrów wraz z krótkim opise | em |
|------------------------------------------|----|
|------------------------------------------|----|

| Parametr                            | Opis                                                                                                    | Interfejs użytkownika                                                                  | Ustawienia fabryczne |
|-------------------------------------|----------------------------------------------------------------------------------------------------|----------------------------------------------------------------------------------------|----------------------|
| Etykieta urządzenia                 | Wyświetla nazwę punktu pomiarowego.                                                                                                    | Maks. 32 znaki w tym litery,<br>cyfry i znaki specjalne (np. @,<br>%, /).              | Teqwave M            |
| Numer seryjny                       | Pokazuje numer seryjny przyrządu<br>pomiarowego.                                                                                                    | Maksymalnie 11-cyfrowy ciąg<br>znaków złożony z liter i liczb.                         | -                    |
| Wersja firmware                     | Pokazuje wersję firmware urządzenia.                                                                                                    | Ciąg znaków w formacie<br>xx.yy.zz                                                     | -                    |
| Nazwa urządzenia                    | Pokazuje nazwę przetwornika.<br>Jest ona także podana na tabliczce<br>znamionowej.                                                                            | Ciąg znaków składający się z<br>cyfr, liter i znaków specjalnych                       | _                    |
| Producent                           | Wyświetla producenta.                                                                                                    | Ciąg znaków składający się z<br>cyfr, liter i znaków specjalnych                       | Endress+Hauser       |
| Kod zamówieniowy                    | Pokazuje kod zamówieniowy przyrządu.                                                                                                    | Ciąg znaków złożony z liter,<br>liczb i niektórych znaków<br>interpunkcyjnych (np. /). | -                    |
| Rozszerzony kod zamówieniowy 1      | Pokazuje pierwszą część rozszerzonego kodu<br>zamówieniowego.                                                                                                 | Ciąg znaków                                                                            | -                    |
| Rozszerzony kod zamówieniowy 2      | Pokazuje drugą część rozszerzonego kodu<br>zamówieniowego.<br>Jest on podany na tabliczce<br>znamionowej czujnika i przetwornika<br>w polu "Ext. ord. cd.".   | Ciąg znaków                                                                            | -                    |
| Rozszerzony kod zamówieniowy 3      | Pokazuje trzecią część rozszerzonego kodu<br>zamówieniowego.<br>Jest on podany na tabliczce<br>znamionowej czujnika i przetwornika<br>w polu "Ext. ord. cd.". | Ciąg znaków                                                                            | -                    |
| Wersja tabliczki elektronicznej ENP | Pokazuje wersję tabliczki elektronicznej<br>przyrządu (ENP).                                                                                                  | Ciąg znaków                                                                            | 2.02.00              |

| Data<br>wersji | Wersja<br>oprogramow<br>ania | Pozycja<br>kodu zam.<br>"Wersja<br>oprogramow<br>ania" | Zmiany<br>oprogramowania         | Typ dokumentacji   | Dokumentacja         |
|----------------|------------------------------|--------------------------------------------------------|----------------------------------|--------------------|----------------------|
| 03.2024        | 01.00.zz                     | Opcja <b>75</b>                                        | Oryginalna wersja oprogramowania | Instrukcja obsługi | BA02323D/06/EN/03.24 |

# 12.14 Historia zmian oprogramowania

Uaktualnienie oprogramowania do wersji bieżącej lub poprzedniej jest możliwe H poprzez interfejs serwisowy.

Informacje dotyczące kompatybilności wersji oprogramowania z wersją poprzednią, zainstalowanymi plikami opisu urządzenia i oprogramowaniem obsługowym podano w dokumencie "Informacje producenta".

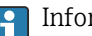

- 🚹 Informacje producenta są dostępne:
  - Na stronie internetowej Endress+Hauser pod adresem: www.pl.endress.com  $\rightarrow$  Do pobrania
  - Należy podać następujące dane:
    - Kod przyrządu: np. 4W5B Kod przyrządu stanowi pierwszą część kodu zamówieniowego: patrz tabliczka znamionowa przyrządu.
    - W polu "Wyszukiwanie tekstowe" wpisać: Informacje producenta
    - Typ publikacji: Dokumentacje Karty katalogowe i instrukcje obsługi

# 13 Konserwacja

# 13.1 Czynności konserwacyjne

Przyrząd nie wymaga żadnych specjalnych czynności konserwacyjnych.

## 13.1.1 Czyszczenie zewnętrzne

Podczas czyszczenia zewnętrznej powierzchni przyrządów pomiarowych zawsze należy stosować środki czyszczące, które nie niszczą powierzchni obudowy ani uszczelek.

## **A**OSTRZEŻENIE

Środki czyszczące mogą spowodować uszkodzenie obudowy przetwornika wykonanej z tworzywa!

- ▶ Nie używać pary pod wysokim ciśnieniem.
- ► Używać wyłącznie podanych dozwolonych środków czyszczących.

### Dozwolone środki czyszczące do obudowy z tworzywa sztucznego:

- Dostępne w handlu środki czyszczące, używane w gospodarstwach domowych,
- Alkohol metylowy lub izopropylowy,
- Roztwór wody z łagodnym mydłem

# 13.2 Usługi Endress+Hauser

Endress+Hauser oferuje szeroki asortyment usług konserwacyjnych, takich jak sprawdzenie przed uruchomieniem w miejscu produkcji, konserwacja lub testowanie urządzeń.

W sprawie informacji dotyczących usług należy skontaktować się z oddziałem Endress +Hauser.

# 14 Naprawa

# 14.1 Uwagi ogólne

## 14.1.1 Koncepcja naprawy i modyfikacji przyrządu

Koncepcja naprawy i modyfikacji Endress+Hauser:

- Przyrząd ma modułową konstrukcję.
- Części zamienne są dostarczane w odpowiednich zestawach, wraz z odpowiednimi instrukcjami ich montażu.
- Naprawy są wykonywane przez serwis E+H lub odpowiednio przeszkolony serwis klienta.
- Urządzenie o danej klasie wykonania przeciwwybuchowego może być przekształcone w wersję o innej klasie tylko przez serwis Endress+Hauser.

## 14.1.2 Wskazówki dotyczące naprawy i modyfikacji

W przypadku naprawy i modyfikacji przyrządu pomiarowego prosimy przestrzegać następujących wskazówek:

- ▶ Dozwolone jest stosowanie tylko oryginalnych części zamiennych Endress+Hauser.
- ► Naprawy wykonywać zgodnie ze wskazówkami montażowymi.
- Przestrzegać obowiązujących norm, przepisów, zaleceń podanych w dokumentacji Ex (XA) i certyfikatów.
- Szczegółowe informacje dotyczące wszystkich napraw i modyfikacji należy wprowadzać w Netilion Analytics.

# 14.2 Części zamienne

Device Viewer (www.endress.com/deviceviewer):

Zawiera wykaz wszystkich części zamiennych dostępnych dla urządzenia wraz z kodami zamówieniowymi. Możliwe jest także pobranie odpowiednich wskazówek montażowych, o ile są dostępne.

<table-of-contents> Numer seryjny urządzenia:

- Jest podany na tabliczce znamionowej urządzenia.
- Można go odczytać w parametr Numer seryjny (→ 
   <sup>1</sup> 166), w podmenu Informacje o urządzeniu.

# 14.3 Serwis Endress+Hauser

Endress+Hauser oferuje bogaty asortyment usług.

W sprawie informacji dotyczących usług należy skontaktować się z oddziałem Endress +Hauser.

# 14.4 Zwrot

Wymagania dotyczące bezpiecznego zwrotu mogą się różnić w zależności od typu przyrządu i obowiązujących przepisów.

1. Więcej informacji, patrz na stronie:

https://www.endress.com/support/return-material

- 2. Zwracany przyrząd należy opakować w sposób zapewniający ochronę przed uderzeniami i wpływem czynników zewnętrznych. Najlepszą ochronę zapewnia oryginalne opakowanie.

# 14.5 Utylizacja

# X

Zgodnie z wymaganiami dyrektywy 2012/19/UE w sprawie zużytego sprzętu elektrycznego i elektronicznego (WEEE), produkt ten jest oznakowany pokazanym symbolem, aby do minimum ograniczyć utylizację

zużytego sprzętu elektrycznego i elektronicznego jako niesortowanych odpadów komunalnych. Produktu oznaczonego tym znakiem nie należy utylizować jako niesortowany odpad komunalny. Zamiast tego należy je zwrócić do producenta, który podda je utylizacji w odpowiednich warunkach.

## 14.5.1 Demontaż przyrządu

1. Wyłączyć urządzenie.

### **A** OSTRZEŻENIE

#### Warunki procesu mogą stwarzać niebezpieczeństwo dla ludzi!

- Uważać na niebezpieczne warunki procesu, takie jak ciśnienie medium wewnątrz przyrządu, wysoka temperatura lub media agresywne.
- 2. Zdemontować urządzenie w kolejności odwrotnej niż podczas montażu i podłączenia elektrycznego, podanej w rozdziałach "Montaż urządzenia" i "Podłączenie elektryczne". Przestrzegać wskazówek podanych w instrukcjach bezpieczeństwa.

## 14.5.2 Utylizacja urządzenia

## **A** OSTRZEŻENIE

#### Media zagrażające zdrowiu stwarzają niebezpieczeństwo dla ludzi i środowiska.

 Sprawdzić, czy usunięte zostały wszelkie pozostałości niebezpiecznych substancji, np. resztki zalegające w szczelinach lub takie, które przeniknęły do elementów wykonanych z tworzyw sztucznych.

Utylizując urządzenie, przestrzegać następujących wskazówek:

- Przestrzegać obowiązujących przepisów.
- > Pamiętać o segregacji odpadów i recyklingu podzespołów przyrządu.

# 15 Akcesoria

Dostępne są różnorodne akcesoria dla czujnika pomiarowego i przetwornika. Szczegółowe informacje oraz kody zamówieniowe można uzyskać w Biurze Handlowym Endress +Hauser lub w na stronie produktowej serwisu Endress+Hauser pod adresem: www.pl.endress.com.

# 15.1 Akcesoria stosowane w zależności od wersji przyrządu

## 15.1.1 Przetwornik

| Akcesoria                                          | Opis                                                                                                    |
|----------------------------------------------------|----------------------------------------------------------------------------------------------------|
| Proline 500 – przetwornik<br>z komunikacją cyfrową | Przetwornik na wymianę. Kod zamówieniowy służy do określenia następujących<br>danych technicznych przyrządu:<br>• Dopuszczenia<br>• Wyjście<br>• Wejście<br>• Wyświetlacz/obsługa<br>• Obudowa<br>• Oprogramowanie<br>• Mod zamówieniowy: 4X5BXX<br>• Wskazówki montażowe EA01xxxD                                                                         |
| Zewnętrzna antena<br>WLAN                          | Zewnętrzna antena WLAN z przewodem o długości 1,5 m (59,1 in) oraz dwoma<br>wspornikami kątowymi. Pozycja kodu zam. "Akcesoria w dostawie", opcja P8<br>"Bezprzewodowa antena do przesyłu danych na znaczne odległości". Dalsze<br>informacje dotyczące interfejsu WLAN → 🗎 71<br>informacje dotyczące interfejsu T1351317<br>Wskazówki montażowe EA01238D |
| Zestaw do montażu w<br>rurociągach                 | Zestaw do montażu przetwornika w rurociągach.<br>Kod zamówieniowy: 71346427<br>Zalecenia montażowe EA01195D                                                                                                    |
| Osłona pogodowa                                    | Służy do zabezpieczenia przyrządu pomiarowego przed wpływem warunków<br>pogodowych, takich jak deszcz, przegrzanie wskutek bezpośredniego<br>nasłonecznienia.<br>Numer zamówieniowy: 71343504<br>Wskazówki montażowe EA01191D                                                                                                    |

| Osłona wyświetlacza                            | Służy do ochrony wyświetlacza przed uderzeniem lub porysowaniem piaskiem, np.<br>w przypadku montażu na obszarze pustynnym.<br>Kod zamówieniowy: 71228792<br>Wskazówki montażowe EA01093D                                        |
|------------------------------------------------|----------------------------------------------------------------------------------------------------|
| Przewód podłączeniowy<br>Czujnik – przetwornik | Przewód podłączeniowy można zamawiać bezpośrednio wraz z przyrządem (pozycja kodu zam. "Przewód, przyłącze czujnika") lub jako akcesoria (numer zamówieniowy DK4012).                                                            |
|                                                | Dostępne są następujące długości przewodu: pozycja kodu zamówieniowego<br>"Przewód, przyłącze czujnika"<br>• Opcja B: 20 m (60 ft)<br>• Opcja E: określa zamawiający, maks. 50 m<br>• Opcja F, określa zamawiający, maks. 165 ft |
|                                                | Maksymalna możliwa długość przewodu podłączeniowego dla przetwornika Proline 500: 300 m (1000 ft)                                                                                                    |

# 15.1.2 Czujnik

| Akcesoria        | Opis                                                                                                    |
|------------------|----------------------------------------------------------------------------------------------------|
| Zestaw montażowy | Składa się z:<br>• Śruby/wkręty montażowe<br>• Uszczelki<br>• Podkładki<br>• Nakrętki<br><b>I</b> Numer zamówieniowy: DK4M |

# 15.2 Akcesoria do komunikacji

| Akcesoria              | Opis                                                                                                    |
|------------------------|----------------------------------------------------------------------------------------------------|
| Bramka Fieldgate FXA42 | Służy do przesyłania wartości mierzonych z podłączonych analogowych przyrządów pomiarowych 420 mA, a także cyfrowych przyrządów pomiarowych                                                                                                    |
|                        | <ul> <li>Karta katalogowa TI01297S</li> <li>Instrukcja obsługi BA01778S</li> <li>Strona produktowa: www.endress.com/fxa42</li> </ul>                                                                                                    |
| Field Xpert SMT50      | Programator przemysłowy (tablet PC) Field Xpert SMT70 do konfiguracji urządzeń pomiarowych to przenośne urządzenie do zarządzania aparaturą obiektową w strefach bezpiecznych. Jest on przeznaczony dla personelu odpowiedzialnego za uruchomienie i konserwację punktów pomiarowych, do zarządzania przyrządami obiektowymi poprzez cyfrowy interfejs komunikacyjny oraz prowadzenia dokumentacji punktów pomiarowych.<br>Dzięki wstępnie zainstalowanej bibliotece sterowników, ten programator przemysłowy jest rozwiązaniem typu "wszystko w jednym" i jest łatwym w obsłudze urządzeniem dotykowym, które może być używane do zarządzania urządzeniami obiektowymi przez cały cykl ich eksploatacji. |
|                        | <ul> <li>Instrukcja obsługi BA01709S</li> <li>Strona produktowa: www.endress.com/smt50</li> </ul>                                                                                                    |

| Field Xpert SMT70 | Programator przemysłowy (tablet PC) Field Xpert SMT70 do konfiguracji urządzeń pomiarowych to przenośne urządzenie do zarządzania aparaturą obiektową w strefach zagrożonych wybuchem oraz w strefach bezpiecznych. Jest on przeznaczony dla personelu odpowiedzialnego za uruchomienie i konserwację punktów pomiarowych, do zarządzania przyrządami obiektowymi poprzez cyfrowy interfejs komunikacyjny oraz prowadzenia dokumentacji punktów pomiarowych. Dzięki wstępnie zainstalowanej bibliotece sterowników, ten programator przemysłowy jest rozwiązaniem typu "wszystko w jednym" i jest łatwym w obsłudze urządzeniem dotykowym, które może być używane do zarządzania urządzeniami obiektowymi przez cały cykl ich eksploatacji. |
|-------------------|----------------------------------------------------------------------------------------------------|
|                   | <ul> <li>Karta katalogowa 11013425</li> <li>Instrukcja obsługi BA01709S</li> <li>Strona produktowa: www.endress.com/smt70</li> </ul>                                                                                                    |
| Field Xpert SMT77 | Przenośny programator przemysłowy (tablet PC) Field Xpert SMT77 do<br>konfiguracji urządzeń pomiarowych to przenośne urządzenie do zarządzania<br>aparaturą obiektową w Strefie 1 zagrożenia wybuchem.                                                                                                    |
|                   | <ul> <li>Karta katalogowa TI01418S</li> <li>Instrukcja obsługi BA01923S</li> <li>Strona produktowa: www.endress.com/smt77</li> </ul>                                                                                                    |

# 15.3 Akcesoria do obsługi i diagnostyki

| Akcesoria  | Opis                                                                                                    |
|------------|----------------------------------------------------------------------------------------------------|
| Applicator | <ul> <li>Oprogramowanie wspomagające dobór i konfigurację przyrządów pomiarowych Endress+Hauser:</li> <li>Dobór przyrządów pomiarowych do zastosowań przemysłowych</li> <li>Graficzna prezentacja wyników obliczeń</li> <li>Określanie kodu zamówieniowego, zarządzanie, dokumentowanie i dostęp do wszystkich danych projektowych i parametrów przez cały czas realizacji projektu.</li> <li>Applicator jest dostępny: w Internecie: https://portal.endress.com/webapp/applicator</li> </ul>                                                                                                    |
| Netilion   | Środowisko lloT: Odblokuj potencjał wiedzy<br>Dzięki środowisku Netilion IIoT, Endress+Hauser umożliwia optymalizację<br>wydajności zakładu, cyfryzację obiegu informacji, dzielenie się wiedzą i<br>wzmocnienie współpracy.<br>Dzięki wieloletniemu doświadczeniu w dziedzinie automatyzacji procesów,<br>Endress+Hauser oferuje przeznaczony do zastosowań w przemyśle<br>przetwórczym ekosystem lloT, który zapewnia klientom informacje oparte na<br>analizie danych. Informacje te można wykorzystać do optymalizacji procesów,<br>zyskując w ten sposób większą dostępność, wydajność i niezawodność<br>instalacji - co w efekcie przekłada się na większą rentowność<br>przedsiębiorstwa.<br>www.netilion.endress.com |
| FieldCare  | Oprogramowanie do zarządzania aparaturą obiektową (Plant Asset<br>Management Tool) oparte na standardzie FDT Endress+Hauser.<br>Narzędzie to umożliwia konfigurację wszystkich inteligentnych urządzeń<br>obiektowych w danej instalacji oraz wspiera zarządzanie nimi. Dzięki<br>komunikatom statusu zapewnia również prostą, a jednocześnie efektywną<br>kontrolę ich stanu funkcjonalnego.<br>Instrukcje obsługi: BA00027S i BA00059S                                                                                                    |
| DeviceCare | Narzędzie do podłączenia i konfiguracji przyrządów obiektowych<br>Endress+Hauser.<br>Broszura - Innowacje IN01047S                                                                                                    |

| Akcesoria                                   | Opis                                                                                                    |
|---------------------------------------------|----------------------------------------------------------------------------------------------------|
| Zestaw do modernizacji:<br>wyświetlacz/WLAN | Doposażenie przyrządu w wyświetlacz lub w wyświetlacz z funkcją WLAN<br>Zestaw do modernizacji zawiera wszystkie niezbędne części.                                                                                                    |
|                                             | <ul> <li>Numer zamówieniowy: DKZ002</li> <li>Do zamówienia zestawu niezbędne jest podanie numeru seryjnego<br/>przyrządu przeznaczonego do modyfikacji.</li> </ul>                                                                                                    |
| Zestaw do modernizacji:<br>wejścia/wyjścia  | <ul> <li>Do późniejszych zmian funkcjonalności wejść/wyjść 2, 3 i 4 za pomocą kodu licencyjnego opartego na numerze seryjnym</li> <li>W celu późniejszej rozbudowy sprzętowej pustych gniazd dla wejść/wyjść 2, 3 i 4 przy użyciu kodów licencyjnych opartych na numerach seryjnych i urządzeniach</li> <li>Numer zamówieniowy: DKZ004</li> </ul> |

# 15.4 Komponenty systemowe

| Akcesoria                            | Opis                                                                                                    |
|--------------------------------------|----------------------------------------------------------------------------------------------------|
| Przepływomierz Proline<br>Promag 400 | Aby obliczyć wskaźnik obciążenia, należy podać przepływ objętościowy medium.<br>Wartość tę można zmierzyć za pomocą przepływomierza, np.<br>Proline Promag W 400.<br>Zmierzoną wartość można odczytać jako sygnał wejściowy przez wejście prądowe<br>420 mA Teqwave MW i wykorzystać do obliczenia wskaźnika obciążenia.<br>Obliczony wskaźnik obciążenia można wyświetlić na wyświetlaczu lokalnym lub<br>przesłać na wyjście jako sygnał wyjściowy. |
|                                      | Karta katalogowa Proline Promag W 400: TI01046D                                                                                                    |
|                                      | Numer zamowieniowy Proline Promag W 400: 5W4C**-                                                                                                    |

# 16 Dane techniczne

# 16.1 Zastosowanie

Ten przyrząd pomiarowy jest przeznaczony wyłącznie do pomiaru substancji stałych w cieczach na bazie wody.

W zależności od zamówionej wersji, ten przyrząd pomiarowy może również służyć do pomiaru mediów wybuchowych.

Aby przyrząd był w odpowiednim stanie technicznym przez cały okres eksploatacji, może być używany wyłącznie do pomiaru mediów, na które materiały wchodzące w kontakt z medium są wystarczająco odporne.

# 16.2 Budowa układu pomiarowego

| Zasada pomiaru   | Transmisja mikrofal                                                                                                    |  |
|------------------|----------------------------------------------------------------------------------------------------|--|
|                  | Pomiar całkowitej zawartości substancji stałych za pomocą transmisji mikrofalowej:<br>przyrząd mierzy czas przejścia i absorpcji fali mikrofalowej między dwiema antenami<br>zamontowanymi naprzeciwko siebie w rurze pomiarowej. Na podstawie tych zmiennych<br>można na przykład obliczyć przenikalność medium. |  |
|                  | Temperatura medium wykorzystywana jest w obliczeniach współczynnika kompensacji<br>wpływu temperatury. Odpowiada ona temperaturze produktu, a informacja o jej wartości<br>może być dostępna na wyjściu przepływomierza.                                                                                          |  |
|                  | Przewodność medium jest wyliczana na podstawie zmiany amplitudy i fazy sygnału<br>mikrofalowego.                                                                                                    |  |
| Układ pomiarowy  | Przyrząd składa się z przetwornika i czujnika.                                                                                                    |  |
|                  | Przyrząd jest dostępny w wersji rozdzielnej:<br>Przetwornik jest montowany w innym miejscu niż czujnik. Przetwornik i czujnik są<br>połączone przewodami.                                                                                                    |  |
|                  | Informacje na temat konstrukcji przyrządu $\rightarrow \ \ \ \ \ \ \ \ \ \ \ \ \ \ \ \ \ \ $                                                                                                    |  |
|                  | 16.3 Wielkości wejściowe                                                                                                    |  |
| Zmienna mierzona | Zmienne mierzone bezpośrednio                                                                                                    |  |
|                  | <ul> <li>Całkowita zawartość substancji stałych</li> <li>Przewodność elektryczna</li> <li>Temperatura medium</li> </ul>                                                                                                    |  |
|                  | Zmienne obliczane                                                                                                    |  |
|                  | Wskaźnik obciążenia                                                                                                    |  |
|                  | Wskaźnik obciążenia można obliczyć wyłącznie na podstawie przepływu objętościowego<br>medium. Tę wartość mierzoną należy odczytać za pomocą przepływomierza → 🗎 176.                                                                                                    |  |

Przykład obliczenia:

- Przepływ objętościowy odczytany przez przepływomierz: 100 l/min
- Całkowita zawartość substancji stałych zmierzona za pomocą Teqwave MW 500 : 10 g/l

Obliczony współczynnik obciążenia: 1 kg/min

### Zakres pomiarowy Całkow

Całkowita zawartość substancji stałych

0 ... 500 g/l (0 ... 31 lb/ft<sup>3</sup>), 0 ... 50 %TS

#### Temperatura medium

0 ... 80 °C (32 ... 176 °F)

#### Przewodność elektryczna

Aby zapewnić prawidłowy pomiar, przewodność elektryczna medium nie może przekraczać zakresu pomiarowego przewodności elektrycznej z kompensacją wpływu temperatury.

Zakres pomiarowy dla przewodności elektrycznej z kompensacją wpływu temperatury przy 25 °C (77 °F)

| Średnica nominalna |      | Przewodność elektryczna |
|--------------------|------|-------------------------|
| [mm]               | [in] | [mS/cm]                 |
| 50                 | 2    | 0 100                   |
| 80                 | 3    | 0 85                    |
| 100                | 4    | 0 50                    |
| 150                | 6    | 0 20                    |
| 200                | 8    | 0 14,5                  |
| 250                | 10   | 0 14,5                  |
| 300                | 12   | 0 14,5                  |

Sygnał wejściowy

#### Zewnętrzne wartości mierzone

Aby obliczyć wskaźnik obciążenia, należy podać przepływ objętościowy medium. Wartość tę można zmierzyć za pomocą przepływomierza, np. Proline Promag W 400.

Zmierzoną wartość przepływu objętościowego można odczytać jako sygnał wejściowy za pomocą wejścia prądowego 4...20 mA Teqwave MW i wykorzystać do obliczenia wskaźnika obciążenia.

#### Wejście prądowe

Zmienne mierzone mogą być przesyłane z systemu automatyki do przyrządu za pośrednictwem wejścia prądowego  $\rightarrow \cong 176$ .

#### Komunikacja cyfrowa

Zmienne mierzone mogą być przesyłane z systemu automatyki do przyrządu za pośrednictwem linii Modbus RS485.

#### Wejście prądowe 4...20 mA

| Kod zamówieniowy | "Wyjście; wejście 2" (021), "Wyjście; wejście 3" (022) lub "Wyjście; wejście 4" (023): opcja I: wejście 420 mA |
|------------------|----------------------------------------------------------------------------------------------------|
| Wejście prądowe  | 0/420 mA (aktywne/pasywne)                                                                                     |
| Zakres prądu     | <ul> <li>420 mA (aktywne)</li> <li>0/420 mA (pasywne)</li> </ul>                                               |
| Rozdzielczość    | 1 μΑ                                                                                                    |
| Spadek napięcia  | Typowo: 0,6 2 V dla 3,6 22 mA (pasywne)                                                                        |

| Maks. napięcie wejściowe     | ≤ 30 V (pasywne)                                                |
|------------------------------|-----------------------------------------------------------------|
| Napięcie jałowe              | ≤ 28,8 V (aktywne)                                              |
| Możliwe zmienne<br>wejściowe | Przepływ objętościowy medium do obliczania wskaźnika obciążenia |

## Wejście statusu

| Kod zamówieniowy                 | "Wyjście; wejście 2" (021), "Wyjście; wejście 3" (022) lub "Wyjście; wejście 4" (023): opcja J: wejście statusu |
|----------------------------------|----------------------------------------------------------------------------------------------------|
| Maksymalne wartości<br>wejściowe | • DC-3 30 V<br>• Gdy wejście statusu jest aktywne (ON): $R_i > 3 k\Omega$                                       |
| Czas odpowiedzi                  | Konfigurowalny: 5 200 ms                                                                                        |
| Poziom sygnału<br>wejściowego    | <ul> <li>Poziom niski: DC -3 +5 V</li> <li>Poziom wysoki: DC 12 30 V</li> </ul>                                 |
| Możliwe funkcje                  | <ul> <li>Wyłącz</li> <li>Wymuszenie przepływu</li> <li>Reset licznika (wskaźnik obciążenia)</li> </ul>          |

# 16.4 Wielkości wyjściowe

## Sygnał wyjściowy

## Modbus RS485

| Kod zamówieniowy     | "Wyjście; wejście 1" (020):<br>Opcja MA: Modbus RS485       |
|----------------------|-------------------------------------------------------------|
| Interfejs fizyczny   | RS485 zgodnie z normą EIA/TIA-485                           |
| Rezystor terminujący | Wbudowany, może być aktywowany za pomocą mikroprzełączników |

## Wyjście prądowe 4...20 mA

| Kod zamówieniowy                            | "Wyjście; wejście 2" (021), "Wyjście; wejście 3" (022) lub "Wyjście; wejście 4" (023): opcja B: wyjście prądowe 420 mA                                                                |
|---------------------------------------------|----------------------------------------------------------------------------------------------------|
| Tryb pracy dla wyjścia<br>prądowego         | Można ustawić na:<br>• aktywne<br>• pasywne                                                                                                    |
| Zakres prądu                                | Można ustawić na:<br>• 420 mA NAMUR<br>• 420 mA US<br>• 420 mA<br>• 020 mA (tylko wtedy, gdy tryb pracy dla wyjścia prądowego jest<br>skonfigurowany jako aktywny)<br>• Prąd ustalony |
| Maksymalne wartości<br>wyjściowe            | 22,5 mA                                                                                                    |
| Napięcie jałowe                             | DC 28,8 V (aktywne)                                                                                                    |
| Maks. napięcie wejściowe                    | DC 30 V (pasywne)                                                                                                    |
| Obciążenie                                  | 0 700 Ω                                                                                                    |
| Rozdzielczość                               | 0,38 μΑ                                                                                                    |
| Tłumienie                                   | Konfigurowalne: 0 999,9 s                                                                                                    |
| Możliwe do przypisania<br>zmienne procesowe | <ul> <li>Całkowita zawartość substancji stałych</li> <li>Przewodność</li> <li>Temperatura</li> <li>Temperatura elektroniki</li> <li>Wskaźnik obciążenia</li> </ul>                    |

## Wyjście impulsowe/częstotliwościowe/dwustanowe

| Kod zamówieniowy                 | "Wyjście; wejście 2" (021), "Wyjście; wejście 3" (022) lub "Wyjście; wejście 4" (023): opcja E: wyjście impulsowe/częstotliwościowe/dwustanowe |
|----------------------------------|----------------------------------------------------------------------------------------------------|
| Funkcja                          | Może być skonfigurowane jako wyjście impulsowe, częstotliwościowe lub<br>dwustanowe                                                            |
| Wersja                           | Otwarty kolektor<br>Można ustawić na:<br>• aktywne<br>• pasywne<br>• pasywne NAMUR                                                             |
| Maksymalne wartości<br>wejściowe | DC 30 V, 250 mA (pasywne)                                                                                                    |
| Napięcie jałowe                  | DC 28,8 V (aktywne)                                                                                                    |
| Spadek napięcia                  | Dla 22,5 mA: ≤ DC 2 V                                                                                                    |
| Wyjście impulsowe                |                                                                                                    |

| Maksymalne wartości<br>wejściowe            | DC 30 V, 250 mA (pasywne)                                                                                                    |
|---------------------------------------------|----------------------------------------------------------------------------------------------------|
| Maks. prąd wyjściowy                        | 22,5 mA (aktywne)                                                                                                    |
| Napięcie jałowe                             | DC 28,8 V (aktywne)                                                                                                    |
| Szerokość impulsu                           | Konfigurowalna: 0,05 2 000 ms                                                                                                    |
| Maksymalna częstotliwość<br>impulsów        | 10 000 Impulse/s                                                                                                    |
| Waga impulsu                                | Konfigurowalna                                                                                                    |
| Możliwe do przypisania<br>zmienne procesowe | Licznik (wskaźnik obciążenia)                                                                                                    |
| Wyjście częstotliwościowe                   |                                                                                                    |
| Maksymalne wartości<br>wejściowe            | DC 30 V, 250 mA (pasywne)                                                                                                    |
| Maks. prąd wyjściowy                        | 22,5 mA (aktywne)                                                                                                    |
| Napięcie jałowe                             | DC 28,8 V (aktywne)                                                                                                    |
| Częstotliwość wyjściowa                     | Konfigurowalna: częstotliwość maksymalna 2 10000 Hz(f $_{\rm maks.}$ = 12500 Hz)                                                                                                    |
| Tłumienie                                   | Konfigurowalne: 0 999,9 s                                                                                                    |
| Stosunek przerwa/<br>wypełnienie            | 1:1                                                                                                    |
| Możliwe do przypisania<br>zmienne procesowe | <ul> <li>Całkowita zawartość substancji stałych</li> <li>Przewodność</li> <li>Temperatura</li> <li>Temperatura elektroniki</li> <li>Wskaźnik obciążenia</li> </ul>                                                                                                    |
| Wyjście dwustanowe                          |                                                                                                    |
| Maksymalne wartości<br>wejściowe            | DC 30 V, 250 mA (pasywne)                                                                                                    |
| Napięcie jałowe                             | DC 28,8 V (aktywne)                                                                                                    |
| Mechanizm przełączania                      | Dwustanowy (stan przewodzenia i nieprzewodzenia)                                                                                                    |
| Opóźnienie przełączania                     | Konfigurowalne: 0 100 s                                                                                                    |
| Liczba cykli przełączania                   | Nieograniczona                                                                                                    |
| Możliwe funkcje                             | <ul> <li>Wył.</li> <li>Wł.</li> <li>Klasa diagnostyczna</li> <li>Wartość graniczna: <ul> <li>Całkowita zawartość substancji stałych</li> <li>Przewodność</li> <li>Temperatura</li> <li>Temperatura elektroniki</li> <li>Rurociąg wypełniony częściowo</li> <li>Licznik (wskaźnik obciążenia)</li> <li>Wskaźnik obciążenia</li> </ul> </li> </ul> |

## Wyjście przekaźnikowe

| Kod zamówieniowy       | "Wyjście; wejście 2" (021), "Wyjście; wejście 3" (022) lub "Wyjście; wejście 4"<br>(023): opcja H: wyjście przekaźnikowe |
|------------------------|----------------------------------------------------------------------------------------------------|
| Funkcja                | Wyjście dwustanowe                                                                                                    |
| Wersja                 | Wyjście przekaźnikowe separowane galwanicznie                                                                            |
| Mechanizm przełączania | Można ustawić na:<br>• NO (normalnie otwarte), ustawienie fabryczne<br>• NC (normalnie zamknięte)                        |

| Maks. obciążalność<br>styków (obciążenie<br>pasywne) | <ul> <li>DC 30 V, 0,1 A</li> <li>AC 30 V, 0,5 A</li> </ul>                                                                                                    |
|------------------------------------------------------|----------------------------------------------------------------------------------------------------|
| Możliwe funkcje                                      | <ul> <li>Wył.</li> <li>Wł.</li> <li>Klasa diagnostyczna</li> <li>Wartość graniczna: <ul> <li>Całkowita zawartość substancji stałych</li> <li>Przewodność</li> <li>Temperatura</li> <li>Rurociąg wypełniony częściowo</li> <li>Licznik (wskaźnik obciążenia)</li> <li>Wskaźnik obciążenia</li> </ul> </li> </ul> |

## Wejście/wyjście konfigurowane przez użytkownika

| Kod zamówieniowy                      | "Wyjście; wejście 2" (021), "Wyjście; wejście 3" (022) lub "Wyjście, wejście 4"<br>(023): Opcja D: wejście/wyjście konfigurowane przez użytkownika                                 |
|---------------------------------------|----------------------------------------------------------------------------------------------------|
| Funkcja                               | Podczas uruchamiania przyrządu można przypisać <b>jedno</b> konkretne wejście lub<br>wyjście do wejścia/wyjścia konfigurowanego przez użytkownika (konfigurowalny<br>moduł We/Wy). |
| Możliwe przypisanie                   | <ul> <li>Wyjście prądowe 420 mA</li> <li>Wyjście impulsowe/częstotliwościowe/dwustanowe</li> <li>Wejście prądowe 0/420 mA</li> <li>Wejście statusu</li> </ul>                      |
| Parametry techniczne<br>wejść i wyjść | Odpowiadają wejściom i wyjściom opisanym w niniejszym punkcie                                                                                                    |

Sygnalizacja alarmu

#### Linia Modbus RS485

| Tryb obsługi błędu | Możliwość wyboru:<br>• Nie-liczba zamiast wartości bieżącej<br>• Ostatnia poprawna wartość |
|--------------------|--------------------------------------------------------------------------------------------|
|--------------------|--------------------------------------------------------------------------------------------|

## Wyjście prądowe 0/4...20 mA

4...20 mA

| Tryb obsługi błędu | Możliwość wyboru:<br>• 4 20 mA zgodność z zaleceniem NAMUR NE 43<br>• 4 20 mA zgodność z normami amerykańskimi<br>• Wartość min.: 3,59 mA<br>• Wartość maks.: 22,5 mA<br>• Wartość definiowana w zakresie: 3,59 22,5 mA<br>• Wartość rzeczywista<br>• Ostatnia poprawna wartość |
|--------------------|----------------------------------------------------------------------------------------------------|
|--------------------|----------------------------------------------------------------------------------------------------|

## 0...20 mA

| Tryb obsługi błędu | Możliwość wyboru:                                                                                       |
|--------------------|----------------------------------------------------------------------------------------------------|
|                    | <ul> <li>Alarm poziomu maksymalnego:22 mA</li> <li>Wartość definiowana w zakresie: 0 20,5 mA</li> </ul> |
|                    |                                                                                                    |
#### Wyjście impulsowe/częstotliwościowe/dwustanowe

| Wyjście impulsowe         |                                                                                                    |  |
|---------------------------|----------------------------------------------------------------------------------------------------|--|
| Tryb awaryjny             | Możliwość wyboru:<br>• Wartość rzeczywista<br>• Brak impulsów                                         |  |
| Wyjście częstotliwościowe |                                                                                                    |  |
| Tryb awaryjny             | Możliwość wyboru:<br>• Wartość rzeczywista<br>• 0 Hz<br>• Wartość definiowana w zakresie: 2 12 500 Hz |  |
| Wyjście dwustanowe        |                                                                                                    |  |
| Tryb awaryjny             | Możliwość wyboru:<br>• Aktualny status<br>• Otwarte<br>• Zamknięte                                    |  |

#### Wyjście przekaźnikowe

| Tryb obsługi błędu | Możliwość wyboru:                |  |  |
|--------------------|----------------------------------|--|--|
|                    | <ul> <li>Stan bieżący</li> </ul> |  |  |
|                    | <ul> <li>Otwarte</li> </ul>      |  |  |
|                    | <ul> <li>Zamknięte</li> </ul>    |  |  |

#### Wyświetlacz lokalny

| Komunikat tekstowy na<br>wyświetlaczu | Z informacją o przyczynie i działaniach naprawczych |
|---------------------------------------|-----------------------------------------------------|
| Podświetlenie                         | Czerwone podświetlenie sygnalizuje błąd przyrządu.  |

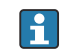

**F** Sygnalizacja statusu zgodnie z NAMUR NE 107

#### Interfejs/protokół

- Przez komunikację cyfrową: Modbus RS485
- Przez Interfejs serwisowy
  - Interfejs serwisowy CDI-RJ45
  - Interfejs WLAN

| Komunikat tekstowy na | Z informacją o przyczynie i działaniach naprawczych |
|-----------------------|-----------------------------------------------------|
| wyświetlaczu          |                                                     |

#### Przeglądarka internetowa

| Komunikat tekstowy | Z informacją o przyczynie i działaniach |
|--------------------|-----------------------------------------|
|                    |                                         |

### Kontrolki LED

| Informacja o statusie | Status przyrządu jest sygnalizowany za pomocą różnokolorowych kontrolek LE                                                                                                    |  |  |
|-----------------------|----------------------------------------------------------------------------------------------------|--|--|
|                       | <ul> <li>W zależności od wersji przyrządu wyświetlane są następujące informacje:</li> <li>Zasilanie włączone</li> <li>Aktywna transmisja danych</li> <li>Wystąpił alarm/błąd przyrządu</li> </ul> |  |  |
|                       | Informacje diagnostyczne sygnalizowane za pomocą diod sygnalizacyjnych LED $\rightarrow \cong 146$                                                                                                |  |  |

#### Obciążenie

Sygnał wyjściowy  $\rightarrow \square 178$ 

Podłączenie w strefie zagrożonej wybuchem (Ex)

### Wartości bezpieczne

Pozycja kodu zam. "Wyjście; wejście 1"

| Opcja | Typ wejścia/wyjścia | Wartości bezpieczne wyjścia/wejścia 1                    |        |
|-------|---------------------|----------------------------------------------------------|--------|
|       |                     | 26 (+)                                                   | 27 (–) |
| MA    | Modbus RS485        | $U_{\rm N} = 30 V_{\rm DC}$ $U_{\rm M} = 250 V_{\rm AC}$ |        |

#### Kod zam. "Wyjście; wejście 2", "Wyjście; wejście 3" i "Wyjście; wejście 4"

| Opcja | Typ wejścia/wyjścia      | Wartości bezpieczne wyjścia/wejścia                                        |                  |        |        |        |
|-------|--------------------------|----------------------------------------------------------------------------|------------------|--------|--------|--------|
|       |                          | 2                                                                          | 3                | 3      | 4      | ł      |
|       |                          | 24 (+) 25 (-)                                                              | 22 (+)           | 23 (-) | 20 (+) | 21 (-) |
| В     | Wyjście prądowe 4-20 mA  | $U_{\rm N} = 30 \ V_{\rm DC}$ $U_{\rm M} = 250 \ V_{\rm AC}$               |                  |        |        |        |
| D     | Konfigurowalne wej/wyj   | $U_{N} = 30 V_{DC}$<br>$U_{M} = 250 V_{AC}$                                |                  |        |        |        |
| Е     | Imp./częst./wyj. statusu | $U_{N} = 30 V_{DC}$<br>$U_{M} = 250 V_{AC}$                                |                  |        |        |        |
| Н     | Zestyk                   | $U_{N} = 30 V_{DC}$<br>$I_{N} = 100 mA_{DC} / 500$<br>$U_{M} = 250 V_{AC}$ | mA <sub>AC</sub> |        |        |        |
| Ι     | Wejście prądowe 0/420 mA | $U_{\rm N} = 30 \ V_{\rm DC}$ $U_{\rm M} = 250 \ V_{\rm AC}$               |                  |        |        |        |
| J     | Wejście statusu          | $U_{\rm N} = 30 V_{\rm DC}$ $U_{\rm M} = 250 V_{\rm AC}$                   |                  |        |        |        |

Separacja galwaniczna

Obwody wejściowe są galwanicznie izolowane od siebie i od uziemienia (PE).

Parametry protokołu

#### Dane dotyczące protokołu

| Protokół                               | Specyfikacja protokołu aplikacji Modbus wer. 1.1                                                                                                    |  |  |
|----------------------------------------|----------------------------------------------------------------------------------------------------|--|--|
| Czasy odpowiedzi                       | <ul> <li>Bezpośredni dostęp do danych: typowo 25 50 ms</li> <li>Bufor automatycznego przeszukiwania bloku danych (Auto-scan buffer): typowo 3 5 ms</li> </ul> |  |  |
| Typ przyrządu                          | Slave (podrzędny)                                                                                                    |  |  |
| Zakres adresów urządzeń<br>podrzędnych | 1 247                                                                                                    |  |  |
| Zakres adresów<br>rozgłoszeniowych     | 0                                                                                                    |  |  |

| Kody funkcji                             | <ul> <li>03: Odczyt rejestrów składujących</li> <li>04: Odczyt rejestrów wejściowych</li> <li>06: Zapis do jednego rejestru składującego</li> <li>08: Diagnostyka</li> <li>16: Zapis do wielu rejestrów</li> <li>23: Odczyt/zapis wielu rejestrów</li> </ul> |
|------------------------------------------|----------------------------------------------------------------------------------------------------|
| Wiadomości rozgłoszeniowe<br>(broadcast) | Obsługa za pomocą następujących kodów funkcji:<br>• 06: Zapis do jednego rejestru składującego<br>• 16: Zapis do wielu rejestrów<br>• 23: Odczyt/zapis wielu rejestrów                                                                                       |
| Obsługiwane prędkości<br>transmisji      | <ul> <li>1 200 BAUD</li> <li>2 400 BAUD</li> <li>4 800 BAUD</li> <li>9 600 BAUD</li> <li>19 200 BAUD</li> <li>38 400 BAUD</li> <li>57 600 BAUD</li> <li>115 200 BAUD</li> </ul>                                                                              |
| Tryb transmisji danych                   | <ul><li>ASCII</li><li>RTU</li></ul>                                                                                                    |
| Dostęp do danych                         | Możliwy dostęp do każdego parametru przyrządu za pomocą protokołu<br>Modbus RS485.<br>Informacje szczegółowe na temat rejestrów Modbus znajdują się w<br>punkcie opisującym parametry przyrządu. → 🗎 203                                                     |
| Integracja z systemami<br>automatyki     | Informacje dotyczące integracji z systemami automatyki. → 🗎 75<br>Informacje dotyczące protokołu Modbus RS485<br>Kody funkcji<br>Informacje dotyczące rejestrów<br>Czas odpowiedzi<br>Mapa rejestrów Modbus                                                  |

## 16.5 Zasilanie

Opcja **I** 

| Przyporządkowanie<br>zacisków | → 🗎 34                                                                                                    |                                                                                            |                                    |  |
|-------------------------------|----------------------------------------------------------------------------------------------------|--------------------------------------------------------------------------------------------|------------------------------------|--|
| Dostępne złącza wtykowe       | Złączy wtykowych nie wolno używać w strefie zagrożonej wybuchem!                                                                       |                                                                                            |                                    |  |
|                               | Złącze wtykowe interfejsu s<br>Pozycja kodu zam. "Akcesoria<br>Opcja NB, adapter RJ45 M12<br>Pozycja kodu zam. "Akcesor<br>serwisowy)" | erwisowego:<br>zamontowane"<br>(interfejs serwisowy) → 🗎 18<br>ria zamontowane", opcja NB: | 35<br>"Adapter RJ45 M12 (interfejs |  |
|                               | Kod zamówieniowy                                                                                                    | Wprowadzenie przewodów/przyłącze                                                           |                                    |  |
|                               | "Akcesoria zamontowane"                                                                                                    | Wprowadzenie przewodów<br>2                                                                | Wprowadzenie przewodów<br>3        |  |
|                               | NB                                                                                                    | Wtyk M12 × 1 –                                                                             |                                    |  |
|                               |                                                                                                    |                                                                                            |                                    |  |
| Napięcie zasilania            | Kod zamówieniowy<br>"Zasilanie"                                                                                                    | Poziom napięcia na zaciskach                                                               | Zakres częstotliwości              |  |

DC24 V

AC 100 ... 240 V

±20%

-15...+10%

50/60 Hz

| Pobór mocy                           | <b>Przetwornik</b><br>Maks. 10 W (moc czynna)                                                                                                    |                                                      |  |  |
|--------------------------------------|----------------------------------------------------------------------------------------------------|------------------------------------------------------|--|--|
| -                                    |                                                                                                    |                                                      |  |  |
|                                      | pobór prądu podczas<br>włączenia zasilania                                                                                                    | Maks. 36 A (<5 ms) zgodnie z zaleceniami NAMUR NE 21 |  |  |
| Pobór prądu                          | Przetwornik                                                                                                    |                                                      |  |  |
|                                      | <ul> <li>Maks. 400 mA (24 V)</li> <li>Maks. 200 mA(110 V, 50/60 Hz; 230 V, 50/60 Hz)</li> </ul>                                                                                                    |                                                      |  |  |
| Zanik napięcia zasilania             | <ul> <li>Licznik zatrzymuje się na ostatniej wartości zmierzonej.</li> <li>W zależności od wersji przyrządu, parametry konfiguracyjne są zapisywane w pamięci przyrządu lub w module pamięci HistoROM DAT (moduł wtykowy).</li> <li>Komunikaty o błędach (łącznie z wartością na liczniku godzin pracy) zostają zachowane.</li> </ul>                                                                                                    |                                                      |  |  |
| Zabezpieczenie<br>nadmiarowo-prądowe | Urządzenie nie posiada własnego przełącznika Wł./WYŁ, dlatego należy zapewnić<br>odpowiedni oddzielny wyłącznik przeznaczony do jego obsługi.<br>• Wyłącznik powinien być łatwo dostępny i odpowiednio oznakowany.<br>• Dopuszczalny prąd znamionowy wyłącznika: 2 A do maks. 10 A.                                                                                                    |                                                      |  |  |
| Podłączenie elektryczne              | → 🗎 32                                                                                                    |                                                      |  |  |
| Wyrównanie potencjałów               | Wymagania                                                                                                    |                                                      |  |  |
|                                      | <ul> <li>Należy przestrzegać zaleceń dotyczących lokalnego systemu uziemienia</li> <li>Uwzględnić warunki eksploatacji takie jak materiał i uziemienie rurociągu</li> <li>Podłączyć medium, obudowę przedziału podłączeniowego czujnika i przetwornik do tej samej linii wyrównania potencjałów.</li> <li>Do połączenia wyrównawczego potencjałów użyć przewodu uziemiającego o przekroju min. 6 mm<sup>2</sup> (0,0093 in<sup>2</sup>) z końcówką oczkową</li> </ul> |                                                      |  |  |
| Zaciski                              | Zaciski sprężynowe: przeznaczone do żył linkowych niezarobionych i zarobionych tulejkami kablowymi.<br>Przekroje żył 0,2 2,5 mm² (24 12 AWG).                                                                                                    |                                                      |  |  |
| Wprowadzenia przewodów               | <ul> <li>Dławik kablowy: M.</li> <li>Gwint dławika kabl</li> <li>NPT ½"</li> <li>G ½"</li> <li>M20</li> </ul>                                                                                                    | 20 × 1.5 Ø przewodu 6 12 mm (0,24 0,47 in)<br>owego: |  |  |
|                                      | Opcjonalnie: Złącze wtykowe M12 przyrządu do połączenia z interfejsem serwisowym<br>Pozycja kodu zam. "Akcesoria zamontowane", opcja NB: "Adapter RJ45 M12 (interfejs<br>serwisowy)"→ <sup>(1)</sup> 185                                                                                                    |                                                      |  |  |

Przyporządkowanie styków złącza wtykowego przyrządu

#### Interfejs serwisowy do przyporządkowania styków, złącze wtykowe przyrządu

Pozycja kodu zam. "Akcesoria zamontowane", opcja **NB**: "Adapter RJ45 M12 (interfejs serwisowy)"

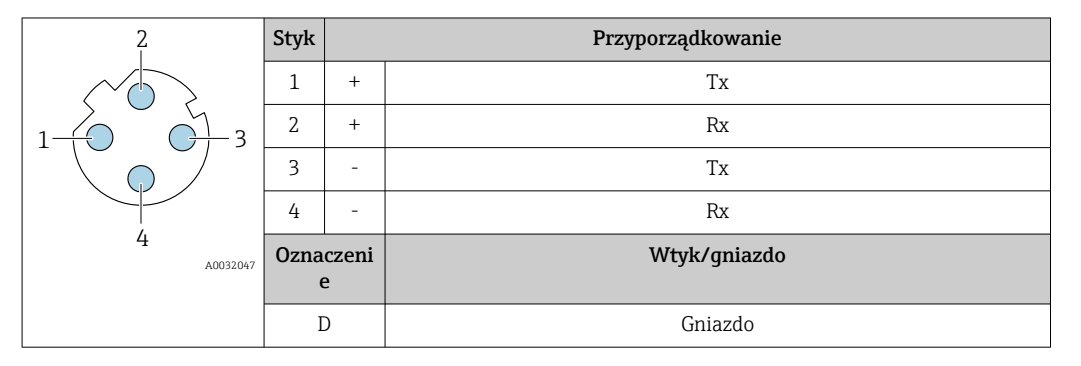

Parametry przewodów

```
→ 🗎 32
```

| Ochronnik<br>przeciwprzepięciowy | Wahania napięcia zasilania       | → 🗎 183                                              |
|----------------------------------|----------------------------------|------------------------------------------------------|
|                                  | Kategoria przepięciowa           | Kategoria przepięciowa II                            |
|                                  | Krótkotrwałe, czasowe przepięcia | Do 1200 V między przewodem a ziemią, przez maks. 5 s |
|                                  | Długotrwałe, czasowe przepięcia  | Do 500 V między przewodem a ziemią                   |

### 16.6 Parametry metrologiczne

Dokładność wyjść

Dokładność bazową wyjść analogowych podano niżej.

#### Wyjście prądowe

Dokładność

±5 μA

#### Wyjście impulsowe/częstotliwościowe

| Dokładność | Maks. ±50 ppm dla wartości mierzonej (w całym zakresie temperatur otoczenia) |
|------------|------------------------------------------------------------------------------|
|------------|------------------------------------------------------------------------------|

#### Powtarzalność

#### Całkowita zawartość substancji stałych

| Średnica nominalna |      | Odchylenie standardowe<br>całkowitej zawartości substancji stałych |
|--------------------|------|--------------------------------------------------------------------|
| [mm]               | [in] | [%TS]                                                              |
| 50 80              | 2 3  | 0,02                                                               |
| 100 300            | 4 12 | 0,01                                                               |

#### Temperatura medium

±0.5°C (±0.9°F)

#### Przewodność elektryczna

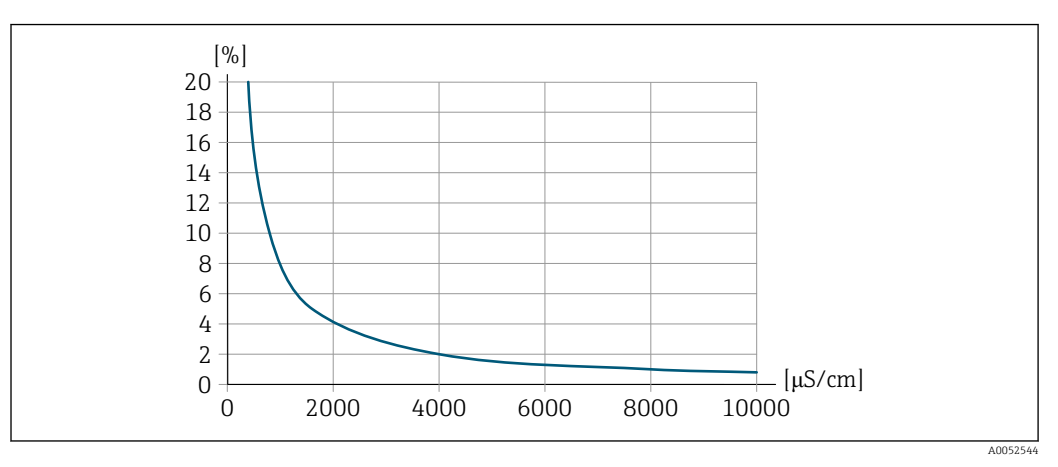

■ 30 Powtarzalność w % wartości mierzonej - przewodność elektryczna [µS/cm]

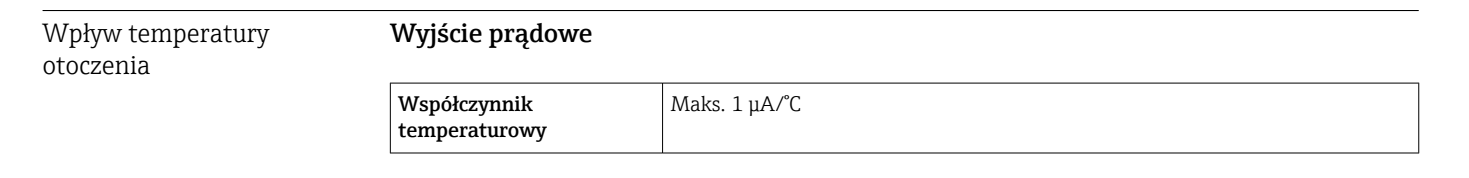

#### Wyjście impulsowe/częstotliwościowe

| Współczynniki | Brak dodatkowego wpływu. |
|---------------|--------------------------|
| temperaturowe |                          |

### 16.7 Montaż

-20 ... +60 °C (-4 ... +140 °F)

Wymagania montażowe → 🖹 21 16.8 Środowisko

| Zakres temperatury<br>otoczenia | <b>Czujnik i przetwornik</b><br>–20 +60 °C (–4 +140 °F)                                                                                                    |
|---------------------------------|----------------------------------------------------------------------------------------------------|
|                                 | W temperaturach spoza dopuszczalnego zakresu wartości czytelność wskazań na wyświetlaczu przyrządu może być obniżona.                                                                                                    |
|                                 | <ul> <li>W przypadku eksploatacji przyrządu na otwartej przestrzeni:</li> <li>Przyrząd należy zamontować w miejscu zacienionym.</li> <li>Przyrząd nie powinien być narażony na bezpośrednie działanie promieni słonecznych, szczególnie w ciepłych strefach klimatycznych.</li> <li>Unikać bezpośredniego narażenia na działanie warunków atmosferycznych.</li> <li>Chronić wyświetlacz przed uderzeniami.</li> <li>Chronić wyświetlacz przed zarysowaniem, np. piaskiem w przypadku montażu na obszarze pustynnym.</li> </ul> |
|                                 | Słona pogodowa jest dostępna jako akcesorium.→ 🗎 171                                                                                                    |

Temperatura składowania

|                                            | <ul> <li>Na czas składowania przyrząd należy zabezpieczyć przed bezpośrednim działaniem promieni słonecznych, aby nie dopuścić do nadmiernego nagrzania powierzchni.</li> <li>Wybrać miejsce składowania tak, aby nie występowała możliwość penetracji wilgoci do wnętrza przyrządu.</li> </ul>                                                                                                    |
|--------------------------------------------|----------------------------------------------------------------------------------------------------|
| Wilgotność względna                        | Przyrząd jest odpowiedni do stosowania w przestrzeni otwartej i w pomieszczeniach o wilgotności względnej mieszczącej się w zakresie 4 95%.                                                                                                    |
| Wysokość pracy                             | Zgodnie z PN-EN 61010-1<br>• ≤ 2 000 m (6 562 ft)<br>• > 2 000 m (6 562 ft) z dodatkowym ogranicznikiem przepięć (np. serii HAW produkcji<br>Endress+Hauser)                                                                                                    |
| Stopień ochrony                            | Przetwornik                                                                                                    |
|                                            | <ul> <li>Obudowa IP66/67, typ 4X, dostosowana do stopnia zanieczyszczenia 4</li> <li>W przypadku otwartej obudowy: obudowa IP20, Typ 1, dostosowana do stopnia zanieczyszczenia 2</li> <li>Wyświetlacz: obudowa IP20, Typ 1, dostosowana do stopnia zanieczyszczenia 2</li> </ul>                                                                                                    |
|                                            | Czujnik                                                                                                    |
|                                            | <ul> <li>Obudowa IP66/67, typ 4X, dostosowana do stopnia zanieczyszczenia 4</li> <li>W przypadku otwartej obudowy: obudowa IP20, Typ 1, dostosowana do stopnia zanieczyszczenia 2</li> </ul>                                                                                                    |
|                                            | Zewnętrzna antena WLAN                                                                                                    |
|                                            | IP67                                                                                                    |
| Odporność na wstrząsy i<br>drgania         | <ul> <li>Obudowa przedziału podłączeniowego czujnika</li> <li>Wibracje sinusoidalne wg IEC 60068-2-6 <ul> <li>2 8,4 Hz, wartość szczytowa 7,5 mm</li> <li>8,4 2000 Hz, wartość szczytowa 2 g</li> </ul> </li> <li>Szerokopasmowe wibracje przypadkowe wg IEC 60068-2-64 <ul> <li>10 200 Hz, 0,01 g²/Hz</li> <li>200 2 000 Hz, 0,003 g²/Hz</li> <li>Wartość całkowita: 2,70 g (wartość skuteczna)</li> </ul> </li> <li>Udary półsinusoidalne wg IEC 60068-2-27 <ul> <li>6 ms 50 g</li> <li>Udary spowodowane nieostrożnym obchodzeniem sie wg IEC 60068-2-31</li> </ul> </li> </ul> |
|                                            |                                                                                                    |
| Obciążenia mechaniczne                     | <ul> <li>Obudowa przetwornika i obudowa przedziału podłączeniowego czujnika:</li> <li>Zabezpiecza przed uszkodzeniami mechanicznymi wywoływanymi np. przez wstrząsy lub uderzenia.</li> <li>Nie używać jako drabiny ani podpory do wspinania się.</li> </ul>                                                                                                    |
| Kompatybilność<br>elektromagnetyczna (EMC) | Zgodnie z PN-EN 61326                                                                                                    |

16.9

Proces

| Zakres temperatury<br>medium | 0 +80 °C (+32                                                                                                    | +176 °F)            |                         |  |
|------------------------------|----------------------------------------------------------------------------------------------------|---------------------|-------------------------|--|
| Przewodność elektryczna      | Aby zapewnić prawidłowy pomiar, przewodność elektryczna medium nie może przekraczać zakresu pomiarowego przewodności elektrycznej z kompensacją wpływu temperatury. |                     |                         |  |
|                              | Zakres pomiarowy dla przewodności elektrycznej z kompensacją wpływu temperatury przy<br>25 °C (77 °F)                                                               |                     |                         |  |
|                              | Średnica nominalna                                                                                                    |                     | Przewodność elektryczna |  |
|                              | [mm]                                                                                                    | [in]                | [mS/cm]                 |  |
|                              | 50                                                                                                    | 2                   | 0 100                   |  |
|                              | 80                                                                                                    | 3                   | 0 85                    |  |
|                              | 100                                                                                                    | 4                   | 0 50                    |  |
|                              | 150                                                                                                    | 6                   | 0 20                    |  |
|                              | 200                                                                                                    | 8                   | 0 14,5                  |  |
|                              | 250                                                                                                    | 10                  | 0 14,5                  |  |
|                              | 300                                                                                                    | 12                  | 0 14,5                  |  |
| Prędkość przepływu           | W przypadku ryzyka gromadzenia się osadów w rurze pomiarowej, na przykład w wyniku osadzania się smaru, zalecana jest prędkość przepływu > 2 m/s (6,5 ft/s).        |                     |                         |  |
| Izolacja termiczna           | → 🗎 25                                                                                                    |                     |                         |  |
| Ciśnienie statyczne          | ≥ 1.5 bar (21.8 psi), aby uniknać wydzielania sie gazów zawartych w medium                                                                                          |                     |                         |  |
|                              | Montaż w pobliżu pomp → 🗎 22                                                                                                    |                     |                         |  |
| Drgania                      | Informacje dotyczące odporności układu pomiarowego na drgania i wstrząsy $\rightarrow \ \begin{tabular}{l} 187 \ \ \ \ \ \ \ \ \ \ \ \ \ \ \ \ \ \ \$               |                     |                         |  |
|                              | 16.10 Konstrukcja mechaniczna                                                                                                    |                     |                         |  |
| Konstrukcja, wymiary         | Informacje dotyczące wymiarów i długości zabudowy przyrządu, patrz rozdział<br>"Budowa mechaniczna" w odpowiedniej karcie katalogowej.→                             |                     |                         |  |
| Masa                         | Wszystkie wartośc                                                                                                    | i: masa bez opakowa | nia                     |  |

#### Przetwornik

- Pozycja kodu zam. "Obudowa przetwornika", opcja A "Aluminium malowane proszkowo": 2,45 kg (5,4 lb)
- Pozycja kodu zam. "Obudowa przetwornika", opcja D "Poliwęglan": 1,4 kg (3,1 lb)

#### Obudowa przetwornika i obudowa przedziału podłączeniowego

| Średnica nominalna |      | Maga              |
|--------------------|------|-------------------|
| [mm]               | [in] | MidSa             |
| 50                 | 2    | 8,1 kg (17,8 lb)  |
| 80                 | 3    | 8,4 kg (18,4 lb)  |
| 100                | 5    | 10,0 kg (22,0 lb) |
| 150                | 6    | 14,5 kg (32,1 lb) |
| 200                | 8    | 21,3 kg (47,0 lb) |
| 250                | 10   | 30,2 kg (66,6 lb) |
| 300                | 12   | 35,2 kg (77,6 lb) |
|                    |      |                   |

#### Materiały

#### Przetwornik

#### Obudowa

Pozycja kodu zam. "Obudowa przetwornika":

- Opcja A "Aluminium malowane proszkowo": odlew aluminiowy (AlSi10Mg) lakierowany proszkowo
- Opcja D "Poliwęglan": poliwęglan

#### Materiał wziernika

Pozycja kodu zam. "Obudowa przetwornika":

- Opcja A "Aluminium malowane proszkowo": szkło
- Opcja D "Poliwęglan": tworzywo sztuczne

#### Wprowadzenia przewodów/dławiki kablowe

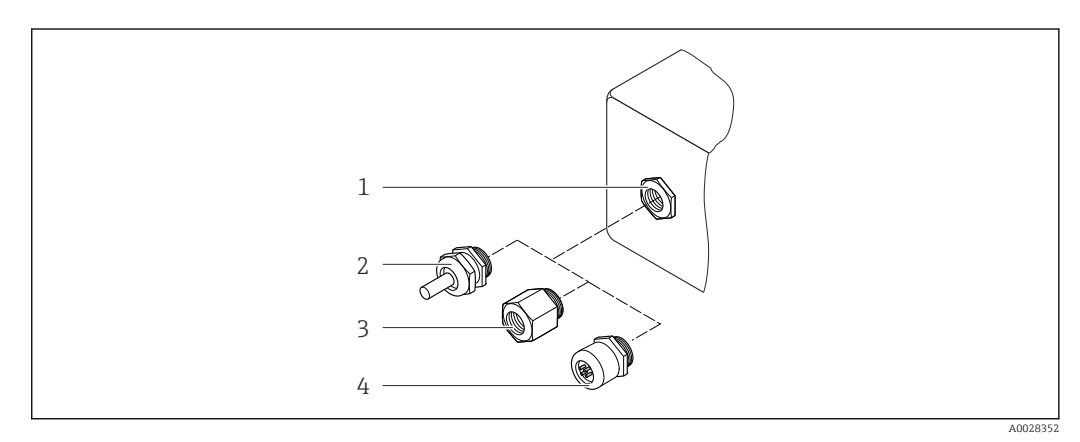

#### 🖻 31 Możliwe wprowadzenia przewodów/dławiki kablowe

- 1 Gwint wewnętrzny M20 × 1.5
- 2 Dławik kablowy M20 × 1.5
- 3 Adapter do wprowadzenia przewodu z gwintem wewnętrznym G  $\frac{1}{2}$ " lub NPT  $\frac{1}{2}$ "
- 4 Złącze wtykowe przyrządu

| Wprowadzenia przewodów i adaptery                                                                                                    | Materiał                         |
|----------------------------------------------------------------------------------------------------|----------------------------------|
| Dławik kablowy M20 × 1.5                                                                                                    | Tworzywo sztuczne                |
| <ul> <li>Adapter do wprowadzenia przewodu z gwintem wewnętrznym G <sup>1</sup>/2"</li> <li>Adapter do wprowadzenia przewodu z gwintem wewnętrznym NPT <sup>1</sup>/2"</li> </ul>                                                                                                    | Mosiądz niklowany                |
| <ul> <li>Dostępny tylko w niektórych wersjach przyrządu:</li> <li>Pozycja kodu zam. "Obudowa przetwornika":</li> <li>Opcja A "Aluminium malowane proszkowo"</li> <li>Opcja D "Poliwęglan"</li> <li>Pozycja kodu zam. "Obudowa przedziału podłączeniowego czujnika":</li> <li>Opcja A "Aluminium malowane proszkowo"</li> <li>Opcja L "Odlew, stal kwasoodporna"</li> </ul>                                                                   |                                  |
| <ul> <li>Adapter do wprowadzenia przewodu z gwintem wewnętrznym G <sup>1</sup>/<sub>2</sub>"</li> <li>Adapter do wprowadzenia przewodu z gwintem wewnętrznym NPT <sup>1</sup>/<sub>2</sub>"</li> <li>Dostępny tylko w niektórych wersjach przyrządu:         <ul> <li>Pozycja kodu zam. "Obudowa przetwornika":<br/>Opcja L "Odlew, stal kwasoodporna"</li> <li>Pozycja kodu zam. "Obudowa przedziału podłączeniowego</li> </ul> </li> </ul> | Stal kwasoodporna, 1.4404 (316L) |
| Czujnika":<br>Opcja L "Odlew, stal kwasoodporna"                                                                                                    |                                  |

#### Złącze wtykowe przyrządu

| Podłączenie elektryczne | Materiał                                                                                                    |
|-------------------------|----------------------------------------------------------------------------------------------------|
| Wtyk M12x1              | <ul> <li>Gniazdo: stal kwasoodporna 1.4404 (316L)</li> <li>Obudowa złącza: poliamid</li> <li>Styki: mosiężne złocone</li> </ul> |

### Przewód podłączeniowy

Przewód z miedzianym ekranem, izolowany PCV

#### Obudowa przedziału podłączeniowego czujnika

Odlew aluminiowy AlSi10Mg malowany proszkowo

#### Rura pomiarowa

Stal kwasoodporna: 1.4408 zgodnie z DIN EN 10213 (CF3M zgodnie z ASME A351)

#### Anteny

- Części wchodzące w kontakt z medium: ceramika
- Wspornik anteny: stal kwasoodporna: 1.4435 (316L)

#### Czujnik temperatury

Stal kwasoodporna: 1.4435 (316L)

#### Akcesoria

Pokrywa ochronna Stal k.o. 1.4404 (316L)

#### Zewnętrzna antena WLAN

- Antena: tworzywo ASA (kopolimer akrylonitryl-styren-akrylany) i mosiądz niklowany
- Adapter: stal kwasoodporna i mosiądz niklowany
- Przewód: polietylen
- Wtyk: mosiądz niklowany
- Wspornik kątowy: stal kwasoodporna

#### Zestaw montażowy

Do montażu czujnika

- Wkręty/śruby montażowe, nakrętki i podkładki: stal kwasoodporna, 1.4301/304, 1.4306/1.4307
- Uszczelki: włókna aramidowe, ze spoiwem NBR

#### Montaż w rurociągach

Montaż przetwornika w rurociągach

- Wkręty, śruby, podkładki, nakrętki: stal kwasoodporna, 1.4301/304, 1.4306/1.4307
- Płytki metalowe: stal kwasoodporna 1.4301 (304)

## 16.11 Wyświetlacz i interfejs użytkownika

| Koncepcja obsługi | Struktura menu zorientowana zadaniowo według potrzeb użytkownika                                                                                                    |  |  |
|-------------------|----------------------------------------------------------------------------------------------------|--|--|
|                   | <ul> <li>Szybkie i łatwe uruchomienie</li> <li>Łatwa obsługa menu, wspomagana przez specjalnych asystentów konfiguracji ("Make-it-run" Wizards)</li> <li>Nawigacja po menu wraz z krótkimi objaśnieniami funkcji poszczególnych parametrów</li> <li>Dostęp do urządzenia za pomocą serwera WWW</li> <li>Dostęp poprzez sieć WLAN za pośrednictwem komunikatora ręcznego, tabletu lub smartfona</li> </ul>                                                                                                    |  |  |
|                   | <ul> <li>Niezawodna obsługa</li> <li>Obsługa w języku lokalnym</li> <li>Jednakowa koncepcja obsługi zastosowana do obsługi lokalnej i obsługi za pomocą oprogramowania narzędziowego</li> <li>Łatwa obsługa menu (wspomagana przez specjalnych asystentów konfiguracji "Make-it-run" Wizards) do adiustacji przyrządu z wykorzystaniem próbek medium</li> <li>W razie konieczności wymiany modułu elektroniki, należy skopiować parametry konfiguracyjne urządzenia do wbudowanej pamięci (HistoROM), która zawiera dane procesowe, dane urządzenia oraz rejestr zdarzeń. Brak konieczności ponownej konfiguracji punktu pomiarowego.</li> </ul> |  |  |
|                   | <ul> <li>Wydajna diagnostyka – zwiększona niezawodność pomiaru</li> <li>Wskazówki diagnostyczne dostępne w pamięci przyrządu i poprzez oprogramowanie narzędziowe</li> <li>Wiele opcji symulacji, rejestr zdarzeń oraz wbudowany rejestrator (opcja)</li> </ul>                                                                                                    |  |  |
| Języki obsługi    | <ul> <li>Języki obsługi:</li> <li>Obsługa lokalna<br/>Angielski, niemiecki, francuski, hiszpański, włoski, holenderski, portugalski, polski,<br/>rosyjski, turecki, chiński, japoński, koreański, czeski, szwedzki</li> <li>Za pomocą przeglądarki internetowej<br/>Angielski, niemiecki, francuski, hiszpański, włoski, holenderski, portugalski, polski,<br/>rosyjski, turecki, chiński, japoński, czeski, szwedzki</li> <li>Oprogramowanie narzędziowe FieldCare, DeviceCare: angielski, niemiecki, francuski,<br/>hiszpański, włoski, chiński, japoński</li> </ul>                                                                           |  |  |
| Obsługa lokalna   | <ul> <li>Za pomocą wyświetlacza</li> <li>Wyposażenie:</li> <li>Pozycja kodu zam. "Wyświetlacz; obsługa"; opcja F "4-liniowy podświetlany, wyświetlacz graficzny; Touch Control"</li> <li>Pozycja kodu zam. "Wyświetlacz; obsługa", opcja G: 4-liniowy, podświetlany; Touch Control + WLAN</li> </ul>                                                                                                    |  |  |
|                   | Informacje dotyczące interfejsu WLAN $\rightarrow \square 71$                                                                                                    |  |  |

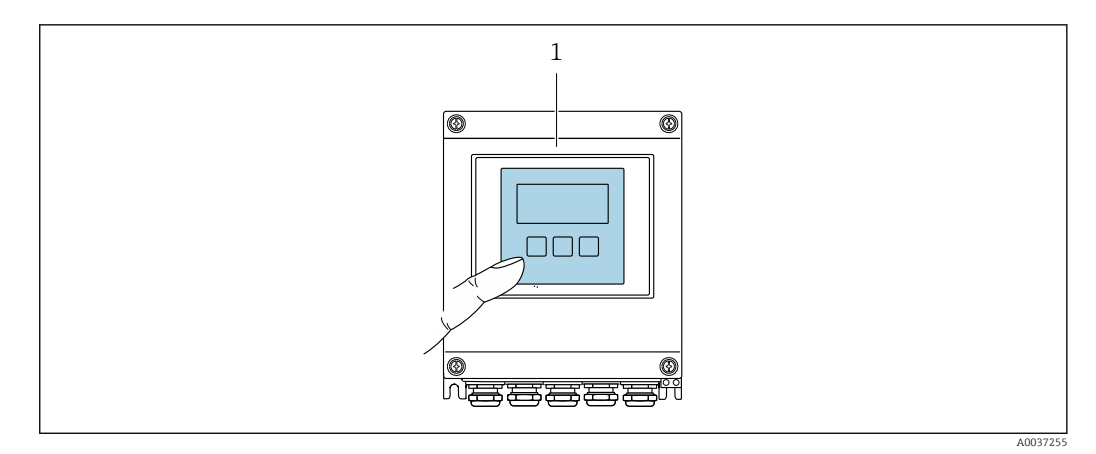

🗷 32 Obsługa za pomocą przycisków optycznych Touch Control

Elementy wyświetlacza

- 4-liniowy, podświetlany wyświetlacz graficzny
- Białe podświetlenie tła; zmienia się na czerwone w przypadku błędu
- Możliwość indywidualnej konfiguracji formatu wyświetlania wartości mierzonych i statusu przyrządu

Elementy obsługi

Obsługa zewnętrzna bez konieczności otwierania obudowy za pomocą przycisków "touch control" (3 przyciski optyczne): ⊕, ⊡, ⊡

#### Obsługa zdalna

#### Za pomocą interfejsu Modbus RS485

Ten interfejs komunikacyjny jest dostępny w wersji przyrządu z wyjściem Modbus-RS485.

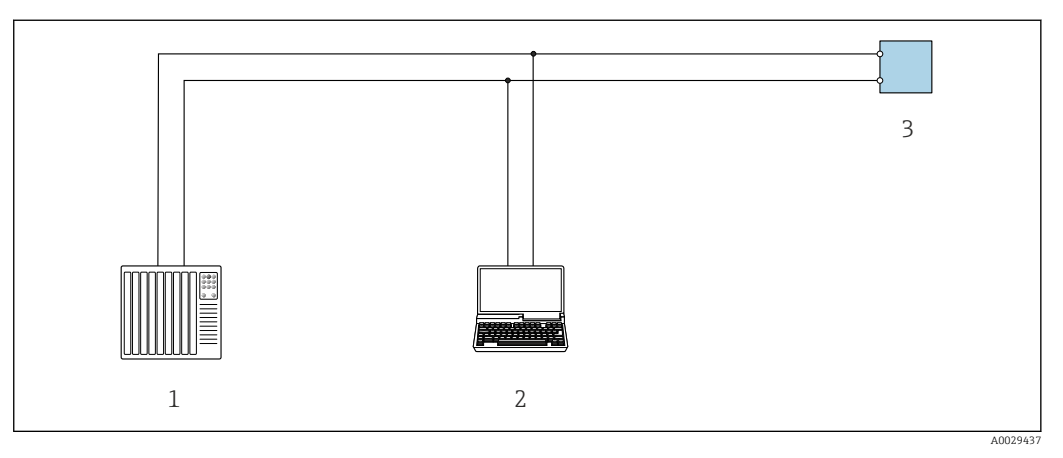

- 🗉 33 Opcje obsługi zdalnej z wykorzystaniem systemu sterowania z wyjściem Modbus-RS485 (aktywnym)
- 1 System sterowania (np. sterownik programowalny)
- 2 Komputer z przeglądarką internetową (np. Microsoft Edge), umożliwiającą dostęp do zintegrowanego serwera WWW, lub z zainstalowanym oprogramowaniem obsługowym (np. FieldCare, DeviceCare) i sterownikiem komunikacyjnym DTM dla protokołu TCP/IP, realizowanego przez złącze CD, lub sterownikiem komunikacyjnym DTM dla protokołu Modbus
- 3 Przetwornik

#### Interfejs serwisowy

#### Poprzez interfejs serwisowy (CDI-RJ45)

Ustanowienie połączenia punkt-punkt umożliwia skonfigurowanie urządzenia w punkcie pomiarowym. Po otwarciu obudowy przetwornika można ustanowić połączenie bezpośrednio poprzez interfejs serwisowy (CDI-RJ45) urządzenia.

Adapter RJ45 do złącza M12 jest dostępny opcjonalnie: Poz. kodu zam. "Akcesoria", opcja **NB**: "Adapter RJ45 M12 (interfejs serwisowy)"

Adapter służy do podłączenia interfejsu serwisowego (CDI-RJ45) do złącza M12 zamontowanego w miejscu dławika kablowego. Podłączenie do interfejsu serwisowego można zrealizować poprzez gniazdo M12 bez otwierania przyrządu.

#### Przetwornik

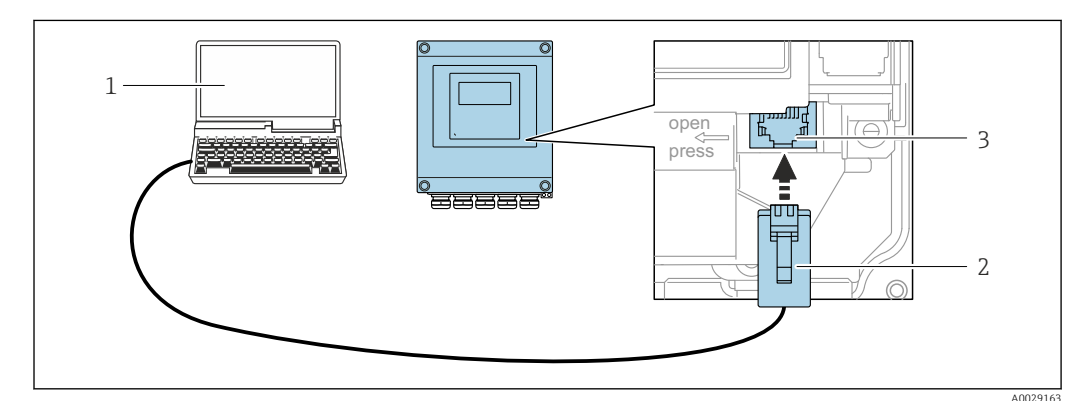

34 Podłączenie poprzez interfejs serwisowy (CDI-RJ45)

- 1 Komputer z przeglądarką internetową (np. Microsoft Edge) umożliwiającą dostęp do wbudowanego serwera WWW lub z zainstalowanym oprogramowaniem obsługowym "FieldCare", "DeviceCare" i sterownikiem komunikacyjnym DTM dla protokołu TCP/IP, realizowanego przez złącze CDI, lub sterownikiem komunikacyjnym DTM dla protokołu Modbus
- 2 Standardowy przewód Ethernet ze złączem RJ45
- 3 Interfejs serwisowy (CDI-RJ45) przyrządu pomiarowego z dostępem do wbudowanego serwera WWW

#### Przez Interfejs WLAN

Interfejs WLAN jest dostępny dla następującej wersji przyrządu:

Pozycja kodu zam. " Wyświetlacz; obsługa"; opcja G "4-liniowy, podświetlany; Touch Control +WLAN"

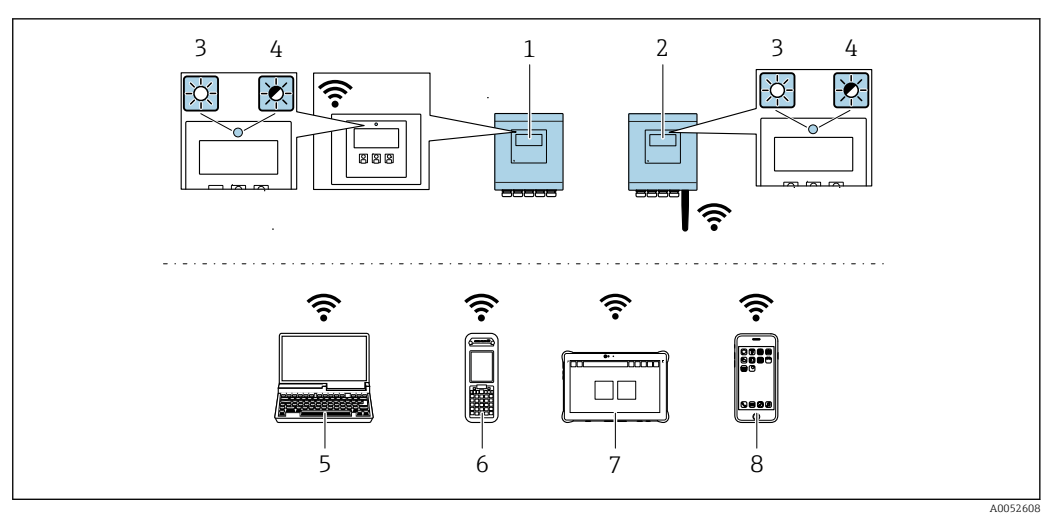

- 1 Przetwornik z wbudowaną anteną WLAN
- 2 Przetwornik z zewnętrzną anteną WLAN
- 3 Kontrolka LED świeci się w sposób ciągły: odbiór sygnału sieci WLAN jest włączony w przyrządzie pomiarowym
- Kontrolka LED miga: ustanowiono połączenie WLAN pomiędzy stacją operatorską a przyrządem pomiarowym
   Komputer z interfejsem WLAN i zainstalowaną przeglądarką internetową (np. Microsoft Edge) umożliwiającą
- dostęp do wbudowanego serwera WWW lub z zainstalowanym oprogramowaniem obsługowym (np. FieldCare, DeviceCare)
- 6 Komunikator Field Xpert SFX350 lub SFX370
- 7 Field Xpert SMT70
- 8 Smartfon lub tablet z interfejsem WLAN i zainstalowaną przeglądarką internetową (np. Microsoft Edge) umożliwiającą dostęp do wbudowanego serwera WWW lub z zainstalowanym oprogramowaniem obsługowym (np. FieldCare, DeviceCare)

| Funkcja                       | WLAN: IEEE 802.11 b/g (2,4 GHz)<br>• Punkt dostępowy z serwerem DHCP (ustawienie fabryczne)<br>• Sieć                                                                                                    |
|-------------------------------|----------------------------------------------------------------------------------------------------|
| Szyfrowanie                   | WPA2-PSK AES-128 (zgodnie z IEEE 802.11i)                                                                                                    |
| Konfigurowalne kanały WLAN    | 1-11                                                                                                    |
| Stopień ochrony               | IP67                                                                                                    |
| Dostępne anteny               | <ul> <li>Antena wewnętrzna</li> <li>Antena zewnętrzna (opcja)<br/>Jeśli warunki transmisji/odbioru w miejscu montażu przetwornika są<br/>słabe.<br/>Dostępna jako akcesoria .</li> <li>Aktywna jest zawsze tylko jedna antena!</li> </ul>                                         |
| Zakres                        | <ul> <li>Antena wewnętrzna: typowo 10 m (32 ft)</li> <li>Antena zewnętrzna: typowo 50 m (164 ft)</li> </ul>                                                                                                    |
| Materiały (antena zewnętrzna) | <ul> <li>Antena: tworzywo ASA (kopolimer akrylonitryl-styren-ester akrylowy)<br/>i mosiądz niklowany</li> <li>Adapter: stal kwasoodporna i mosiądz niklowany</li> <li>Przewód: polietylen</li> <li>Wtyk: mosiądz niklowany</li> <li>Wspornik kątowy: stal kwasoodporna</li> </ul> |

Konfiguracja protokołu sieciowego w komunikatorze ręcznym

#### NOTYFIKACJA

# Jeśli podczas konfiguracji połączenie WLAN zostanie przerwane, zachodzi ryzyko utraty ustawień.

 Należy dopilnować, aby w trakcie konfiguracji przyrządu połączenie WLAN nie zostało przerwane.

### NOTYFIKACJA

#### W celu uniknięcia konfliktu sieciowego należy przestrzegać następujących zaleceń:

- Unikać jednoczesnego dostępu do przyrządu poprzez interfejs serwisowy (CDI-RJ45) oraz interfejs WLAN z tego samego komunikatora ręcznego.
- Włączony powinien być jeden interfejs serwisowy (CDI-RJ45) lub interfejs WLAN.
- Jeśli jednoczesna komunikacja jest niezbędna, należy ustawić różne zakresy adresów, np. 192.168.0.1 (interfejs WLAN) oraz 192.168.1.212 (interfejs serwisowy CDI-RJ45).

Przygotowanie komunikatora ręcznego

► Włączyć komunikację WLAN w komunikatorze ręcznym.

Ustanowienie połączenia komunikatora ręcznego z przyrządem

- 1. W ustawieniach WLAN komunikatora: Wybrać urządzenie, korzystając z identyfikatora sieci SSID (np. EH 500 A802000).
- 2. W razie potrzeby wybrać metodę szyfrowania WPA2.
- 3. Wprowadzić hasło:
  - fabrycznie ustawiony numer seryjny przyrządu (np. L100A802000).
  - └→ Kontrolka LED na wyświetlaczu pulsuje. Można rozpocząć obsługę przyrządu poprzez przeglądarkę internetową, oprogramowanie FieldCare lub DeviceCare.
- Numer seryjny jest podany na tabliczce znamionowej.
- Dla zapewnienia bezpiecznego i szybkiego przypisania sieci WLAN do punktu pomiarowego, zaleca się zmienić identyfikator sieci SSID. Identyfikator SSID powinien być jednoznacznie przypisany do punktu pomiarowego (np. etykieta przyrządu), ponieważ jest on wyświetlany jako nazwa sieci WLAN.

Zakończenie połączenia WLAN

 Po skonfigurowaniu przyrządu: Zakończyć połączenie WLAN między komunikatorem ręcznym a przyrządem pomiarowym.

Obsługiwane oprogramowanie narzędziowe Lokalny lub zdalny dostęp do przyrządu jest możliwy za pomocą różnych programów obsługowych. W zależności od użytego oprogramowania obsługowego, możliwy jest dostęp z różnych stacji operatorskich, za pośrednictwem różnych interfejsów komunikacyjnych.

| Obsługiwane<br>oprogramowanie<br>narzędziowe | Moduł obsługi                                                                         | Interfejs                                                                                                    | Informacje dodatkowe                                                                                               |
|----------------------------------------------|---------------------------------------------------------------------------------------|----------------------------------------------------------------------------------------------------|----------------------------------------------------------------------------------------------------|
| Przeglądarka<br>internetowa                  | Notebook, komputer PC<br>lub tablet z<br>zainstalowaną<br>przeglądarką<br>internetową | <ul> <li>Interfejs serwisowy<br/>CDI-RJ45</li> <li>Interfejs WLAN</li> </ul>                                        | Dokumentacji specjalna dla<br>przyrządu → 🗎 203                                                                    |
| DeviceCare SFE100                            | Notebook, komputer PC<br>lub tablet z systemem<br>operacyjnym Microsoft<br>Windows    | <ul> <li>Interfejs serwisowy<br/>CDI-RJ45</li> <li>Interfejs WLAN</li> <li>Protokół sieci<br/>obiektowej</li> </ul> | Akcesoria do obsługi i<br>diagnostyki → 🗎 173<br>Źródło plików opisu przyrządu<br>www.endress.com → Do<br>pobrania |
| FieldCare SFE500                             | Notebook, komputer PC<br>lub tablet z systemem<br>operacyjnym Microsoft<br>Windows    | <ul> <li>Interfejs serwisowy<br/>CDI-RJ45</li> <li>Interfejs WLAN</li> <li>Protokół sieci<br/>obiektowej</li> </ul> | Akcesoria do obsługi i<br>diagnostyki → 🗎 173<br>Źródło plików opisu przyrządu<br>www.endress.com → Do<br>pobrania |

- Do obsługi przyrządu można użyć innego oprogramowania narzędziowego opartego na standardzie FDT, z zainstalowanym sterownikiem DTM/iDTM lub plikiem opisu przyrządu DD/EDD. Oprogramowanie to jest oferowane przez kilku producentów. Przyrząd można obsługiwać m.in. za pomocą następującego oprogramowania narzędziowego:
  - Field Device Manager (FDM) firmy Honeywell → www.process.honeywell.com
  - FieldMate firmy Yokogawa → www.yokogawa.com
  - PACTWare → www.pactware.com

Odpowiednie pliki opisu przyrządu są dostępne: www.endress.com  $\rightarrow$  Do pobrania

#### Serwer WWW

Wbudowany serwer WWW umożliwia obsługę i konfigurację przyrządu za pomocą przeglądarki internetowej interfejs serwisowy (CDI-RJ45) lub interfejs WLAN. Struktura menu obsługi jest identyczna jak w przypadku obsługi za pomocą przycisków. Oprócz wartości mierzonych wyświetlane są również informacje o statusie urządzenia, umożliwiające użytkownikowi sprawdzenie statusu przepływomierza. Możliwe jest również zarządzanie danymi przyrządu oraz konfiguracja parametrów sieci.

W celu obsługi poprzez interfejs WLAN niezbędne jest urządzenie posiadające interfejs WLAN (zamawiane opcjonalnie): pozycja kodu zam. "Wyświetlacz; obsługa", opcja G "4liniowy, podświetlany wyświetlacz graficzny; przyciski "touch control" + WLAN". Urządzenie to pełni funkcję punktu dostępowego i umożliwia komunikację za pomocą komputera lub komunikatora ręcznego.

#### Obsługiwane funkcje

Wymiana danych pomiędzy stacją operatorską (np.notebookiem) a przyrządem pomiarowym:

- Odczyt danych konfiguracyjnych z urządzenia (w formacie XML, tworzenie kopii zapasowej ustawień konfiguracyjnych)
- Zapis danych konfiguracyjnych w urządzeniu (w formacie XML, przywrócenie ustawień konfiguracyjnych)
- Eksport rejestru zdarzeń (plik .csv)
- Eksport ustawień parametrów (plik .csv lub PDF, dokumentacja konfiguracji punktu pomiarowego)
- Eksport raportu z weryfikacji Heartbeat (plik PDF, opcja dostępna tylko w wersji z pakietem aplikacji Weryfikacja Heartbeat )

|                                          | <ul> <li>Zapis wersji oprogramowania w pamięci typu Flash, np. celem późniejszej aktualizacji</li> <li>Pobieranie sterownika w celu integracji z systemem automatyki</li> <li>Wizualizacja maks. 1000 zapisanych wartości mierzonych (dostępne wyłącznie z zainstalowanym pakietem aplikacji Rozszerzony HistoROM )</li> </ul> |
|------------------------------------------|----------------------------------------------------------------------------------------------------|
| Zarządzanie danymi w<br>pamięci HistoROM | Przyrząd posiada pamięć HistoROM służącą do zarządzania danymi. Zarządzanie danymi w pamięci HistoROM obejmuje zapis oraz import/ eksport głównych parametrów przyrządu oraz procesu, co pozwala na zwiększenie niezawodności, bezpieczeństwa i wydajności obsługi i serwisu przyrządu.                                        |
|                                          | W stanie dostawy kopia zapasowa ustawień fabrycznych parametrów konfiguracyjnych jest zapisana w pamieci przyrządu. Można ja zastapić                                                                                                    |

### zaktualizowanym rekordem danych, np. po uruchomieniu punktu pomiarowego.

#### Dodatkowe informacje dotyczące koncepcji zapisu danych

*Istnieje kilka rodzajów pamięci danych, w których zapisywane są wykorzystywane potem parametry przyrządu:* 

|                     | Kopia zapasowa pamięci HistoROM                                                                                                    | Moduł T-DAT                                                                                                    | Moduł S-DAT                                                                                                    |
|---------------------|----------------------------------------------------------------------------------------------------|----------------------------------------------------------------------------------------------------|----------------------------------------------------------------------------------------------------|
| Dostępne dane       | <ul> <li>Rejestr zdarzeń, tj. zdarzenia<br/>diagnostyczne</li> <li>Kopia zapasowa parametrów<br/>przyrządu</li> <li>Pakiet oprogramowania przyrządu</li> </ul> | <ul> <li>Rejestracja wartości mierzonych (Opcja<br/>zamówieniowa "Rozszerzony HistoROM")</li> <li>Zapis bieżących parametrów przyrządu<br/>(wykorzystywany przez oprogramowanie<br/>podczas pomiarów)</li> <li>Wskaźnik (wartości minimalnych/<br/>maksymalnych)</li> <li>Stan licznika</li> </ul> | <ul> <li>Dane czujnika: np. średnica nominalna</li> <li>Numer seryjny</li> <li>Dane konfiguracyjne przyrządu (np. opcje oprogramowania, stałe oraz konfigurowalne wejścia/wyjścia)</li> </ul> |
| Lokalizacja pamięci | Mocowana na stałe na płycie<br>elektroniki, w przedziale<br>podłączeniowym                                                                                     | Podłączana do gniazda wtykowego na płycie<br>elektroniki, w przedziale podłączeniowym                                                                                                    | Zamontowana w gnieździe wtykowym<br>czujnika, w szyjce przetwornika                                                                                                    |

#### Kopia zapasowa danych

#### Automatycznie

- Najważniejsze parametry przyrządu (czujnika i przetwornika) są automatycznie zapisywane w modułach DAT
- Po wymianie przetwornika lub czujnika pomiarowego: zamontowanie modułu T-DAT zawierającego poprzednie parametry przyrządu powoduje, że nowy przyrząd jest natychmiast gotów do pracy
- Po wymianie czujnika: parametry przyrządu są przenoszone z modułu S-DAT do nowego przyrządu pomiarowego, a przyrząd pomiarowy jest natychmiast gotowy do pracy bez żadnych błędów
- Po wymianie modułu elektroniki (np. modułu wejść/wyjść): oprogramowanie modułu jest porównywane z aktualnym oprogramowaniem zainstalowanym w przyrządzie. W razie potrzeby instalowana jest nowsza (upgrade) lub starsza (downgrade) wersja oprogramowania modułu. Moduł elektroniki jest natychmiast gotowy do użycia i nie ma żadnych problemów z kompatybilnością.

#### Ręcznie

Parametry dodatkowe (kompletne ustawienia parametrów) w pamięci wewnętrznej HistoROM dla:

- Funkcja kopii zapasowej danych Kopia zapasowa i odtworzenie konfiguracji przyrządu w pamięci wewnętrznej HistoROM
- Funkcji porównywania danych Porównanie bieżącej konfiguracji przyrządu z konfiguracją zapisaną w pamięci wewnętrznej HistoROM

#### Transmisja danych

#### Ręczna

Transfer konfiguracji urządzenia do innego urządzenia z wykorzystaniem funkcji eksportu danego oprogramowania obsługowego, np. FieldCare, DeviceCare lub webserwera: celem wykonania duplikatu konfiguracji lub zapisu w archiwum (np. jako kopii zapasowej)

#### Lista zdarzeń

#### Automatycznie

- Wyświetlanie listy maks. 20 komunikatów o zdarzeniach w porządku chronologicznym
- Po zainstalowaniu pakietu aplikacji rozszerzony HistoROM (opcja), istnieje możliwość wyświetlenia listy maks. 100 komunikatów o zdarzeniach wraz ze znacznikiem czasu, komunikatem tekstowym i możliwymi działaniami diagnostycznymi
- Listę zdarzeń można eksportować i wyświetlać z wykorzystaniem rożnych interfejsów i oprogramowania obsługowego, np. DeviceCare, FieldCare lub serwera WWW

#### Zapis danych

#### Ręcznie

Jeśli pakiet aplikacji Rozszerzony HistoROM (opcja) jest zainstalowany:

- Rejestracja od 1 do 4 kanałów i maks. 1000 wartości mierzonych (do 250 wartości mierzonych na kanał)
- Użytkownik może konfigurować interwał zapisu danych
- Eksport zarejestrowanych wartości mierzonych z wykorzystaniem rożnych interfejsów i oprogramowania obsługowego. FieldCare, DeviceCare lub serwera WWW

### 16.12 Certyfikaty i dopuszczenia

Aktualne certyfikaty i dopuszczenia dla produktu dostępne są na odpowiedniej stronie produktowej www.endress.com:

- 1. Wybrać produkt, korzystając z filtrów i pola wyszukiwania.
- 2. Otworzyć stronę produktową.
- 3. Wybrać **Do pobrania**.

Znak UKCA

Znak CE

Przyrząd spełnia obowiązujące wymagania prawne dyrektyw Unii Europejskiej. Są one wyszczególnione w Deklaracji zgodności UE wraz ze stosowanymi normami.

Endress+Hauser potwierdza wykonanie testów przyrządu z wynikiem pozytywnym poprzez umieszczenie na nim znaku CE.

Urządzenie spełnia wymagania prawne obowiązujących przepisów Wielkiej Brytanii. Są one wyszczególnione w Deklaracji zgodności UKCA wraz ze stosowanymi normami. Wybierając opcję kodu zamówieniowego UKCA, Endress+Hauser, potwierdza wykonanie oceny i testów przyrządu z wynikiem pozytywnym poprzez umieszczenie na nim znaku UKCA.

> Adres do kontaktu Endress+Hauser Wielka Brytania: Endress+Hauser Ltd. Floats Road Manchester M23 9NF Wielka Brytania www.uk.endress.com

#### Oznaczenie RCM

Przyrząd pomiarowy spełnia wymagania dotyczące kompatybilności elektromagnetycznej określone przez "Australian Communications and Media Authority (ACMA)".

| Dopuszczenie do<br>stosowania w strefie<br>zagrożonej wybuchem | Przyrządy mają dopuszczenie do stosowania w strefach zagrożonych wybuchem, a<br>odpowiednie wskazówki podano w oddzielnych "Wskazówkach bezpieczeństwa" (XA).<br>Oznaczenie tej dokumentacji podano na tabliczce znamionowej przyrządu.                                                                                                    |
|----------------------------------------------------------------|----------------------------------------------------------------------------------------------------|
| Certyfikat MODBUS RS485                                        | Przyrząd pomiarowy spełnia wszystkie wymagania testu zgodności z protokołem MODBUS<br>RS485 oraz jest zgodny ze specyfikacją<br>"MODBUS RS485 Conformance Test Policy, wersja 2.0". Przyrząd pozytywnie przeszedł<br>wszystkie procedury kontrolne.                                                                                                    |
| Dopuszczenia radiowe                                           | Przyrząd pomiarowy ma dopuszczenie radiowe.                                                                                                    |
|                                                                | Dodatkowe informacje dotyczące dopuszczenia radiowego, patrz Dokumentacja specjalna →                                                                                                    |
| Dyrektywa ciśnieniowa                                          | Przyrządy z dopuszczeniem do pomiaru ciśnienia (Dyrektywa ciśnieniowa, PED, kat. I/II/III)<br>są dostępne opcjonalnie: kod zam. na "Dodatkowe dopuszczenia", opcja LK                                                                                                    |
| Dodatkowe dopuszczenia                                         | Dopuszczenie CRN (Canadian Registration Number)                                                                                                    |
|                                                                | Przyrządy z dopuszczeniem CRN (Canadian Registration Number) są dostępne opcjonalnie:<br>kod zam. na "Dodatkowe dopuszczenia", opcja LD.                                                                                                    |
|                                                                | Testy i certyfikaty                                                                                                    |
|                                                                | <ul> <li>Certyfikat materiałowy EN 10204-3.1, części wchodzące w kontakt z medium i obudowa czujnika</li> <li>Fabryczny test ciśnieniowy, świadectwo odbioru</li> <li>Zaświadczenie o jakości 2.1 wg PN-EN 10204 (deklaracja zgodności z zamówieniem) i atest 2.2 wg PN-EN 10204</li> </ul>                                                                                                    |
| Inne normy i zalecenia                                         | <ul> <li>EN 60529<br/>Stopnie ochrony zapewnianej przez obudowy (Kod IP)</li> <li>EN 61010-1<br/>Wymagania bezpieczeństwa elektrycznych przyrządów pomiarowych, automatyki i<br/>urządzeń laboratoryjnych - Wymagania ogólne</li> <li>EN 61326-1/-2-3<br/>Wyposażenie elektryczne do pomiarów, sterowania i użytku w laboratoriach -<br/>Wymagania dotyczące kompatybilności elektromagnetycznej (EMC)</li> <li>ETSI EN 301 489-1/-17<br/>Wytyczne dla urządzeń radiowych pracujących w paśmie 2.4 GHz</li> <li>IEC/EN 60068-2-6<br/>Badania środowiskowe - Próby - Próba Fc: Wibracje (sinusoidalne)</li> <li>IEC/EN 60068-2-77<br/>Badania środowiskowe - Próby - Próba Ea i wytyczne: Udary</li> <li>IEC/EN 60068-2-64<br/>Badania środowiskowe: Odporność i wytrzymałość na szerokopasmowe wibracje<br/>przypadkowe (próba Fh) (kontrolka cyfrowa)</li> <li>IEC/EN 60068-2-31<br/>Badania środowiskowe: Próby - Próba Ec: Udary spowodowane nieostrożnym<br/>obchodzeniem się z wyrobami, głównie typu urządzenie</li> <li>NAMUR NE 32<br/>Przechowywanie danych na wypadek zaniku zasilania w urządzenia obiektowych,<br/>kontrolno-pomiarowych i mikroprocesorach</li> <li>NAMUR NE 43<br/>Standaryzacja poziomu wyjściowych sygnałów analogowych przetworników cyfrowych w<br/>przypadku usterki</li> </ul> |

NAMUR NE 53

Standaryzacja oprogramowania urządzeń obiektowych i cyfrowych przetworników sygnałów pomiarowych

- NAMUR NE 105
   Specyfikacje dla integracji urządzeń sieci obiektowej z oprogramowaniem obsługowym dla urządzeń obiektowych
- NAMUR NE 107
  - Autodiagnostyka urządzeń obiektowych
- NAMUR NE 131 Wymagania dla urządzeń obiektowych w standardowych aplikacjach

## 16.13 Pakiety aplikacji

Dostępnych jest szereg pakietów aplikacji rozszerzających funkcjonalność przyrządu. Pakiety te mogą być niezbędne do zwiększenia bezpieczeństwa funkcjonalnego lub wymagań specyficznych dla danej aplikacji.

Można je zamówić bezpośrednio w Endress+Hauser. Szczegółowe informacje oraz kody zamówieniowe można uzyskać w Biurze Handlowym Endress+Hauser lub w na stronie produktowej serwisu Endress+Hauser pod adresem: www.pl.endress.com.

| Funkcje diagnostyczne | Pozycja kodu zam. "Pakiet aplikacji", opcja EA "Rozszerzony HistoROM"                                                                                                    |
|-----------------------|----------------------------------------------------------------------------------------------------|
|                       | Zawiera rozszerzone funkcje rejestracji zdarzeń i aktywacji pamięci wartości mierzonych.                                                                                                    |
|                       | Rejestr zdarzeń:<br>Pojemność pamięci zwiększono z 20 pozycji (wersja podstawowa) do 100 pozycji.                                                                                                    |
|                       | <ul> <li>Zapis danych pomiarowych (rejestrator):</li> <li>Możliwość zapisu maks. 1000 wartości mierzonych.</li> <li>Możliwość transmisji 250 wartości mierzonych dla każdego spośród 4 kanałów.<br/>Możliwość ustawiania częstotliwości rejestracji wartości mierzonych przez użytkownika.</li> <li>Dostęp zarejestrowanych wartości zmierzonych za pomocą wyświetlacza lokalnego lub<br/>oprogramowania narzędziowego, np. FieldCare, DeviceCare lub serwera WWW.</li> </ul>                                                                                                    |
|                       | Pakiet aplikacji można również zamówić później: numer zamówienia DK4011.                                                                                                    |
| Technologia Heartbeat | Pozycja kodu zam. "Pakiet aplikacji", opcja EB "Heartbeat Weryfikacja"                                                                                                    |
|                       | <ul> <li>Weryfikacja Heartbeat</li> <li>Spełnia wymagania dla weryfikacji mającej powiązanie ze wzorcami jednostek miary wg DIN ISO 9001:2008 rozdział 7.6 a) "Nadzorowanie wyposażenia do monitorowania i pomiarów"</li> <li>Testy funkcjonalne po zainstalowaniu bez przerywania procesu.</li> <li>Wyniki weryfikacji powiązane z wzorcami jednostek miary na żądanie, w tym generowanie raportów</li> <li>Uproszczone testy za pomocą przycisków lub innych elementów obsługi.</li> <li>Jednoznaczna ocena punktu pomiarowego (pozytywna/negatywna) przy zapewnieniu wysokiego pokrycia diagnostycznego określonego w specyfikacji producenta.</li> <li>Szczegółowe informacje, patrz dokumentacja specjalna przyrządu → 🖺 203</li> </ul> |
|                       | Pakiet aplikacji można również zamówić później: numer zamówienia DK4011.                                                                                                    |

### 16.14 Dokumentacja uzupełniająca

Wykaz i zakres dostępnej dokumentacji technicznej, patrz:

- Device Viewer (www.endress.com/deviceviewer): należy wprowadzić numer seryjny podany na tabliczce znamionowej,
- Aplikacja *Endress+Hauser Operations*: należy wprowadzić numer seryjny podany na tabliczce znamionowej lub zeskanować kod kreskowy QR z tabliczki znamionowej.

#### Dokumentacja standardowa Karta katalogowa

| Przyrząd               | Oznaczenie dokumentu |
|------------------------|----------------------|
| Proline Teqwave MW 500 | TI01764D             |

#### Skrócona instrukcja obsługi

#### Skrócona instrukcja obsługi czujnika

| Czujnik            | Oznaczenie dokumentu |
|--------------------|----------------------|
| Proline Teqwave MW | KA01671D             |

#### Skrócona instrukcja obsługi przetwornika

| Przetwornik              | Oznaczenie dokumentu |
|--------------------------|----------------------|
| Proline 500 Modbus RS485 | KA01319D             |

#### Parametryzacja przyrządu

| Przyrząd                           | Oznaczenie dokumentu |
|------------------------------------|----------------------|
| Proline Teqwave M 500 Modbus RS485 | GP01214D             |

Dokumentacja uzupełniająca, zależnie od przyrządu

#### Instrukcje bezpieczeństwa Ex

Instrukcje dotyczące bezpieczeństwa urządzeń elektrycznych w strefach zagrożonych wybuchem.

| Zawartość                                  | Oznaczenie dokumentu |
|--------------------------------------------|----------------------|
| ATEX: II3G, IECEx: Strefa 2                | XA03187D             |
| cCSAus: Klasa I, Strefa 2, Klasa I Dział 2 | XA03189D             |

#### Dokumentacja specjalna

| Zawartość                                                                 | Oznaczenie dokumentu |
|---------------------------------------------------------------------------|----------------------|
| Informacje o dyrektywie ciśnieniowej (PED)                                | SD01614D             |
| Dopuszczenia radiowe dla interfejsu WLAN modułu<br>wyświetlacza A309/A310 | SD01793D             |
| Pakiet aplikacji Weryfikacja Heartbeat                                    | SD03171D             |

#### Wskazówki montażowe

| Zawartość                                                          | Uwaga                                                                                                    |
|--------------------------------------------------------------------|----------------------------------------------------------------------------------------------------|
| Wskazówki montażowe dla zestawów części<br>zamiennych i akcesoriów | <ul> <li>Wywołanie przeglądu wszystkich dostępnych zestawów części zamiennych za pomocą aplikacji <i>Device Viewer</i>: www.endress.com/deviceviewer</li> <li>Akcesoria możliwe do zamówienia wraz ze wskazówkami montażowymi →</li></ul> |

Spis haseł

# Spis haseł

### A

| Akcesoria                                            |
|------------------------------------------------------|
| Akcesoria stosowane w zależności od wersji przyrządu |
| Applicator                                           |
| В                                                    |
| Bezpieczeństwo                                       |
| Bezpieczeństwo eksploatacji 10                       |
| Bezpieczeństwo produktu 10                           |
| Blokada przyrządu, status                            |
| Blokada zapisu                                       |
| Kod dostępu                                          |
| Za pomocą przełącznika blokady zapisu 126            |
| Budowa                                               |
| Menu obsługi                                         |
| Budowa układu                                        |
| Ilkład nomiarowy 175                                 |
| Bufor automatycznego skanowania bloku danych         |
| (Auto-scan huffer)                                   |
| patrz Modbus RS485 Mapa rejestrów Modbus             |
| С                                                    |
| Certyfikat MODBUS RS485 200                          |

| Certyfikat MODBUS RS485 200 |
|-----------------------------|
| Certyfikaty 199             |
| Ciśnienie statyczne         |
| Części zamienne             |
| Część zamienna              |
| Czujnik                     |
| Montaż                      |
| Czynności konserwacyjne 168 |
| Czyszczenie                 |
| Czyszczenie zewnętrzne      |
| Czyszczenie zewnętrzne 168  |

### D

| -                                               |        |
|-------------------------------------------------|--------|
| Dane techniczne, przegląd                       | . 175  |
| Data produkcji                                  | 16,17  |
| Definiowanie kodu dostępu 12                    | 5, 126 |
| Deklaracja zgodności                            | 10     |
| Device Viewer                                   | 6, 169 |
| DeviceCare                                      | 4, 173 |
| Plik opisu przyrządu                            | 76     |
| Diagnostyka                                     |        |
| Symbole                                         | 148    |
| Dławik kablowy                                  |        |
| Stopień ochrony                                 | 47     |
| Dodatkowe dopuszczenia                          |        |
| Kanadyjski numer rejestracyjny - CRN            | . 200  |
| Dokument                                        |        |
| Przeznaczenie                                   | 6      |
| Symbole                                         | 6      |
| Dokumentacja uzupełniająca                      | . 203  |
| Dopuszczalne wartości ciśnienia w zależności od |        |
| temperatury                                     | . 188  |
| -                                               |        |

| Dopuszczenia199Dopuszczenia radiowe200Dopuszczenie do stosowania w strefie zagrożonej                                                                                                    |
|----------------------------------------------------------------------------------------------------|
| wybuchem200Dostęp do odczytu61Dostęp do zapisu61Drgania188Dyrektywa ciśnieniowa200Dyrektywa ciśnieniowa (PED)200                                                                                                    |
| <b>E</b><br>Edytor liczb                                                                                                    |
| FFieldCare73, 173Funkcja73Interfejs użytkownika74Plik opisu przyrządu76Ustanowienie połączenia74Filtrowanie rejestru zdarzeń162Funkcjepatrz Parametr                                                                                                    |
| <b>G</b><br>Główny moduł elektroniki                                                                                                    |
| <b>H</b><br>Historia zmian oprogramowania                                                                                                    |
| <b>I</b><br>ID producenta                                                                                                    |
| IkonyAktywnej komunikacjiBlokadyJiagnostykiSygnalizacji statusuSugnalizacji statusuSugnalizacji st |
| Informacje diagnostyczneBudowa, opis149, 153DeviceCare153FieldCare153Informacje ogólne156Interfejs komunikacyjny154Kontrolki LED146Przeglądarka internetowa151Rozwiązanie problemu156Wyświetlacz lokalny148Informacje o niniejszym dokumencie6Integracja z systemami automatyki75Izolacja termiczna25                                                                                                    |
| <b>J</b><br>Języki, warianty obsługi                                                                                                    |

#### Endress+Hauser

| К                                                    |
|------------------------------------------------------|
| Kierunek przepływu                                   |
| Klasa diagnostyczna                                  |
| Objaśnienie                                          |
| Symbole                                              |
| Kod dostępu 61                                       |
| Błędne wprowadzenie                                  |
| Kod typu przyrządu                                   |
| Kod zamówieniowy                                     |
| Kody funkcji                                         |
| Kompatybilność elektromagnetyczna                    |
| Komunikat diagnostyczny                              |
| Komunikaty o błędzie                                 |
| patrz Komunikaty diagnostyczne                       |
| Koncepcja obsługi                                    |
| Koncepcja zapisu danych                              |
| Konfiguracja WLAN 115                                |
| Konfigurowanie trybu obsługi błędów, Modbus RS485    |
|                                                      |
| Konstrukcja                                          |
| Przyrząd pomiarowy                                   |
| Kontrola                                             |
| Po odbiorze dostawy                                  |
| Podłączenie                                          |
| Procedura montażu                                    |
| Kontrola po wykonaniu montażu 82                     |
| Kontrola po wykonaniu montażu (lista kontrolna) 31   |
| Kontrola po wykonaniu podłączeń elektrycznych 82     |
| Kontrola po wykonaniu podłączeń elektrycznych (lista |
| kontrolna)                                           |
| Kreator                                              |
| Prąd wyjściowy 93                                    |
| Uruchomienie wyznaczania koncentracji TS 107         |
| Ustaw kod dostępu                                    |
| Ustawienia WLAN                                      |
| Wejście prądowe                                      |
| Wejście statusu 1 n                                  |
| Wskaźnik                                             |
| Wyj. binarne                                         |
| Wyjście przekaźnikowe 1 n 102                        |
|                                                      |

| L                                                |
|--------------------------------------------------|
| Licznik                                          |
| Konfiguracja                                     |
| Lista diagnostyczna                              |
| Lista kontrolna                                  |
| Kontrola po wykonaniu montażu 31                 |
| Kontrola po wykonaniu podłączeń elektrycznych 48 |
| Lista zdarzeń                                    |

### Μ

| Masa<br>Transport (uwagi)    |
|------------------------------|
| Menu                         |
| Diagnostyka                  |
| Opcje konfiguracji przyrządu |
| Opcje ustawień specjalnych   |
| Ustawienia                   |
|                              |

| Menu kontekstowe                        |
|-----------------------------------------|
| Objaśnienie                             |
| Otwieranie                              |
| Zamykanie                               |
| Menu obsługi                            |
| Budowa                                  |
| Menu, podmenu                           |
| Podmenu i rodzaje użytkowników 51       |
| Miejsce montażu                         |
| Mikroprzełącznik                        |
| patrz Przełącznik blokady zapisu        |
| Modbus RS485                            |
| Adresy rejestrów                        |
| Czas odpowiedzi                         |
| Dostęp do odczytu                       |
| Dostęp do zapisu                        |
| Informacje diagnostyczne                |
| Informacje dotyczące rejestrów 78       |
| Kody funkcji                            |
| Konfigurowanie trybu obsługi błędów 154 |
| Lista skanowania                        |
| Mapa rejestrów Modbus                   |
| Odczyt danych                           |
| Moduł elektroniki                       |
| Momenty dokręcenia śrub                 |

### Ν

### 0

| Obciążenia mechaniczne187Obsługa128Obsługa zdalna193 |
|------------------------------------------------------|
| Obszar wskazań                                       |
| Na wyświetlaczu                                      |
| W widoku ścieżki dostępu 54                          |
| Obszar zastosowań                                    |
| Ryzyka szczątkowe                                    |
| Odbiór dostawy 15                                    |
| Odczyt informacji diagnostycznych, protokół Modbus   |
| RS485                                                |
| Odczyt wartości mierzonych                           |
| Odporność na wstrząsy i drgania                      |
| Oprogramowanie                                       |
| Data wersji                                          |
| Wersja                                               |

| Oznaczenie RCM                                     |
|----------------------------------------------------|
| Р                                                  |
| Pamieć HistoROM 118                                |
| Parametr                                           |
| Wprowadzanie wartości lub tekstu 61                |
| 7miana 61                                          |
| Parametry metrologiczne 185                        |
| Parametry przewodów 185                            |
| Pliki onisu przyrządu 75 76                        |
| Pohór mory 184                                     |
| Pobór pradu 184                                    |
| Podłaczenie                                        |
| natrz Podłaczenie elektryczne                      |
| Podłaczenie elektryczne                            |
| Interfeis WLAN 71, 194                             |
| Komputer z przegladarka internetowa (np.           |
| Microsoft Edge) 70, 193                            |
| Oprogramowanie parzedziowe                         |
| Poprzez interfeis serwisowy (CDI-RI45) 71, 194     |
| Przez Interfeis WLAN 71, 194                       |
| Za pomoca interfeisu Modbus RS485                  |
| Oprogramowanie obsługowe (np. FieldCare,           |
| DeviceCare, AMS Device Manager, SIMATIC PDM)       |
|                                                    |
| Przyrzad pomiarowy                                 |
| Serwer WWW                                         |
| Stopień ochrony                                    |
| Podłaczenie przewodu podłaczeniowego               |
| Obudowa przedziału podłaczeniowego czujnika.       |
| Proline 500                                        |
| Proline 500 – wersia z komunikacia cyfrowa 39      |
| Przyporzadkowanie zacisków Proline 500             |
| Podłaczenie przewodu sygnałowego/zasilania         |
| Przetwornik Proline 500                            |
| Podłaczenie przyrzadu pomiarowego                  |
| Proline 500                                        |
| Podłączenie w strefie zagrożonej wybuchem (Ex) 182 |
| Podmenu                                            |
| Administracja                                      |
| Informacje o urządzeniu                            |
| Informacje ogólne                                  |
| Jednostki systemowe                                |
| Kasowanie kodu dostępu                             |
| Komunikacja                                        |
| Konfiguracja I/O                                   |
| Konfiguracja kopii                                 |
| Konfiguracja licznika                              |
| Licznik                                            |
| Licznik 1 n                                        |
| Lista zdarzeń                                      |
| Rejestracja danych                                 |
| Serwer WWW 69                                      |
| Symulacja                                          |
| Ustawienia Heartbeat                               |
| Ustawienia zaawansowane 108, 109                   |
| Ustawienie TS                                      |
| Wartości mierzone                                  |
| Wartości wejściowe                                 |

| Wartości wyjściowe                                                                                      |
|----------------------------------------------------------------------------------------------------|
| Wartość pradu wyjściowego 1 n                                                                           |
| Weiście pradowe 1 n                                                                                     |
| Weiście statusu 1 n                                                                                     |
| Wskaźnik 111                                                                                            |
| Wyi hinarne 1 n 132                                                                                     |
| $W_{yj} = 0 \text{ marrier} 1 \dots 1 \dots 1 \dots 1 \dots 1 \dots 1 \dots 1 \dots 1 \dots 1 \dots 1 $ |
| 7mionno procesowo 120                                                                                   |
| Zimenne procesowe 129                                                                                   |
| Pouzespory przyrządu 14                                                                                 |
| Powtarzalnosc                                                                                           |
| Pozycja pracy (pionowa, pozioma)                                                                        |
| Procedura montazu                                                                                       |
| Prostoliniowe odcinki dolotowe                                                                          |
| Prostoliniowe odcinki wylotowe                                                                          |
| Przełącznik blokady zapisu                                                                              |
| Przepisy BHP                                                                                            |
| Przetwornik pomiarowy                                                                                   |
| Modyfikacja                                                                                             |
| Naprawa                                                                                                 |
| Przygotowanie do montażu                                                                                |
| Przetwornik Proline 500                                                                                 |
| Podłaczenie przewodu sygnałowego/zasilania 40                                                           |
| Przewodność elektryczna 176 188                                                                         |
| Przewód podłaczeniowa 32                                                                                |
| Przoznaczania dokumontu 6                                                                               |
| Przyzejski obchugi                                                                                      |
| PIZYCISKI ODSIUGI                                                                                       |
| patrz Elementy obsługi                                                                                  |
| Przygotowanie do montazu 27                                                                             |
| Przygotowanie do podłączenia                                                                            |
| Przyporządkowanie zaciskow                                                                              |
| Przyporządkowanie zacisków przewodu                                                                     |
| podłączeniowego w Proline 500                                                                           |
| Obudowa przedziału podłączeniowego czujnika 37                                                          |
| Przyrząd pomiarowy                                                                                      |
| Adiustacja wartości mierzonej w oparciu o wartość                                                       |
| odniesienia                                                                                             |
| Integracja z wykorzystaniem protokołu                                                                   |
| komunikacyjnego                                                                                         |
| Konfiguracia                                                                                            |
| Konstrukcia                                                                                             |
| Montaż czujnika 27                                                                                      |
| Momenty dokrecenia śrub 28                                                                              |
| Przygotowanie do podłaczenia elektrycznego 35                                                           |
| Ilstawienia podstawowe dla adjustacji                                                                   |
| Właczenie 82                                                                                            |
| Wiączenie                                                                                               |
| R                                                                                                    |
| Rejestr zdarzeń 160                                                                                     |
| Rejectrator 126                                                                                         |
| Rodzaje użytkowników 51                                                                                 |
| Rozezerzony kod zamówieniowa                                                                            |
| Cruinil 17                                                                                              |
| Czujiik                                                                                                 |
| FIZELWOITIIK                                                                                            |

| Rozwiązanie problemu |     |
|----------------------|-----|
| Działania naprawcze  | 150 |
| Zamykanie            | 150 |
| a                    |     |

### S

| Separacja galwaniczna |  | .82 |
|-----------------------|--|-----|
|-----------------------|--|-----|

Serwis Endress+Hauser

| Naprawa                                   | 69  |
|-------------------------------------------|-----|
| Specjalne wskazówki dotyczące podłączenia | 42  |
| Sprzętowa blokada zapisu                  | 126 |
| Stopień ochrony                           | 187 |
| Svgnalizacja alarmu                       | 180 |
| Svanał wyjściowy                          | 178 |
| Svonaly statusu                           | 151 |
| Symbole                                   |     |
| Elementy obsługi                          | 56  |
| Kontrola wprowadzania danych              | 57  |
| Kreatory                                  | 54  |
| Numer kanału pomiarowego                  | 52  |
| Parametry                                 | 54  |
| Pole wprowadzania                         | 57  |
| Pozvcie menu                              | 54  |
| Pozvcie podmenu                           | 54  |
| Wartość mierzona                          | 52  |
|                                           |     |
| Ś                                         |     |
| Ścieżka dostępu (okno nawigacji)          | 54  |
| Т                                         |     |
| Tabliczka znamionowa                      |     |
| Czujnik                                   | 17  |
| Przetwornik                               | 16  |
| Tekst pomocy                              |     |
| Informonio                                | 60  |

| Objaśnienie                        |
|------------------------------------|
| Zamykanie                          |
| Temperatura otoczenia              |
| Wpływ                              |
| Temperatura składowania            |
| Transport przyrządu pomiarowego 19 |
|                                    |

| U                                                 |
|---------------------------------------------------|
| Układ pomiarowy                                   |
| Uprawnienia dostępu do parametrów                 |
| Dostęp do odczytu 61                              |
| Dostęp do zapisu                                  |
| Uruchomienie                                      |
| Adiustacja wartości mierzonej w oparciu o wartość |
| odniesienia                                       |
| Konfiguracja przyrządu                            |
| Ustawienia podstawowe dla adiustacji 107          |
| Ustawienia zaawansowane                           |
| Urządzenie                                        |
| Demontaž                                          |
| Utylizacja                                        |
| Usługi Endress+Hauser                             |
| Konserwacja                                       |
| Ustawienia                                        |
| Dostosowanie przyrządu do warunkow procesu 128    |
| Interfejs komunikacyjny                           |
| Jednostki systemowe                               |
| Język obsługi                                     |
| Konfiguracja wejsc/wyjsc                          |
|                                                   |
| Oznaczenie punktu pomiarowego (TAG) 85            |

| Przywrócenie fabrycznej konfiguracji przyrządu – 165                                                                                                    |
|----------------------------------------------------------------------------------------------------|
| Symulacia 122                                                                                                    |
| Wajście przdowe 90                                                                                                    |
| Wejście prądowe                                                                                                    |
|                                                                                                    |
| WLAN                                                                                                    |
| Wyjscie dwustanowe                                                                                                    |
| Wyjście impulsowe                                                                                                    |
| Wyjście impulsowe/częstotliwościowe/                                                                                                    |
| dwustanowe                                                                                                    |
| Wyjście prądowe                                                                                                    |
| Wyjście przekaźnikowe                                                                                                    |
| Wyświetlacz lokalny                                                                                                    |
| Zaawansowana konfiguracia wyświetlacza 111                                                                                                    |
| Zarzadzanie                                                                                                    |
| Zarządzanie konfiguracja przyrządu 118                                                                                                    |
| Zarządzanie koningaracją przyrząda                                                                                                    |
| Uctawionia parametrów                                                                                                    |
| Administracia (Dadmanu)                                                                                                    |
| Auministracja (Poumenu) 121                                                                                                    |
|                                                                                                    |
| Informacje o urządzeniu (Podmenu) 165                                                                                                    |
| Jednostki systemowe (Podmenu)                                                                                                    |
| Kasowanie kodu dostępu (Podmenu) 120                                                                                                    |
| Komunikacja (Podmenu)                                                                                                    |
| Konfiguracja I/O (Podmenu)                                                                                                    |
| Konfiguracja kopii (Podmenu)                                                                                                    |
| Konfiguracja licznika (Podmenu)                                                                                                    |
| Konfiguracia weiść/wyiść                                                                                                    |
| Licznik (Podmenu) 133                                                                                                    |
| Licznik 1 n (Podmenu) 110                                                                                                    |
| Drad waviściowa (Kroator)                                                                                                    |
| Priqu Wyjsciowy (Medior)                                                                                                    |
|                                                                                                    |
| Serwer VV VV (Podmenu)                                                                                                    |
| Symulacja (Podmenu)                                                                                                    |
| Ustaw kod dostępu (Kreator)                                                                                                    |
| Ustawienia (Menu) 85                                                                                                    |
| Ustawienia WLAN (Kreator)                                                                                                    |
| Ustawienia zaawansowane (Podmenu) 109                                                                                                    |
| Wartość prądu wyjściowego 1 n (Podmenu) 131                                                                                                    |
| Wejście prądowe                                                                                                    |
| Wejście prądowe (Kreator)                                                                                                    |
| Weiście pradowe 1 n (Podmenu)                                                                                                    |
| Weiście statusu 92                                                                                                    |
| $Wejscie statusu 1  n (Kreator) \qquad 92$                                                                                                    |
| $Wejscie statusu 1 \dots n (Reductor) \dots \dots \dots \dots \dots \dots \dots \dots \dots \dots \dots \dots \dots \dots \dots \dots \dots \dots \dots$ |
| Welszépile (Kroster)                                                                                                    |
| WSKdZIIIK (Medior) 104                                                                                                    |
|                                                                                                    |
| Wyj. binarne (Kreator)                                                                                                    |
| Wyj. binarne 1 n (Podmenu)                                                                                                    |
| Wyjście impulsowe/częstotliwościowe/                                                                                                    |
| dwustanowe                                                                                                    |
| Wyjście prądowe                                                                                                    |
| Wyjście przekaźnikowe                                                                                                    |
| Wyjście przekaźnikowe 1 n (Kreator) 102                                                                                                    |
| Wyjście przekaźnikowe 1 n (Podmenu) 132                                                                                                    |
| Zmienne procesowe (Podmenu)                                                                                                    |
| Utvlizacia                                                                                                    |
| I Itylizacja opakowania 20                                                                                                    |
| Użytkowanie przyrządu pomiarowego                                                                                                    |
| netrz Użytkowenie zgodne z przezopiem                                                                                                    |
| paule ue v (now all c equalle e piecella cellelle                                                                                                    |

| Przypadki graniczne                    | 9 |
|----------------------------------------|---|
| Użytkowanie niezgodne z przeznaczeniem | 9 |
| Użytkowanie zgodne z przeznaczeniem    | 9 |
|                                        |   |

| W                                                                   |
|---------------------------------------------------------------------|
| Warianty obsługi                                                    |
| Wartości graniczne przepływów                                       |
| Warunki otoczenia                                                   |
| Obciążenia mechaniczne                                              |
| Odporność na wstrząsy i drgania                                     |
| Temperatura otoczenia                                               |
| Temperatura składowania                                             |
| Wilgotność względna                                                 |
| Wysokość pracy 187                                                  |
| Warunki procesu                                                     |
| Temperatura medium                                                  |
| Wartości graniczne przepływów                                       |
| Warunki składowania                                                 |
| Wersia oprogramowania                                               |
| Widok edvcji                                                        |
| Korzystanie z elementów obsługi 56                                  |
| Korzystanie z przycisków obsługi 57                                 |
| Pole wprowadzania 57                                                |
| Widok ścieżki dostenu                                               |
| Wildow Sciežki ubstępu<br>W kreatorze 54                            |
| W nodmenu 54                                                        |
| Wielkości wejściowe 175                                             |
| Właczanie / wyłaczanie blokadu przycisków 62                        |
| Włączanie blokady zanisu 125                                        |
|                                                                     |
| Tomporatura otoczonia 186                                           |
| Wprowadzonia przewodów                                              |
| Dano tochniczno 184                                                 |
| Makazania                                                           |
| Piożaca zdowzonie diagnostwana 160                                  |
| Diezące zudizenie uragnostyczne 100                                 |
| Depresednie zdarzenie diegnostwarne 160                             |
| Fopizeulle zualzelle ulagilostyczne 100           Makazania statuau |
| VVSKdZdIIIe Statusu                                                 |
| Na WSKaziliku                                                       |
|                                                                     |
| WSKazowka                                                           |
| patrz Tekst pomocy                                                  |
| VVSKaznik lokalny                                                   |
| Edytof IICZD                                                        |
| VVybor języka obsługi                                               |
| Wyjscie dwustanowe 179                                              |
| Wykrywanie i usuwanie usterek                                       |
| Informacje ogolne                                                   |
| Wyłączenie blokady zapisu                                           |
| Wymagania dotyczące personelu                                       |
| Wymagania montażowe                                                 |
| Ciśnienie statyczne                                                 |
| Drgania                                                             |
| Izolacja termiczna                                                  |
| Miejsce montażu                                                     |
| Pozycja pracy                                                       |
| Prostoliniowe odcinki dolotowe i wylotowe 24                        |
| Wymiana                                                             |
| Elementy składowe układu pomiarowego 169                            |

| Wymiary                                       | 25  |
|-----------------------------------------------|-----|
| Wymiary montażowe                             |     |
| patrz Wymiary                                 |     |
| Wyrównanie potencjałów 41, 1                  | 184 |
| Wysokość pracy                                | 187 |
| Wyświetlacz lokalny                           | 192 |
| Edytor tekstu                                 | 56  |
| patrz Komunikat diagnostyczny                 |     |
| patrz W stanie alarmu                         |     |
| patrz Wyświetlanie wskazań wartości mierzonej | - / |
| Widok ścieżki dostępu                         | 54  |
| Wyswietlanie historii wartości mierzonych     | 136 |
| Wyswietlanie wartości                         | 100 |
|                                               | 178 |
| wyswietianie wskazań wartości mierzonej       | 52  |
| 7                                             |     |
| Zaheznieczenie ustawień narametrów            | 125 |
| Zariski                                       | 184 |
| Zakres pomiarowy                              | 176 |
| Zakres temperatur składowania                 | 186 |
| Zakres temperatury                            |     |
| Temperatura składowania                       | 19  |
| Temperatury otoczenia dla wyświetlacza        | 192 |
| Zakres temperatury medium                     | 188 |
| Zakres temperatury otoczenia 186, 1           | 187 |
| Zalecenia montażowe                           |     |
| Wymiary                                       | 25  |
| Zanik napięcia zasilania                      | 184 |
| Zarządzanie konfiguracją przyrządu            | 118 |
| Zasada pomiaru                                | 175 |
| Zastosowanie                                  | 175 |
| Zastrzeżone znaki towarowe                    | . 8 |
| Zestaw do modernizacji: wejścia/wyjścia       | 173 |
| Zestaw do modernizacji: wyswietlacz/WLAN      | 173 |
| Zestaw montazowy                              | 1/2 |
|                                               | 175 |
|                                               | 175 |
|                                               | 172 |
| 7nak (F 10 1                                  | 199 |
| 7nak IIKCA                                    | 199 |
| 7wrot                                         | 169 |
| 2WIVE                                         | 107 |

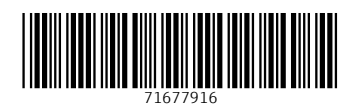

www.addresses.endress.com

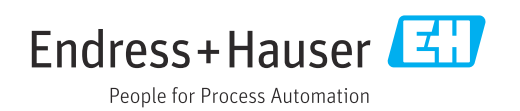